# FUJITSU

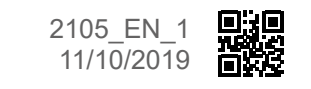

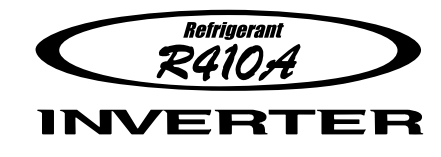

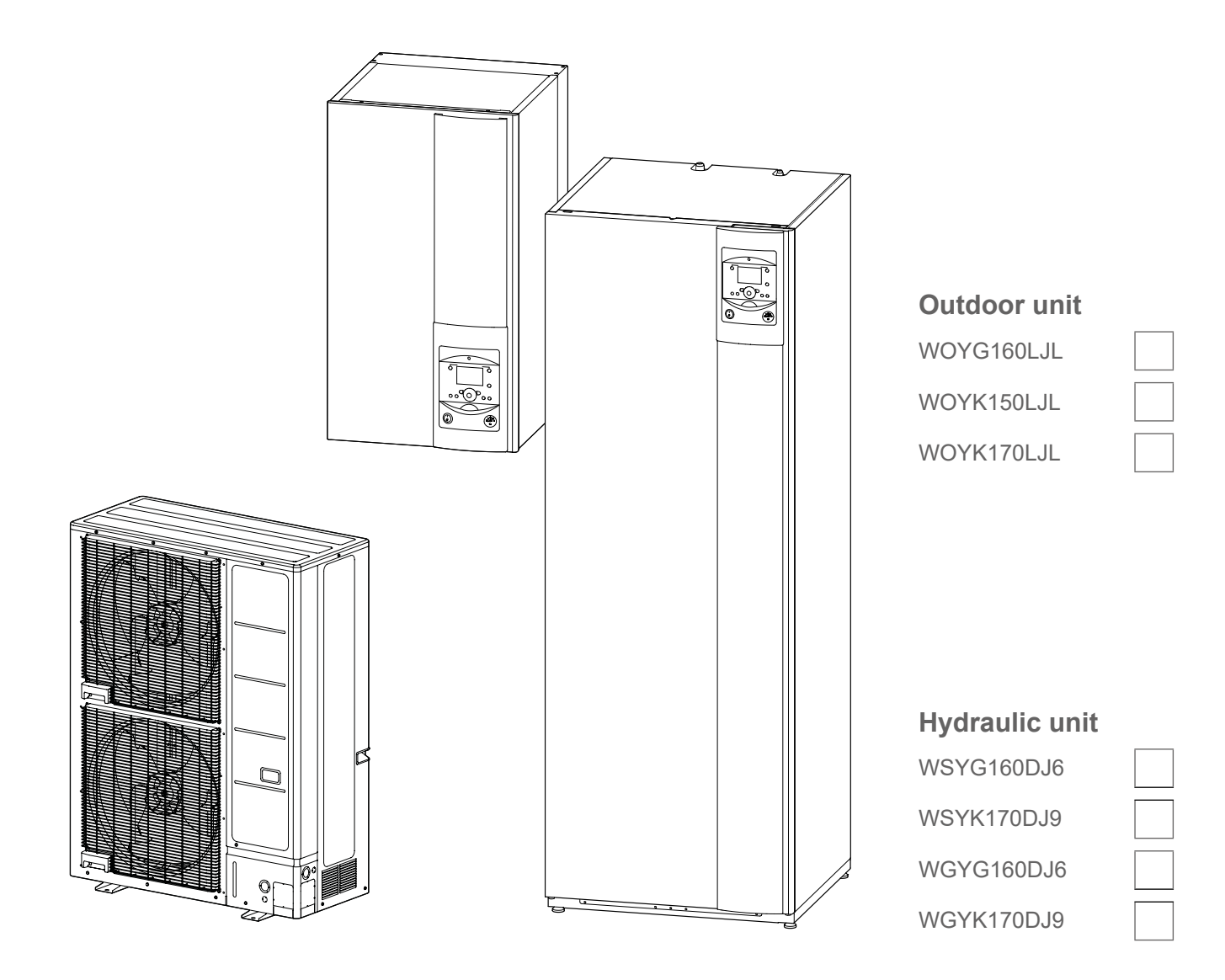

MAINTENANCE DOCUMENT

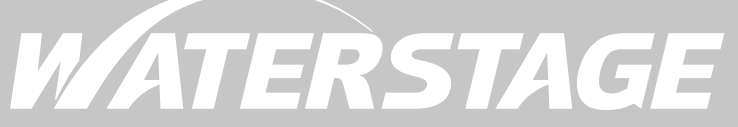

Air to Water Heat Pump Split single service and integrated DHW type EN

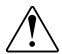

This appliance must be installed by qualified personnel holding a certificate of competence in the handling of refrigerants.

| Cont                                                       | ents                                                 |  |
|------------------------------------------------------------|------------------------------------------------------|--|
| Ontrol and test                                            | 4                                                    |  |
| Control of Electric Backups                                | Sensor and Input Test Mode                           |  |
| ୍ୟା Fault                                                  | 5                                                    |  |
| Fault List                                                 | Hydraulic Unit Temperature Sensors                   |  |
| Hydraulic Unit Fault                                       | Service parts information                            |  |
| Outdoor Unit Fault                                         | Service parts information 1 : Compressor 38          |  |
| Outdoor Unit Clearing                                      | Service parts information 2 : Inverter compressor 38 |  |
| Failures with Error Code                                   | Service parts information 3 : Outdoor unit           |  |
| Failures With No Error Code                                | Service parts information 4: Outdoor unit colonicid  |  |
| Sensor Values                                              | valve (SV)                                           |  |
| Outdoor Unit Temperature Sensors                           | Operating Limits42                                   |  |
| ୱା Failures                                                | 43                                                   |  |
| Hydraulic, Electric and Refrigeration Systems 43           | Compressor Operating Checks                          |  |
| Hydraulic System                                           | Refrigeration Circuit Leak Test                      |  |
| Electrical System                                          | Troubleshooting                                      |  |
| Refrigeration System45                                     | <u> </u>                                             |  |
| A Control Settings                                         | 48                                                   |  |
| General                                                    | Swimming Pool Functions                              |  |
| Setting parameters48                                       | Heat Pump Functions                                  |  |
| Recommended settings for the parameters                    | Supplementary source82                               |  |
| Europe Table 40                                            | DHW Tank Functions (with DHW kit or with             |  |
| Adjustment Eurotion Details                                |                                                      |  |
| Data and Time Eurotions                                    |                                                      |  |
| Lass Interface Eurotions                                   | Error Functions                                      |  |
| Time Dragram Functions (heating aircuit 1.8.2)             | Maintenance / Special Operating Mode Functions 88    |  |
| DHW, cooling)                                              | Input / Output Testing Functions                     |  |
| Heating Circuit 1 & 2 Functions67                          | Status Functions                                     |  |
| Cooling Circuit 1 Function                                 | Generator Diagnosis Functions                        |  |
| DHW Functions (with DHW kit or with integrated DHW models) | Consumer Diagnosis Functions                         |  |

# A Setting for Defrost determination control

# 

# Maintenance

| Emptying the hydraulic unit | 97 |
|-----------------------------|----|
| Distribution valve          | 97 |

| 96                                |
|-----------------------------------|
| Descaling                         |
| Checking the outdoor unit96       |
| Checking the electrical circuit96 |
| 97                                |
| ACI check                         |

# ➡ Disassembly Process of Outdoor Unit

| 98                                                       |
|----------------------------------------------------------|
| 3 phase type                                             |
| Appearance 118                                           |
| Service panel removal                                    |
| Main PCB removal 119                                     |
| Inverter PCB and Filter PCB removal 120                  |
| Pressure sensor, solenoid coil removal123                |
| EEV coil removal                                         |
| Thermistor removal                                       |
| Fan motor removal127                                     |
| Top panel removal128                                     |
| Reactor removal                                          |
| Pipe cover front removal                                 |
| Right panel removal130                                   |
| Compressor removal                                       |
| Precautions for exchange of refrigerant-cycle-parts. 136 |

94

# ► Control of Electric Backups

|                              | H 33                  | EX 1                |                 | EX 2     |                     | EX 3  |                         |          |
|------------------------------|-----------------------|---------------------|-----------------|----------|---------------------|-------|-------------------------|----------|
|                              | Outdoor<br>Unit Fault | Load-shedding (EJP) |                 |          | Off-peak/peak hours |       | External fault<br>(369) |          |
|                              | (370)                 | 0 V                 | 0 V 230 V 230 V |          | 0 V                 | 230 V | 0 V                     | 230 V    |
| EJP lock signal<br>(I 2920)  |                       |                     | "Released"      | "Locked" |                     |       | ON                      | "Locked" |
| HEAT PUMP                    | OFF                   | ON                  | ON              | OFF      | ON                  | ON    | ON                      | OFF      |
| DHW auxiliary                | ON (1)                | ON                  | OFF             | OFF      | ON                  | OFF   | ON                      | OFF      |
| 1st stage elec.<br>auxiliary | ON (2)                | ON                  | OFF             | OFF      | ON                  | ON    | ON                      | OFF      |
| 2nd stage elec.<br>auxiliary | ON (2)                | ON                  | OFF             | OFF      | ON                  | ON    | ON                      | OFF      |
| Boiler backup                | ON (2)                | ON                  | ON              | ON       | ON                  | ON    | ON                      | OFF      |

(1) subject to authorization by EX2.

(2) provided the outdoor temperature is less than the setting on "2884 or 3700" (+2° from the beginning).

# Sensor and Input Test Mode

| LINE | SENSOR | INPUT | OUTPUT | WATERSTAGE                                        |
|------|--------|-------|--------|---------------------------------------------------|
| 7700 |        |       | QX     | Relay test                                        |
| 7710 |        |       | UX1    | Output test                                       |
| 7712 |        |       | UX1    | PWM-Signal                                        |
| 7722 |        |       | DO2    | Cooling mode                                      |
| 7723 |        |       | D3     | Heat pump                                         |
| 7724 |        |       | UX3    | Output test ("Inverter" command)                  |
| 7725 |        |       | UX3    | Voltage signal (Ux3)                              |
| 7820 | BX1    |       |        | Sensor temp (HP flow temperature)                 |
| 7821 | BX2    |       |        | Sensor temp (HP return temperature)               |
| 7822 | BX3    |       |        | Sensor temp (DHW temperature)                     |
| 7823 | BX4    |       |        | Sensor temp (Outside temperature)                 |
| 7911 |        | EX1   |        | Input (Power shedding, EJP)                       |
| 7912 |        | EX2   |        | Input (Tariffs day/night)                         |
| 7913 |        | EX3   |        | Input (External fault)                            |
| 7973 | BX31   |       |        | Sensor temp (Mixing circuit temp.)                |
| 7976 | BX34   |       |        | Sensor temp (Swimming pool exchanger temperature) |
| 7996 | H33    |       |        | Contact state                                     |

# ► Fault List

#### ▼ Hydraulic Unit Fault

Faults which occur on the Hydraulic Unit are shown by the symbol. Press the info key for details on the cause of the fault. The following information is displayed :

- Description of the error.
- Location of the error (sensor or contact).
- Reset. Depending on its type, the fault can be manually or automatically deleted.
- Manual delete. The text displayed when pressing the info key shows "Reset ?". Press OK once, the Yes flashes; press again to confirm deletion of the fault.
- Faults whose deletion is automatic are automatically reset.
- Heat pump op: shows whether or not the heat pump operates despite the fault.

|     |                                    |                                                   | Re     |      |       |
|-----|------------------------------------|---------------------------------------------------|--------|------|-------|
| Nr  | Designation of error               | Location (connection)                             | Manual | Auto | НР ор |
| 10  | Outdoor sensor                     | X84                                               | No     | No   | Yes   |
| 30  | Flow sensor mixing circuit         | X153                                              | No     | No   | Yes   |
| 33  | Flow sensor HP                     | X70                                               | No     | No   | Yes   |
| 44  | Return sensor HP                   | X70                                               | No     | No   | Yes   |
| 50  | DHW sensor 1                       | X84                                               | No     | No   | Yes   |
| 60  | Room sensor 1                      | X86                                               | No     | No   | Yes   |
| 65  | Room sensor 2                      | X150                                              | No     | No   | Yes   |
| 83  | BSB, Short circuit                 |                                                   | No     | No   | Yes   |
| 105 | Maintenance message                |                                                   | No     | No   | Yes   |
| 121 | Flow temp mixing circuit (too low) |                                                   | No     | No   | Yes   |
| 122 | Flow temp direct circuit (too low) |                                                   | No     | No   | Yes   |
| 127 | Legionella temp                    |                                                   | No     | No   | Yes   |
| 212 | Internal comm failure              |                                                   | No     | No   | Yes   |
| 356 | Flowmeter                          | X86                                               | No     | No   | No    |
| 369 | External fault (safety component)  | X11 (EX3)                                         | No     | No   | No    |
| 370 | Thermodynamic source*              |                                                   | No     | No   | No    |
| 441 | BX31 no function                   |                                                   | No     | No   | No    |
| 442 | BX24 no function                   |                                                   | No     | No   | No    |
| 443 | BX33 no function                   |                                                   | No     | No   | No    |
| 444 | BX34 no function                   |                                                   | No     | No   | No    |
| 516 | Heat pump missing                  |                                                   | No     | No   | No    |
| -   | No connection                      | The polarity of the room sensor is not respected. | -      | -    | No    |

\* A fault in the outdoor unit is indicated by LED located on the Hydraulic Unit interface board.

| Outdoor unit                                  | LED display            |                             |                                                                    |  |
|-----------------------------------------------|------------------------|-----------------------------|--------------------------------------------------------------------|--|
| Error number                                  | LED 2 (green)          | LED 1 (red)                 | Error contents                                                     |  |
| 11                                            | 1 Flash                | 1 Flash                     | Communication error between Hydraulic unit and Outdoor unit        |  |
| 23                                            | 2 Flashs               | 3 Flashs                    | Connection forbidden (series error)                                |  |
| 31                                            | 3 Flashs               | 1 Flash                     | Indoor unit power supply abnormal                                  |  |
| 32                                            | 3 Flashs               | 2 Flashs                    | Serial communication error between Controller /Interface PCBs      |  |
| 41                                            | 4 Flashes              | 1 Flash                     | Heat pump capacity signal error (Open or short)                    |  |
| 42                                            | 4 Flashes              | 2 Flashes                   | Hydraulic unit heat-exchange thermistor Error                      |  |
| 61                                            | 6 Flashs               | 1 Flash                     | Outdoor unit power supply abnormal                                 |  |
| 62                                            | 6 Flashs               | 2 Flashs                    | Outdoor unit main PCB error                                        |  |
| 63                                            | 6 Flashes              | 3 Flashes                   | Inverter error                                                     |  |
| 64                                            | 6 Flashes              | 4 Flashes                   | Active filter error                                                |  |
| 65                                            | 6 Flashs               | 5 Flashs                    | Outdoor unit IPM error                                             |  |
| 67                                            | 6 Flashs               | 7 Flashs                    | Outdoor unit power short interruption error (protective operation) |  |
| 68                                            | 6 Flashs               | 8 Flashs                    | Outdoor unit magnetic relay error                                  |  |
| 71                                            | 7 Flashes              | 1 Flash                     | Discharge thermistor error                                         |  |
| 72                                            | 7 Flashes              | 2 Flashes                   | Compressor thermistor error                                        |  |
| 73                                            | 7 Flashes              | 3 Flashes                   | Heat-exchange thermistor (outlet / intermediate) error             |  |
| 74                                            | 7 Flashes              | 4 Flashes                   | Outdoor thermistor error                                           |  |
| 77                                            | 7 Flashs               | 7 Flashs                    | Outdoor unit heat sink temp. thermistor error                      |  |
| 78                                            | 7 Flashes              | 8 Flashes                   | Expansion valve thermistor error                                   |  |
| 84                                            | 8 Flashes              | 4 Flashes                   | Current sensor error                                               |  |
| 86                                            | 8 Flashes              | 6 Flashes                   | Pressure sensor error / Pressure switch error                      |  |
| 94                                            | 9 Flashes              | 4 Flashes                   | Current trip                                                       |  |
| 95                                            | 9 Flashes              | 5 Flashes                   | Detection of compressor position error / Compressor start up error |  |
| 97                                            | 9 Flashes              | 7 Flashes                   | Outdoor unit fan1 motor error                                      |  |
| 98                                            | 9 Flashes              | 8 Flashes                   | Outdoor unit fan2 motor error                                      |  |
| A1                                            | 10 Flashes             | 1 Flash                     | Discharge temperature protection                                   |  |
| A3                                            | 10 Flashes             | 3 Flashes                   | Compressor temperature protection                                  |  |
| A4                                            | 10 Flashs              | 4 Flashs                    | Outdoor unit pressure error                                        |  |
| A5                                            | 10 Flashes             | 5 Flashes                   | Low pressure abnormal                                              |  |
| A9                                            | 10 Flashs              | 9 Flashs                    | Current overload error                                             |  |
| Continuous flashing<br>(1 sec On / 1 sec Off) |                        | Is flashing<br>/ 1 sec Off) | Pump down operation                                                |  |
| -                                             | Continuous<br>lighting | Off                         | Defrosting                                                         |  |

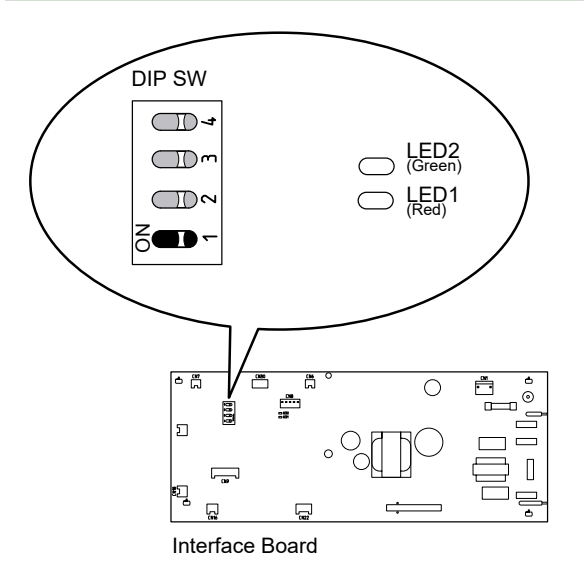

fig. 1 - Location of DIP switches and diodes on the hydraulic unit interface card

#### Faults external to the heat pump

Any safety device (e.g. thermostat pressure switch) wired to input EX3 (E20) allows external problems to be reported and the heat pump to be immediately stopped. For example, a safety thermostat on the heating floor can be wired to input EX3 (E20) to avoid excessively high temperatures in the floor.

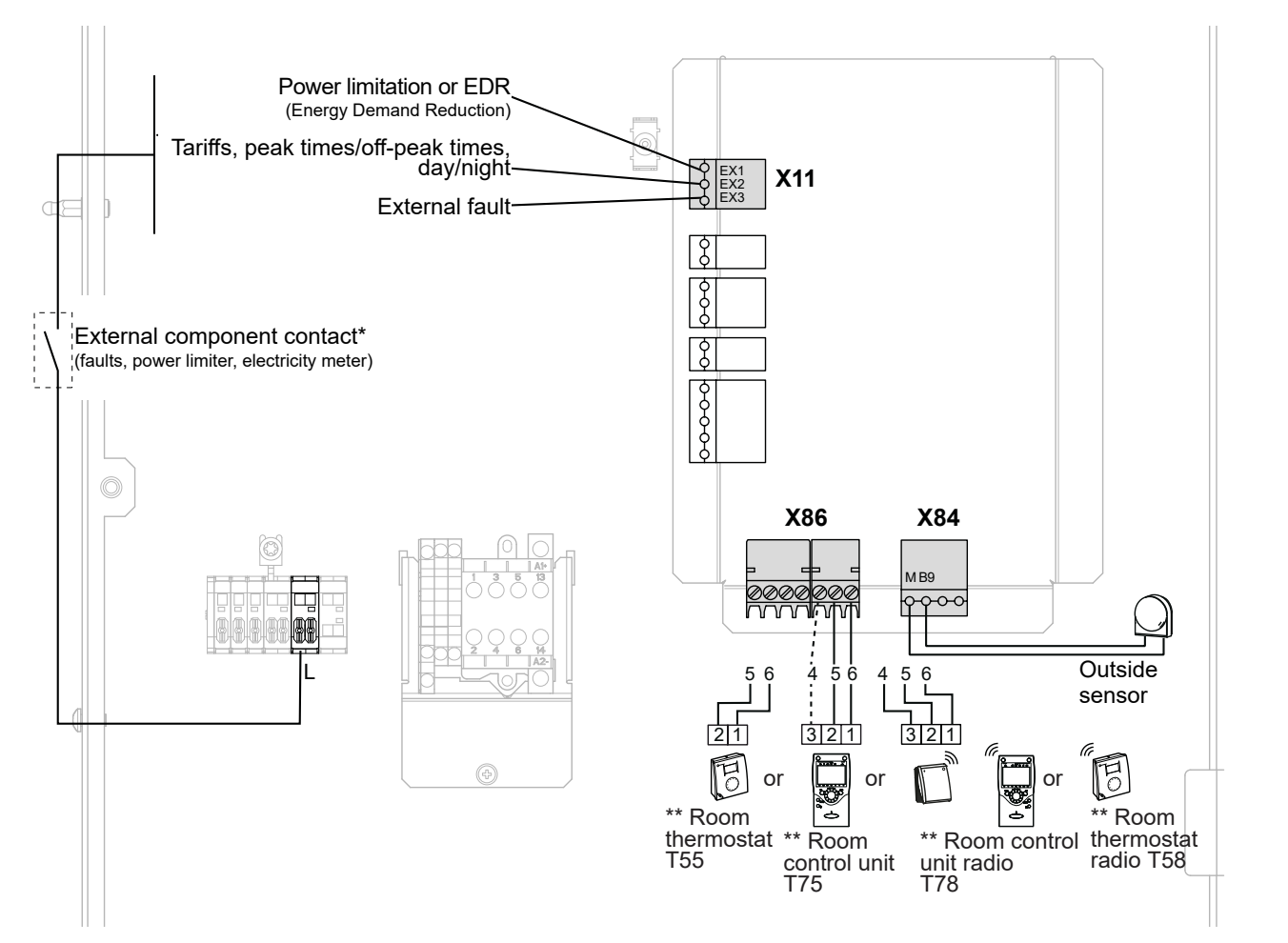

\* If the control device does not provide a potential-free contact, the contact must be relayed to create equivalent wiring. In all cases, please refer to the instruction manuals for the external components (load shedder, power meters) to create the wiring. \*\* Option

The connection of terminal 3 of the room control unit is not mandatory (lighting of the room control unit).

fig. 2 - Connections to the heat pump regulator (accessories and options)

# Outdoor Unit Fault

When the system is switched back on after a power outage, the Hydraulic Unit may display fault 370 for a few tens of seconds. This is not a serious problem. It simply means that the outdoor unit is running its tests. Once the tests have been completed, the fault should disappear. If it doesn't, if a fault has occurred on the outdoor unit as indicated by the Hydraulic Unit, you must remove the front (right-hand) facing from the outdoor unit. Faults are coded by LED flashes. Error messages are listed in the table below:

#### On the outdoor unit

When an error occurs:

- The diode "*ERROR*" (2) blinks.
- Press once on the switch "ENTER" (SW109).
- The "*ERROR*" (2) diode blinks several times depending on the error's type.

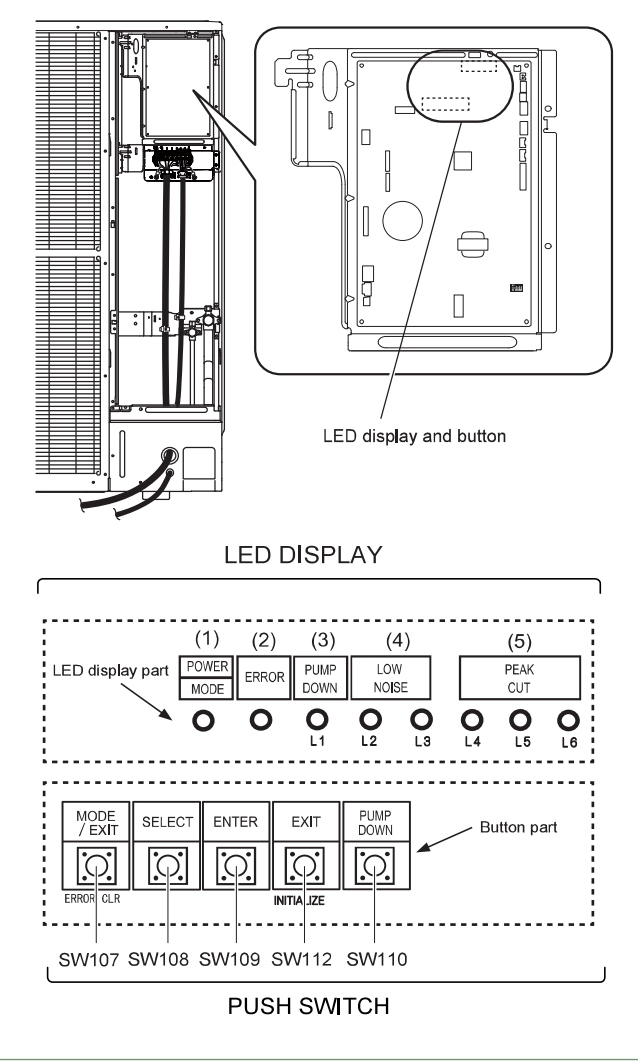

fig. 3 - Location of switches and LED on single phase and 3-phases outdoor unit

| LED display  | Error contents                                               |  |
|--------------|--------------------------------------------------------------|--|
| 1 Flash      | Serial forward transfer error.                               |  |
| 2 Flashes    | Discharge thermistor error.                                  |  |
| 3 Flashes    | Pressure switch error.                                       |  |
| 4 Flashes    | Heat-exchange thermistor (outlet) error.                     |  |
| 6 Flashes    | Expansion valve thermistor error.                            |  |
| 7 Flashes    | Outdoor temperature thermistor error.                        |  |
| 8 Flashes    | Compressor thermistor error.                                 |  |
| 9 Flashes    | Transistor PCB error.                                        |  |
| 11 Flashes   | Discharge temperature error (permanent stoppage).            |  |
| 12 Flashes   | Compressor temperature error (permanent stoppage).           |  |
| 13 Flashes   | Over current error (permanent stoppage).                     |  |
| 14 Flashes * | Detection of compressor position error (permanent stoppage). |  |
| 15 Flashes   | Compressor start up error (permanent stoppage).              |  |
| 16 Flashes   | Fan motor 1 error (permanent stoppage).                      |  |
| 17 Flashes   | Fan motor 2 error (permanent stoppage).                      |  |
| 18 Flashes   | Inverter error.                                              |  |
| 20 Flashes   | Low pressure abnormal.                                       |  |
| 23 Flashes   | Discharge pressure sensor error.                             |  |
| 24 Flashes   | Suction pressure sensor error.                               |  |

\* only 3-phase outdoor unit.

# Outdoor Unit Clearing

This section describes the techniques which can be used to identify the failure.

▼ Failures with Error Code

Clear 1: Serial reverse transfer error

| <u>Hydraulic Unit LED:</u> | Green 1 flash / Red 1 flash |
|----------------------------|-----------------------------|
| Outdoor Unit LED:          | Off                         |

# Probable causes:

- Misconnection.
- External cause.
- Main PCB failure.

Check:

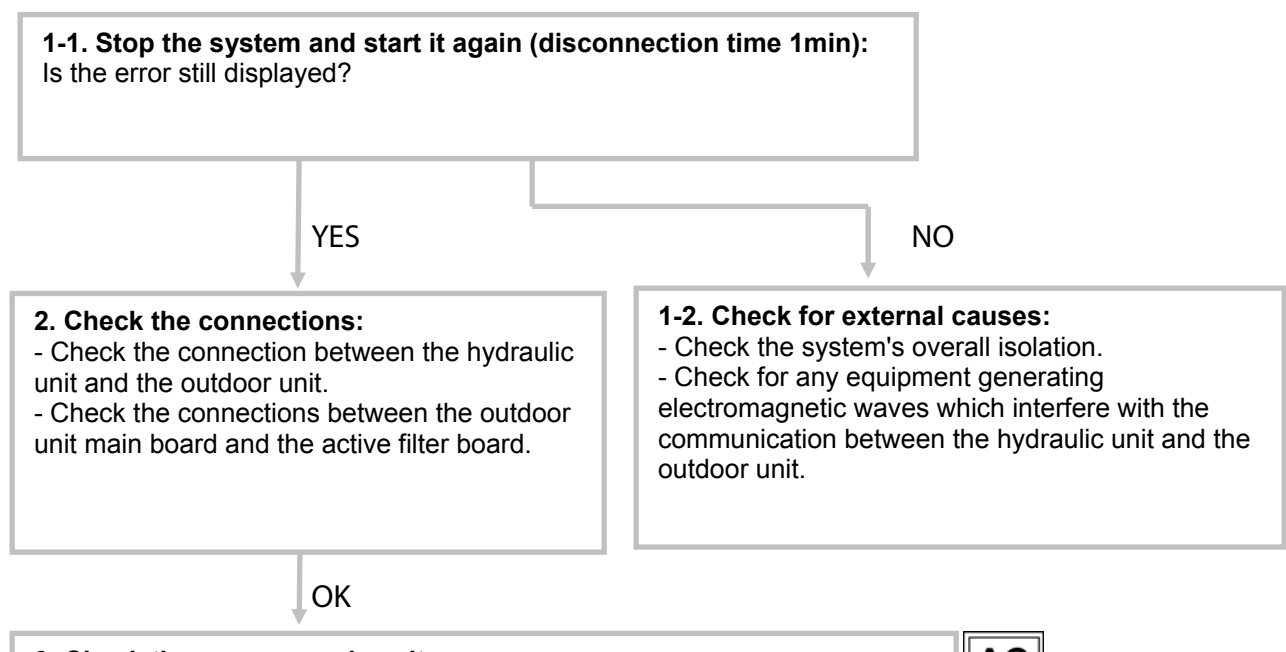

| 1 |
|---|
|   |
| 4 |
|   |

OK

# 4. Check the serial signal:

- Check the voltage between terminals 2 and 3 of the outdoor terminal block. The voltage must fluctuate between AC 70 V and AC 130 V.

- If it doesn't, replace Main PCB.

Hydraulic Unit LED:Green 1 flash / Red 1 flashOutdoor Unit LED:1 flash

# Probable causes:

- Misconnection.
- External cause.
- Interface PCB failure.

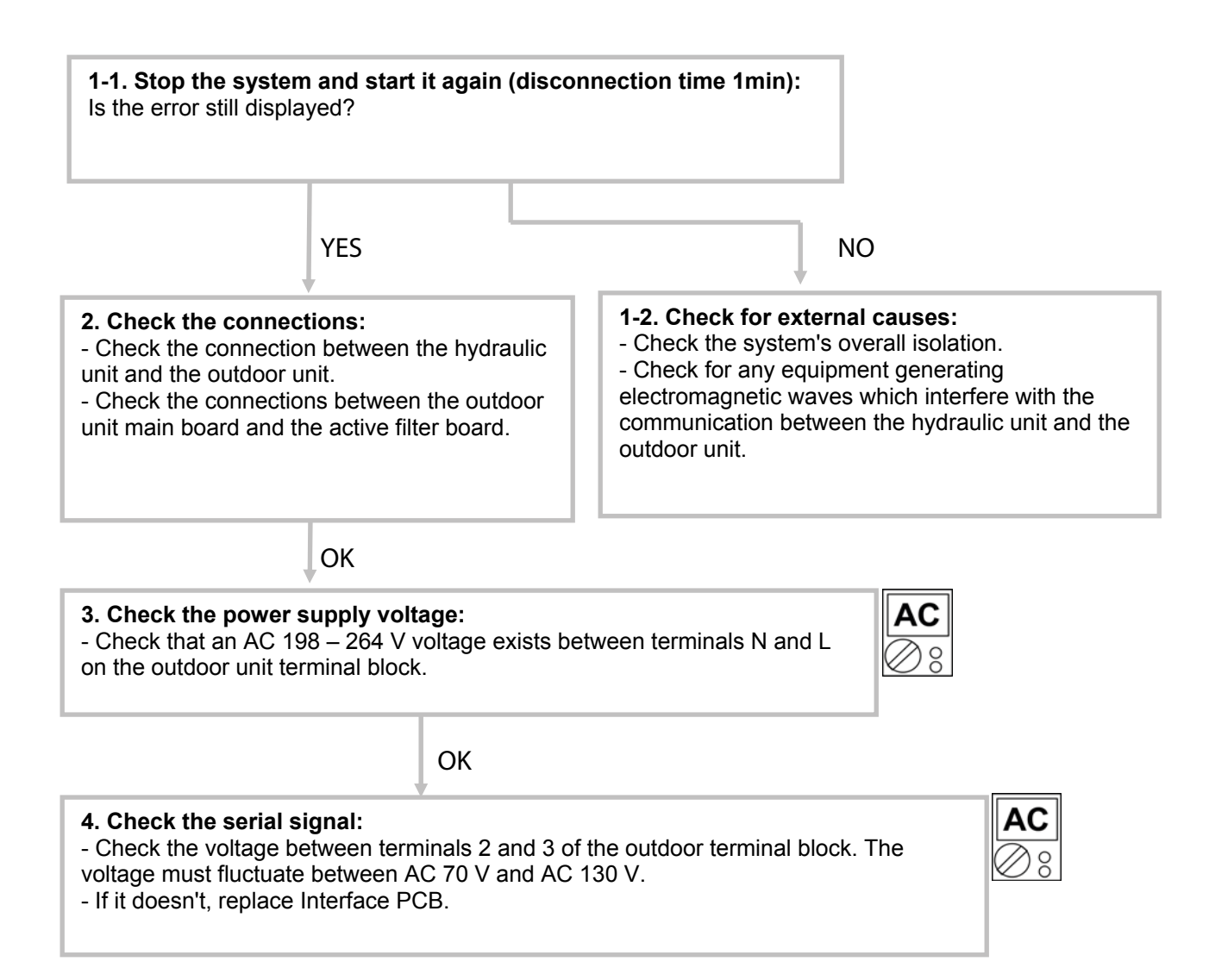

Hydraulic Unit LED:Green 4 flashes / Red 1 flashOutdoor Unit LED:22 flashes

Probable causes:

- Misconnection.
- Sensor failure.

• Interface PCB failure.

# Check:

|                                                                                                    | _  |
|----------------------------------------------------------------------------------------------------|----|
| <ul> <li>1. Check connection interface PCB and Heat pump regulator PCB: <ul> <li>See if the connector has been disconnected.</li> <li>See if the connection is correct.</li> <li>Check for any damage on the sensor cable.</li> </ul> </li> <li>After solving the misconnection problem, switch the heat pump back on.</li> </ul> |    |
| ОК                                                                                                    |    |
| 2. Check resistance value:                                                                                                    | Ω  |
| 3 pin of CN22 – M < 10Ω                                                                                                    | 08 |
| ОК                                                                                                    |    |
| 3. Replace interface PCB:                                                                                                    | 1  |

If check point 1 and 2 do not improve the symptom, replace Interface PCB.

Green 4 flashes / Red 2 flashes Hydraulic Unit LED: Outdoor Unit LED: 22 flashes

Probable causes:

- Misconnection.
- Sensor failure.
- Interface PCB failure.

Check:

#### 1. Check the sensor connection:

- See if the connector has been removed
- See if the connection is correct \_
- Check for any damage on the sensor cable. \_

After solving the misconnection problem, switch the heat pump back on.

|                   |        |                         |        | ОК      |       |        |      |      |      |      |      |   |
|-------------------|--------|-------------------------|--------|---------|-------|--------|------|------|------|------|------|---|
| 2. Remove the ser | nsor a | i <b>nd ch</b><br>alue. | neck i | ts resi | stanc | e valı | ie : |      |      |      |      |   |
| Temperature (°C)  | 0      | 5                       | 10     | 15      | 20    | 25     | 30   | 35   | 40   | 45   | 50   | 1 |
| Resistance (k⊠)   | 176    | 134                     | 103    | 80,3    | 62,9  | 49,7   | 39,6 | 31,7 | 25,6 | 20,8 | 17,1 | 1 |

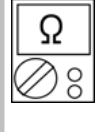

- If the thermistor is faulty, replace it.

# 3. Check the electronic board voltage:

- Make sure circuit diagram of hydraulic unit and check terminal voltage at thermistor (DC5.0V)

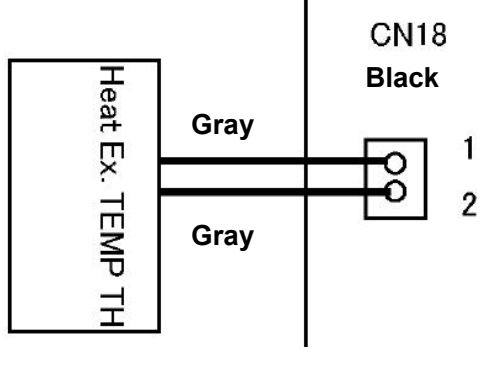

- If there is no voltage, replace Interface PCB.

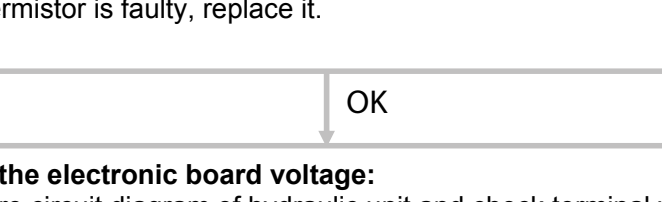

Hydraulic Unit LED:Green 7 flashes / Red 1 flashOutdoor Unit LED:2 flashes

Probable causes:

- Misconnection.
- Sensor failure.
- Main PCB failure.

# Check:

#### 1. Check the sensor connection:

- See if the connector has been disconnected.
- See if the connection is correct.
- Check for any damage on the sensor cable.

After solving the misconnection problem, switch the heat pump back on.

OK

| <ol> <li>Remove the ser</li> <li>Check the resistar</li> </ol> | i <b>sor ar</b><br>nce val | nd cho<br>lue | eck its | s resi | stance | e valu | ie:  |      |
|----------------------------------------------------------------|----------------------------|---------------|---------|--------|--------|--------|------|------|
| Temperature (°C)                                               | 0                          | 5             | 10      | 15     | 20     | 30     | 40   | 50   |
| Resistance (kΩ)                                                | 168                        | 130           | 101     | 79     | 63     | 40     | 26,3 | 17,8 |
|                                                                |                            |               | _       | -      |        | -      | _    |      |
| Temperature (°C)                                               | 60                         | 70            | 80      | 90     | 100    | 120    |      |      |
|                                                                | 12.2                       | 87            | 63      | 46     | 3.4    | 2      |      |      |

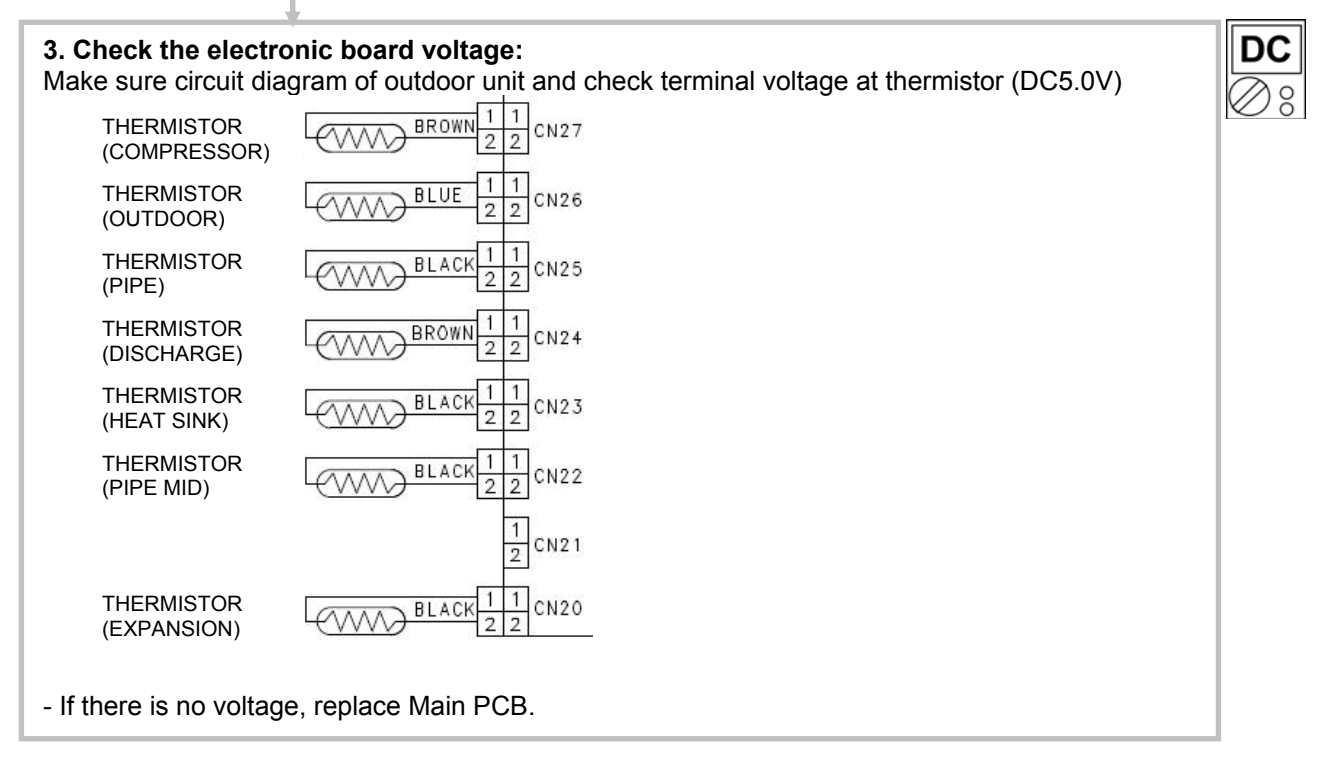

Hydraulic Unit LED:Green 7 flashes / Red 3 flashesOutdoor Unit LED:4 flashes

#### Probable causes:

- Misconnection.
- Sensor fault.
- Main PCB failure.

# Check:

#### 1. Check the sensor connection:

- See if the connector has been disconnected.
- See if the connection is correct.
- Check for any damage on the sensor cable.

After solving the misconnection problem, switch the heat pump back on.

| 2. Remove the set<br>- Check the resista | nsor ai<br>ncer va | nd che<br>alue | eck its | s resis | stance | e value | <b>)</b> : |      |
|------------------------------------------|--------------------|----------------|---------|---------|--------|---------|------------|------|
| Temperature (°C)                         | -10                | -5             | 0       | 10      | 15     | 20      | 25         | 30   |
| Resistance (kΩ)                          | 27,5               | 20,9           | 16,1    | 12,4    | 9,73   | 7,67    | 6,1        | 3,95 |
| - If the thermistor is                   | faulty,            | repla          | ce it.  |         |        |         |            |      |

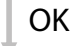

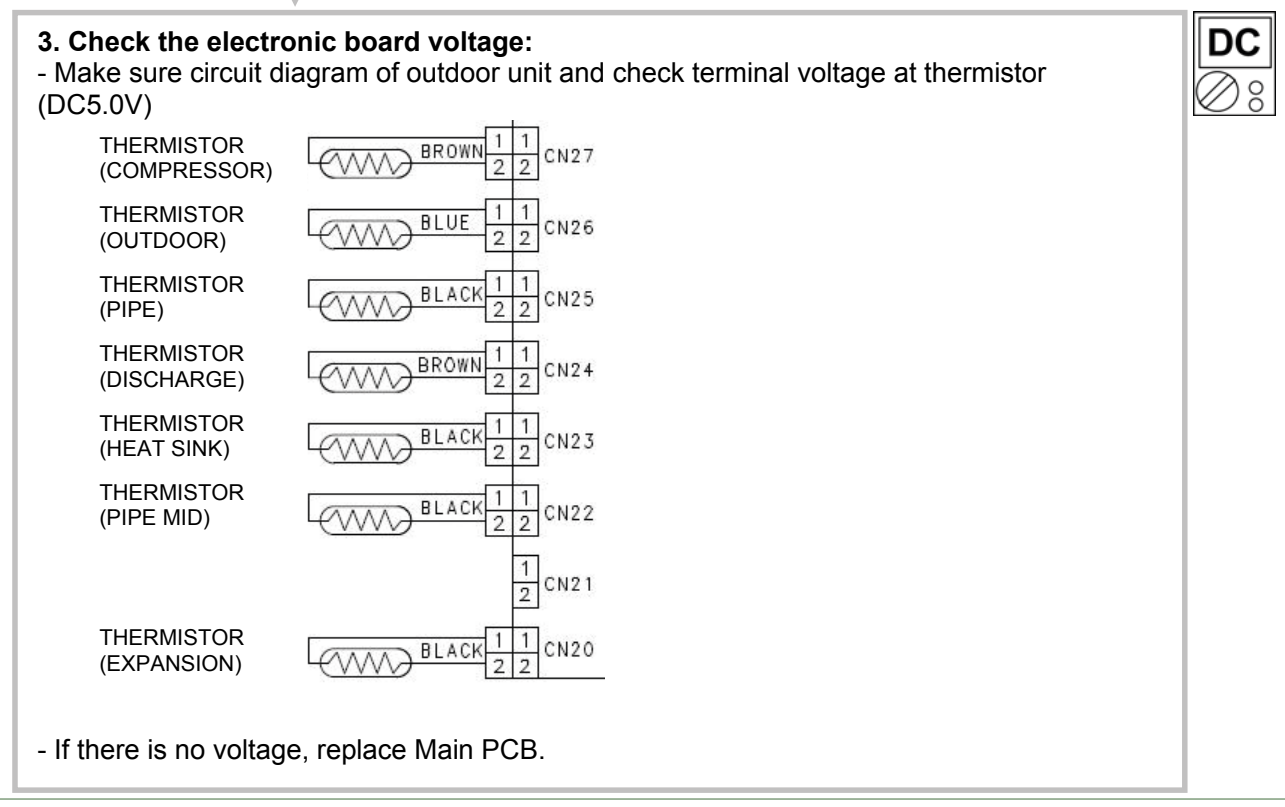

Hydraulic Unit LED:Green 7 flashes / Red 4 flashesOutdoor Unit LED:7 flashes

# Probable causes:

- Misconnection.
- Sensor failure.
- Main PCB failure.

# Check:

| 1.  | Check | the | sensor | connection | : |
|-----|-------|-----|--------|------------|---|
| ••• |       |     |        |            |   |

- See if the connector has been disconnected.
- See if the connection is correct.
- Check for any damage on the sensor cable.

After solving the misconnection problem, switch the heat pump back on.

| OK |
|----|
|----|

| Temperature (°C)         -20         -10         -5         0         5         10         15         20         30         40         50         60         70           Resistance (kΩ)         115         62,3         46,6         35,2         26,9         20,7         16,1         12,6         7,97         5,18         3,45         2,36         1,65 | 2. Remove the sen | sor a<br>ice va | nd cho<br>lue. | eck its | s resis | stance | e valu | e :  |      |      |      |      |      |      | Ω            |
|----------------------------------------------------------------------------------------------------|-------------------|-----------------|----------------|---------|---------|--------|--------|------|------|------|------|------|------|------|--------------|
| Resistance (kΩ) 115 62,3 46,6 35,2 26,9 20,7 16,1 12,6 7,97 5,18 3,45 2,36 1,65                                                                                                    | Temperature (°C)  | -20             | -10            | -5      | 0       | 5      | 10     | 15   | 20   | 30   | 40   | 50   | 60   | 70   | $\bigotimes$ |
|                                                                                                    | Resistance (kΩ)   | 115             | 62,3           | 46,6    | 35,2    | 26,9   | 20,7   | 16,1 | 12,6 | 7,97 | 5,18 | 3,45 | 2,36 | 1,65 |              |

- If the thermistor is faulty, replace it.

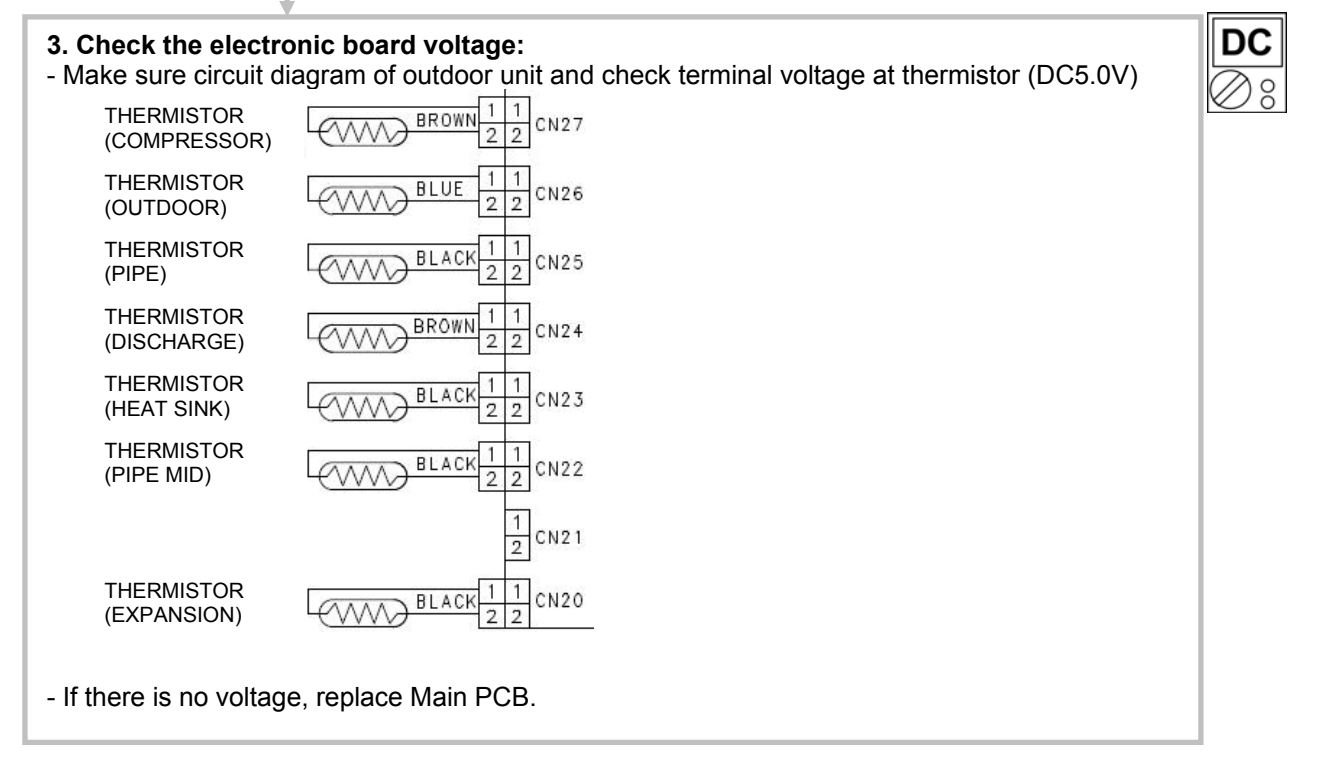

Hydraulic Unit LED:Green 7 flashes / Red 7 flashesOutdoor Unit LED:9 flashes

# Probable causes:

- Misconnection.
- · Sensor failure.
- Main PCB failure.

# Check:

#### 1. Check the sensor connection :

- See if the connector has been disconnected.
- See if the connection is correct.
- Check for any damage on the sensor cable.

After solving the misconnection problem, switch the heat pump back on.

# OK

| 2. Remove the sen<br>- Check the resistar | <b>isor al</b><br>ice val | n <b>d che</b><br>lue. | eck its | s resis | stance | e valu | e :  |      |
|-------------------------------------------|---------------------------|------------------------|---------|---------|--------|--------|------|------|
| Temperature (°C)                          | 0                         | 5                      | 10      | 15      | 20     | 30     | 40   | 50   |
| Resistance (kΩ)                           | 15,8                      | 12,2                   | 9,5     | 7,5     | 5,9    | 3,78   | 2,50 | 1,69 |
|                                           | •                         |                        |         |         |        |        | _    |      |
| Temperature (°C)                          | 60                        | 70                     | 80      | 90      | 100    | 120    |      |      |
| Resistance (kΩ)                           | 1,17                      | 0,83                   | 0,6     | 0,44    | 0,33   | 0,19   |      |      |
|                                           |                           |                        |         |         |        |        | -    |      |

- If the thermistor is faulty, replace it.

| 3. Check the electro       | onic board voltage:<br>iagram of outdoor unit and check terminal voltage at thermistor (DC5.0V) | DC |
|----------------------------|-------------------------------------------------------------------------------------------------|----|
| THERMISTOR<br>(COMPRESSOR) | BROWN 1 1<br>2 2 CN27                                                                           | Øð |
| THERMISTOR<br>(OUTDOOR)    | BLUE 1 1<br>2 2 CN26                                                                            |    |
| THERMISTOR<br>(PIPE)       | BLACK 1 1<br>2 2 CN25                                                                           |    |
| THERMISTOR<br>(DISCHARGE)  | BROWN 1 1 CN24                                                                                  |    |
| THERMISTOR<br>(HEAT SINK)  | BLACK 1 1<br>2 2 CN23                                                                           |    |
| THERMISTOR<br>(PIPE MID)   | BLACK 1 1<br>2 2 CN22                                                                           |    |
|                            | 1<br>2 CN2 1                                                                                    |    |
| THERMISTOR<br>(EXPANSION)  | BLACK 1 1 CN20                                                                                  |    |
| - If there is no voltag    | e, replace Main PCB.                                                                            |    |

Hydraulic Unit LED:Green 7 flashes / Red 2 flashesOutdoor Unit LED:8 flashes

Probable causes:

- Misconnection.
- Sensor failure.
- Main PCB failure.

Check:

#### 1. Check the sensor connection:

- See if the connector has been removed
- See if the connection is correct
- Check for any damage on the sensor cable.

After solving the misconnection problem, switch the heat pump back on.

# OK

| emperature (°C)  | 0   | 5   | 10  | 15 | 20  | 30  | 40   | 50   |
|------------------|-----|-----|-----|----|-----|-----|------|------|
| Resistance (kΩ)  | 168 | 130 | 101 | 79 | 63  | 40  | 26,3 | 17,8 |
|                  |     |     |     |    |     |     |      |      |
|                  |     |     |     |    |     |     |      |      |
| Temperature (°C) | 60  | 70  | 80  | 90 | 100 | 120 | ]    |      |

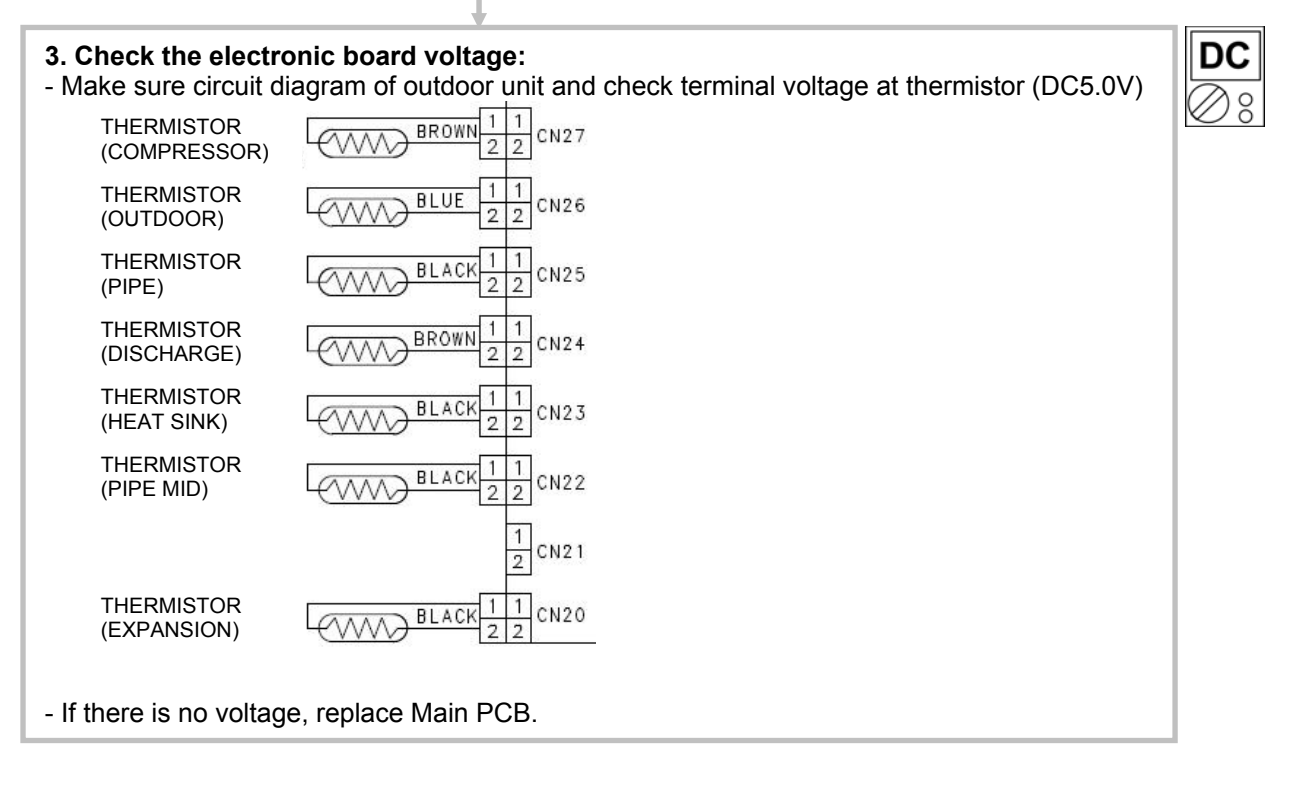

Hydraulic Unit LED:Green 7 flashes / Red 3 flashesOutdoor Unit LED:5 flashes

#### Probable causes:

- Misconnection.
- · Sensor failure.
- Main PCB failure.

# Check:

1. Check the sensor connection:

- See if the connector has been disconnected.
- See if the connection is correct.
- Check for any damage on the sensor cable.

After solving the misconnection problem, switch the heat pump back on.

| 2. Remove the sen<br>- Check the resistar | <b>sor ar</b><br>ice val | nd che<br>ue | eck its | s resis | stance | value | 9:   |      |
|-------------------------------------------|--------------------------|--------------|---------|---------|--------|-------|------|------|
| Temperature (°C)                          | -10                      | -5           | 0       | 10      | 15     | 20    | 25   | 30   |
| Resistance (kΩ)                           | 27,5                     | 20,9         | 16,1    | 12,4    | 9,73   | 7,67  | 6,10 | 3,95 |

- If the thermistor is faulty, replace it.

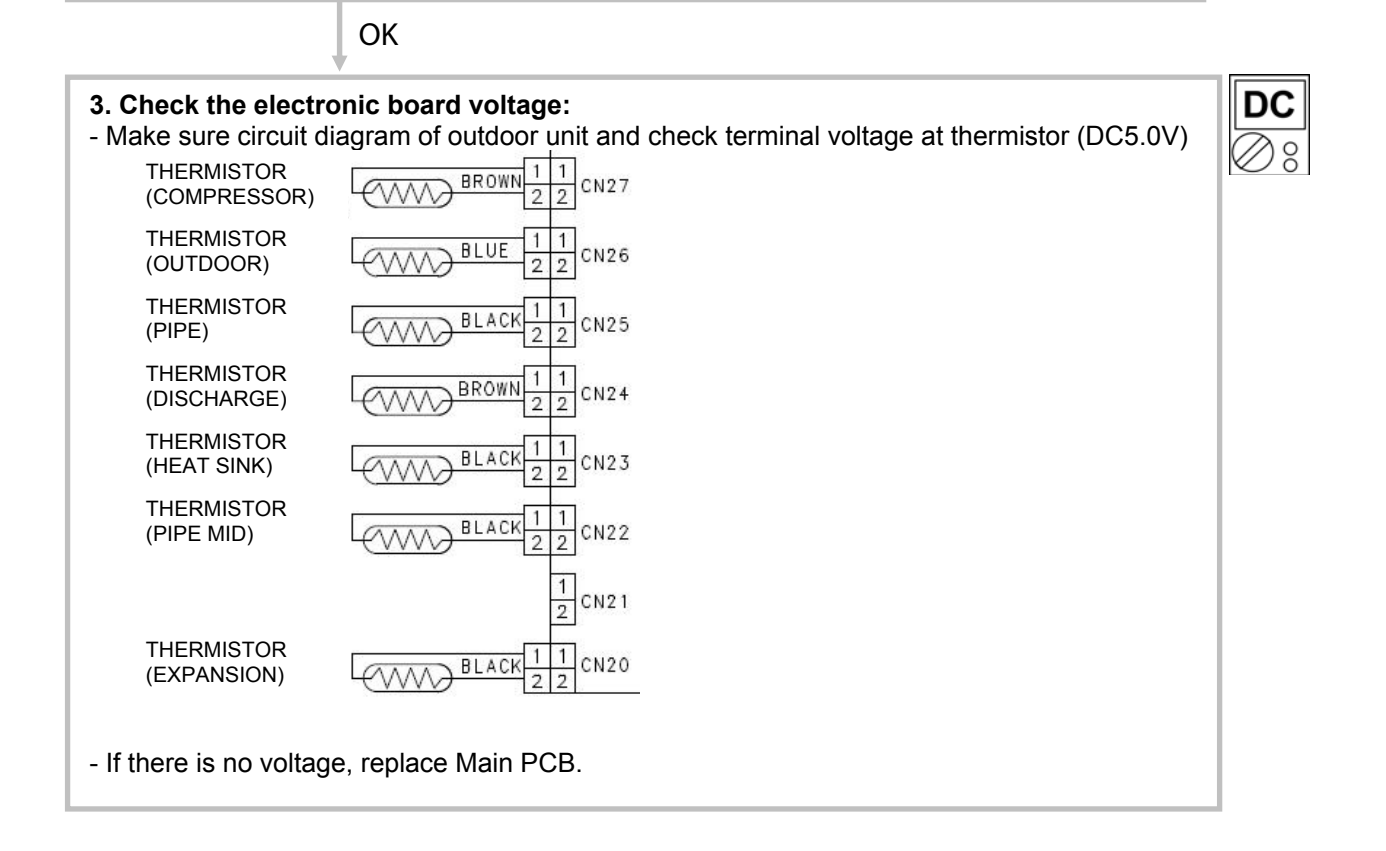

Hydraulic Unit LED:Green 7 flashes / Red 8 flashesOutdoor Unit LED:6 flashes

Probable causes:

- Misconnection.
- Sensor failure.
- Main PCB failure.

Check:

#### 1. Check the sensor connection:

- See if the connector has been removed
- See if the connection is correct
- Check for any damage on the sensor cable.

After solving the misconnection problem, switch the heat pump back on.

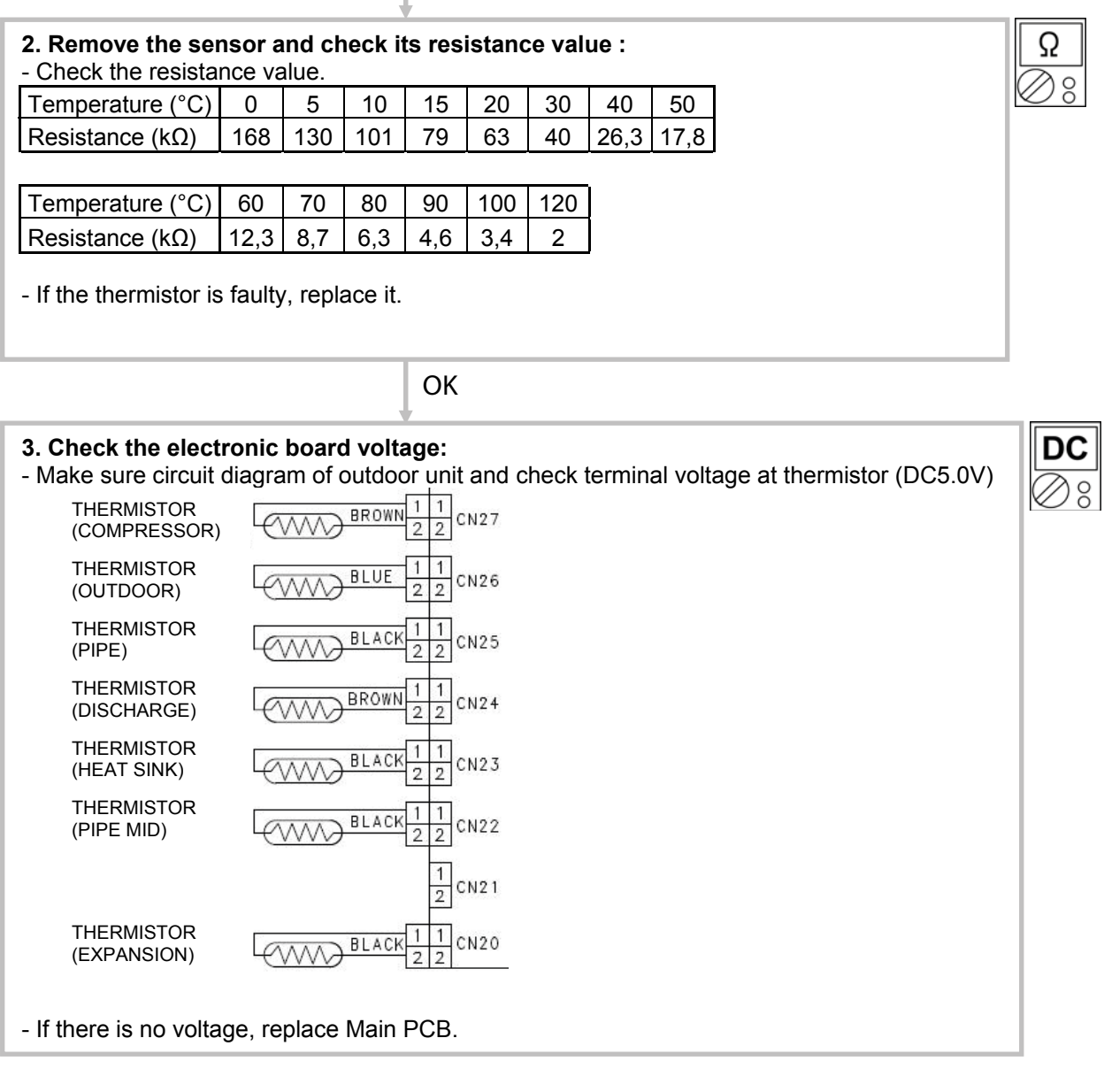

Hydraulic Unit LED:Green 9 flashes / Red 4 flashesOutdoor Unit LED:13 flashes

## Probable causes:

- Connection failure.
- Outdoor Heat Exchanger clogged.
- Outdoor Fan operation failure.
- Compressor failure.
- Main PCB failure.

Check:

#### 1. Check connections condition in control unit:

- Check if the terminal connection is loose.
- Check if connector is removed.
- Check if connector is erroneous connection.
- Check if cable is open.

Upon correcting the removed connector or mis-wiring, reset the power.

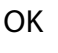

#### 2. Check Outdoor Heat Exchanger:

- Is there any obstructing the air flow route?
- Is there any clogging of outdoor unit Heat Exchanger?

If clogged, clear the clog.

# OK

- 3. Check Outdoor Fan:
- Check Outdoor Fan Motor. (Refer to Clear 18)

If the Fan Motor is failure, replace it.

OK

# 4. Check Compressor:

Refer to "Service parts information 2 : Inverter compressor If it is abnormal, replace compressor.

OK

# 5. Replace Inverter PCB:

If Check Point 1 ~ 4 do not improve the symptom, replace Inverter PCB.

Hydraulic Unit LED:Green 9 flashes / Red 5 flashesOutdoor Unit LED:15 flashes

# Probable causes:

- Misconnection of the various electrical components.
- Main PCB failure.
- Compressor failure.

Check:

#### 1. Check connections condition in control unit:

- Check if the terminal connection is loose.
- Check if connector is removed.
- Check if connector is erroneous connection.
- Check if cable is open.

Upon correcting the removed connector or mis-wiring, reset the power.

# OK

## 2. Check Compressor:

Refer to "Service parts information 2 : Inverter compressor If it is abnormal, replace compressor.

OK

# 3. Replace the electronic board :

- If steps 1 and 2 do not solve the problem, replace Inverter PCB.

| <u>Hydraulic Unit LED:</u> | Green 9 flashes / Red 7 flashes        |
|----------------------------|----------------------------------------|
| Outdoor Unit LED:          | 16 flashes (fan 1), 17 flashes (fan 2) |

- · Fan motor failure.
- Motor protection.
- Main PCB failure.

# Check:

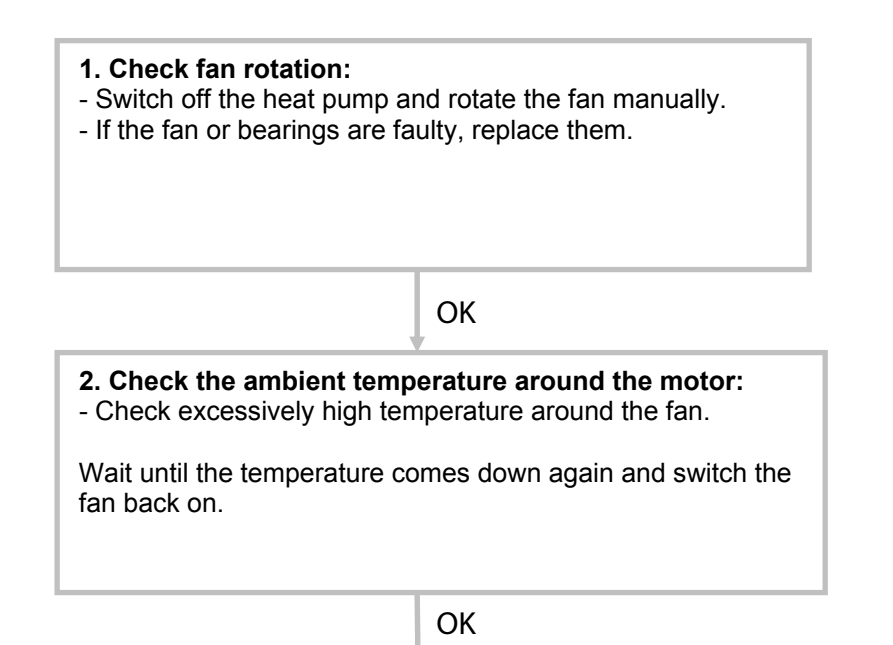

#### 3. Check the main board output voltage:

- On the outdoor unit, check the output voltage (DC) of the following connectors:

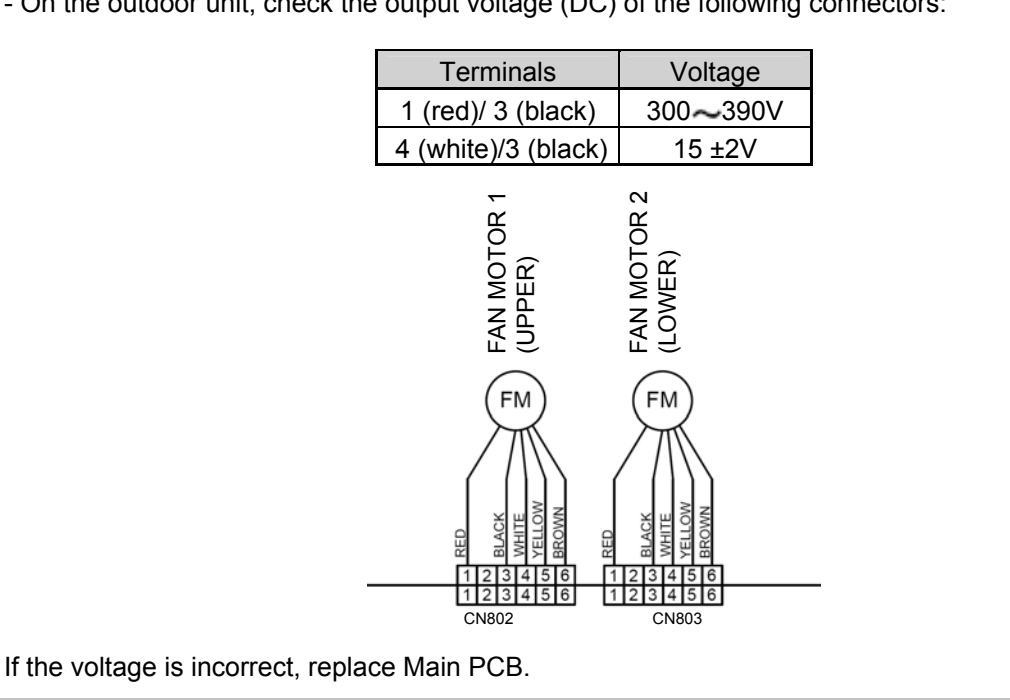

Hydraulic Unit LED:Green 6 flashes / Red 3 flashesOutdoor Unit LED:18 flashes

# Probable causes:

- Connection failure.
- Main PCB failure.

Check:

#### 1. Check connections in control unit:

- Check if the terminal connection is loose.
- Check if connector is removed.
- Check if connector is erroneous connection.
- Check if cable is open.

Upon correcting the removed connector or mis-wiring, reset the power.

# OK

#### 2. Replace Main PCB :

If Check Point 1 does not improve the symptom, replace Main PCB.

Hydraulic Unit LED:Green 6 flashes / Red 4 flashesOutdoor Unit LED:19 flashes

Probable causes:

- Connection failure.
- Active filter module failure.
- Main PCB failure.

Check:

#### **1.** Check connections in control unit:

- Check if the terminal connection is loose.
- Check if connector is removed.
- Check if connector is erroneous connection.
- Check if cable is open.

Upon correcting the removed connector or mis-wiring, reset the power.

OK

# 2. Replace Active Filter Module and Main PCB :

If Check Point 1 does not improve the symptom, replace Main PCB and Active Filter Module and execute the checkoperation again. Hydraulic Unit LED:Green 10 flashes / Red 1 flashesOutdoor Unit LED:11 flashes

Probable causes:

- Valve is close.
- EEV failure.
- Gas leak, less.
- Discharge Thermistor failure.
- Outdoor Fan operation failure.
- Outdoor Heat Exchanger clogged.

| 1 Check if gas valve is one                                                                                                    | n.                                                                                                    |                                                             | 1 Check if liquid valve is                            | onen:          |  |
|----------------------------------------------------------------------------------------------------|----------------------------------------------------------------------------------------------------|-------------------------------------------------------------|-------------------------------------------------------|----------------|--|
| 1. Oneck il gas valve is Ope                                                                                                    |                                                                                                    |                                                             | I. OHECK II IIQUIU VAIVE IS                           | open.          |  |
| If it is not open, open it and check the operation.                                                                                                    |                                                                                                    |                                                             | If it is not open, open it and check the operation.   |                |  |
|                                                                                                    | OK                                                                                                    |                                                             |                                                       | ОК             |  |
| 2. Check EEV and Strainer:<br>Are EEV and Strainer open?                                                                                                    |                                                                                                    | :                                                           | 2. Check EEV and Straine<br>Are EEV and Strainer open | <b>r:</b><br>? |  |
| If EEV or Strainer is defective                                                                                                    | e, replace it.                                                                                                    |                                                             | If EEV or Strainer is defective, replace it.          |                |  |
|                                                                                                    | ОК                                                                                                    |                                                             | ОК                                                    |                |  |
| 3. Check if gas leak or less<br>Measure gas pressure, if ther                                                                                                    | <b>gas:</b><br>e is a leak, correct i                                                                             | t.                                                          |                                                       |                |  |
|                                                                                                    |                                                                                                    |                                                             |                                                       |                |  |
| If recharging refrigerant, make                                                                                                    | e sure to perform va                                                                                              | cuuming and                                                 | d recharge the specified am                           | iount.         |  |
| If recharging refrigerant, make                                                                                                    | e sure to perform va                                                                                              | OK                                                          | d recharge the specified am                           | iount.         |  |
| If recharging refrigerant, make<br>4. Check Discharge Pipe Th<br>- Is it on the holder?<br>- Is there a cable pinched?                                                                                                    | e sure to perform va<br>nermistor:                                                                                | OK                                                          | d recharge the specified am                           | ount.          |  |
| If recharging refrigerant, make<br>4. Check Discharge Pipe Th<br>- Is it on the holder?<br>- Is there a cable pinched?<br>Check characteristics of therm                                                                                                    | e sure to perform va<br>ermistor:<br>nistor (Refer to Clea                                                        | OK<br>OK<br>ar 7), If defec                                 | d recharge the specified am                           | iount.         |  |
| If recharging refrigerant, make<br><b>4. Check Discharge Pipe Th</b><br>- Is it on the holder?<br>- Is there a cable pinched?<br>Check characteristics of therm                                                                                                    | e sure to perform va<br>nermistor:<br>nistor (Refer to Clea                                                       | OK<br>OK<br>ar 7), If defec                                 | d recharge the specified am                           | ount.          |  |
| <ul> <li>If recharging refrigerant, make</li> <li>4. Check Discharge Pipe The</li> <li>- Is it on the holder?</li> <li>- Is there a cable pinched?</li> <li>Check characteristics of therm</li> <li>5. Check Outdoor Heat Excl</li> <li>- Is there any obstructing the any clogging of outdot</li> </ul>                                                                       | e sure to perform va<br>nermistor:<br>nistor (Refer to Clea<br>hanger:<br>air flow route?<br>loor unit Heat Excha | OK<br>OK<br>T7), If defec<br>OK<br>anger?                   | d recharge the specified am                           | iount.         |  |
| If recharging refrigerant, make<br>4. Check Discharge Pipe Th<br>- Is it on the holder?<br>- Is there a cable pinched?<br>Check characteristics of therm<br>5. Check Outdoor Heat Excl<br>- Is there any obstructing the a<br>- Is there any clogging of outd<br>If clogged, clear the clog.                                                                                   | e sure to perform va<br>nermistor:<br>nistor (Refer to Clea<br>hanger:<br>air flow route?<br>loor unit Heat Excha | ocuuming and<br>OK<br>or 7), If defec<br>OK<br>anger?       | d recharge the specified am                           | iount.         |  |
| If recharging refrigerant, make<br>4. Check Discharge Pipe Th<br>- Is it on the holder?<br>- Is there a cable pinched?<br>Check characteristics of therm<br>5. Check Outdoor Heat Excl<br>- Is there any obstructing the second<br>- Is there any clogging of outd<br>If clogged, clear the clog.                                                                              | e sure to perform va<br>nermistor:<br>nistor (Refer to Clea<br>hanger:<br>air flow route?<br>loor unit Heat Excha | OK<br>OK<br>OK<br>OK<br>Anger?<br>OK                        | d recharge the specified am                           | iount.         |  |
| <ul> <li>If recharging refrigerant, make</li> <li>4. Check Discharge Pipe Th - Is it on the holder? - Is there a cable pinched?</li> <li>Check characteristics of therm</li> <li>5. Check Outdoor Heat Excl - Is there any obstructing the s - Is there any clogging of outd If clogged, clear the clog.</li> <li>6. Check Outdoor Fan: Check Outdoor Fan Motor. (R</li> </ul> | e sure to perform va<br>nermistor:<br>nistor (Refer to Clea<br>hanger:<br>air flow route?<br>loor unit Heat Excha | ocuuming and<br>OK<br>or 7), If defec<br>OK<br>anger?<br>OK | d recharge the specified am                           | iount.         |  |

Hydraulic Unit LED:Green 8 flashes / Red 6 flashesOutdoor Unit LED:3 flashes

Probable causes:

- Connector connection failure.
- Pressure Sensor failure.
- Main PCB failure.

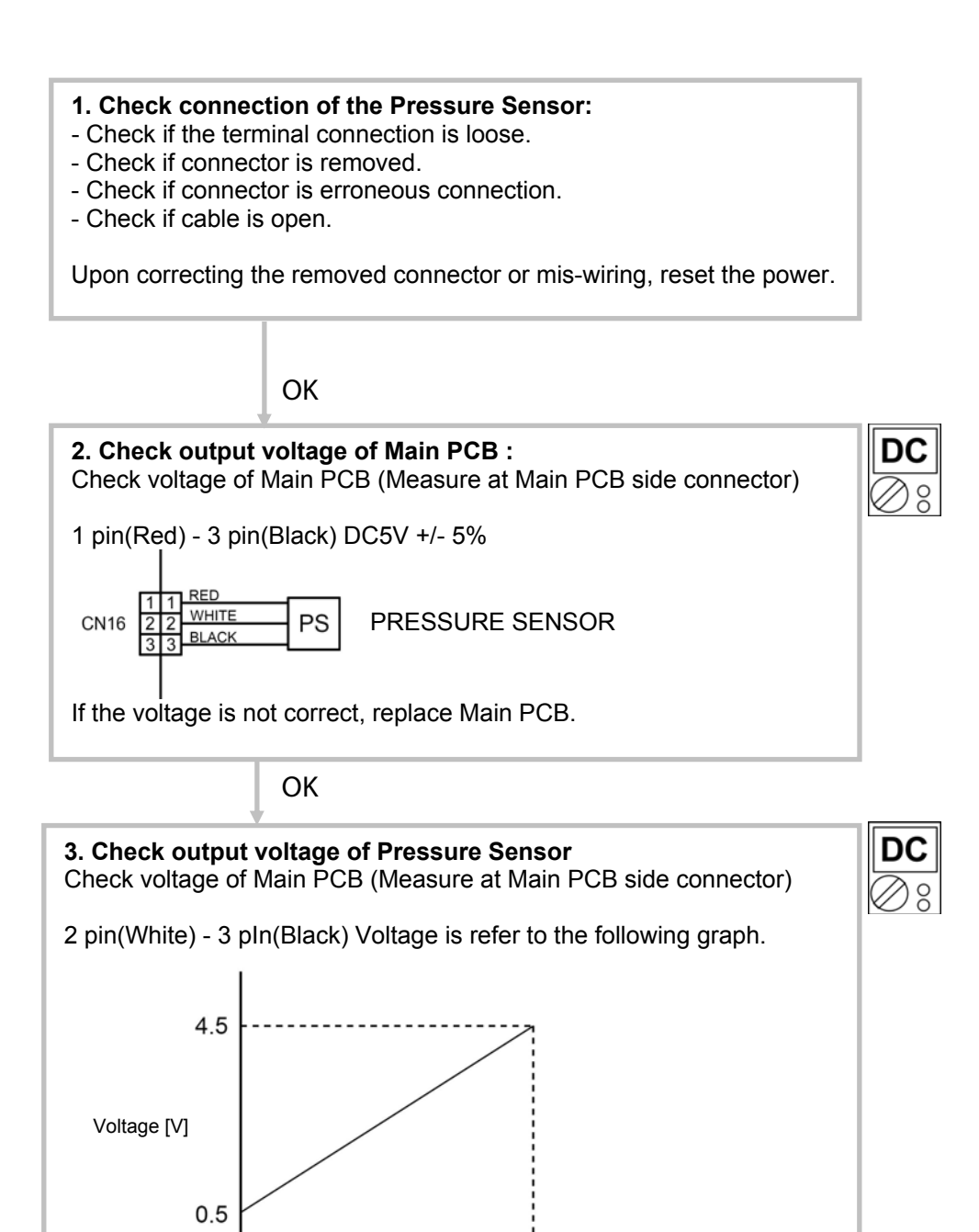

Hydraulic Unit LED:Green 10 flashes / Red 3 flashesOutdoor Unit LED:12 flashes

Probable causes:

- Valve is close.
- EEV failure.
- · Gas leak, less.
- Compressor Thermistor failure.
- Outdoor Fan operation failure.
- Outdoor Heat Exchanger clogged.

#### Check:

Cooling mode Heating mode 1. Check if gas valve is open: 1. Check if liquid valve is open: If it is not open, open it and check the If it is not open, open it and check the operation. operation. OK OK 2. Check EEV and Strainer: 2. Check EEV and Strainer: Are EEV and Strainer open? Are EEV and Strainer open? If EEV or Strainer is defective, replace it. If EEV or Strainer is defective, replace it. OK OK 3. Check if gas leak or less gas: Measure gas pressure, if there is a leak, correct it. If recharging refrigerant, make sure to perform vacuuming and recharge the specified amount. OK 4. Check compressor temperature Thermistor: - Is it on the holder? - Is there a cable pinched? Check characteristics of thermistor (Refer to Clear 11), If defective, replace the thermistor OK 5. Check Outdoor Heat Exchanger: - Is there any obstructing the air flow route? - Is there any clogging of outdoor unit Heat Exchanger? If clogged, clear the clog. OK 6. Check Outdoor Fan: 7. Replace Main PCB: OK If Check Point 1 ~ 6 do not improve the Check Outdoor Fan Motor. (Refer to Clear 18) symptom, replace Main PCB. If the Fan Motor is failure, replace it.

Hydraulic Unit LED:Green 10 flashes / Red 5 flashesOutdoor Unit LED:20 flashes

Probable causes:

- Connector connection failure.
- Pressure Sensor failure.
- Main PCB failure.
- Gas leak, less.

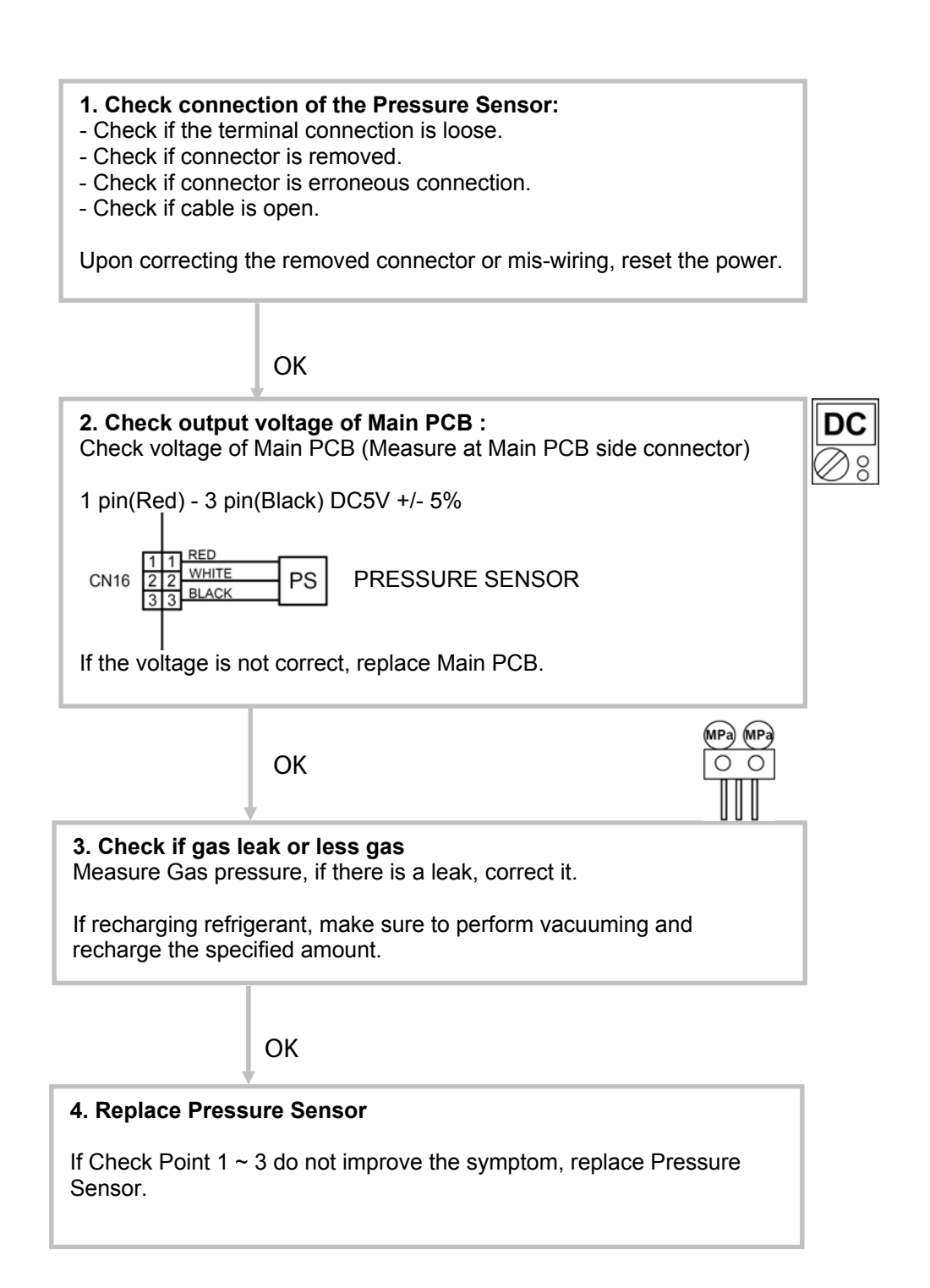

Hydraulic Unit LED:Green 6 flashes / Red 4 flashesOutdoor Unit LED:19 flashes

# Probable causes:

- Connector connection failure.
- Main PCB failure.
- PFC PCB failure.

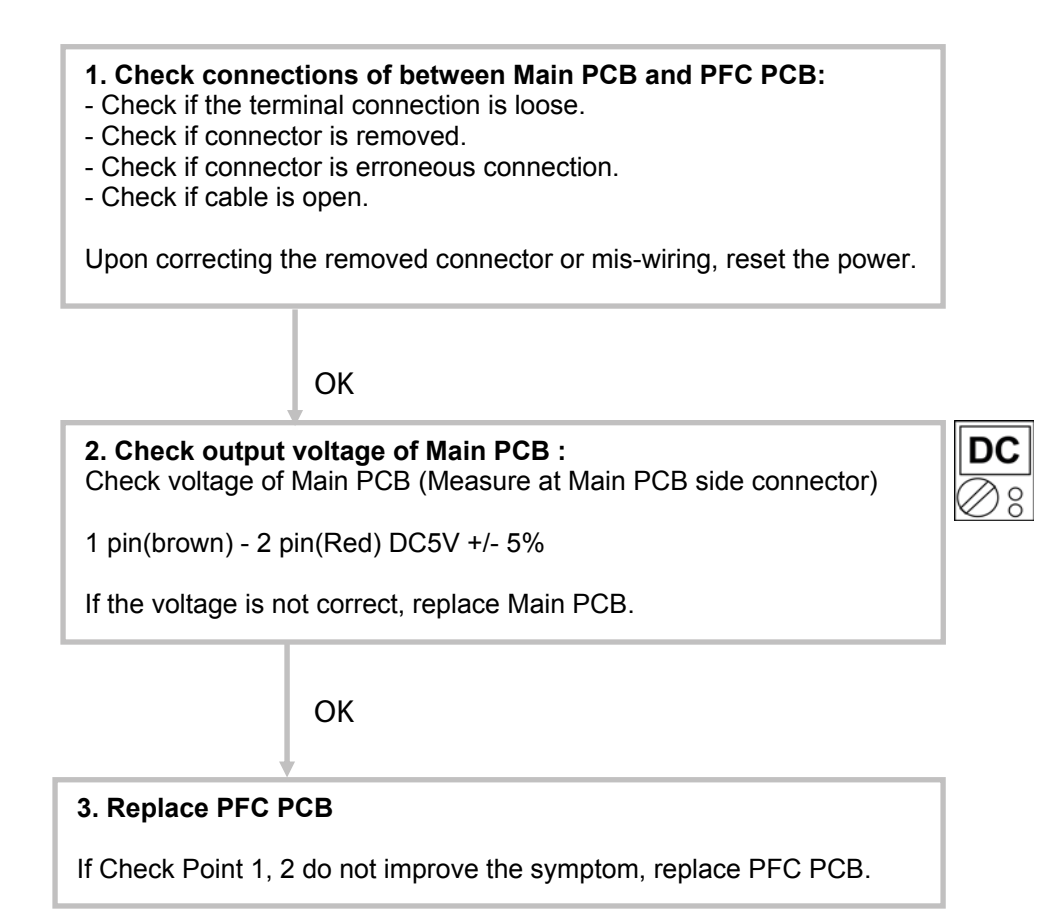

Hydraulic Unit LED:Green 9 flashes / Red 5 flashesOutdoor Unit LED:14 flashes

## Probable causes:

- Misconnection.
- Main PCB failure.

#### Check:

- Check if the terminal connection is loose.
- Check if connector is removed.
- Check if connector is erroneous connection.
- Check if cable is open.

Upon correcting the removed connector or mis-wiring, reset the power.

OK

2. Replace the electronic board :

- If steps 1 does not solve the problem, replace Main PCB.

Hydraulic Unit LED:Green 3 flash / Red 2 flashOutdoor Unit LED:No flashes

Probable causes:

- Misconnection.
- External cause.
- Main PCB failure
- Interface PCB failure

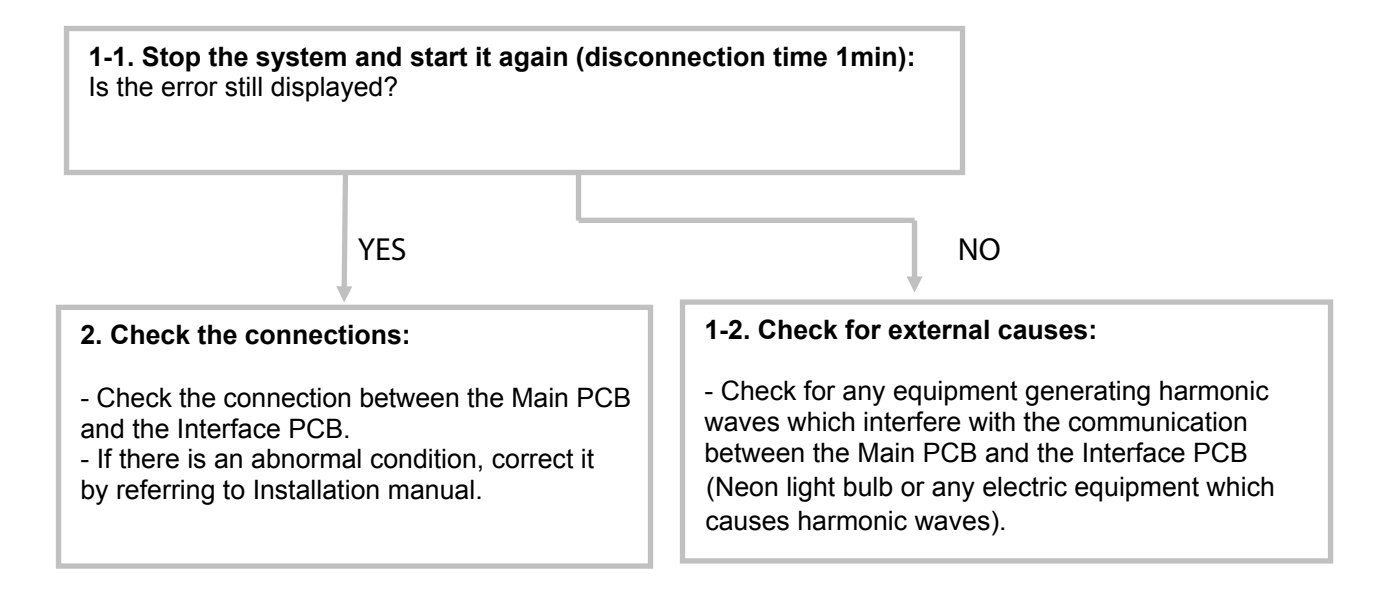

# Failures With No Error Code

Clear 35: No voltage on Hydraulic Unit

Probable causes:

- Power supply fault.
- External causes.
- Faulty electrical components.

Check:

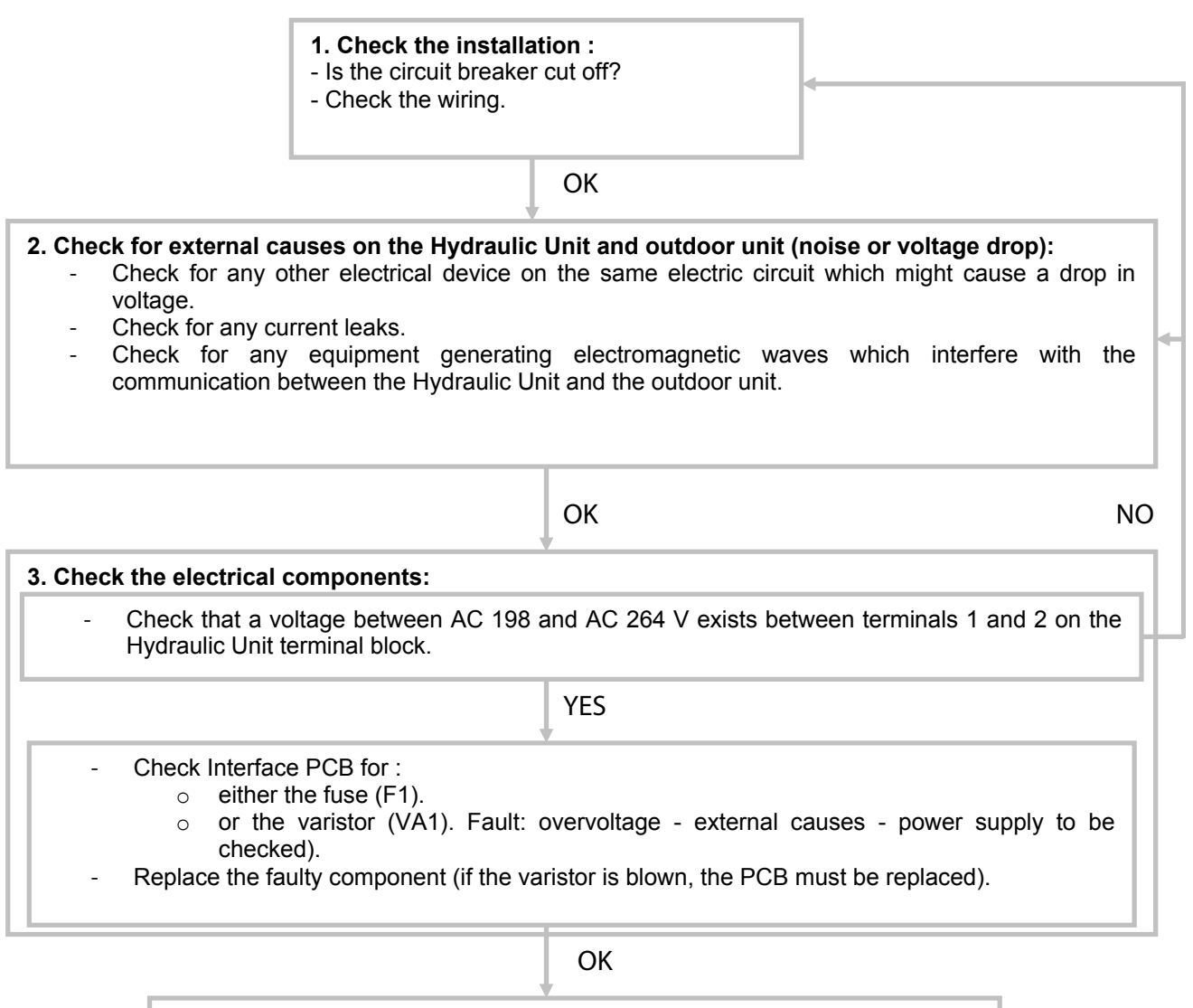

If all of these checks are unsuccessful, replace Interface PCB.

- Power supply fault.
- External cause.
- Faulty electrical components.

## <u>Check:</u>

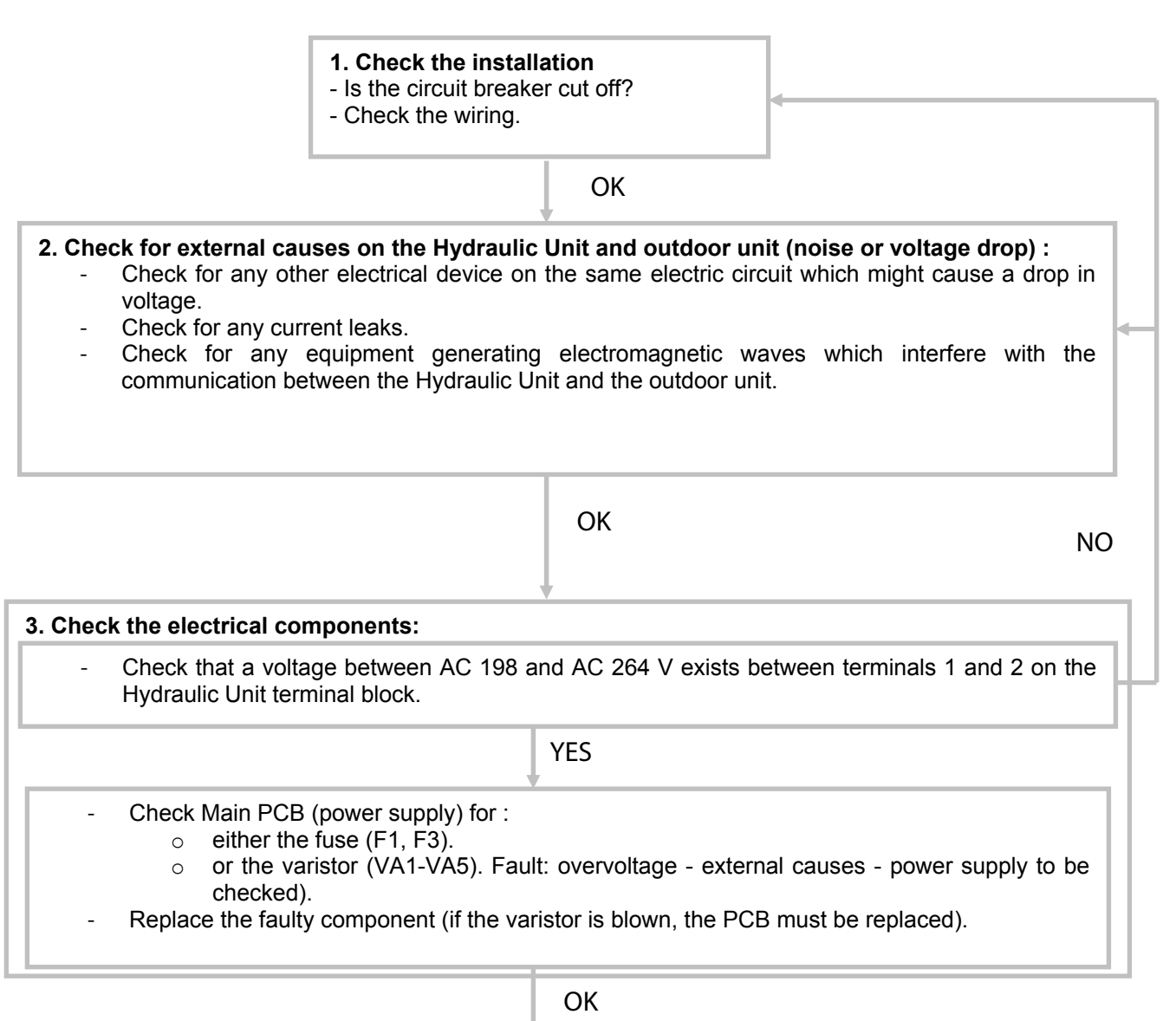

If all of these checks are unsuccessful, replace Main PCB.

- Hydraulic Unit error.
- Outdoor unit error.
- Influence from the outdoor environment.
- Misconnections of connectors and cables.
- Refrigeration system fault (not enough gas, clogging, dirty filters).

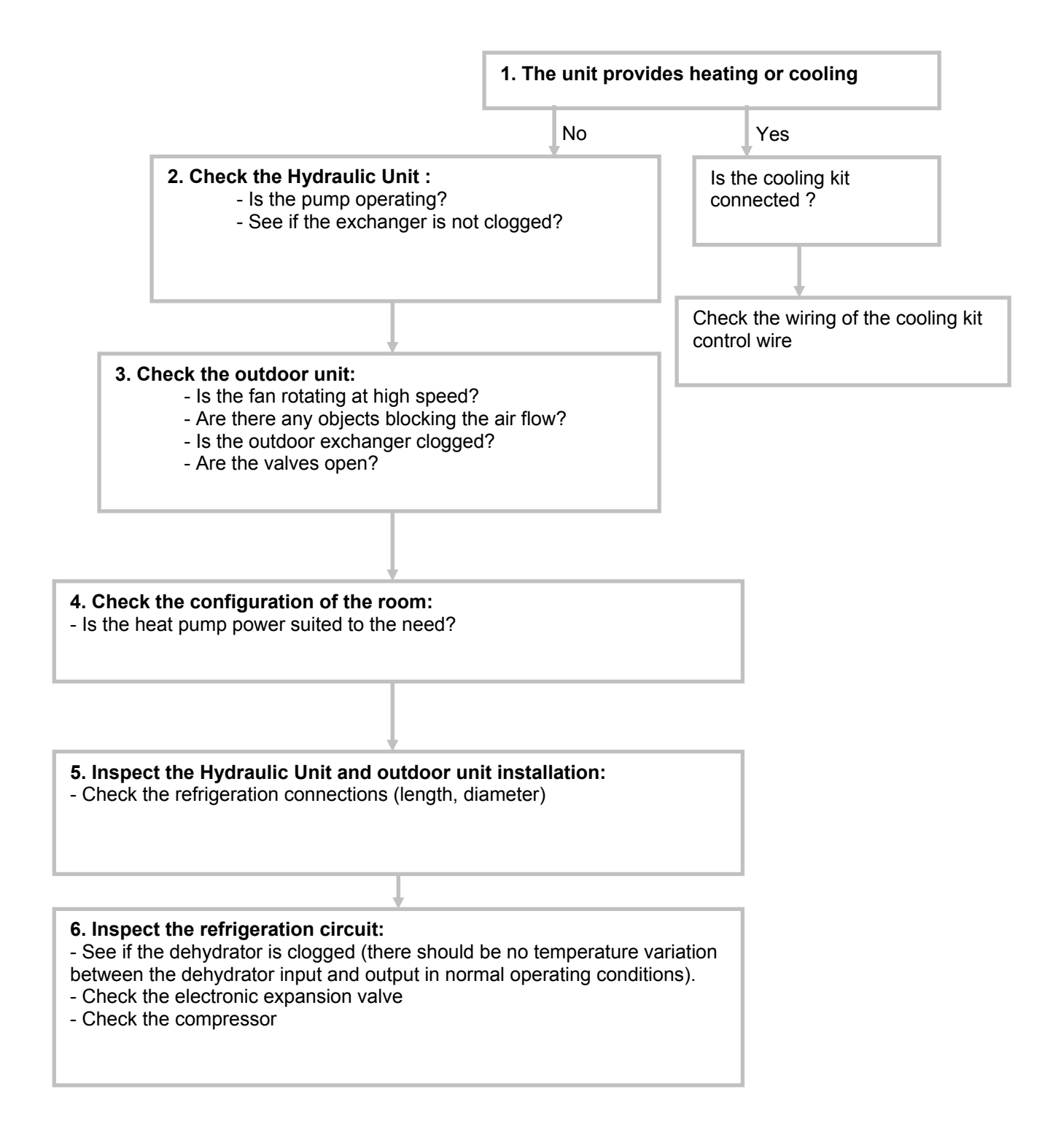

- Abnormal installation (outdoor)
- Fan failure
- Compressor failure.

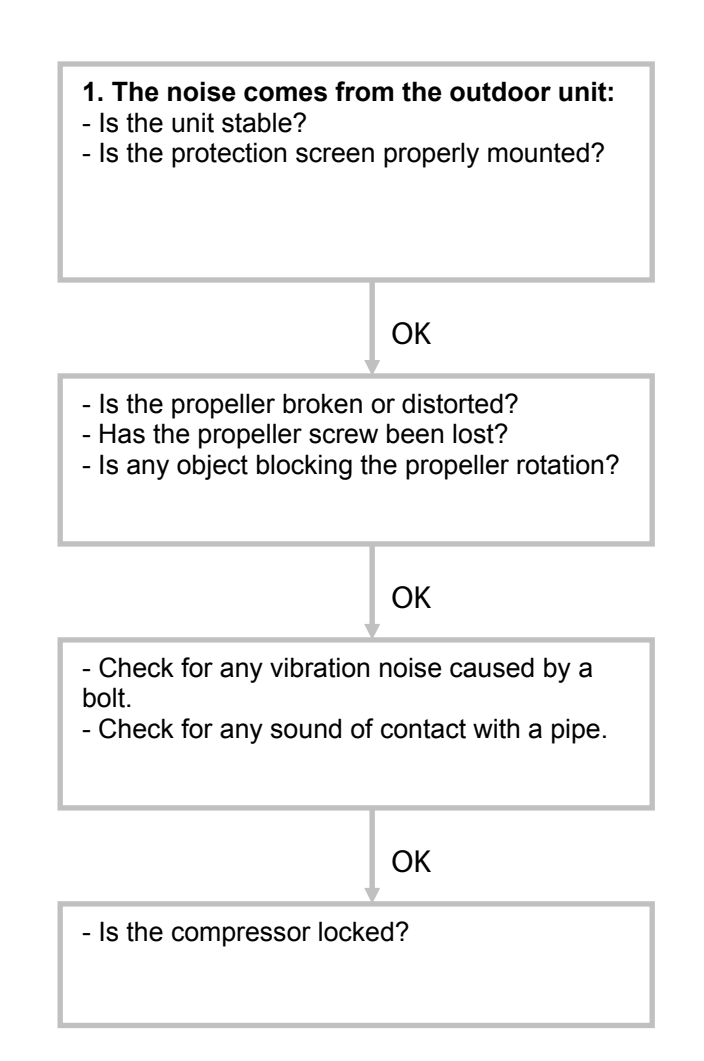
# Sensor Values

# ▼ Outdoor Unit Temperature Sensors

| Outdoor Heat Exchanger (outlet) |      |      |      |      |      |      |     |      |
|---------------------------------|------|------|------|------|------|------|-----|------|
| Temperature (°C)                | -10  | -5   | 0    | 10   | 15   | 20   | 25  | 30   |
| Resistance value ( $k\Omega$ )  | 27.5 | 20.9 | 16.1 | 12.4 | 9.73 | 7.67 | 6.1 | 3.95 |

| Outdoor Discharge Pipe / Compressor / Expansion valve inlet |     |     |     |      |      |      |      |      |      |
|-------------------------------------------------------------|-----|-----|-----|------|------|------|------|------|------|
| Temperature (°C)                                            | 0   | 5   | 10  | 15   | 20   | 30   | 40   | 50   | 60   |
| Resistance value (k $\Omega$ )                              | 169 | 130 | 101 | 79.1 | 62.6 | 40.0 | 26.3 | 17.8 | 12.3 |
|                                                             |     |     |     |      |      |      |      |      |      |
| Temperature (°C)                                            | 70  | 80  | 90  | 100  | 120  |      |      |      |      |
| Resistance value ( $k\Omega$ )                              | 2   |     |     |      |      |      |      |      |      |

| Outdoor Temperature            |     |      |      |      |      |      |      |      |      |
|--------------------------------|-----|------|------|------|------|------|------|------|------|
| Temperature (°C)               | -20 | -10  | -5   | 0    | 5    | 10   | 15   | 20   | 30   |
| Resistance value ( $k\Omega$ ) | 115 | 62.3 | 46.6 | 35.2 | 26.9 | 20.7 | 16.1 | 12.6 | 7.97 |

| Temperature (°C)               | 40   | 50   | 60   | 70   |
|--------------------------------|------|------|------|------|
| Resistance value ( $k\Omega$ ) | 5.18 | 3.45 | 2.36 | 1.65 |

| Heat sink                      |      |      |      |      |      |      |      |      |      |
|--------------------------------|------|------|------|------|------|------|------|------|------|
| Temperature (°C)               | 0    | 5    | 10   | 15   | 20   | 30   | 40   | 50   | 60   |
| Resistance value ( $k\Omega$ ) | 15.8 | 12.2 | 9.5  | 7.5  | 5.9  | 3.78 | 2.50 | 1.69 | 1.17 |
|                                |      |      |      |      |      |      |      |      |      |
| Temperature (°C)               | 70   | 80   | 90   | 100  | 110  | 120  |      |      |      |
| Resistance value (kΩ)          | 0.83 | 0.60 | 0.44 | 0.33 | 0.25 | 0.19 |      |      |      |

# ▼ Hydraulic Unit Temperature Sensors

| Heat Exchanger (Condensing sensor) |     |     |     |      |      |      |      |      |      |      |      |
|------------------------------------|-----|-----|-----|------|------|------|------|------|------|------|------|
| Temperature (°C)                   | 0   | 5   | 10  | 15   | 20   | 25   | 30   | 35   | 40   | 45   | 50   |
| Resistance value ( $k\Omega$ )     | 176 | 134 | 103 | 80.3 | 62.9 | 49.7 | 39.6 | 31.7 | 25.6 | 20.8 | 17.1 |

| Outdoor sensor                 |      |      |      |      |      |      |      |      |      |
|--------------------------------|------|------|------|------|------|------|------|------|------|
| Temperature (°C)               | -20  | -15  | -10  | -5   | 0    | 5    | 10   | 15   | 20   |
| Resistance value ( $k\Omega$ ) | 7.60 | 5.85 | 4.60 | 3.60 | 2.85 | 2.30 | 1.85 | 1.50 | 1.20 |
|                                |      |      |      |      |      |      |      |      |      |
| Temperature (°C)               | 25   | 30   | 35   | 40   | 45   |      |      |      |      |
| Resistance value (kΩ)          | 1    | 0.83 | 0.70 | 0.58 | 0.48 |      |      |      |      |

| Heat pump flow and return sensor / DHW and heating zone 2 sensor /<br>Swimming pool return sensor                       |     |     |    |    |    |    |      |      |    |
|----------------------------------------------------------------------------------------------------|-----|-----|----|----|----|----|------|------|----|
| Temperature (°C)                                                                                                    | -15 | -10 | -5 | 0  | 5  | 10 | 15   | 20   | 25 |
| Resistance value (kΩ) 72.5 55 42 32.5 25 20                                                                             |     |     |    |    |    | 20 | 15.7 | 12.5 | 10 |
|                                                                                                    |     |     |    |    |    |    |      |      |    |
| Temperature (°C)                                                                                                    | 30  | 35  | 40 | 45 | 50 | 55 | 60   | 65   | 70 |
| Resistance value (kΩ)         8         6.5         5         4         3.5         3         2.5         2         1.7 |     |     |    |    |    |    |      |      |    |

## Service parts information

### ▼ Service parts information 1 : Compressor

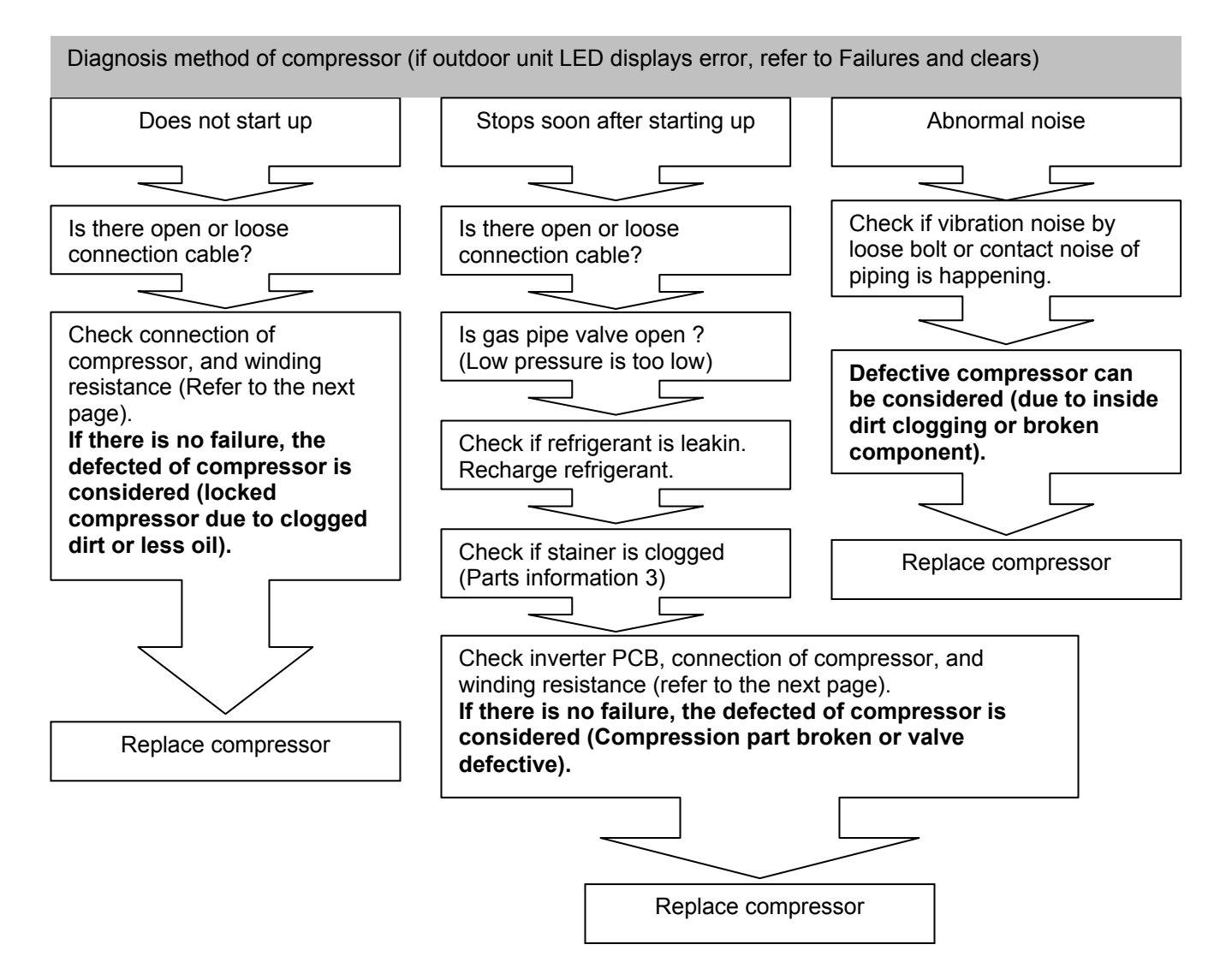

#### Service parts information 2 : Inverter compressor

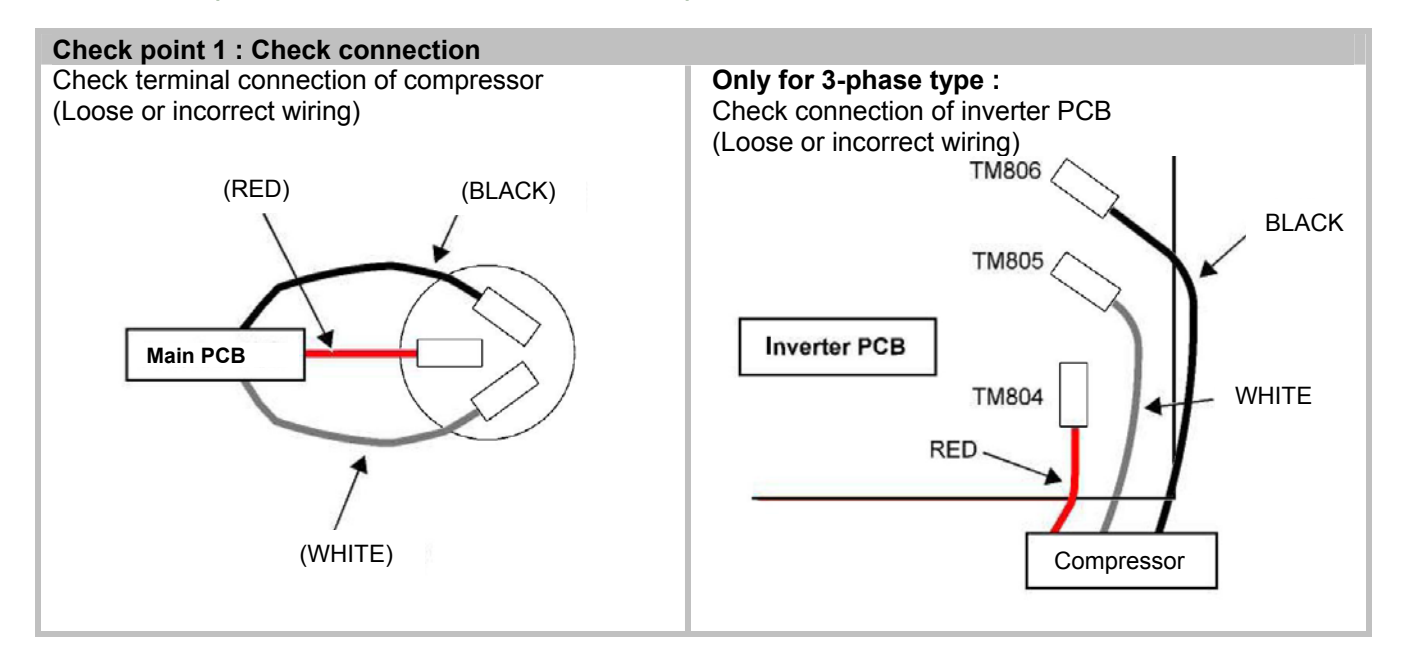

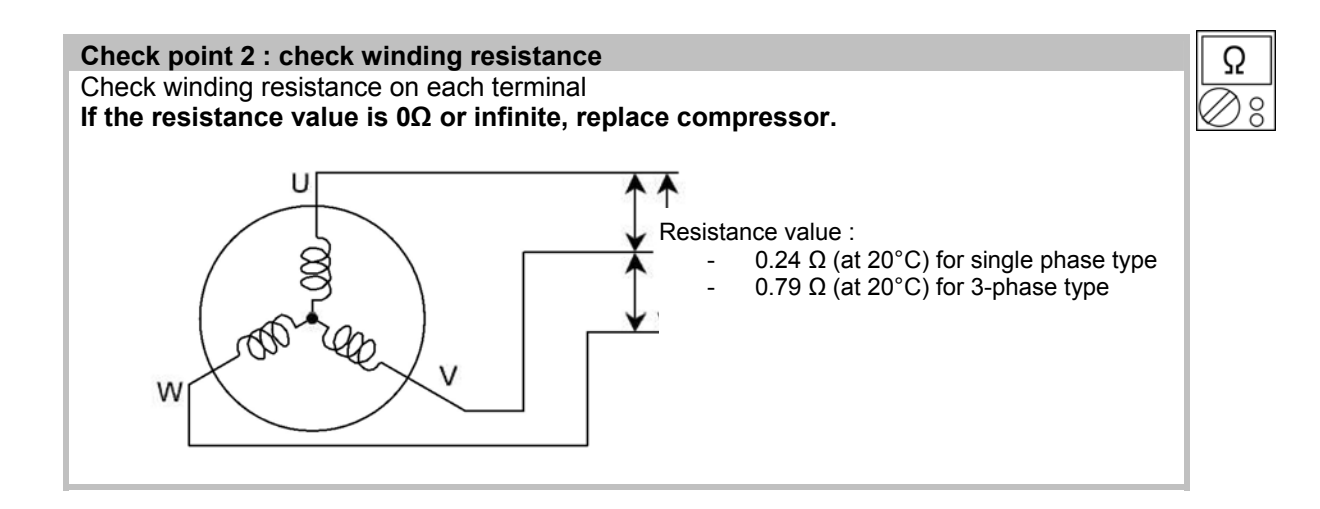

Check point 3 : replace Main PCB If check point 1 and 2 do not improve the symptom, replace Main PCB.

#### Service parts information 3 : Outdoor unit electronic expansion valve (EEV, EEV (INJ))

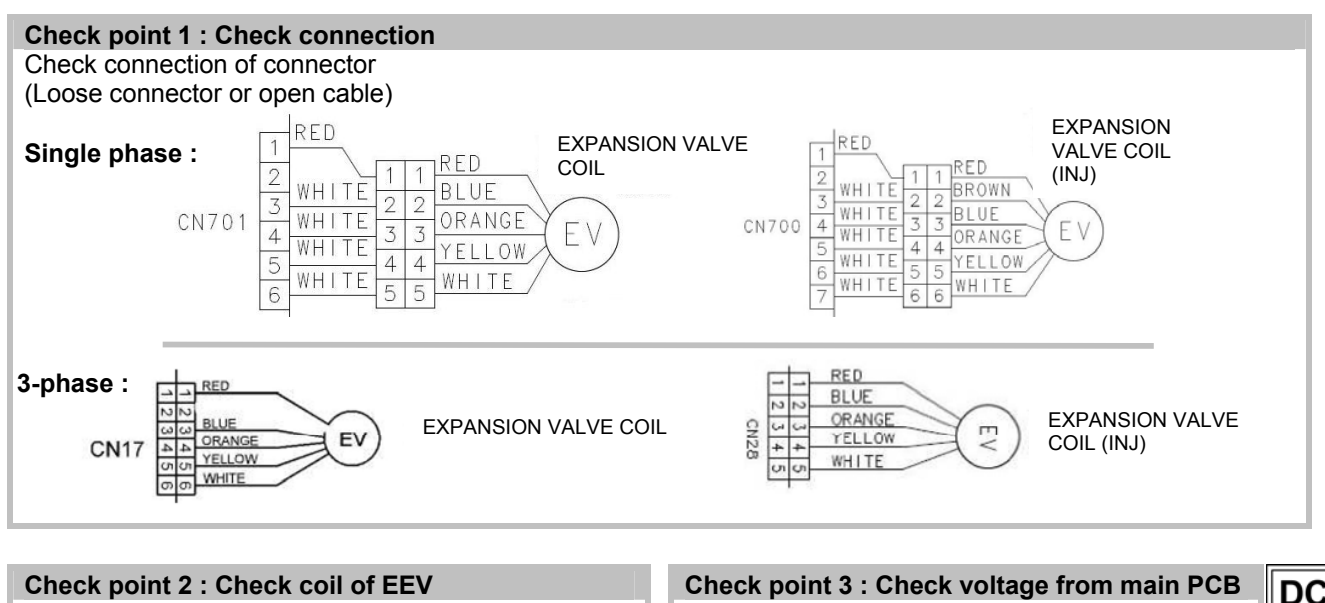

PCB.

|   | Remove connector, check | each winding re | Remove connector and check voltage (DC12V) |                                             |
|---|-------------------------|-----------------|--------------------------------------------|---------------------------------------------|
| l | coil.                   |                 |                                            | If it does not appear, replace Main PCB.    |
| l | Read wire               | Resistance va   | alue                                       |                                             |
| l | White-Red               |                 |                                            |                                             |
|   | Yellow-Red              | 46Ω +/- 4Ω      | Q                                          | Check point 4 : Check noise at start up     |
|   | Orange-Red              | at 20°C         |                                            | Turn on power and check operation noise.    |
| 1 | Blue-Red                |                 | $\swarrow$                                 | If an abnormal noise does not show, replace |

If resistance value is abnormal, replace EEV.

| Check point 4 : Check noise at start up          |
|--------------------------------------------------|
| Turn on power and check operation noise.         |
| If an abnormal noise does not show, replace Main |

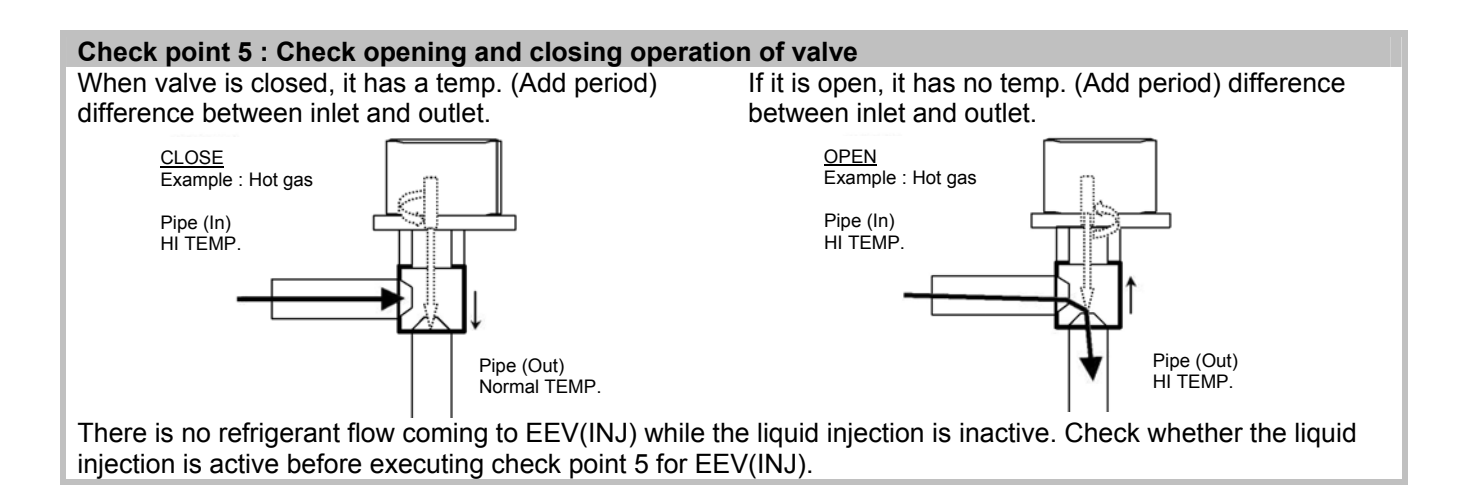

#### Check point 6 : Check stainer

Stainer normally does not have temperature difference between inlet and outlet as shown in 1, but if there is a difference as shown in 2, there is a possibility of inside clogged. In this case, replace stainer.

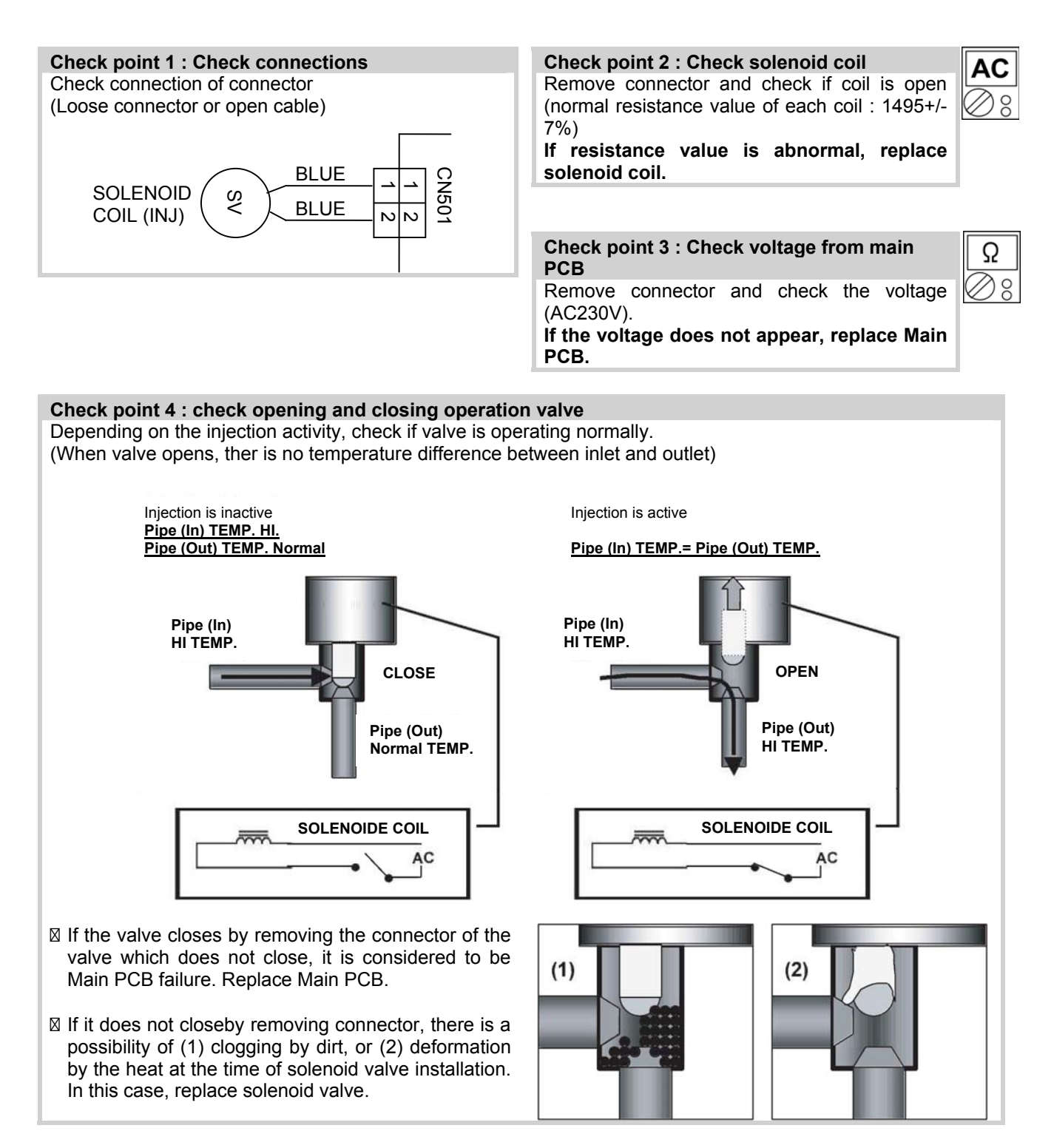

# Operating Limits

| Heat Rump                               |      | Single phase | 3-ph   | ase    |  |  |  |
|-----------------------------------------|------|--------------|--------|--------|--|--|--|
| neat Pump                               |      | 16           | TRI 15 | TRI 17 |  |  |  |
| Min/max OT in heat mode***              | °C   | -25 / +35    |        |        |  |  |  |
| Heating floor maximum water temperature | °C   | 45           |        |        |  |  |  |
| LT radiator maximum water temperature   | °C   | 60           |        |        |  |  |  |
| Min/max OT in cooling mode              | °C   | 8/46         |        |        |  |  |  |
| Cooling floor minimum water temperature | °C   | 18           |        |        |  |  |  |
| Fan coil minimum water temperature      | °C   | 7            |        |        |  |  |  |
| Water circuit max pressure              | Bar  | 3            |        |        |  |  |  |
| Maximum flow rate                       | l/h  | 2772         | 2598   | 2946   |  |  |  |
| Minimum flow rate                       | l/h  | 600          | 600    | 600    |  |  |  |
| Refrigerant circ max pressure           | MPaG |              | 4.15   |        |  |  |  |
| Min delta T                             | °C   |              | 4      |        |  |  |  |
| Max delta T                             | °C   |              | 8      |        |  |  |  |
| Outdoor unit Noise level 1 *            | dBA  | 67 67 67     |        |        |  |  |  |
| Outdoor unit Noise level 5 **           | dBA  | 45           | 45     | 45     |  |  |  |
| Outdoor unit air flow rate              | m3/h |              | 6250   |        |  |  |  |

\* Acoustic pressure level reading at 1m, in open field, on a reflecting plane.

\*\* Acoustic pressure level reading at 5m, in open field, on a reflecting plane.

\*\*\* When the outdoor temperature continuously exceeds 35°C, DHW heating is done by the water heater heating element.

# 양 Failures

# ▶ Hydraulic, Electric and Refrigeration Systems

## ▼ Hydraulic System

If the installation is fitted with a heating floor, the most common failures are those listed below:

| Failure cases                                       | Consequences                                               | Solutions                                                                              |                                                                            | Applied by                      |
|-----------------------------------------------------|------------------------------------------------------------|----------------------------------------------------------------------------------------|----------------------------------------------------------------------------|---------------------------------|
| 1- Clogged filter*                                  | Flow pressure too high                                     | Clean filter or desludge                                                               |                                                                            | Installer                       |
| or sludge in system                                 | ∆T too high (>7)                                           | Clean filter or desludge                                                               |                                                                            | Installer                       |
|                                                     | Zero flow pressure                                         | Change pump if faulty                                                                  |                                                                            | Service station                 |
| 2- Pump out of order                                | current too high<br>(rotor locked)                         | Change pump if faulty                                                                  | Service station                                                            |                                 |
| 2- Fump out of order                                | zero current<br>(winding cut off)                          | Change pump if faulty                                                                  | Service station                                                            |                                 |
|                                                     | pump stuck                                                 | Unplug pump for 5s                                                                     | Installer                                                                  |                                 |
|                                                     |                                                            | On collector, isolate                                                                  | Pipe leak. Pipe is faulty                                                  | Service station                 |
| 3- Leak                                             | Low level in expansion vessel                              | heating circuits to<br>determine which<br>heating circuit is<br>perforated             | Leak in heating circuit<br>Floor again                                     | Installer                       |
| 4- Clogged heating                                  | Very high difference<br>between floor flow/<br>return temp | On collector, check<br>heating circuit flow/<br>return temps<br>(infrared thermometer) | Clear with test pump                                                       | Service station                 |
| (crushed pipe)                                      |                                                            | If no clogged heating<br>circuit, check for<br>crushing with infrared<br>camera        | Call the installer's or floor<br>coverer's responsibility into<br>question | Service station                 |
| 5- Misbalance                                       | Very high difference<br>between floor flow/<br>return temp | Rebalance                                                                              | Installer                                                                  |                                 |
| 6- Floor undersized<br>or charge losses too<br>high | Very high difference<br>between floor flow/<br>return temp | On collector, check<br>heating circuit flow/<br>return temps<br>(infrared thermometer) | Call the installer's responsibility into question                          | Installer or<br>Service station |

\*Not required and not shown on the device.

#### Electrical System

#### Outdoor Unit Overvoltage

Check for possible causes in the list below (this list is not exhaustive):

- Problem with the compressor.
- Main board.
- · Faulty power relay.

# Steps to be followed before performing any work on the Inverter module:

- First switch off the system using the circuit breaker at the head of the line.
- Remove the unit cover and then remove the Inverter module cover.
- Measure the voltage at the condenser terminals. You should find a value of 5 Vdc or less.

#### Inspection of the Power Transistor Module (Main board)

Disconnect the compressor relay and the condenser connection. Measure the resistance value at the points shown on the illustration, and then compare the values observed with those in the table.

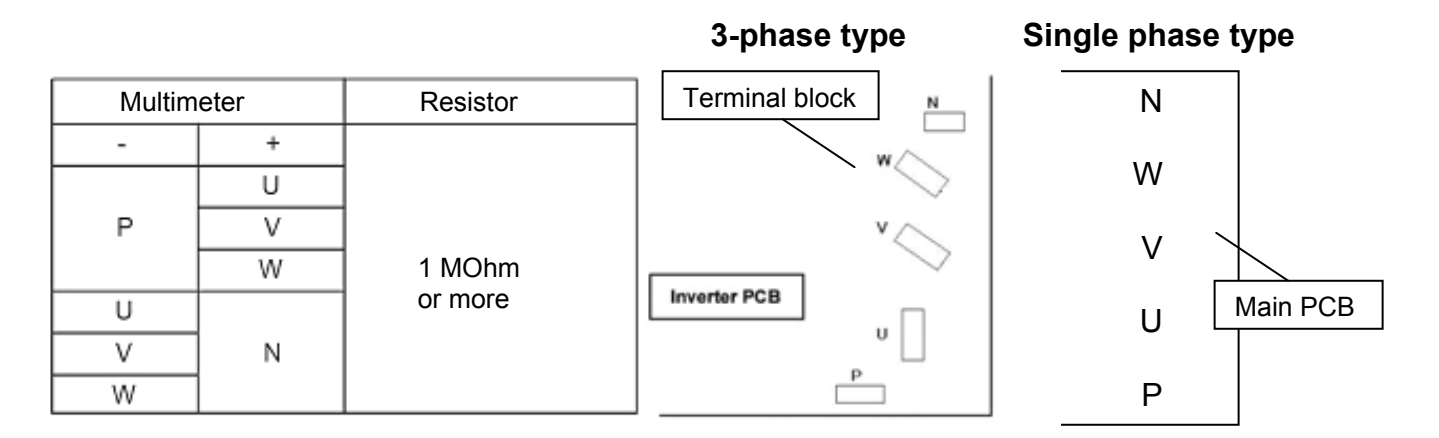

## Refrigeration System

#### Unit produces no heat

The unit remains in continuous scanning mode.

#### Initial checks

#### Check the settings.

Are the data sent by the user interface received by the heat pump?

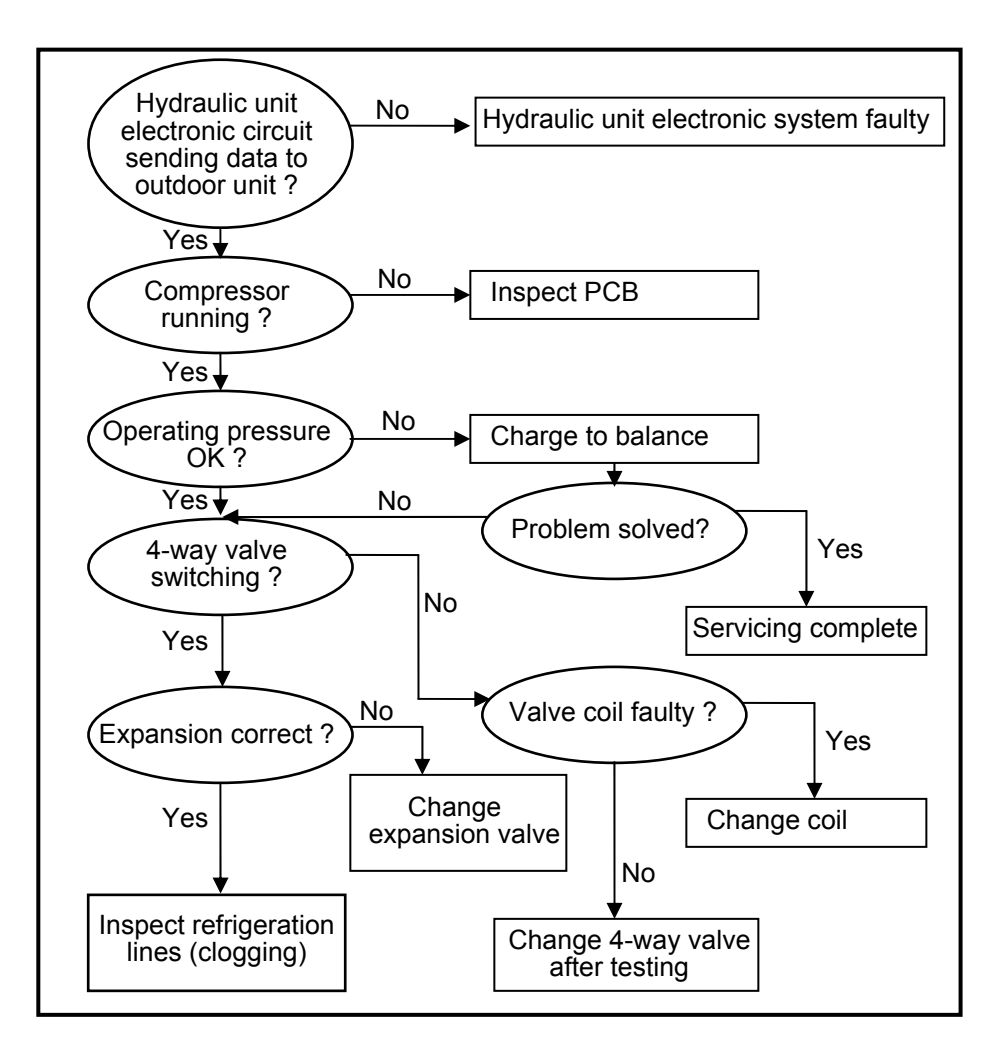

#### Outdoor unit does not defrost

Is condensation drain properly discharged (outdoor unit directly on the ground)?

- Are the auxiliaries powered ?
- In boiler backup mode, is the boiler authorized ?
- In very cold areas, a fusing resistance value is recommended.

- Is the installation regularly subject to microoutages of power (frequent outages on the mains power system may also cause defrosting problems)?

- Is there a peak day clearing (EJP) outage on the installation ?

- Does the heat pump regularly switch to high pressure safety mode ?
- If this occurs at low temperatures (< 5 °C), werecommend checking that the water pump is operating properly.

Is the charge correct

(refer to the temperature/pressure curve)?

- Insufficient charging will result in frequent icing.
- Overcharging will result in frequently switching to HP safety mode.
- (If you still have doubts as to the charge, perform the charging with an electronic scale).
- Outdoor unit defrosting is controlled by the exchanger sensor and the controller board.

If the defrost sensor is not iced up while the rest of the exchanger is, then:

- => Move the sensor between the exchanger blades to a place where the exchanger is iced up.
- => If all these points have been checked, replace the outdoor controller board.

#### Note

Outdoor unit defrosting is controlled by the exchanger sensor and the controller board. If no frosting is observed and no anomaly is otherwise noted, the sensor and board must be inspected and the faulty part will have to be replaced.

#### Defrosting

a. Defrost beginning conditions

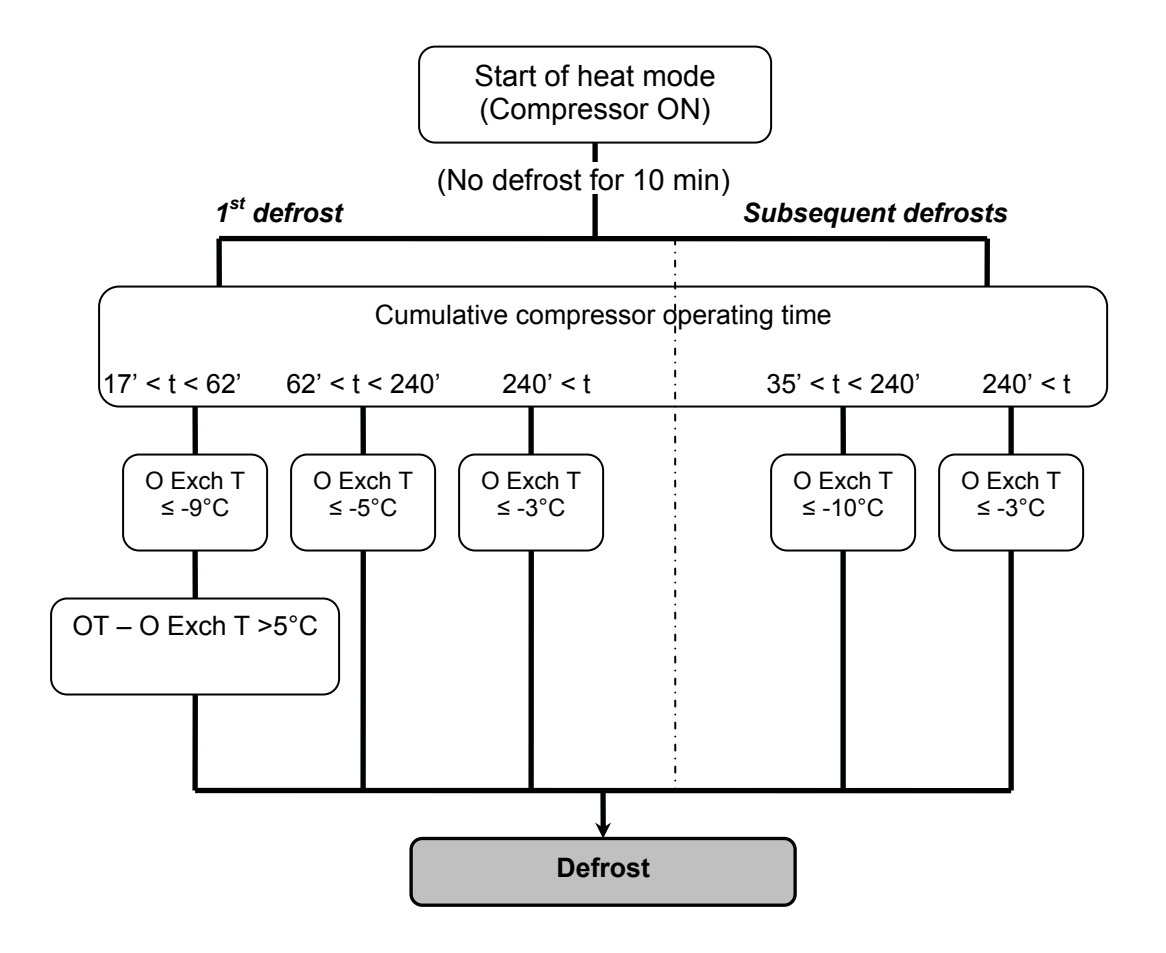

O Exch T : outdoor unit exchanger temperature

OT : outdoor temperature

t : Cumulative compressor operating time

#### b. Defrost ending conditions

With all models, defrosting stops if the exchanger temperature is above 16 °C (100L model : 13 °C) or if the defrosting time is over 15 minutes)

#### Crankcase heater

When the outdoor exchanger temperature is below -5  $^{\circ}$ C and the heating mode has been stopped for 30 minutes, the compressor windings are powered and maintain the compressor temperature.

When operation has started and the temperature becomes higher than -3 °C, heating stops.

# Compressor Operating Checks

Using a multimeter set to mega ohm, check that the resistance value across the windings is identical irrespective of the phase (between U and V, V and W, W and U). This value should be approx. 1 Ohm.

Check that resistance between each phase and the earth is infinite. The result should be clear (you should not see the displayed value increasing slowly up to a value greater than the multimeter maximum rating).

# ▶ Refrigeration Circuit Leak Test

The new regulation requires annual leak testing of installations with a refrigerant charge higher than 2kg Leak testing is to be performed with an approved detector that has been appropriately calibrated.

# Troubleshooting

The heat pump is not operating at all (no illuminated indicator):

- Are the power supply voltage and frequency normal ? Is the connection to mains correct ?
- · Have all the connectors been properly inserted ?
- Are the fuses on the outdoor unit still operating ? If not, change the bad fuse(s).
- Is the connection between the outdoor unit and the Hydraulic Unit correct ? Do you read 230V AC between terminals 1 and 2 of the Hydraulic Unit terminal block ?
- Do you read 230V AC at the transformer primary on the Hydraulic Unit ? If not, change the board.
- Is there any voltage on the transformer secondary on the Hydraulic Unit ? If not, check the thermal fuse. If the fuse is good, the error comes from the board.

If the defrost sensor is not iced up while the rest of the exchanger is, then:

- Move the sensor between the exchanger blades to a place where the exchanger is iced up.
- If all these points have been checked, replace the outdoor controller board.

# La Control Settings

# General

The settings described below are those which can be modified by the user.

We wish to remind you that changing the settings below may cause the heat pump to behave in an undesirable way. A testing period should be conducted before the permanent settings of the heat pump are confirmed. This may require a number of changes to be made by the installer.

There are 4 access levels:

- U --> End-user level.
- I --> Commissioning level (installer start-up).
- S --> Engineer level (specialist).
- C --> OEM level (manufacturer) (not available).

## ▼ Setting parameters

- Selecting the desired level.
- Scroll the list of menus.
- Selecting the desired menu.
- Scroll the function lines.
- Selecting the desired line.
- Adjusting the parameter.
- Validate the setting by pressing **OK**.
- To return to the menu, press **ESC**.

If no setting is made for 8 minutes, the screen automatically returns to the basic display.

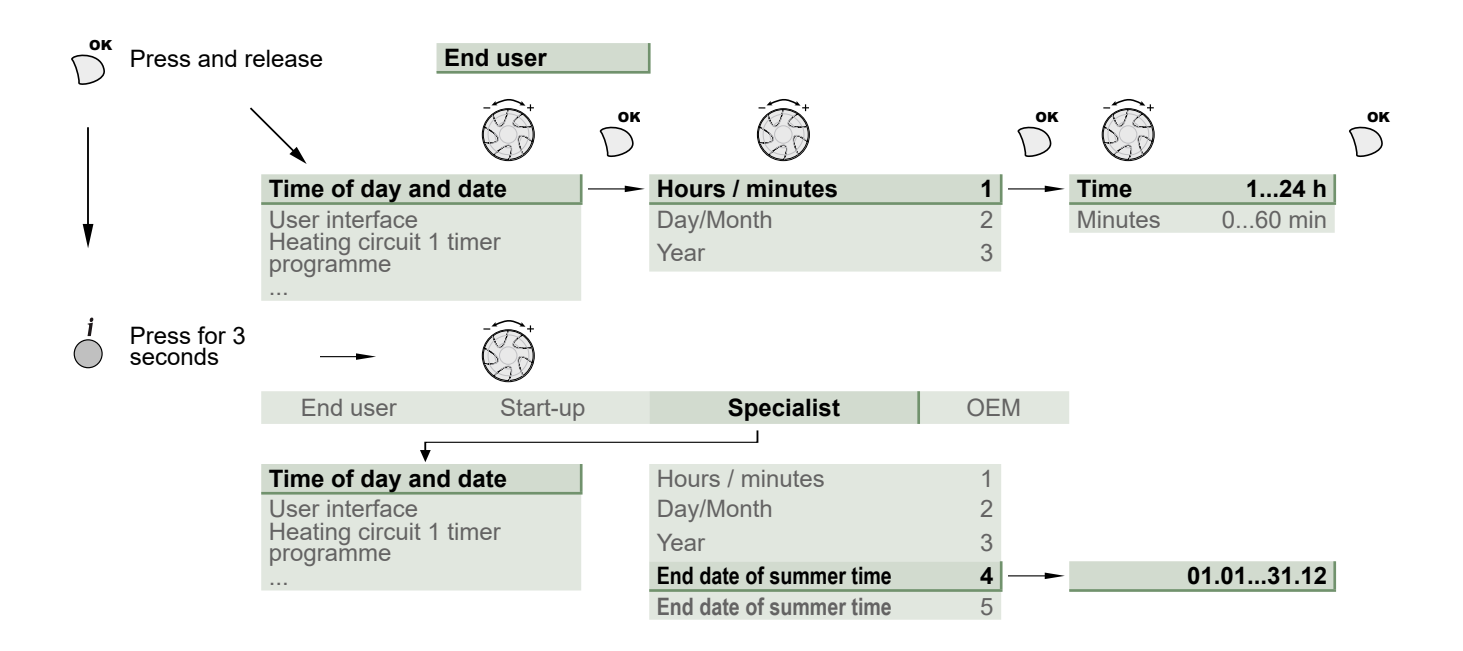

## ▼ Recommended settings for the parameters depending on the installation's emitters

|                              |                         | Very Low Temperature<br>Radiators /<br>Heating-cooling floor | Low temperature radiators | Dynamic radiators or fan-coil heaters | Classic<br>temperature<br>radiators |
|------------------------------|-------------------------|--------------------------------------------------------------|---------------------------|---------------------------------------|-------------------------------------|
| Heating curve<br>slope       | 720 (CC1)<br>1020 (CC2) | 0.25 to 0.5                                                  | 0.5 to 1.25               | 0.4 to 1.1                            | 1.25 to 3                           |
| Curve<br>displacement        | 721 (CC1)<br>1021 (CC2) | 0                                                            | 0                         | 4 *                                   | 0                                   |
| Min.<br>outgoing value       | 740 (CC1)<br>1040 (CC2) | Factory (17 °C)                                              | Factory (17 °C)           | 30 or 35 °C                           | Factory<br>(17 °C)                  |
| Max.<br>initial setpoint     | 741 (CC1)<br>1041 (CC2) | 50 °C                                                        | Factory (55 °C)           | 65 °C                                 | 65 °C                               |
| DHW charging time limitation | 5030                    | Factory (90 min)                                             | Factory (90 min)          | 40 min                                | Factory<br>(90 min)                 |

# ► Function Table

| Line    |        | Function                                           | Setting range<br>or display                    | Setting<br>increment | Basic<br>setting     |
|---------|--------|----------------------------------------------------|------------------------------------------------|----------------------|----------------------|
| Time of | day a  | and date                                           |                                                |                      |                      |
| 1       | U      | Hours / Minutes                                    | 00:00 23:59                                    | 1                    |                      |
| 2       | U      | Day / Month                                        | 01.01 31.12                                    | 1                    |                      |
| 3       | U      | Year                                               | 1900 2099                                      | 1                    |                      |
| 5       | S      | Start of Summer time (Day / Month)                 | 01.01 31.12                                    | 1                    | 25.03                |
| 6       | S      | End of Summer time (Day / Month)                   | 01.01 31.12                                    | 1                    | 25.10                |
|         |        | The change of hour will appear at 3:00 first Sunda | ay after the regulated date.                   |                      |                      |
| Operato | or Sec | ction                                              |                                                |                      |                      |
| 20      | U      | Language                                           | English, Français, Italiano, Ne                | derlands             | English              |
| 22      | S      | Info                                               | Temporary, Permanent                           |                      | Temporary            |
| 26      | S      | Operation locking                                  | On, Off                                        |                      | Off                  |
| 27      | S      | Programming locking                                | Off, On                                        |                      | Off                  |
| 28      | I      | Direct setting                                     | Automatic storage, With confirmation           |                      | With<br>confirmation |
| 29      | I      | Temperature units<br>Pressure units                | °C, °F<br>bar, psi                             |                      | °C<br>bar            |
| 44      | I      | Operation HC2                                      | Jointly with HC1,<br>Independently             |                      | Jointly with<br>HC1  |
| 46      | I      | Operation HC3/P                                    | Jointly with HC1,<br>Independently             |                      | Jointly with<br>HC1  |
| 70      | S      | Display software version                           |                                                |                      |                      |
| Time pr | ograi  | n heating / cooling, circuit 1                     |                                                |                      |                      |
| 500     | U      | Pre-selection (Day / Week)                         | Mon-Sun, Mon-Fri, Sat-Sun,<br>Monday, Tuesday, |                      | Mon-Sun              |
| 501     | U      | 1st phase On (start)                               | 00:00:                                         | 10 min               | 6:00                 |
| 502     | U      | 1st phase Off (end)                                | 00:00:                                         | 10 min               | 22:00                |
| 503     | U      | 2nd phase On (start)                               | 00:00:                                         | 10 min               | ;                    |
| 504     | U      | 2nd phase Off (end)                                | 00:00:                                         | 10 min               | ;                    |
| 505     | U      | 3rd phase On (start)                               | 00:00:                                         | 10 min               | ;                    |
| 506     | U      | 3rd phase Off (end)                                | 00:00:                                         | 10 min               | ;                    |
| 516     | U      | Default values, Circuit 1                          | No, Yes                                        |                      | No                   |

Yes + OK: The default values memorised in the regulator replace and cancel the customised heating programs. Your customised settings are therefore lost.

Setting range Setting Basic Line Function or display increment setting Time program heating / cooling, circuit 2 Only with the 2nd circuit kit option. Mon-Sun, Mon-Fri, Sat-Sun, Monday, Tuesday, ... 520 U Pre-selection (Day / Week) Mon-Sun 6:00 521 1st phase On (start) 00:00... --:--10 min U 522 U 1st phase Off (end) 00:00... --:--10 min 22:00 523 U 2nd phase On (start) 00:00... --:--10 min --:--2nd phase Off (end) 00:00... --:--10 min 524 υ --:--525 U 3rd phase On (start) 00:00... --:--10 min --:--3rd phase Off (end) 526 U 00:00... --:--10 min --:--Default values, Circuit 2 536 υ No, Yes No

> Yes + OK: The default values memorised in the regulator replace and cancel the customised heating programs. Your customised settings are therefore lost.

| Time program 4 / DHW |   |                            |                                                  |        |         |  |
|----------------------|---|----------------------------|--------------------------------------------------|--------|---------|--|
| 560                  | U | Pre-selection (Day / Week) | Mon-Sun, Mon-Fri, Sat-Sun,<br>Monday, Tuesday, … |        | Mon-Sun |  |
| 561                  | U | 1st phase On (start)       | 00:00:                                           | 10 min | 00:00   |  |
| 562                  | U | 1st phase Off (end)        | 00:00:                                           | 10 min | 05:00   |  |
| 563                  | U | 2nd phase On (start)       | 00:00:                                           | 10 min | 14:30   |  |
| 564                  | U | 2nd phase Off (end)        | 00:00:                                           | 10 min | 17:00   |  |
| 565                  | U | 3rd phase On (start)       | 00:00:                                           | 10 min | ;       |  |
| 566                  | U | 3rd phase Off (end)        | 00:00:                                           | 10 min | ;       |  |
| 576                  | U | Default values             | No, Yes                                          |        | No      |  |
|                      |   |                            |                                                  |        |         |  |

Yes + OK: The default values memorised in the regulator replace and cancel the customised heating programs. Your customised settings are therefore lost.

| Holidays, heating circuit | (For the Holiday program is ac | ctive, the heating mode should be on AUTO | ). |
|---------------------------|--------------------------------|-------------------------------------------|----|
|                           |                                | · · · · · · · · · · · · · · · · · · ·     |    |

| 641 | U | Preselection               | Period 1 to 8             | Period 1            |
|-----|---|----------------------------|---------------------------|---------------------|
| 642 | U | Period Start (Day / Month) | 01.01 31.12               | 1                   |
| 643 | U | Period End (Day / Month)   | 01.01 31.12               | 1                   |
| 648 | U | Operating level            | Frost protection, Reduced | Frost<br>protection |

#### Holidays, heating circuit 2 (For the Holiday program is active, the heating mode should be on AUTO).

|     |   | If the installation consists of 2 heating circuits (Only with the 2nd circuit kit option). |                           |   |                     |
|-----|---|--------------------------------------------------------------------------------------------|---------------------------|---|---------------------|
| 651 | U | Preselection                                                                               | Period 1 to 8             |   | Period 1            |
| 652 | U | Period Start (Day / Month)                                                                 | 01.01 31.12               | 1 |                     |
| 653 | U | Period End (Day / Month)                                                                   | 01.01 31.12               | 1 |                     |
| 658 | U | Operating level                                                                            | Frost protection, Reduced |   | Frost<br>protection |

| Line    |        | Function                                                                                                    | Setting range<br>or display                                                                          | Setting<br>increment                  | Basic<br>setting                |
|---------|--------|----------------------------------------------------------------------------------------------------|----------------------------------------------------------------------------------------------------|---------------------------------------|---------------------------------|
| Heating | y adju | stment, circuit 1                                                                                                    |                                                                                                    |                                       |                                 |
| 710     | U      | Comfort setpoint                                                                                                    | Reduced setpoint…<br>Comfort setpoint maximum                                                        | 0.5 °C                                | 20 °C                           |
| 712     | U      | Reduced setpoint                                                                                                    | Frost protection setpoint<br>Comfort setpoint                                                        | 0.5 °C                                | 19 °C                           |
| 714     | U      | Frost protection setpoint                                                                                                    | 4 °C Reduced setpoint                                                                                | 0.5 °C                                | 3° 8                            |
| 716     | S      | Comfort setpoint maximum                                                                                                    | 20 °C 35 °C                                                                                          | 1 °C                                  | 28 °C                           |
| 720     | I      | Heating curve slope                                                                                                    | 0.1 4                                                                                                | 0.02                                  | 0,5                             |
| 721     | I      | Off-set of the heating curve                                                                                                    | -4.5 °C 4.5 °C                                                                                       | 0.5 °C                                | 0                               |
| 730     | I      | Summer / Winter heating limits                                                                                                    | 8 °C 30 °C                                                                                           | 0.5 °C                                | 18 °C                           |
|         |        | When the average of the Outdoor temperatures over (as an economy measure). During summer mode, the                                                                                                    | the past 24 hours reaches 18 °C, the r<br>e display shows "Eco". This function is                    | egulator switche<br>only active in au | s off the heating tomatic mode. |
| 740     | I      | Flow temp setpoint min                                                                                                    | 8 °C Flow temp setpoint max                                                                          | 1 °C                                  | 17 °C                           |
|         |        | (with dynamic radiator, adjust from 30 to 35 °C)                                                                                                    |                                                                                                    |                                       |                                 |
| 741     | I      | Flow temp setpoint max                                                                                                    | Flow temp setpoint min 70 °C                                                                         | 1 °C                                  | 60 °C                           |
|         |        | Floor heating system = 50 °C / Radiators = 65 °C.<br>Important Note : Maximum temperature limitation                                                                                                    | is not a safety function as required b                                                               | y ground heatin                       | g.                              |
| 750     | S      | Room influence                                                                                                    | 1% 100%                                                                                              | 1%                                    | 50%                             |
|         |        | If the installation is fitted with a room thermostat:<br>This function enables you to choose the ambient te<br>If no value is entered, the setting is made based on<br>If the parameter is set at 100%, the setting is only b | mperature's influence on the setting<br>the temperature control.<br>ased on the ambient temperature. |                                       |                                 |
| 760     | S      | Room temperature limitation                                                                                                    | 0.5 4 °C                                                                                             | 0.5 °C                                | 0.5 °C                          |
|         |        | As soon as the room temperature = [Setpoint line<br>(ex. 0.5 °C)] > 20,5 °C => The heat pump is stoppe                                                                                                    | e <b>710</b> (ex. 20 °C) + Room temperat<br>d.                                                       | ture limitation s                     | etpoint line 760                |
|         |        | It restarts when the room temperature falls below th                                                                                                    | ne setpoint (in the example, Room te                                                                 | emperature < 20                       | .0 °C).                         |
| 780     | S      | Quick setback                                                                                                    | Off, Down to reduced setpoint,<br>Down to frost prot setpoint                                        |                                       | Off                             |
| 790     | S      | Optimum start control max<br>(Early start to switch to the comfort setting.)                                                                                                    | 0 360 min                                                                                            | 10 min                                | 180 min                         |
| 791     | S      | Optimum stop control max (Early stop to switch from the comfort setting to the reduced setting.)                                                                                                    | 0 360 min                                                                                            | 10 min                                | 30 min                          |
| 800     | S      | Reduced setpoint increase start                                                                                                    | -30 10 °C                                                                                            | 1 °C                                  |                                 |
| 801     | S      | Reduced setpoint increase end                                                                                                    | -30 10 °C                                                                                            | 1 °C                                  | -5 °C                           |
| 830     | S      | Mixer valve boost                                                                                                    | 0 50 °C                                                                                              | 1 °C                                  | 0 °C                            |
| 834     | S      | Actuator running time                                                                                                    | 30 873 s                                                                                             | 1 s                                   | 240 s                           |

|                                                      | Fu                                                   | Inction                                                                                                    |                                                                                                    | Setting range<br>or display                                                                                                    | Setting Basic<br>increment setting                                                                                                    |
|------------------------------------------------------|------------------------------------------------------|----------------------------------------------------------------------------------------------------|----------------------------------------------------------------------------------------------------|----------------------------------------------------------------------------------------------------|----------------------------------------------------------------------------------------------------|
| I                                                    | Flo                                                  | oor curing function                                                                                                    | n                                                                                                    |                                                                                                    | Off                                                                                                    |
|                                                      | - C<br>- C<br>- H<br>- C<br>- R<br>- N<br>aut        | Off: Early interrupt<br>Operational heatin<br>leating ready for o<br>Operational heatin<br>Ready heating + o<br>Manual: Manual m<br>tomatically after 2 | ion of the current programme, p<br>ig.<br>occupation.<br>ig + ready heating.<br>operational heating.<br>iode enables you to programme<br>25 days.                                                                                                    | rogramme inactive.<br>your own concrete slab                                                                                                    | drying time.The function ends                                                                                                    |
| 55 -<br>50 -<br>45 -<br>35 -<br>30 -<br>25 -<br>20 - |                                                      |                                                                                                    |                                                                                                    |                                                                                                    | Please comply with the<br>standards and instructions<br>of the manufacturer of the<br>building ! A good performance<br>of this function is only possible<br>with an installation correctly<br>implemented (hydraulic<br>electricity and adjustments)<br>This function can be stopped<br>by anticipation when setting the                                                                                                    |
|                                                      | 01                                                   | 5                                                                                                    | 10 18 1                                                                                                    | 5 7 Day                                                                                                    | adjustment on "Off".                                                                                                    |
|                                                      | X<br>1                                               | Heating read                                                                                                    | ly for occupation Opera<br>hea                                                                                                    | ational<br>ating<br>25                                                                                                    |                                                                                                    |
|                                                      | 55 -<br>50 -<br>45 -<br>35 -<br>30 -<br>25 -<br>20 - | Fu = 1 + 1 + 1 + 1 + 1 + 1 + 1 + 1 + 1 + 1                                                                                                    | Function<br>Floor curing function<br>Off: Early interrupt<br>Operational heatin<br>Heating ready for<br>Operational heatin<br>Ready heating + c<br>Manual: Manual m<br>automatically after 2<br>Operational heatin<br>The early heating + c<br>Manual: Manual m<br>automatically after 2<br>So<br> | Function  I Floor curing function  Off: Early interruption of the current programme, p Operational heating. Heating ready for occupation. Operational heating + ready heating. Ready heating + operational heating. Manual: Manual mode enables you to programme automatically after 25 days.  S55 | Function     Setting range<br>or display       I     Floor curing function       - Off: Early interruption of the current programme, programme inactive.       - Operational heating.       - Heating ready for occupation.       - Operational heating + ready heating.       - Ready heating + operational heating.       - Manual: Manual mode enables you to programme your own concrete slab<br>automatically after 25 days.       55       56       40       41       42       43       44       45       46       47       48       49       40       40       41       42       43       44       45       46       47       48       49       49       40       40       41       42       43       44       45       46       47       48       49       49       49       40       40       41       42       43       44       45       46       47 |

| 851    | I      | Floor curing setpoint manually<br>(if line 850 = manual)                                | 0 95 °C                                                                                                    | 1 °C    | 25 °C      |  |  |  |  |  |
|--------|--------|-----------------------------------------------------------------------------------------|----------------------------------------------------------------------------------------------------|---------|------------|--|--|--|--|--|
|        |        | This function enables you to set the custom<br>The concrete slab-drying programme stops | This function enables you to set the custom concrete slab drying temperature. This temperature remains fixed. The concrete slab-drying programme stops automatically after running for 25 days. |         |            |  |  |  |  |  |
| 856    | I      | Floor curing day current                                                                | 0 32                                                                                                    |         |            |  |  |  |  |  |
| 857    | I      | Floor curing day completed                                                              | 0 32                                                                                                    |         |            |  |  |  |  |  |
| 900    | S      | Operating mode changeover                                                               | None, Protection mode,<br>Reduced, Comfort, Automatic                                                                                                    | 1       | Reduced    |  |  |  |  |  |
|        |        | Operating mode at end of concrete slab drying period                                    |                                                                                                    |         |            |  |  |  |  |  |
| Coolin | g circ | uit 1                                                                                   |                                                                                                    |         |            |  |  |  |  |  |
|        |        | If the installation is fitted with the cooling kit                                      | (Only with the cooling kit option).                                                                                                    |         |            |  |  |  |  |  |
| 901    | U      | Operating mode                                                                          | Protection, Automatic, Reduced, (                                                                                                    | Comfort | Protection |  |  |  |  |  |
| 902    | U      | Comfort cooling setpoint                                                                | 17 40 °C                                                                                                    | 0.5 °C  | 24 °C      |  |  |  |  |  |
| 903    | U      | Reduced setpoint                                                                        | 5 40 °C                                                                                                    |         | 26 °C      |  |  |  |  |  |
| 908    | I      | Flow temp setp at OT° 25 °C                                                             | 6 35 °C                                                                                                    | 0.5 °C  | 20 °C      |  |  |  |  |  |
| 909    | I      | Flow temp setp at OT° 35 °C                                                             | 6 35 °C                                                                                                    | 0.5 °C  | 16 °C      |  |  |  |  |  |
| 912    | I      | Cooling limit at OT°                                                                    | 8 35 °C                                                                                                    | 0.5 °C  | 24 °C      |  |  |  |  |  |
| 913    | S      | Lock time at end of heating / cooling                                                   | 8 100                                                                                                    | 1 h     | 24 h       |  |  |  |  |  |

20... 50 °C

20... 50 °C

1... 10 °C

6... 35 °C

6... 35 °C

1 °C

1 °C

1 °C

0.5 °C

0.5 °C

26 °C

40 °C

4 °C

18 °C

18 °C

918

919

920

923

924

S

S

S

s

Summer comp start at OT°

Summer comp end at OT°

Summer comp setp increase

**S** Flow temp setp min OT° 35  $^{\circ}$ C

Flow temp setp min OT° 25 °C

| Line      |      | Function                                                                                                    | Setting range<br>or display                                                                           | Setting<br>increment                    | Basic<br>setting             |
|-----------|------|----------------------------------------------------------------------------------------------------|----------------------------------------------------------------------------------------------------|-----------------------------------------|------------------------------|
| 928       | S    | Room influence                                                                                                    | 1 100 %                                                                                               | 1 %                                     | 80 %                         |
|           |      | If the installation is fitted with a room thermostat:<br>This function enables you to choose the ambient te<br>If no value is entered, the setting is made based on<br>If the parameter is set at 100%, the setting is only b | mperature's influence on the setting.<br>the temperature control.<br>ased on the ambient temperature. |                                         |                              |
| 932       | S    | Room temp limitation                                                                                                    | 0,5 4 °C                                                                                              | 0,5 °C                                  | 0,5 °C                       |
| 938       | S    | Mixing valve decrease                                                                                                    | 0 20 °C                                                                                               | 1 °C                                    | 0 °C                         |
| 941       | S    | Actuator running time                                                                                                    | 30 873 s                                                                                              | 1 s                                     | 240 s                        |
| 963       | S    | With prim contr / system pump                                                                                                    | No, Yes                                                                                               |                                         | No*                          |
|           |      | *Basic setting : 1 circuit = No ; 2 circuits = Yes.                                                                                                    |                                                                                                    |                                         |                              |
| Heating a | adju | stment, Circuit 2                                                                                                    |                                                                                                    |                                         |                              |
|           |      | Only with the 2nd circuit kit option (If the installation                                                                                                    | consists of 2 heating circuits).                                                                      |                                         |                              |
| 1010      | U    | Comfort setpoint                                                                                                    | Reduced setpoint<br>Comfort setpoint maximum                                                          | 0.5 °C                                  | 20 °C                        |
| 1012      | U    | Reduced setpoint                                                                                                    | Frost protection setpoint<br>Comfort setpoint                                                         | 0.5 °C                                  | 19 °C                        |
| 1014      | U    | Frost protection setpoint                                                                                                    | 4 °C Reduced setpoint                                                                                 | 0.5 °C                                  | 8 °C                         |
| 1016      | S    | Comfort setpoint maximum                                                                                                    | Comfort temp 35 °C                                                                                    | 1 °C                                    | 28 °C                        |
| 1020      | I    | Heating curve slope                                                                                                    | 0.1 4                                                                                                 | 0.02                                    | 0.5                          |
| 1021      | I    | Off-set of the heating curve                                                                                                    | -4.5 4.5 °C                                                                                           | 0.5 °C                                  | 0 °C                         |
| 1030      | I    | Summer / Winter heating limits                                                                                                    | 8 30 °C                                                                                               | 0.5 °C                                  | 18 °C                        |
|           |      | When the average of the outdoor temperatures over t (as an economy measure). During summer mode, the                                                                                                    | he past 24 hours reaches 18 °C, the re<br>display shows "Eco". This function is                       | egulator switches<br>only active in aut | off the heating omatic mode. |
| 1040      | I    | Flow temp setpoint min                                                                                                    | 8 70 °C                                                                                               | 1 °C                                    | 17 °C                        |
|           |      | (with dynamic radiator, adjust from 30 to 35°C)                                                                                                    |                                                                                                    |                                         |                              |
| 1041      | I    | Flow temp setpoint max                                                                                                    | 8 70 °C                                                                                               | 1 °C                                    | 60 °C                        |
|           |      | Floor heating system = 50 °C / Radiators = 65 °C.<br>Important Note : Maximum temperature limitation                                                                                                    | s not a safety function as required b                                                                 | y ground heating                        |                              |
| 1050      | S    | Room influence                                                                                                    | 1 % 100 %                                                                                             | 1 %                                     | 50 %                         |
|           |      | If the installation is fitted with a room thermostat:<br>This function enables you to choose the ambient te<br>If no value is entered, the setting is made based on<br>If the parameter is set at 100%, the setting is only b | mperature's influence on the setting.<br>the temperature control.<br>ased on the ambient temperature. |                                         |                              |
| 1060      | S    | Room temperature limitation                                                                                                    | 0.5 4 °C                                                                                              | 0.5 °C                                  | 0.5 °C                       |
|           |      | As soon as the room temperature = [Setpoint line 1 (ex. $0.5 \text{ °C}$ )] > 20.5 °C => The heat pump is stopped it restarts when the room temperature falls below the                                                       | <b>010</b> (ex. 20°C) + Room temperature<br>d.<br>le setpoint (in the example, Room te                | limitation setpoi<br>mperature < 20 °   | nt line <b>1060</b><br>°C).  |
| 1080      | S    | Quick setback                                                                                                    | Off, Down to reduced setpoint,<br>Down to frost prot setpoint                                         |                                         | Off                          |
| 1090      | S    | Optimum start control max                                                                                                    | 0 360 min                                                                                             | 10 min                                  | 180 min                      |
| 1091      | S    | Optimum stop control max                                                                                                    | 0 360 min                                                                                             | 10 min                                  | 30 min                       |
| 1100      | S    | Reduced setpoint increase start                                                                                                    | -30 10 °C,°C                                                                                          | 1 °C                                    |                              |
| 1101      | S    | Reduced setpoint increase end                                                                                                    | -30 10 °C,°C                                                                                          | 1 °C                                    | -5 °C                        |
| 1130      | S    | Mixer valve increase                                                                                                    | 0 50 °C                                                                                               | 1 °C                                    | 0 °C                         |
| 1134      | S    | Actuator running time                                                                                                    | 30 873 s                                                                                              | 1 s                                     | 240 s                        |

| Line    |      | Function                                                                                                    | Setting range<br>or display                                                                                  | Setting<br>increment | Basic<br>setting |
|---------|------|----------------------------------------------------------------------------------------------------|----------------------------------------------------------------------------------------------------|----------------------|------------------|
| 1150    | I    | Floor curing function                                                                                                    |                                                                                                    |                      | Off              |
|         |      | <ul> <li>Off: Early interruption of the current programme,</li> <li>Operational heating.</li> <li>Heating ready for occupation.</li> <li>Operational heating + ready heating.</li> <li>Ready heating + operational heating.</li> <li>Manual: Manual mode enables you to programmautomatically after 25 days.</li> </ul> | programme inactive.<br>ne your own concrete slab drying time                                                 | e.The function er    | nds              |
| 1151    | I    | Floor curing setpoint manually<br>(if line 1150 = manual)                                                                                                    | 0 95 °C                                                                                                    | 1 °C                 | 25 °C            |
|         |      | This function enables you to set the custom conce<br>The concrete slab-drying program stops automati                                                                                                    | rete slab drying temperature. This ter<br>cally after running for 25 days.                                   | nperature remair     | ns fixed.        |
| 1156    | I    | Floor curing day current                                                                                                    | 0 32                                                                                                    |                      |                  |
| 1157    | I    | Floor curing day completed                                                                                                    | 0 32                                                                                                    |                      | 0                |
| 1200    | S    | Operating mode changeover                                                                                                    | None, Protection mode,<br>Reduced, Comfort, Automatic                                                        |                      | Reduced          |
|         |      | Operating mode at end of concrete slab drying pe                                                                                                    | eriod.                                                                                                    |                      |                  |
| Cooling | circ | uit 2                                                                                                    |                                                                                                    |                      |                  |
|         |      | If the installation is fitted with the cooling kit (Only                                                                                                    | with the cooling kit option).                                                                                |                      |                  |
| 1201    | U    | Operating mode                                                                                                    | Protection, Automatic, Reduced, (                                                                            | Comfort              | Protection       |
| 1202    | U    | Comfort cooling setpoint                                                                                                    | 17 40 °C                                                                                                    | 0.5 °C               | 24 °C            |
| 1203    | U    | Reduced setpoint                                                                                                    | 5 40°C                                                                                                    |                      | 26 °C            |
| 1208    | I    | Flow temp setp at OT° 25 °C                                                                                                    | 6 35 °C                                                                                                    | 0.5 °C               | 20 °C            |
| 1209    | I    | Flow temp setp at OT° 35 °C                                                                                                    | 6 35 °C                                                                                                    | 0.5 °C               | 16 °C            |
| 1212    | I    | Cooling limit at OT°                                                                                                    | 8 35 °C                                                                                                    | 0.5 °C               | 24 °C            |
| 1213    | S    | Lock time at end of heating / cooling                                                                                                    | 8 100                                                                                                    | 1 h                  | 24 h             |
| 1218    | S    | Summer comp start at OT°                                                                                                    | 20 50 °C                                                                                                    | 1 °C                 | 26 °C            |
| 1219    | S    | Summer comp end at OT°                                                                                                    | 20 50 °C                                                                                                    | 1 °C                 | 40 °C            |
| 1220    | S    | Summer comp setp increase                                                                                                    | 1 10 °C                                                                                                    | 1 °C                 | 4 °C             |
| 1223    | S    | Flow temp setp min OT° 25 °C                                                                                                    | 6 35 °C                                                                                                    | 0.5 °C               | 18 °C            |
| 1224    | S    | Flow temp setp min OT° 35 °C                                                                                                    | 6 35 °C                                                                                                    | 0.5 °C               | 18 °C            |
| 1228    | S    | Room influence                                                                                                    | 1 100 %                                                                                                    | 1 %                  | 80 %             |
|         |      | If the installation is fitted with a room thermostat:<br>This function enables you to choose the ambient<br>If no value is entered, the setting is made based of<br>If the parameter is set at 100%, the setting is only                                                                                                | temperature's influence on the setting<br>on the temperature control.<br>v based on the ambient temperature. | g.                   |                  |
| 1232    | S    | Room temp limitation                                                                                                    | 0.5 4 °C                                                                                                    | 0.5 °C               | 0.5 °C           |
| 1238    | S    | Mixing valve decrease                                                                                                    | 0 20 °C                                                                                                    | 1 °C                 | 0 °C             |
| 1241    | S    | Actuator running time                                                                                                    | 30 873 s                                                                                                    | 1 s                  | 240 s            |
| 1263    | S    | With prim contr / system pump                                                                                                    | No, Yes                                                                                                    |                      | No*              |

\*Basic setting : 1 circuit = No ; 2 circuits = Yes.

| Line  |        | Function                                                                                                    | Setting range<br>or display                                                                                                    | Setting<br>increment                 | Basic<br>setting                     |
|-------|--------|----------------------------------------------------------------------------------------------------|----------------------------------------------------------------------------------------------------|--------------------------------------|--------------------------------------|
| Domes | tic ho | t water                                                                                                    |                                                                                                    |                                      |                                      |
| 1600  | U      | Operating mode                                                                                                    | Off, On, Eco                                                                                                    |                                      | On                                   |
| 1610  | U      | Nominal setpoint                                                                                                    | Reduced setpoint (line 1612)<br>65 °C                                                                                               | 1                                    | 55 °C                                |
|       |        | The backup electrical system is required to reach the                                                                                      | his level.                                                                                                    |                                      |                                      |
| 1612  | U      | Reduced setting                                                                                                    | 8 °C<br>Nominal setting (line 1610)                                                                                                 | 1                                    | 40 °C                                |
| 1620  | I      | Release of DHW load                                                                                                    | 24h / day<br>Heating circuit time programme<br>Programme 4 / DHW<br>Off-peak tariff (Off-peak)<br>Programme 4 / DHW<br>and Off-peak |                                      | Programme<br>4 / DHW                 |
|       |        | 24h / day : The temperature of the DHW is constant                                                                                         | ntly maintained at the DHW comfort                                                                                                  | setting.                             |                                      |
|       |        | Heating circuit time programme : The DHW is provide the programme is the DHW is provided to the programme in advance when switched on).    | roduced according to the programm                                                                                                   | ing for the ambi                     | ent temperature                      |
|       |        | Programme 4 / DHW : The DHW programme is se                                                                                                | eparate form the heating circuit prog                                                                                               | ramme.                               |                                      |
|       |        | Off-peak tariff *: The electrical backup heating is c                                                                                      | only authorised to operate during the                                                                                               | off-peak period                      | l.                                   |
|       |        | T'prog 4/DHW or low-tariff *: The electrical backup                                                                                        | heating is authorised to operate durin                                                                                              | ng the comfort p                     | eriod or off peak.                   |
|       |        | * - Connect the "Power Provider" contact to input<br>the DHW tank are subject to the power supplier's<br>authorised during off-peak hours. | EX2. In the case of a day /night co tariffs. Switching on the electric ba                                                           | ntract, the elect<br>ck-up for the D | tric back-ups for<br>HW tank is only |
| 1640  | I      | Legionella function                                                                                                    | Off, Periodically (depending line s<br>Fixed weekday (depending line se                                                             | setting 1641),<br>etting 1642)       | Off                                  |
| 1641  | I      | Legionella function periodically                                                                                                    | 1 to 7                                                                                                    | 1 day                                | 7                                    |
| 1642  | S      | Legionella function weekday                                                                                                    | Monday, Tuesday,                                                                                                    |                                      | Saturday                             |
| 1644  | S      | Legionella funct time                                                                                                    |                                                                                                    |                                      |                                      |
| 1645  | S      | Legionella funct setpoint                                                                                                    |                                                                                                    |                                      |                                      |
| 1646  | S      | Legionella funct duration                                                                                                    |                                                                                                    |                                      |                                      |
| 1647  | S      | Legionella funct circ pump                                                                                                    | Off, On                                                                                                    |                                      | Off                                  |
| 1660  | S      | Circulating pump release                                                                                                    | Time program 3/HCP, DHW releas<br>Time program 4/DHW, Time progr                                                                    | se,<br>am 5                          | DHW release                          |
| Swimm | ing p  | ool (Only with swimming pool kit option)                                                                                                   |                                                                                                    |                                      |                                      |
| 2055  | U      | Setpoint solar heating                                                                                                    | 8 80 °C                                                                                                    |                                      | 26 °C                                |
| 2056  | U      | Setpoint source heating                                                                                                    | 8 35 °C                                                                                                    |                                      | 22 °C                                |
| 2057  | S      | Swi diff source heating                                                                                                    | 0.5 3 °C                                                                                                    |                                      | 0.5 °C                               |
| 2065  | S      | Charging priority solar                                                                                                    | Priority 1, Priority 2, Priority 3                                                                                                  |                                      | Priority 1                           |
| 2080  | S      | With solar integration                                                                                                    | No, Yes                                                                                                    |                                      | Yes                                  |

| Line    |                                  | Function                                                                                                    | Setting range<br>or display                                         | Setting<br>increment                 | Basic<br>setting      |
|---------|----------------------------------|----------------------------------------------------------------------------------------------------|---------------------------------------------------------------------|--------------------------------------|-----------------------|
| Heat pu | mp (l                            | IP)                                                                                                    |                                                                     |                                      |                       |
| 2803    | S Overrun time cond pump 8 240 s |                                                                                                    | 1 s                                                                 | 240s                                 |                       |
| 2843    | S                                | Compressor off time min 0 120 min 1 min                                                                                                    |                                                                     | 1 min                                | 8 min                 |
| 2844    | S                                | Switch-off temp max                                                                                                    | 8 100 °C                                                            | 1 °C                                 | 75 °C                 |
| 2862    | S                                | Locking time stage 2 / mod                                                                                                    | 0 40 min                                                            | 1 min                                | 5 min                 |
| 2873    | S                                | Compressor mod run time                                                                                                    | 10 600 s                                                            | 1 s                                  | 240 s                 |
| 2882    | S                                | Release integr electric flow                                                                                                    | 0 500 °Cmin                                                         | 1 °Cmin                              | 100 °Cmin             |
| 2884    | S                                | Release el flow below OT<br>Electrical release - start-up with outdoor<br>temperature                                                                               | -30 30 °C                                                           |                                      | 2 °C                  |
| 2899    | I                                | Min flow switch consumers                                                                                                    | 11200 /h                                                            | 1 l/h                                | 600 l/h               |
| 2916    | S                                | Max setpoint HP DHW charg                                                                                                    | 8 80 °C                                                             |                                      | 60 °C                 |
| 2920    | S                                | With electrical utility lock (EX1)                                                                                                    | Locked (Blocked on standby),<br>Released                            |                                      | Released              |
|         |                                  | <b>Released</b> : HP = ON _ Back-up DHW = off _ 1st<br><b>Locked (Blocked on standby)</b> : HP = off _ Back-<br>Boiler = ON                                         | back-up HP = off _ 2nd back-up H<br>up DHW = off _ 1st back-up HP = | IP = off _ Boiler<br>off _ 2nd back- | = ON<br>up HP = off _ |
| Energy  | mete                             | r                                                                                                    |                                                                     |                                      |                       |
| 3095>   | 3110                             | : Not used                                                                                                    |                                                                     |                                      |                       |
| 3113    | U                                | Energy brought in                                                                                                    |                                                                     | Kwh                                  |                       |
|         |                                  | <b>Cumulation of total consumed electrical energy</b><br>Electrical energy consumed = Electrical energy abs<br>electrical backup and / or DHW electrical backup (if | :<br>orbed by outdoor unit + electric ene<br>installed).            | ergy absorbed by                     | / the heating         |
| 3121>   | 3123                             | :Not used                                                                                                    |                                                                     |                                      |                       |
| 3124    | U                                | Energy brought in heating 1 (N - 1)                                                                                                    |                                                                     | Kwh                                  |                       |
| 3125    | U                                | Energy brought in DHW 1                                                                                                    |                                                                     | Kwh                                  |                       |
| 3126    | U                                | Energy brought in cooling 1                                                                                                    |                                                                     | Kwh                                  |                       |
| 3128>   | • 3130                           | ): Not used                                                                                                    |                                                                     |                                      |                       |
| 3131    | U                                | Energy brought in heating 2 (N - 2)                                                                                                    |                                                                     | Kwh                                  |                       |
| 3132    | U                                | Energy brought in DHW 2                                                                                                    |                                                                     | Kwh                                  |                       |
| 3133    | U                                | Energy brought in cooling 2                                                                                                    |                                                                     | Kwh                                  |                       |
| 3135>   | 3137                             | ': Not used                                                                                                    |                                                                     |                                      |                       |
| 3138    | U                                | Energy brought in heating 3 (N - 3)                                                                                                    |                                                                     | Kwh                                  |                       |
| 3139    | U                                | Energy brought in DHW 3                                                                                                    |                                                                     | Kwh                                  |                       |
| 3140    | U                                | Energy brought in cooling 3                                                                                                    |                                                                     | Kwh                                  |                       |
| 3142>   | 3144                             | : Not used                                                                                                    |                                                                     |                                      |                       |
| 3145    | U                                | Energy brought in heating 4 (N - 4)                                                                                                    |                                                                     | Kwh                                  |                       |
| 3146    | U                                | Energy brought in DHW 4                                                                                                    |                                                                     | Kwh                                  |                       |
| 3147    | U                                | Energy brought in cooling 4                                                                                                    |                                                                     | Kwh                                  |                       |
| 3149>   | 3151                             | : Not used                                                                                                    |                                                                     |                                      |                       |
| 3152    | U                                | Energy brought in heating 5 (N - 5)                                                                                                    |                                                                     | Kwh                                  |                       |
| 3153    | U                                | Energy brought in DHW 5                                                                                                    |                                                                     | Kwh                                  |                       |
| 3154    | U                                | Energy brought in cooling 5                                                                                                    |                                                                     | Kwh                                  |                       |

| Line                                                 |      | Function                                                | Setting range<br>or display            | Setting<br>increment | Basic<br>setting   |
|------------------------------------------------------|------|---------------------------------------------------------|----------------------------------------|----------------------|--------------------|
| 3156>                                                | 3158 | : Not used                                              |                                        |                      |                    |
| 3159                                                 | U    | Energy brought in heating 6 (N - 6)                     |                                        | Kwh                  |                    |
| 3160                                                 | U    | Energy brought in DHW 6                                 |                                        | Kwh                  |                    |
| 3161                                                 | U    | Energy brought in cooling 6                             |                                        | Kwh                  |                    |
| 3163>                                                | 3165 | : Not used                                              |                                        |                      |                    |
| 3166                                                 | U    | Energy brought in heating 7 (N - 7)                     |                                        | Kwh                  |                    |
| 3167                                                 | U    | Energy brought in DHW 7                                 |                                        | Kwh                  |                    |
| 3168                                                 | U    | Energy brought in cooling 7                             |                                        |                      |                    |
| 3170>                                                | 3172 | : Not used                                              |                                        |                      |                    |
| 3173                                                 | U    | Energy brought in heating 8 (N - 8)                     |                                        | Kwh                  |                    |
| 3174                                                 | U    | Energy brought in DHW 8                                 |                                        | Kwh                  |                    |
| 3175                                                 | U    | Energy brought in cooling 8 Kwł                         |                                        | Kwh                  |                    |
| 3177> 3179 : Not used                                |      |                                                         |                                        |                      |                    |
| 3180                                                 | U    | Energy brought in heating 9 (N - 9)                     |                                        | Kwh                  |                    |
| 3181                                                 | U    | Energy brought in DHW 9                                 |                                        | Kwh                  |                    |
| 3182                                                 | U    | Energy brought in cooling 9                             |                                        | Kwh                  |                    |
| 3184>                                                | 3186 | : Not used                                              |                                        |                      |                    |
| 3187                                                 | U    | Energy brought in heating 10 (N - 10)                   |                                        | Kwh                  |                    |
| 3188                                                 | U    | Energy brought in DHW 10                                |                                        | Kwh                  |                    |
| 3189                                                 | U    | Energy brought in cooling 10                            |                                        | Kwh                  |                    |
| 3190                                                 | S    | Reset fixed day storage                                 | No, Yes                                |                      | No                 |
|                                                      |      | Reset the historical counters (1 to 10). The general of | counter (parameter 3113) is not reset. |                      |                    |
| 3197                                                 | S    | Compressor electrical power                             | 0.160                                  | 0.1                  | See table<br>below |
| Set the parameter 3197 according to the outdoor unit |      |                                                         |                                        |                      |                    |

| Heat Pump                 | Outdoor unit | Parameter 3197 |
|---------------------------|--------------|----------------|
| Waterstage SHP DHW 16     | WOYG160LJL   | 5.37           |
| Waterstage SHP DHW TRI 15 | WOYK150LJL   | 4.55           |
| Waterstage SHP DHW TRI 17 | WOYK170LJL   | 5.32           |

3264 --> 3267 : Not used

| Line      |        | Function                                                                                                    | Setting range<br>or display                                                                                                    | Setting<br>increment              | Basic<br>setting                        |
|-----------|--------|----------------------------------------------------------------------------------------------------|----------------------------------------------------------------------------------------------------|-----------------------------------|-----------------------------------------|
| Addition  | nal ge | enerator (Boiler connection)                                                                                                    |                                                                                                    |                                   |                                         |
| 3692      | S      | With DHW charging                                                                                                    | Locked, Substitute,<br>Complement, Instantly                                                                                                    |                                   | Substitute                              |
|           |        | - <b>DHW Instantly</b> : When DHW request, the HP and return temperature is over 55 °C.                                                                                                    | the boiler are put into operation. Th                                                                                                    | e HP will stop v                  | when the primary                        |
|           |        | - DHW Substitute : If the outdoor temperature is ab<br>at least. The HP operating time can be extended de                                                                                                    | ove 2 °C, the operation of the HP where the operation of the HP where the outdoor temperature temperature operation of the outdoor temperature operation of the temperature operation of the temperature operation of the temperature operation of the temperature operation of the temperature operation of the temperature operation of the temperature operation of the temperature operation of temperature operation of temperature operation of temperature operation of temperature operation of temperature operation of temperature operation of temperature operation operation operat | ien DHW reque<br>e. The boiler wi | est last 5 minutes<br>Il activate then. |
| 3700      | S      | Release below outdoor temperature                                                                                                    | -50 50 °C                                                                                                    | 1 °C                              | 2 °C                                    |
| 3701      | S      | Release above outdoor temperature                                                                                                    | -50 50 °C                                                                                                    | 1 °C                              |                                         |
| 3705      | S      | Overrun time                                                                                                    | 0 120 min                                                                                                    | 1 min                             | 20 min                                  |
| 3720      | S      | Switching integral (for boiler relief)                                                                                                    | 0 500 °Cmin                                                                                                    | 1 °Cmin                           | 100 °Cmin                               |
| 3723      | S      | Locking time                                                                                                    | 1 120 min                                                                                                    | 1 min                             | 30 min                                  |
| Domest    | ic ho  | t water (DHW)                                                                                                    |                                                                                                    |                                   |                                         |
| 5024      | S      | Switching diff                                                                                                    | 0 20 °C                                                                                                    | 1 °C                              | 7 °C                                    |
| 5030      | S      | Charging time limitation                                                                                                    | 10 600 min                                                                                                    | 10 min                            | 90 min                                  |
|           |        | (with dynamic radiator, adjust 40 min)                                                                                                    |                                                                                                    |                                   |                                         |
| 5055      | S      | Recooling temp                                                                                                    | 10 95 °C                                                                                                    | 1 °C                              | 65 °C                                   |
| 5057      | S      | Recooling collector                                                                                                    | Off, Summer, Always                                                                                                    |                                   | Summer                                  |
| 5061      | S      | Electric immersion heater release                                                                                                    | 24h / day, Release of DHW,<br>Programme 4 / DHW                                                                                                    |                                   | Release of<br>DHW                       |
| 5093      | S      | With solar integration                                                                                                    | No, Yes                                                                                                    |                                   | Yes                                     |
| Installat | ion c  | onfiguration                                                                                                    |                                                                                                    |                                   |                                         |
| 5700      | I      | Pre-setting                                                                                                    | 1, 2, 3, 9                                                                                                    | 1                                 | 1                                       |
|           |        | This control enables you to choose one of the 4 pr<br>various configurations are detailed in the section: "I<br>- Pre-setting 1: 1 heating circuit with or without elec<br>- Pre-setting 2: 2 heating circuits with or without ele<br>- Pre-setting 3: Boiler connection and 1 heating circ<br>- Pre-setting 4: Boiler connection and 2 heating circ | e-selected installation configuration<br>nstallation Configurations".<br>trical back-up, with DHW tank.<br>ctrical back-up, with DHW tank.<br>uit and DHW tank.<br>uits and DHW tank.                                                                                                    | s. The hydrauli                   | c layouts for the                       |
|           |        | - Pre-setting 5 and more: Not used.                                                                                                    |                                                                                                    |                                   |                                         |
| 5710      | S      | Heating circuit 1                                                                                                    | Off, On                                                                                                    |                                   | On                                      |
| 5711      | S      | Cooling circuit 1                                                                                                    | Off, 4-pipe system cooling,<br>2-pipe system cooling                                                                                                    |                                   | Off                                     |
|           |        | Set the parameter to "2-pipe system cooling" with                                                                                                    | n the cooling kit.                                                                                                    |                                   |                                         |
| 5715      | S      | Heating circuit 2                                                                                                    | Off, On                                                                                                    |                                   | On                                      |
| 5716      | S      | Cooling circuit 2                                                                                                    | Off, 4-pipe system cooling,<br>2-pipe system cooling                                                                                                    |                                   | Off                                     |
|           |        | Set the parameter to <b>"2-pipe system cooling"</b> with If the installation consists of 2 heating circuits.                                                                                                    | n the cooling kit.                                                                                                    |                                   |                                         |
| 5731      | S      | DHW controlling element Q3                                                                                                    | No charging request,<br>Charging pump, Diverting valve                                                                                                    |                                   | Diverting<br>valve                      |
| 5740      | S      | Output el imm heater K6                                                                                                    | 0.1 99 kW                                                                                                    |                                   | 2                                       |
|           |        | 5740 = Value of the DHW electrical backup - kW                                                                                                    |                                                                                                    |                                   |                                         |
| 5806      | I      | Type el imm heater flow                                                                                                    | 1 : 3-stage, 2 : 2-stage excluding,<br>3 : 2-stage complementary,<br>4 : Modulating UX                                                                                                    |                                   | 3 :<br>2-stage<br>complementary         |
| 5811      | S      | Output el imm heater K25                                                                                                    | 0.199                                                                                                    |                                   | 3                                       |
|           |        |                                                                                                    |                                                                                                    |                                   |                                         |

Without electrical backup = 0; Single phase electrical backup (Factory setting) = 3; 3-phase electrical backup = 9

| Line |   | Function                                                                                                    | Setting range<br>or display                                                                                                    | Setting<br>increment                                                                                                    | Basic<br>setting                                                                       |
|------|---|----------------------------------------------------------------------------------------------------|----------------------------------------------------------------------------------------------------|----------------------------------------------------------------------------------------------------|----------------------------------------------------------------------------------------|
| 5813 | S | Output el imm heater K26                                                                                                    | 0.199                                                                                                    |                                                                                                    | 3                                                                                      |
|      |   | Without electrical backup = $0$ ; Single phase electric<br>Single phase electrical backup $6 \text{ kW}$ (Factory setting                                                                                                    | al backup 3 kW  = 0 ;<br>g) = 3 ; 3-phase electrical backup =                                                                                                    | 0                                                                                                    |                                                                                        |
| 5950 | S | Function input H1 (Connector X86, terminals B1 &                                                                                                    | M)                                                                                                    |                                                                                                    | None                                                                                   |
|      |   | 0: None, 1: Op'mode change zones+DHW, 2: Optg 4: Op'mode changeover zone 1, 5: Op'mode change 8: Error/alarm message, 9: Consumer request VK1, 13: Release swi pool solar, 14: Operating level DHW 17: Operating level HC3, 18: Room thermostat HC1 21: DHW flow switch, 24: Pulse count, 26: Dewpoint mo 35: Status info suppl source, 36: Charg prio DHW sc 45: Ventilation switch 3, 50: Flow measurement Hz, 54: Pressure measurement 10V, 55: Humidity measure 60: Temp measurement 10V, 61: Air quality measurement                                                                                                    | mode changeover DHW, 3: Op'mode<br>eover zone 2, 6: Op'mode changeover<br>10: Consumer request VK2, 11: Rel-<br>V, 15: Operating level HC1, 16: Oper<br>, 19: Room thermostat HC2, 20: Roc<br>onitor, 27: Flow temp setp incr hygro, 30<br>of fuel boil, 43: Ventilation switch 1, 4<br>51: Consumer request VK1 10V, 52:<br>urement 10V, 56: Room temp 10V, 5<br>ement 10V | e changeover zon<br>er zone 3,<br>ease swi pool sc<br>ating level HC2,<br>om thermostat H<br>D: Swi-on comman<br>4: Ventilation sw<br>Consumer requ<br>9: Flow measure | nes,<br>ource heat,<br>C3,<br>nd HP stage 1,<br>vitch 2,<br>est VK2 10V,<br>ement 10V, |
| 5953 | S | Input value 1 H1                                                                                                    |                                                                                                    |                                                                                                    | 0                                                                                      |
| 5954 | S | Function value 1 H1                                                                                                    |                                                                                                    |                                                                                                    | 0                                                                                      |
| 5955 | S | Input value 2 H1                                                                                                    |                                                                                                    |                                                                                                    | 10                                                                                     |
| 5956 | S | Function value 2 H1                                                                                                    |                                                                                                    |                                                                                                    | 100                                                                                    |
| 5960 | S | Function input H3 (Connector X86, terminals B2 &                                                                                                    | M)                                                                                                    |                                                                                                    | None                                                                                   |
|      |   | <ul> <li>0: None, 1: Op'mode change zones+DHW, 2: Optg mode changeover DHW, 3: Op'mode changeover zones,</li> <li>4: Op'mode changeover zone 1, 5: Op'mode changeover zone 2, 6: Op'mode changeover zone 3,</li> <li>8: Error/alarm message, 9: Consumer request VK1, 10: Consumer request VK2, 11: Release swi pool source heat,</li> <li>13: Release swi pool solar, 14: Operating level DHW, 15: Operating level HC1, 16: Operating level HC2,</li> <li>17: Operating level HC3, 18: Room thermostat HC1, 19: Room thermostat HC2, 20: Room thermostat HC3,</li> <li>21: DHW flow switch, 24: Pulse count, 26: Dewpoint monitor, 27: Flow temp setp incr hygro, 30: Swi-on command HP stage</li> <li>35: Status info suppl source, 36: Charg prio DHW sol fuel boil, 43: Ventilation switch 1, 44: Ventilation switch 2,</li> <li>45: Ventilation switch 3, 50: Flow measurement Hz, 51: Consumer request VK1 10V, 52: Consumer request VK2 10</li> <li>54: Pressure measurement 10V, 55: Humidity measurement 10V, 56: Room temp 10V, 59: Flow measurement 10V,</li> <li>60: Temp measurement 10V, 61: Air quality measurement 10V</li> </ul> |                                                                                                    | nes,<br>ource heat,<br>C3,<br>nd HP stage 1,<br>vitch 2,<br>est VK2 10V,<br>ement 10V,                                                                                 |                                                                                        |
| 5963 | S | Input value 1 H3                                                                                                    |                                                                                                    |                                                                                                    | 0                                                                                      |
| 5964 | S | Function value 1 H3                                                                                                    |                                                                                                    |                                                                                                    | 0                                                                                      |
| 5965 | S | Input value 2 H3                                                                                                    |                                                                                                    |                                                                                                    | 10                                                                                     |
| 5966 | S | Function value 2 H3                                                                                                    |                                                                                                    |                                                                                                    | 100                                                                                    |
| 5980 | S | Function input EX1 Electrica                                                                                                    |                                                                                                    | Electrical<br>Itility lock E6                                                                                                    |                                                                                        |
|      |   | 0: None, 1: Electrical utility lock E6, 2: Low-tariff E5,<br>6: Flow switch source E15, 7: Flow switch consume<br>10: Fault soft starter E25, 12: Low-pressure switch E<br>15: Error/alarm message, 16: Mains supervision E2<br>20: Flow sw source int circ E30, 21: Smart grid E61,                                                                                                    | 4: Overload source E14, 5: Pressur<br>rs E24, 8: Manual defrost E17, 9: Co<br>E9, 13: High-pressure switch E10, 14<br>1, 18: Pressure diff defrost E28, 19: I<br>22: Smart grid E62, 25: Optg mode                                                                                                    | e switch source<br>mmon fault HP I<br>Pres sw source i<br>change HCs, 26                                                                                               | E26,<br>E20,<br>pressor 1 E11,<br>nt circ E29,<br>b: DHW push.                         |
| 5981 | S | Contact type input EX1                                                                                                    | Normally-closed contact (NC)<br>Normally-opened contact (NO)                                                                                                    |                                                                                                    | NO                                                                                     |
| 5982 | S | Function input EX2                                                                                                    |                                                                                                    |                                                                                                    | Low-tariff E5                                                                          |
|      |   | 0: None, 1: Electrical utility lock E6, 2: Low-tariff E5,<br>6: Flow switch source E15, 7: Flow switch consume<br>10: Fault soft starter E25, 12: Low-pressure switch E<br>15: Error/alarm message, 16: Mains supervision E2<br>20: Flow sw source int circ E30, 21: Smart grid E61,                                                                                                    | 4: Overload source E14, 5: Pressur<br>rs E24, 8: Manual defrost E17, 9: Co<br>E9, 13: High-pressure switch E10, 14<br>1, 18: Pressure diff defrost E28, 19: I<br>22: Smart grid E62, 25: Optg mode                                                                                                    | e switch source<br>mmon fault HP I<br>: Overload com<br>Pres sw source i<br>change HCs, 26                                                                             | E26,<br>E20,<br>pressor 1 E11,<br>nt circ E29,<br>b: DHW push.                         |
| 5983 | S | Contact type input EX2                                                                                                    | Normally-closed contact (NC)<br>Normally-opened contact (NO)                                                                                                    |                                                                                                    | NC                                                                                     |
| 5985 | S | Contact type input EX3                                                                                                    | Normally-closed contact (NC)<br>Normally-opened contact (NO)                                                                                                    |                                                                                                    | NO                                                                                     |
| 6098 | S | Readjustm collector sensor                                                                                                    | -20 20                                                                                                    |                                                                                                    | 0                                                                                      |
| 6100 | S | Readjustm outdoor sensor                                                                                                    | -3 3 °C                                                                                                    | 0.1 °C                                                                                                    | 0 °C                                                                                   |
| 6117 | S | Central setp compensation                                                                                                    | 1 100°C                                                                                                    |                                                                                                    | 5 °C                                                                                   |
| 6120 | S | Frost protection plant                                                                                                    | On, Off                                                                                                    |                                                                                                    | On                                                                                     |

| Line    |      | Function                                                                                                    | Setting range<br>or display                                                                                  | Setting<br>increment | Basic<br>setting |
|---------|------|----------------------------------------------------------------------------------------------------|----------------------------------------------------------------------------------------------------|----------------------|------------------|
| 6201    | s    | Reset sensors                                                                                                    | No, Yes                                                                                                    |                      | No               |
| 6205    | S    | Reset to default parameters                                                                                                    | No, Yes                                                                                                    |                      | No               |
| 6220    | S    | Software version (RVS)                                                                                                    | 0 99                                                                                                    |                      |                  |
| 6300    | S    | Info 1 OEM                                                                                                    | 0 65535                                                                                                    |                      |                  |
| 6301    | S    | Info 2 OEM                                                                                                    | 0 65535                                                                                                    |                      |                  |
| LPB sys | tem  |                                                                                                    |                                                                                                    |                      |                  |
| 6600    | S    | Device address                                                                                                    | 0 16                                                                                                    |                      | 1                |
| Error   |      |                                                                                                    |                                                                                                    |                      |                  |
| 6710    | U    | Reset Defaut relais                                                                                                    | No, Yes                                                                                                    |                      | No               |
| 6711    | U    | Reset HP                                                                                                    | No, Yes                                                                                                    |                      | No               |
| 6800    | S    | History 1                                                                                                    | Time, Date, Error code                                                                                       |                      |                  |
| 6802    | S    | History 2                                                                                                    | Time, Date, Error code                                                                                       |                      |                  |
| 6804    | S    | History 3                                                                                                    | Time, Date, Error code                                                                                       |                      |                  |
| 6806    | S    | History 4                                                                                                    | Time, Date, Error code                                                                                       |                      |                  |
| 6808    | S    | History 5                                                                                                    | Time, Date, Error code                                                                                       |                      |                  |
| 6810    | S    | History 6                                                                                                    | Time, Date, Error code                                                                                       |                      |                  |
| 6812    | S    | History 7                                                                                                    | Time, Date, Error code                                                                                       |                      |                  |
| 6814    | S    | History 8                                                                                                    | Time, Date, Error code                                                                                       |                      |                  |
| 6816    | S    | History 9                                                                                                    | Time, Date, Error code                                                                                       |                      |                  |
| 6818    | S    | History 10                                                                                                    | Time, Date, Error code                                                                                       |                      |                  |
| Mainten | ance | / Special regime                                                                                                    |                                                                                                    |                      |                  |
| 7070    | S    | HP interval                                                                                                    | , 1 240                                                                                                    | 1 month              |                  |
| 7071    | S    | HP time since maint<br>Reset ? (no, yes)                                                                                                    | 0 240                                                                                                    | 1 month              | 0                |
| 7073    | S    | Cur starts compr1/hrs run (since the 6 last weeks)<br>Reset ? (no, yes)                                                                                          | 0 12                                                                                                    |                      | 0                |
| 7141    | U    | Emergency operation                                                                                                    | Off, On                                                                                                    |                      | Off              |
|         |      | Off: Heat pump functions normally (with boosters if<br>On: Heat pump uses the electric boost system or th<br>Use the "On" position only in Assist mode or Test m | necessary).<br>e boiler connection.<br>ode: may result in high power bills.                                  |                      |                  |
| 7142    | S    | Emergency operating function type                                                                                                    | Manual, Automatic                                                                                            |                      | Manual           |
|         |      | Manual: Emergency mode is not active when a faul<br>Automatic: Emergency mode is active when a fault<br>In "Automatic" position, the energy cost can be one      | t occurs (Emergency mode = OFF).<br>occurs (Emergency mode = ON).<br>rous if the error is not detected and e | eliminated.          |                  |
| 7150    | Ι    | Simulation outdoor temp                                                                                                    | -50 50 °C                                                                                                    | 0.5                  |                  |

| Line       |      | Function                                                                                                    | Setting range<br>or display                                                                                                    | Setting<br>increment                                                                                                    | Basic<br>setting                                                                                             |
|------------|------|----------------------------------------------------------------------------------------------------|----------------------------------------------------------------------------------------------------|----------------------------------------------------------------------------------------------------|----------------------------------------------------------------------------------------------------|
| Inputs / o | outp | uts test                                                                                                    |                                                                                                    |                                                                                                    |                                                                                                    |
| 7700       | I    | Relay test                                                                                                    |                                                                                                    |                                                                                                    | No test                                                                                                    |
|            |      | This consists of instructing the regulator's relays on<br>the relays are working and that the cabling is correc<br>0: No test, 1: Everything is on STOP, 2: Relay output<br>3: Relay output QX2 : Electrical back-up (1st stage)<br>4: Relay output QX3 : Electrical back-up (2nd stage<br>5: Relay output QX4 : DHW distribution valve, 6: Re<br>8: Relay output QX31 : Heat circ mix valve open Y1 (or<br>10: Relay output QX33 : heat pump CC1 if 2 circuits<br>12: Relay output QX35 : Swimming pool distribution va<br>15: Relay output QX23 module 1, 16: Relay output<br>18: Relay output QX23 module 2, 19: Not used, 20: | e by one and checking their outputs.<br>t. Check that each appliance in the ir<br>t QX1 : heat pump CC1 (if 1 circuit ) c<br>) or Boiler connection distribution val<br>e) or Boiler connection contact,<br>elay output QX5 : DHW Electrical ba<br>r control pilot-wire), 9: Relay output QX3<br>s (mixed circuit, the less hot), 11: Re<br>lve, 13: Relay output QX21 module 1,<br>QX21 module 2, 17: Relay output Q<br>: Not used, 21: Not used. | This enables you<br>istallation is oper-<br>or heat pump CC2<br>ve,<br>ck-up, 7: Relay o<br>32 : Heat circ mix y<br>lay output QX34,<br>14: Relay output Q<br>X22 module 2, | u to check that<br>ating correctly.<br>2 (if 2 circuits),<br>utput QX6 ,<br>valve close Y2,<br>X22 module 1, |
|            |      | The display shows the "Key" symbol. Pressing the <b>Warning: The component being tested is receiv</b>                                                                                                    | Info button displays "Error 368".<br>ing electrical power throughout th                                                                                                    | ie test.                                                                                                    |                                                                                                    |
| 7710       | I    | Output UX1 test                                                                                                    | 0 100%                                                                                                    | 1                                                                                                    |                                                                                                    |
| 7716       | I    | Output UX2 test                                                                                                    | 0 100%                                                                                                    | 1                                                                                                    |                                                                                                    |
| 7722       | I    | Digital output DO2                                                                                                    | Off, On                                                                                                    |                                                                                                    | Off                                                                                                    |
| 7723       | I    | Heat pump D3                                                                                                    | Off, On                                                                                                    |                                                                                                    | Off                                                                                                    |
| 7724       | I    | Outputs test UX3 ("Inverter" command)                                                                                                    | 0 100 %                                                                                                    |                                                                                                    |                                                                                                    |
| 7725       | I    | Voltage value U4 (Ux3)                                                                                                    | 0 10 v                                                                                                    |                                                                                                    |                                                                                                    |
| 7804       | I    | Sensor temperature BX1 (HP flow temperature)                                                                                                    | -28 350 °C                                                                                                    |                                                                                                    |                                                                                                    |
| 7805       | I    | Sensor temperature BX2 (HP return temperature)                                                                                                    | -28 350 °C                                                                                                    |                                                                                                    |                                                                                                    |
| 7806       | I    | Sensor temperature BX3 (DHW temperature)                                                                                                    | -28 350 °C                                                                                                    |                                                                                                    |                                                                                                    |
| 7807       | I    | Sensor temperature BX4 (Outdoor temperature)                                                                                                    | -28 350 °C                                                                                                    |                                                                                                    |                                                                                                    |
| 7858       | I    | Input signal H3                                                                                                    | None, Closed (ooo), Open (),<br>Pulse, Frequency Hz, Voltage V                                                                                                    |                                                                                                    | None                                                                                                    |
| 7911       | I    | Input EX1 (Power shedding, EJP)                                                                                                    | 0, 230 V                                                                                                    |                                                                                                    |                                                                                                    |
| 7912       | I    | Input EX2 (Tariffs day/night)                                                                                                    | 0, 230 V                                                                                                    |                                                                                                    |                                                                                                    |
| 7913       | Т    | Input EX3 (External fault)                                                                                                    | 0, 230 V                                                                                                    |                                                                                                    |                                                                                                    |
| State      |      |                                                                                                    |                                                                                                    |                                                                                                    |                                                                                                    |
| 8000       | I    | State heating circuit 1                                                                                                    |                                                                                                    |                                                                                                    |                                                                                                    |
| 8001       | I    | State heating circuit 2                                                                                                    |                                                                                                    |                                                                                                    |                                                                                                    |
| 8003       | I    | State DHW                                                                                                    |                                                                                                    |                                                                                                    |                                                                                                    |
| 8004       | I    | State cooling circuit 1                                                                                                    |                                                                                                    |                                                                                                    |                                                                                                    |
| 8006       | I    | State heat pump                                                                                                    |                                                                                                    |                                                                                                    |                                                                                                    |
| 8007       | I    | State solar                                                                                                    |                                                                                                    |                                                                                                    |                                                                                                    |
| 8010       | I    | State buffer                                                                                                    |                                                                                                    |                                                                                                    |                                                                                                    |
| 8011       | I    | State swimming pool                                                                                                    |                                                                                                    |                                                                                                    |                                                                                                    |
| 8022       | I    | State supplementary source                                                                                                    |                                                                                                    |                                                                                                    |                                                                                                    |
| 8025       | I    | State cooling circuit 2                                                                                                    |                                                                                                    |                                                                                                    |                                                                                                    |

| Line     |       | Function                                                                                                    | Setting range<br>or display                                                | Setting<br>increment | Basic<br>setting |
|----------|-------|----------------------------------------------------------------------------------------------------|----------------------------------------------------------------------------|----------------------|------------------|
| Generato | or di | agnosis                                                                                                    |                                                                            |                      |                  |
| 8400     | I     | Compressor 1                                                                                                    | Off, On                                                                    |                      | Off              |
| 8402     | I     | Electrical resistance flow 1                                                                                                    | Off, On                                                                    |                      | Off              |
| 8403     | I     | Electrical resistance flow 2                                                                                                    | Off, On                                                                    |                      | Off              |
| 8406     | Ι     | Condenser pump                                                                                                    | Off, On                                                                    |                      | Off              |
| 8407     | s     | Speed condenser pump                                                                                                    | 0100%                                                                      |                      |                  |
| 8410     | U     | Return temp HP                                                                                                    | 0 140 °C                                                                   |                      |                  |
|          |       | Setpoint (flow) HP                                                                                                    |                                                                            |                      |                  |
| 8412     | U     | Flow temp HP                                                                                                    | 0 140 °C                                                                   |                      |                  |
|          |       | Setpoint (flow) HP                                                                                                    |                                                                            |                      |                  |
| 8413     | U     | Compressor modulation                                                                                                    | 0 100%                                                                     |                      |                  |
| 8414     | I     | Modulation electric flow                                                                                                    | 0 100%                                                                     |                      |                  |
| 8425     | S     | Temp diff condensor                                                                                                    | -50 140 °C                                                                 |                      |                  |
| 8450     | S     | Hours run compressor 1                                                                                                    | 00:00                                                                      |                      |                  |
| 8454     | S     | Locking time Heat Pump<br>Reset ? (no, yes)                                                                                            | 0 2730 h                                                                   |                      |                  |
| 8455     | S     | Counter number of locks HP<br>Reset ? (no, yes)                                                                                        | 0 65535                                                                    |                      |                  |
| 8456     | S     | Hours run electrical flow<br>Reset ? (no, yes)                                                                                         | 0 2730 h                                                                   |                      |                  |
| 8457     | S     | Start counter electrical flow<br>Reset ? (no, yes)                                                                                     | 0 65535                                                                    |                      |                  |
| 8458     | Ι     | State smart grid                                                                                                    | Draw disabled, Draw free, Draw wis                                         | h, Draw forced       | Draw free        |
| 8460     | I     | Heat pump throughput                                                                                                    | 0 65535 l/min                                                              |                      |                  |
| Diagnost | tics  | consumers                                                                                                    |                                                                            |                      |                  |
| 8700     | U     | Outdoor temperature                                                                                                    | -50 50 °C                                                                  |                      |                  |
| 8701     | U     | Outdoor temp min<br>Reset ? (no, yes)                                                                                                  | -50 50 °C                                                                  |                      | 50 °C            |
| 8702     | U     | Outdoor temp max<br>Reset ? (no, yes)                                                                                                  | -50 50 °C                                                                  |                      | -50 °C           |
| 8703     | I     | Outdoor temp attenuated<br>Reset ? (no, yes)                                                                                           | -50 50 °C                                                                  |                      |                  |
|          |       | This is the average of the outdoor temperature over<br>This value is used for automatic Summer / Winter s                              | r a 24-hour period.<br>witchover (line 730).                               |                      |                  |
| 8704     | Ι     | Outdoor temp composite                                                                                                    | -50 50 °C                                                                  |                      |                  |
|          |       | The mixed outdoor temperature is a combination of the calculated by the regulator. This value is used for calculated by the regulator. | ne current outdoor temperature and the alculating the initial temperature. | ne average outdo     | oor temperature  |
| 8730     | I     | Heating circuit pump, circuit 1                                                                                                    | Off, On                                                                    |                      | Off              |
| 8731     | I     | Mixer valve HC1 open                                                                                                    | Off, On                                                                    |                      | Off              |
| 8732     | I     | Mixer valve HC1 closed                                                                                                    | Off, On                                                                    |                      | Off              |
| 8740     | U     | Room temperature 1                                                                                                    | 0 50 °C                                                                    |                      |                  |
|          |       | Room setting 1                                                                                                    |                                                                            |                      | 20 °C            |
| 8743     | U     | Flow temperature 1                                                                                                    | 0 140 °C                                                                   |                      |                  |
|          |       | Flow temperature setpoint 1                                                                                                    |                                                                            |                      |                  |
| 8749     | I     | Room thermostat 1                                                                                                    | No demand, Demand                                                          |                      | No demand        |

| Line |   | Function                             | Setting range<br>or display | Setting<br>increment | Basic<br>setting |
|------|---|--------------------------------------|-----------------------------|----------------------|------------------|
| 8756 | U | Cooling flow temperature 1           | 0 140 °C                    |                      |                  |
|      |   | Cooling flow temperature setpoint 1  |                             |                      |                  |
| 8820 | I | DHW pump                             | Off, On                     |                      | Off              |
| 8821 | I | El imm heater DHW                    | Off, On                     |                      | Off              |
| 8830 | U | DHW (domestic hot water) temperature | 0 140 °C                    |                      |                  |
|      |   | DHW temperature setpoint             |                             |                      | 50 °C            |
| 8832 | I | DHW temp 2                           | 0 140 °C                    |                      |                  |
| 8840 | S | Hours run DHW pump                   | 0 2730 h                    |                      |                  |
| 8841 | S | Start counter DHW pump               | 0 199999                    |                      |                  |
| 8842 | S | Hours run electric DHW               | 0 2730 h                    |                      |                  |
| 8843 | S | Start counter electric DHW           | 0 65535                     |                      |                  |
| 8950 | I | Common flow temperature              | 0 140 °C                    |                      |                  |
|      |   | Common flow temperature setpoint     |                             |                      |                  |
| 8957 | I | Common flow setpoint, Refrigerant    | 0 140 °C                    |                      |                  |
| 9005 | I | Water pressure 1                     | -100 500 bar                |                      |                  |
| 9006 | I | Water pressure 2                     | -100 500 bar                |                      |                  |
| 9009 | I | Water pressure 3                     | -100 500 bar                |                      |                  |
| 9010 | I | Measurement room temp 1              | 050 °C                      |                      |                  |
| 9011 | I | Measurement room temp 2              | 0 50 °C                     |                      |                  |
| 9031 | I | Relay output QX1                     | Off, On                     |                      | On               |
| 9032 | I | Relay output QX2                     | Off, On                     |                      | On               |
| 9033 | I | Relay output QX3                     | Off, On                     |                      | On               |
| 9034 | I | Relay output QX4                     | Off, On                     |                      | Off              |
| 9035 | I | Relay output QX5                     | Off, On                     |                      | Off              |

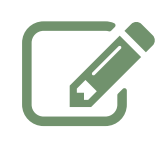

| •••••• |
|--------|
|        |
|        |
|        |
|        |
|        |
|        |
|        |
|        |
|        |
|        |
|        |
|        |
|        |
|        |
|        |
|        |
|        |
|        |
|        |
|        |
|        |
|        |
|        |
|        |

# Adjustment Function Details

#### ▼ Date and Time Functions

The controller has an annual clock which contains the time, the day of the week and the date.

In order for the function to operate, the time and date must be set properly on the clock.

| Line Nr | Programming line    |
|---------|---------------------|
| 1       | Hour/minutes        |
| 2       | Day/month           |
| 3       | Year                |
| 5       | Start of summertime |
| 6       | End of summertime   |

Note: Summer time/winter time change.

Dates have been set for changing to summer time or to winter time. The time changes automatically from 2am (winter time) to 3am (summer time) or from 3am (summer time) to 2am (winter time) on the first Sunday following the respective date.

#### User Interface Functions

| Line Nr       | Programming line  |
|---------------|-------------------|
| 20            | Language          |
| 22            | Info              |
| 26            | Operation lock    |
| 27            | Programming lock  |
| 28            | Direct adjustment |
| 29            | Temperature unit  |
| Pressure unit |                   |

Info (22)

#### • Temporary

After pressing the Info key, the information display returns to the basic "predefined" display after 8 minutes or when pressing the operating mode key.

#### Permanent

After pressing the Info key, the information display returns to the "new" standard display after a maximum of 8 minutes. The last selected information value is shown in the new basic display.

#### Operation lock (26)

If the operating lock is activated, the following control elements can no longer be adjusted:

- Heating circuit mode, DHW mode, room temp comfort setpoint (knob), occupancy key.

#### Programming lock (27)

If the programming lock is activated, the setting values are displayed but may no longer be changed.

#### Temporary Suspension of Programming

The programming lock can be temporarily deactivated at programming level. To do this, simultaneously press the OK and ESC keys for at least 3 seconds. The temporary suspension of the programming lock remains in effect until you exit the programming.

#### Permanent Suspension of Programming

First perform a temporary suspension, then cancel "Programming lock" on line 27.

Direct adjustment... (28)

#### Automatic storage

Correction of the setpoint with the knob is adopted without a particular confirmation (timeout) or by pressing the OK key.

#### Storage with confirmation

Correction of the setpoint with the knob will be adopted only after pressing the OK key.

Heating Circuit Assignment

| Line Nr | Programming line |
|---------|------------------|
| 70      | Software version |

#### Software version

The indication shows the current version of the user interface.

#### ▼ Time Program Functions (heating circuit 1 & 2, DHW, cooling)

Several control programs are available for the heating circuits and the production of DHW. They are initiated in "Automatic" mode and control the change in temperature levels (and therefore the associated setpoints, reduced and comfort) via the adjusted changeover times.

#### Enter changeover times

Changeover times can be adjusted in a combined way, i.e., identical times for several days or distinct times for certain days. Preselecting groups of days (e.g., Mon...Fri and Sat...Sun) having the same changeover times makes adjustment of the changeover program considerably shorter.

| Line Nr |     |       |     | Programming line                                      |
|---------|-----|-------|-----|-------------------------------------------------------|
| HC1     | HC2 | 4/DHW | 5   |                                                       |
| 500     | 520 | 560   | 600 | Preselection (Mon-Sun / Mon-Fri / Sat – Sun / MonSun) |
| 501     | 521 | 561   | 601 | 1st phase On                                          |
| 502     | 522 | 562   | 602 | 1st phase Off                                         |
| 503     | 523 | 563   | 603 | 2nd phase On                                          |
| 504     | 524 | 564   | 604 | 2nd phase Off                                         |
| 505     | 525 | 565   | 605 | 3rd phase On                                          |
| 506     | 526 | 566   | 606 | 3rd phase Off                                         |

#### **Changeover Points**

#### Standard Program

| Line Nr            | Programming line         |
|--------------------|--------------------------|
| 516, 536, 576, 616 | Default values (No /Yes) |

All time programs can be reset to factory settings. Each time program has its own command line for this reset action.

In this case, individual settings will be lost !

#### Holidays

| Line Nr |     | Programming line           |
|---------|-----|----------------------------|
| HC1     | HC2 |                            |
| 642     | 652 | Period start (Day / Month) |
| 643     | 653 | Period end (Day / Month)   |
| 648     | 658 | Operating level            |

The holiday program enables changing the heating circuits over to a selected operating level according to the date (calendar).

#### Important !

The holiday program can be used only in the automatic mode.

#### Heating Circuit 1 & 2 Functions

#### Operating Mode

For heating circuits there are several functions available which can be individually adjusted for each heating circuit.

The programming lines for the 2nd heating circuit are displayed only if an extension module has been connected to the controller.

Operation of heating circuits 1 and 2 is directly controlled via the operating mode key.

#### Setpoint Values

| Line Nr |      | Programming line          |
|---------|------|---------------------------|
| HC1     | HC2  |                           |
| 710     | 1010 | Comfort setpoint          |
| 712     | 1012 | Reduced setpoint          |
| 714     | 1014 | Frost protection setpoint |
| 716     | 1016 | Comfort setpoint maximum  |

#### **Room Temperature**

Room temperature can be set according to different setpoint values. Depending on the selected mode, these setpoints are activated and provide different temperature levels in the rooms.

The ranges of configurable setpoints are defined by their interdependencies, as shown in the graph below.

#### Frost protection

The protection mode automatically prevents an excessively sharp drop in room temperature. In this case the control adopts the frost protection room setpoint.

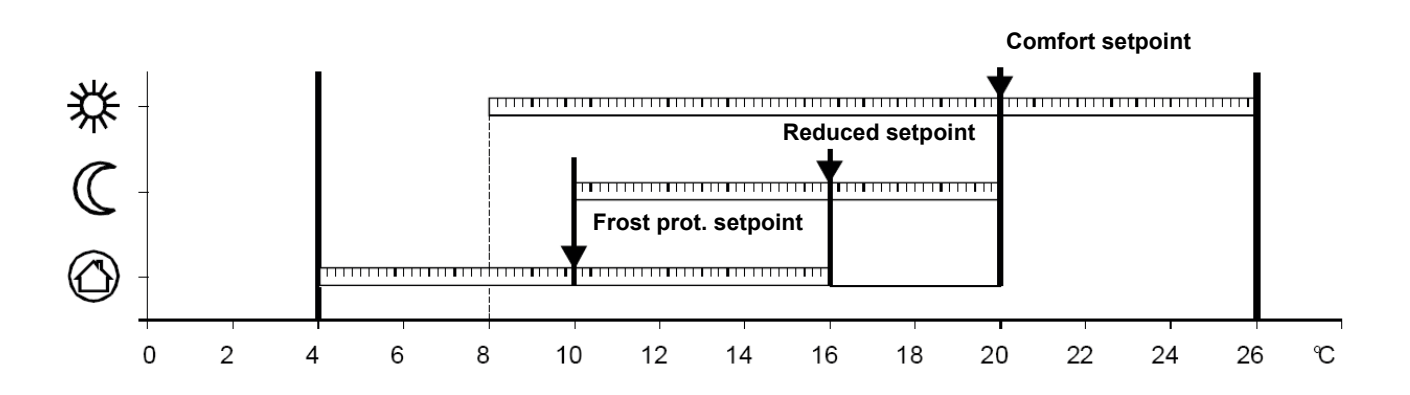

#### Heating Curve

| Line Nr |      | Programming line           |
|---------|------|----------------------------|
| HC1     | HC2  |                            |
| 720     | 1020 | Heating curve slope        |
| 721     | 1021 | Heating curve displacement |
| 726     | 1026 | Heating curve adaption     |

#### Heating curve slope

Based on the heating characteristic, the controller computes the flow temperature setpoint which will be used for controlling the flow temperature in consideration of atmospheric conditions. Different settings can be used to adapt the heating characteristic so that the heating capacity, and therefore the room temperature, will match the individual needs.

The colder the outdoor temperature, the greater the extent to which the slope will modify the flow temperature In other words, the slope should be corrected if the room temperature shows a difference when the outdoor temperature is low, but not when it is high.

#### Increase the setting

The flow temperature is increased mainly when the outdoor temperatures are low.

#### Decrease the setting

The flow temperature is lowered mainly when the

outdoor temperatures are low.

#### Warning

The heating curve is adjusted in relation to a room temperature setpoint of 20 °C. If the room temperature setpoint is modified, the flow temperature setpoint is automatically recomputed. This will not modify the setting and amounts to automatically adapting the curve.

#### Heating curve displacement

The curve shift (offset) modifies the flow temperature in a general and even manner over the full range of outdoor temperature. In other words, the shift should be corrected when the room temperature is generally too high or too low.

#### Heating curve adaption

Adaptation enables the controller to automatically adapt the heating curve to the present conditions. This correction may only be activated or deactivated. In the latter case, there is no need to correct the slope and shift.

#### Information

To ensure operation, the following requirements must be met:

- A room sensor must be connected.
- The "room influence" parameter must be set between 1 % and 99 %.

The reference room (where the room sensor is installed) must not contain adjusted thermostatic valves. If present in the room, these valves must be fully open.

Operation of this function requires an adaptation period which can take more or less time (approx. 1 week) depending on weather conditions and on the stability of the room temperature setpoint.

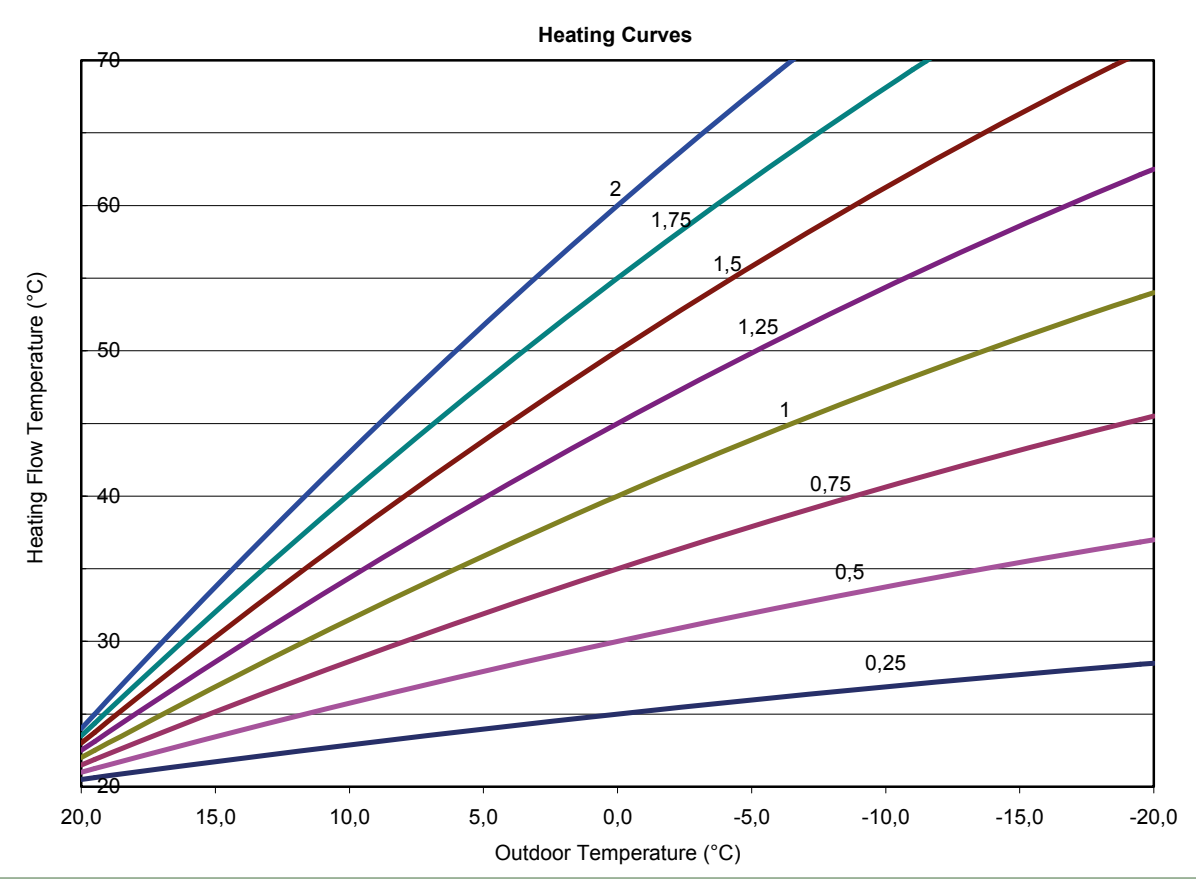

#### Eco Functions

| Line Nr |      | Programming line            |
|---------|------|-----------------------------|
| HC1     | HC2  |                             |
| 730     | 1030 | Summer/winter heating limit |
| 732     | 1032 | 24-hour heating limit       |

#### The summer/winter heating limit

The summer/winter heating limit switchwes the heating on or off through the year according to the temperature ratio. Changeover is performed automatically when in automatic mode and thus avoids the user having to turn the heating on or off. Changing the input value makes the respective annual periods (summer/winter) shorter or longer.

#### • If the value is increased

Changing to winter operating mode is advanced, changing to summer mode is delayed.

#### · If the value is decreased

Changing to winter mode is delayed; changing to summer mode is advanced.

#### Information

This function does not work in "Continuous Comfort temperature" mode. (Sunlight) The controller displays "ECO".

The outdoor temperature is attenuated to take the building's dynamics into account.

#### Example

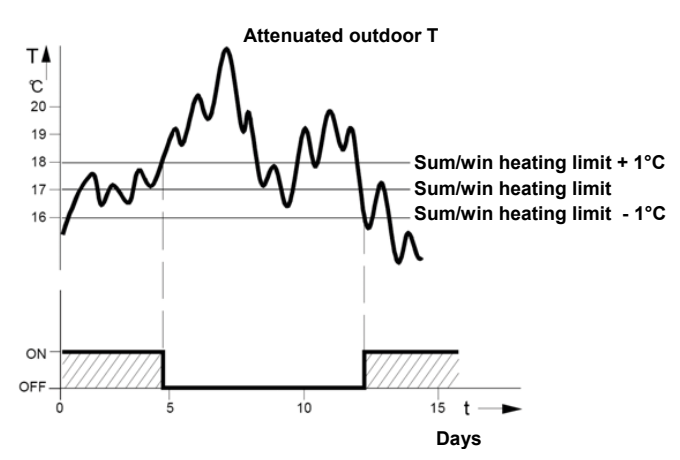

#### 24-hour heating limit

The 24-hour heating limit is used to switch the heating on and of in the course of the day, depending on the outside temperature. This function is used mainly during intermediate seasons (spring and fall) to react rapidly in case of fluctuating temperatures.

Thus, in the following example the changeover temperature will be 18 °C, computed as follows:

| Comfort heating setpoint (710)     | 22°C  |
|------------------------------------|-------|
| 24-Hour heating limit (732)        | -3°C  |
| Changeover temperature (710 - 732) | =19°C |
| Heating off                        |       |
| Differential (Fixed)               | -1°C  |
| Changeover temperature Heating on  | =18°C |

Changing the input value makes the respective heating periods shorter or longer.

- If the value is increased: changeover to heating mode is advanced; changeover to ECO is delayed.
- If the value is decreased: changeover to heating mode is delayed; changeover to ECO is advanced.

#### Information

This function will not work in "Continuous Comfort temperature" mode. The display will show "ECO". The outdoor temperature is attenuated to take the building's thermal dynamics into account.

#### Flow temperature setpoint

| Line Nr |      | Programming line                            |
|---------|------|---------------------------------------------|
| HC1     | HC2  |                                             |
| 740     | 1040 | Flow temp setpoint min (for fan convectors) |
| 741     | 1041 | Flow temp setpoint max                      |
|         |      |                                             |

This limitation allows to define a range for the orders to start. When instructed to start the heating circuit reaches the threshold, this record remains permanently at the maximum or minimum, even if the heat demand continues to increase or decrease.

| Line Nr |      | Programming line |
|---------|------|------------------|
| HC1     | HC2  |                  |
| 750     | 1050 | Room influence   |

#### Control types

When using a room temperature sensor there are 3 different types of control to choose from.

| Setting | Control Type                                                 |  |
|---------|--------------------------------------------------------------|--|
| %       | Simple control according to outdoor conditions*              |  |
| 199 %   | Control according to outdoor conditions with room influence* |  |
| 100 %   | Control according to room temperature only                   |  |
|         |                                                              |  |

\* Requires the connection of an outdoor sensor.

#### Simple control according to outdoor conditions

The flow temperature is computed via the heating curve according to the averaged outdoor temperature. This type of control requires proper adjustment of the heating curve, as the control does not take the room temperature into account for this adjustment.

# Control according to outdoor conditions with room influence

The difference between the room temperature and the setpoint value is measured and taken into account for temperature control. This enables taking into account possible heat inputs and ensures a more even room temperature.

The influence of the difference is defined as a percentage. The better the installation in the reference room (accurate room temperature, correct installation location, etc.) the higher will be the value that can be set.

#### Example

Approx 60 % : the reference room is appropriate.

Approx 20 % : the reference room is inappropriate.

#### Information

Activation of the function requires taking into account the following requirements:

- A room sensor must be connected.

- The "room influence" parameter must be set between 1 % to 99 %.

The reference room (where the room sensor is installed) must not contain adjusted thermostatic valves. If present in the room, these valves must be fully open.

#### Control according to room temperature only

The flow temperature is adjusted according to the room temperature setpoint, the current room temperature and its evolution. A slight increase in room temperature, for example, causes an immediate drop in the flow temperature.

#### Information

Activation of the function requires taking into account the following requirements:

- A room sensor must be connected.
- The "room influence" parameter must be set to 100 %.

The reference room (where the room sensor is installed) must not contain adjusted thermostatic valves. If present in the room, these valves must be fully open.

Quick setback

| Line Nr |      | Programming line |
|---------|------|------------------|
| HC1     | HC2  |                  |
| 780     | 1080 | Quick setback    |

During quick setback, the heating circuit pump is deactivated and, in the case of mixing circuits, the mixing valve is fully closed.

When using a room sensor, the function keeps the heating off until the room temperature drops to the level of the "Reduced" or "Frost protection" setpoint.

If the room temperature falls to the reduced or frost level, the heating circuit pump is activated and the mixing valve released.

Quick setback switches the heating off for a certain period of time, depending on the outside temperature and the building time constant.

Duration of quick setback when "Comfort" setpoint minus "Reduced" setpoint = 2 K (e.g. "Comfort" setpoint = 20 °C and "Reduced" setpoint = 18 °C).

|                   | Building time constant [h]    |
|-------------------|-------------------------------|
| Composite outside | 5                             |
| Temperature       | Duration of quick setback [h] |
| 15°C              | 7.7                           |
| 10°C              | 3.3                           |
| 5°C               | 2.1                           |
| 0°C               | 1.6                           |
| -5°C              | 1.3                           |
| -10°C             | 1.0                           |
| -15°C             | 0.9                           |
| -20°C             | 0.8                           |

Optimisation at switch-on and switch-off

| Line Nr |      | Programming line          |
|---------|------|---------------------------|
| HC1     | HC2  |                           |
| 790     | 1090 | Optimum start control max |
| 791     | 1091 | Optimum stop control max  |

#### Optimum start control max

The change in temperature levels is optimised in such a way as to reach the comfort setpoint during changeover times.

#### Optimum stop control max

The change in temperature levels is optimised in such a way as to reach the comfort setpoint -1/4 °C during changeover times.

#### Mixing Valve Control

| Line Nr |      | Programming line      |
|---------|------|-----------------------|
| HC1     | HC2  |                       |
| 830     | 1130 | Mixer valve boost     |
| 834     | 1134 | Actuator running time |

#### Mixer valve boost

The controller adds the increase set here to the current flow setpoint and uses the result as the temperature setpoint for the heat generator.

#### Actuator running time

For 3-position control the valve Actuator running time can be adjusted. With a 2-position servomotor, the adjusted travel time is inoperative.

#### Reduced Setpoint Increase

| Line Nr |      | Programming line                |
|---------|------|---------------------------------|
| HC1     | HC2  |                                 |
| 800     | 1100 | Reduced setpoint increase start |
| 801     | 1101 | Reduced setpoint increase end   |

This function is used mainly in heating installations that do not have high supplies of power (e.g. low energy homes). In that case, when outdoor temperatures are low, adjusting the temperature would be too long. Increasing the reduced setpoint prevents excessive cooling of the rooms in order to shorten the temperature adjustment period when changing over to the comfort setpoint.

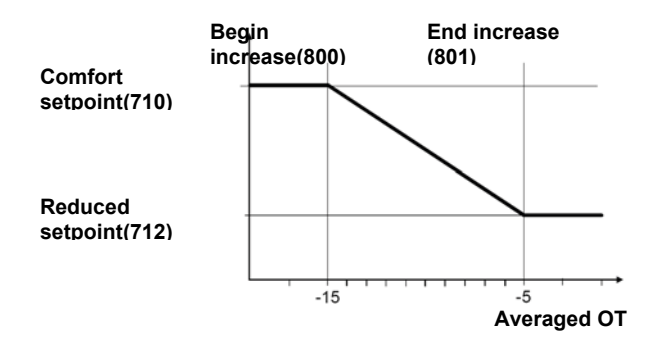

#### Controlled floor drying function

| Line Nr |      | Programming line               |
|---------|------|--------------------------------|
| HC1     | HC2  |                                |
| 850     | 1150 | Floor curing function          |
| 851     | 1151 | Floor curing setpoint manually |
| 856     | 1156 | Floor curing day current       |
| 857     | 1157 | Floor curing day completed     |
|         |      |                                |

This function is used in the controlled drying of floors. It adjusts the flow temperature to a temperature profile. Drying is performed by floor heating via the heating circuit with a mixing valve or with a pump.

#### Floor curing function

#### • Off

The function is deactivated.

#### • Heating "ready for occupation" (Bh)

The first part of the temperature profile is automatically completed.

#### Heating operational (Fh)

The second part of the temperature profile is handled automatically.

#### Heating "ready for occupation" / Heating operational

The full temperature profile (1st and 2nd part) is performed automatically.

#### Manual

No temperature profile is performed, but the control is performed according to the "manual controlled drying setpoint". The function is automatically terminated after 25 days.

#### Important

- The standards and directions of the building contractor
- must be followed!
- This function will not work properly unless the installation has been adequately made (hydraulics, electricity, settings). Otherwise, the floors to be dried may be damaged !
- The function may be prematurely interrupted by setting it to Off.
- The maximum flow temperature limitation remains active.

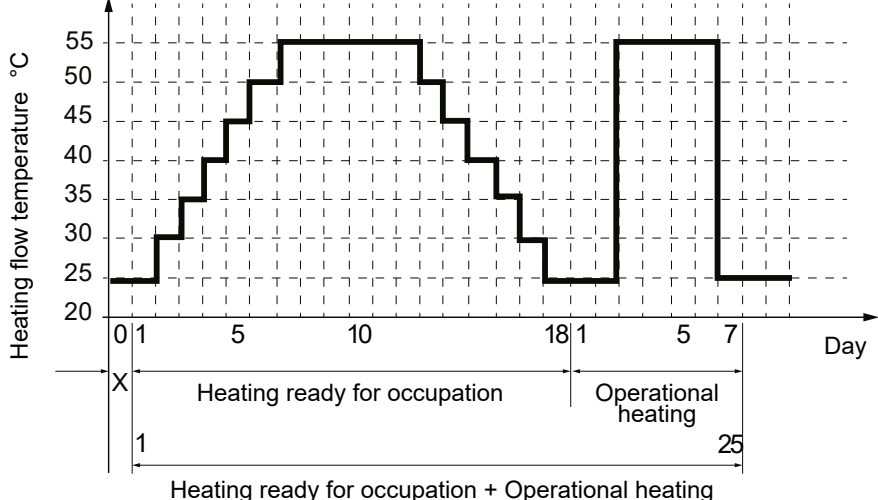

Heating ready for occupation + Operational neatin

#### fig. 4 - Diagram of the concrete slab drying programmes

#### Floor curing setpoint manually

The flow temperature setpoint for the "Manual" controlled floor drying function can be adjusted separately for each heating circuit.

#### Floor curing day current

Displays the current flow temperature setpoint for the controlled floor drying function.

#### Floor curing day completed

Displays the current day of the controlled floor drying function.

#### Important

After a power outage, the installation resumes the controlled drying function as it was when the outage occurred.

Please comply with the standards and instructions of the manufacturer of the building ! A good performance of this function is only possible with an installation correctly implemented (hydraulic, electricity and adjustments) ! This function can be stopped by anticipation when setting the adjustment on "Off".
#### **Operating Mode Changeover**

| Line Nr |      | Programming line                                                  |
|---------|------|-------------------------------------------------------------------|
| HC1     | HC2  |                                                                   |
|         |      | Optg mode changeover                                              |
| 900     | 1200 | (None / Frost protection mode /<br>Reduced / Comfort / Automatic) |

In case of an external changeover via input H2 (on the extension module only) the operating mode to which the changeover will be performed must be previously defined.

#### Heating Circuit Frost Protection

The heating circuit frost protection is continuously activated (protection mode ) and is not adjustable.

Heating circuit frost protection in heating mode

If the flow temperature is below 5  $^{\circ}$ C, the controller initiates the production of heat and starts the heating pumps, regardless of the current heating mode.

If the flow temperature rises again above 7  $^{\circ}$ C, the controller waits another 5 minutes, and then stops the production of heat and the heating pumps.

Heating circuit frost protection in cooling mode

See Cooling mode.

## Cooling Circuit 1 Function

The cooling sequence is automatically started when the room temperature is higher than the comfort setpoint in cooling mode (line 902). The cooling function must be activated (command line 901 = Auto) and is triggered by the programming clock (Command line 907).

The cooling sequence is interrupted as soon as heating circuit 1 indicates a need for heat or in the presence of a heat demand signal from a DHW circuit or other heating circuit (only if cooling is active).

The controller measures the current room temperature and compares it with the room temperature setpoint to compute the flow temperature setpoint. If the temperature is not low enough the heat pump is started to provide cooling (reversed control of the mixing valve). The following settings apply to the hydraulic circuit in zone 1 (HC1).

If there is a second zone, this zone can be cooled with the setting 963 which will connect the pump directly to zone 2. This will require setting the "Mixing valve subcooling parameter (938) to a suitable value in order for both zones to be adequately cooled according to the available emitters.

#### Warning

Cooling mode is prohibited on all radiators, heating-only floors, or any emitters not intended for this purpose.

#### **Operating Mode**

| Line Nr | Programming line                 |
|---------|----------------------------------|
| 901     | Operating mode (Off / Automatic) |

The cooling key on the user interface enables switching between operating modes.

#### • Off

The cooling function is deactivated.

#### Automatic

The cooling function is automatically activated by the time program (command line 907), the holiday program, the occupancy key, or according to the need.

#### Comfort cooling setpoint

| Line Nr | Programming line         |
|---------|--------------------------|
| 902     | Comfort cooling setpoint |

In cooling mode the room temperature control follows the comfort setpoint adjusted under this setting. The cooling comfort setpoint can be displayed with a knob on the room unit.

In summer the comfort setpoint is gradually increased in relation to the outdoor temperature (see lines 918-920).

#### Release

| Line Nr | Programming line                                                 |
|---------|------------------------------------------------------------------|
| 907     | Release (24h/day / heating circuit time pgm<br>/ Time program 5) |

The "Release" setting determines the time program according to which cooling is released.

#### • 24h/day

Cooling is continuously activated (24h/day).

#### Heating circuit time program

Cooling is activated according to the heating circuit time program.

#### • Time program 5

Cooling is released according to time program 5.

#### **Cooling Characteristic**

| Line Nr | Programming line           |
|---------|----------------------------|
| 908     | Flow temp setp at OT 25 °C |
| 909     | Flow temp setp at OT 35 °C |

The controller computes the flow temperature required for a given averaged outdoor temperature based on the cooling characteristic. This is defined by two reference points (flow setpoint at 25 °C and at 35 °C).

#### Flow temp setp at OT 25 °C

This is the cooling flow temperature required when the averaged outdoor temperature is 25  $^\circ\text{C},$  without summe compensation.

#### Flow temp setp at OT 35 °C

This is the cooling flow temperature required when the averaged outdoor temperature is  $35 \,^{\circ}$ C, without summer compensation.

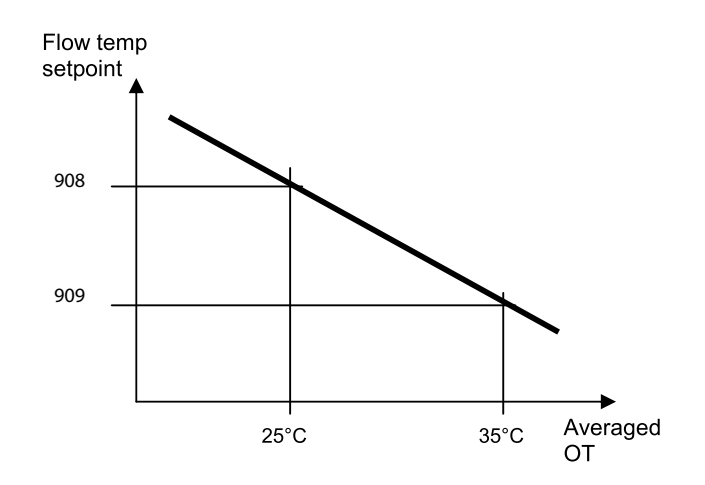

The cooling characteristic is adjusted for a 25  $^{\circ}$ C room temperature setpoint. If the room temperature setpoint is changed the curve will automatically adapt.

| Line Nr | Programming line               |
|---------|--------------------------------|
| 912     | Cooling limit at OT            |
| 913     | Lock time after end of heating |

#### Cooling limit at OT

If the composite outdoor temperature is higher than the cooling limit, cooling is released. If the composite outdoor temperature falls at least 0.5  $^{\circ}$ C below the cooling limit, cooling is locked.

#### Lock time after end of heating

To avoid a quick start of cooling after termination of heating, the cooling function is locked for a time period which can be adjusted with this setting. The lock time starts when there is no valid heating demand from heating circuit 1. Heating demands from heating circuits 2 or P are ignored.

#### Information

Switching off and switching on again the mode selection key causes the lock time to be interrupted.

#### Summer Compensation

| Line Nr | Programming line          |
|---------|---------------------------|
| 918     | Summer comp start at OT   |
| 919     | Summer comp end at OT     |
| 920     | Summer comp setp increase |

In summer the "cooling comfort setpoint" (902) is gradually increased according to the outdoor temperature. This saves on cooling power and prevents the differences between the ambient temperature of the room and the outdoor temperature being too high.

The resulting "room temperature setpoint" (cooling) can be viewed in the Info section.

#### Summer compensation start at OT

Summer compensation starts to be active from the outdoor temperature defined here. If the outdoor temperature continues to rise, the comfort setpoint will be gradually increased.

#### Summer compensation end at OT

At this outdoor temperature the summer compensation reaches its peak efficiency (920). If the outdoor temperature continues to rise, it will no longer influence the comfort setpoint.

#### Summer compensation setpoint increase

This setting defines the highest value to which the comfort setpoint can be increased.

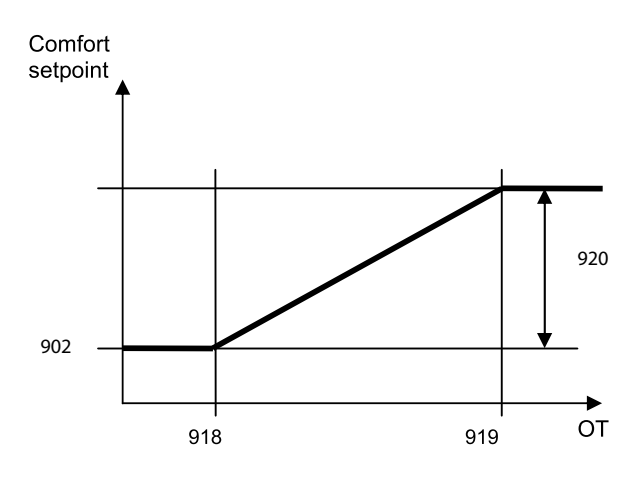

#### Flow Setpoint Limitation

| Line Nr | Programming line               |
|---------|--------------------------------|
| 923     | Flow temp setp min at OT 25 °C |
| 924     | Flow temp setp min at OT 35 °C |

It is possible to assign a lower limit to the cooling flow temperature. The limitation line will be defined by two reference points. In addition the resulting flow setpoint will have a lower limit and may not be less than 5 °C.

#### Flow temp setp min at OT 25 °C

Determines the lowest flow temperature for a composite outdoor temperature of 25°C.

#### Flow temp setp min at OT 35 °C

Determines the lowest flow temperature for a composite outdoor temperature of 35 °C.

#### Warning

If no outdoor temperature is available, the controller will use the "Min. flow setpoint at OT=  $35 \degree$ C" parameter.

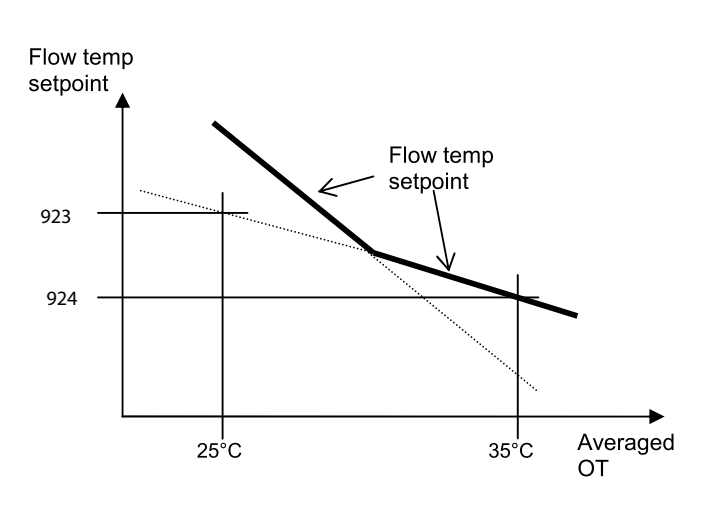

| Line Nr | Programming line |
|---------|------------------|
| 928     | Room influence   |

When using a room temperature sensor there are 3 different types of control to choose from.

| Setting | Control Type                                                 |
|---------|--------------------------------------------------------------|
| %       | Simple control according to outdoor conditions*              |
| 199%    | Control according to outdoor conditions with room influence* |
| 100 %   | Control according to room temperature only                   |

\* Requires the connection of an outdoor sensor.

#### Simple control according to outdoor conditions

The flow temperature is obtained from the composite outdoor temperature on the basis of the cooling characteristic. This type of control requires the cooling curve to be properly adjusted, as the control does not take the room temperature into account for this adjustment.

## Control according to outdoor conditions with room influence

The difference between the room temperature and the setpoint value is measured and taken into account for temperature control. This enables taking into account possible heat inputs and ensures a more even room temperature. Thus the differences with the room temperature are taken into account and the room temperature becomes more stable. The influence of the difference is defined as a percentage. The better the installation in the reference room (accurate room temperature, correct installation location, etc.) the higher will be the value that can be set.

#### Example

Approx 60 % : the reference room is appropriate.

Approx 20 % : the reference room is inappropriate.

#### Information

Activation of the function requires taking into account the following requirements:

- A room sensor must imperatively be connected.
- The "room influence" parameter must be set between 1 % and 99 %.

The reference room (where the room sensor is installed) must not contain adjusted thermostatic valves. Any thermostatic valves present in the rooms must be fully open.

#### Control according to room temperature only

The flow temperature is adjusted according to the room temperature setpoint, the current room temperature and its evolution. A slight increase in room temperature, for example, causes an immediate drop in the flow temperature.

#### Information

Activation of the function requires taking into account the following requirements:

- A room sensor must imperatively be connected.
- The "room influence" parameter must be set to 100 %.

The reference room (where the room sensor is installed) must not contain adjusted thermostatic valves. Any thermostatic valves present in the rooms must be fully open.

#### Room Temperature Limitation

| Line Nr | Programming line            |
|---------|-----------------------------|
| 932     | Room temperature limitation |

The "room temperature limitation" function enables shutting off the cooling circuit pump if the room temperature falls below the adjusted room temperature setpoint (with summer compensation line 920) by more than the adjusted differential.

The cooling circuit pump is reinitiated as soon as the room temperature rises again above the current room temperature setpoint.

If the room temperature limitation function is active, no cooling demand will be transmitted to production.

#### The function is deactivated if

• No room temperature sensor is available.

- "Room influence limit." = ---.
- "Room influence" (928) = --- (simple control according to outdoor conditions).

#### Mixing Valve Control

| Line Nr | Programming line             |
|---------|------------------------------|
| 938     | Mixing valve cooling offset  |
| 941     | Actuator running time        |
| 945     | Mixing valve in heating mode |

#### Mixing valve cooling offset

The cooling demand issued by cooling circuit 1 to production is reduced by the adjusted value.

If there is a second zone, this reduction should enable the second zone to be cooled. To achieve this result, the sub-cooling must be determined in accordance with the type of emitter and the parameter 963 "With prim control/prim pump" must be set to "yes" to switch on the pump for the second zone.

#### Example

|                                              | Configuration                                 | How the configuration affects control                                               |
|----------------------------------------------|-----------------------------------------------|-------------------------------------------------------------------------------------|
| Zone 1: Heating/cooling floor                | 938 = 10 °C,<br>with 924 = 18 °C<br>963 = yes | with a 35 °C outdoor temperature the flow setpoint will be 18 °C – 10 °C i.e. 8 °C. |
| Zone 2: Fan coils                            |                                               | while in the first zone (HCF) it will be 18 °C through action of the mixing valve.  |
| Zone 1: Heating/cooling floor<br>Zone 2: HCF | 938 = 0 °C,<br>with 924 = 18 °C<br>963 = yes  | with a 35 °C outdoor temperature the flow setpoint will be 18 °C in both zones.     |

#### Warning

If these settings are not chosen properly the heat pump may stop automatically due to the flow temperature being too low. A safety mechanism is triggered at 6 °C to protect the exchanger from freezing.

#### Actuator running time

For the 3-position servomotor used, it is possible to adjust the travel time. With a 2-position servomotor, the adjusted travel time is inoperative.

#### Mixing valve in heating mode

Determines the position of mixing valve 1 (Y1 / Y2) during heating operation is activated.

This parameter is inoperative in installations where heating and cooling circuits are hydraulically separate.

#### Control

The valve controls in heating and cooling mode.

#### Open

The valve controls in cooling mode, and is open in heating mode.

#### With prim controller/system pump

| Line Nr | Programming line                       |
|---------|----------------------------------------|
| 963     | With prim contr/system pump (no / yes) |

This setting specifies whether the cooling circuit is supplied from the primary controller or from the primary pump (depending on the installation). It can also be used to provide cooling to the second zone.

#### Warning

In the case of a radiator or any other emitter which does not support the cooling mode in zone 2, this setting must remain on "No".

### ▼ DHW Functions (with DHW kit or with integrated DHW models)

The control sets the DHW temperature, according to the time program or continuously, to the desired setpoint. The priority of DHW charging over room heating is adjustable in this case.

The controller has a configurable legionella function designed for protection against legionella in the storage tank and the pipes. The circulation pump is controlled according to the current time program and operating mode.

#### Setpoint value

| Line Nr | Programming line |
|---------|------------------|
| 1610    | Nominal setpoint |
| 1612    | Reduced setpoint |

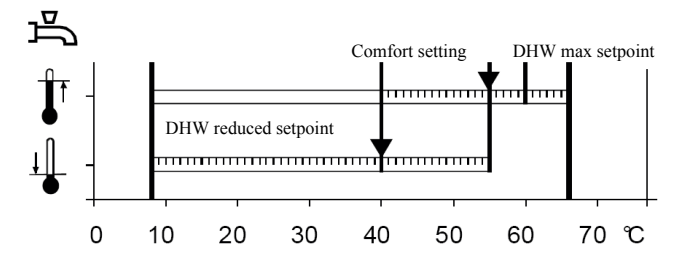

The DHW is heated to various setpoint values. These setpoints are active according to the selected operating mode and allow the desired temperatures to be reached in the DHW storage tank.

#### Important

For optimal operation we recommend reducing the setpoints to the lowest value.

Setpoints which are too high may interfere with heating and cause some discomfort. In this case DHW/Heating changeover cycles may successively occur.

If DHW charge boosting is not desired during the day, we recommend adjusting the reduced temperature setpoint to 15 °C. Full charging will occur during the night at the nominal temperature.

Release

| Line Nr | Programming line                                                                                        |
|---------|----------------------------------------------------------------------------------------------------|
|         | Release of DHW load                                                                                     |
| 1620    | (24h/day / Heating circ time pgm /<br>Time program 4/DHW / Low-tariff/<br>Time pgm 4/DHW or Low-tariff) |

#### 24h/day (Not recommended)

Regardless of the time programs, the temperature of the domestic hot water is continuously maintained at the DHW nominal setpoint temperature.

#### Example

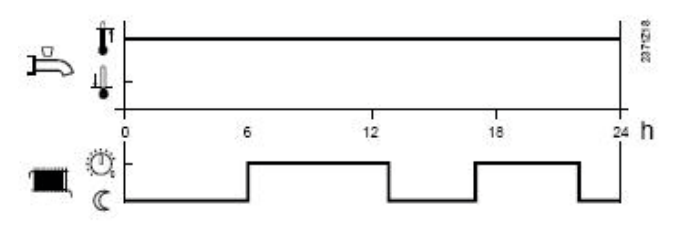

#### Heating circuit time programs (Not recommended)

Depending on the heating circuit time programs, the DHW setpoint is changed between the DHW temperature nominal setpoint and the DHW temperature reduced setpoint. The first switch-on point of each phase is advanced by one hour each time.

#### Example

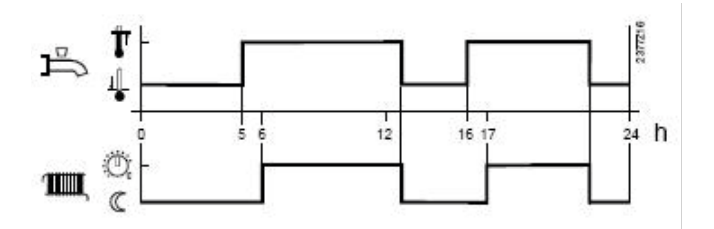

#### Time program 4 / DHW (Recommended)

Time program 4 of the local controller is taken into account for the DHW mode. The changeover between DHW nominal setpoint and DHW reduced setpoint occurs on the changeover times of this program. Thus, domestic hot water charging takes place independently from the heating circuits.

#### Low tariff

Released when the low tariff input is active (Input EX2)

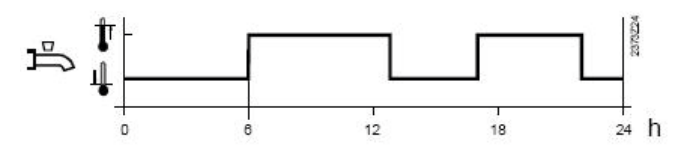

#### Time pgm 4/DHW or low tariff

Released when DHW program 4 is set to "Nominal" or if the low tariff input is active.

| DHW mode | Holiday<br>status | Release<br>(settings 1620) | Time pgm status<br>(Pgm 4) | Low tariff status<br>(Ex2) | DHW mode level   |
|----------|-------------------|----------------------------|----------------------------|----------------------------|------------------|
| Off      | х                 | х                          | х                          | x                          | Frost protection |
| On       | Yes               | Х                          | х                          | x                          | Frost protection |
| On       | No                |                            |                            | x                          |                  |
| On       | No                | Low tariff (OPK)           | Х                          | Inactive                   | Reduced          |
| On       | No                | Low tariff (OPK)           | Х                          | Active                     | Nominal          |
| On       | No                | Time pgm 4 or OPK          | Nominal                    | Inactive                   | Nominal          |
| On       | No                | Time pgm 4 or OPK          | Reduced                    | Inactive                   | Reduced          |
| On       | No                | Time pgm 4 or OPK          | Nominal                    | Active                     | Nominal          |
| On       | No                | Time pgm 4 or OPK          | Reduced                    | Active                     | Nominal          |
|          |                   |                            |                            |                            |                  |

x = indifferent

#### Information

Release by low tariff input always triggers forced DHW charging

If the low tariff input EX2 has not been configured and release via OPK has nevertheless been set, the DHW level will either continuously remain on reduced or will follow time program 4.

#### Legionella Function

| Line Nr | Programming line                 |
|---------|----------------------------------|
| 1640    | Legionella function              |
| 1641    | Legionella function periodically |
| 1642    | Legionella function weekday      |

Legionella function

#### • Periodically

The legionella function occurs repeatedly according to the adjusted periodicity (command line 1641).

#### • Fixed weekday

The legionella function can be activated on a fixed day of the week (command line 1642). With this setting, heating up to the legionella setpoint occurs on the scheduled day of the week, regardless of the storage tank temperatures during the previous period.

#### Swimming Pool Functions

| Line Nr | Programming line        |
|---------|-------------------------|
| 2056    | Setpoint source heating |

The controller enables a swimming pool to be heated by the heat pump. An individual setpoint can be set by means of parameter 2056, which appears when the swimming pool function is activated by parameter 6046 being set to "Swimming pool release".

Use of input H33 requires an extension to be connected to the control.

## Heat Pump Functions

| Line Nr | Programming line             |
|---------|------------------------------|
| 2803    | Overrun time cond pump       |
| 2843    | Compressor off time min      |
| 2844    | Switch-off temp max          |
| 2862    | Locking time stage 2         |
| 2873    | Compressor mod run time      |
| 2882    | Release integr electric flow |
| 2884    | Release el flow at OT        |
| 2886    | Compensation heat deficit    |
| 2916    | Max setpoint HP DHW charg    |
| 2920    | With electrical utility lock |

#### Overrun time cond pump

When the compressor is switched off, the condenser pump continues to run for the set overrun time.

#### Compressor off time min

For the same reason, the compressor remains switched off for the minimum period of time set here. Switch-off temperature maximum if the flow or the return temperature exceeds the maximum switch-off temperature, the compressor will be switched off. The heat pump is switched on again when the temperature at both sensors has dropped by the "Switching diff return temp" below the maximum switch-off temperature and the minimum off time has elapsed.

#### Switch-off temp max

If the flow or the return temperature exceeds the maximum switch off temperature, the compressor will be switched off.

#### Locking time stage 2

When compressor is restarted, the time which keeps minimum capacity can be adjusted. Efficiency becomes better; however, the time of rising capacity becomes long.

#### Compressor mod run time

Compressor mod run time means the time of compressor frequency indication changed from minimum to maximum. If this setting value changes to small, compressor frequency changes more quickly.

#### Warning

This setting value is too small, the efficiency is decreased due to the compressor frequency changes frequently.

#### Release integr electric flow

After the release of the 1st stage (heater 1:on, heater 2:off), the controller compares the temperature measured with the point of engagement and forms an integral and includes a possible deficit of heat. Once the value of the integral reaches the maximum value (2882), the 2nd stage is engaged (heater 1:off, heater 2:control). The controller continuously compares the temperature measured at the point of engagement and new features to the deficit of heat in the full release.

When the full release reaches the value set (2882), the 3rd stage of the heater is triggered (heater 1: fixed on, heater 2: control).

#### Flow elec. release at OT

The heater will be activated only if the attenuated outdoor temperature is below the temperature set here.

#### Warning

If this setting is too low, there may be a feeling of discomfort due to the fact that the heat pump is unable to meet the heating requirements alone at low outdoor temperatures, and heaters are not switched on.

#### Compensation heat deficit

This function compensates for excess heat and heat deficits. These can occur in the following situations:

- Minimum compressor on and off times
- In the case of low temperature requests, the flow temperature can lie below the required setpoint, but the return temperature may not drop below the switchon oint for a longer period of time. In this situation, the heat pump must be switched on to prevent heat deficits.

The controller compares continuously the flow temperature setpoint with the actual value and integrates the surplus heat and heat deficits. Differences are compensated for by extending the compressor on and off times.

If the compressor is not switched on or off due to surplus heat/heat deficits, the controller displays an appropriate status message.

This function is not active during the time the DHW storage tank is charged.

The function is not active either in the case of plants with buffer/(combi) storage tanks.

"Compensation heat deficit" only acts in heating mode. The parameter is inactive in cooling mode.

The maximum switch-off temperature is given priority over the "Compensation" function.

In the case of sudden setpoint changes, both integrals are cleared.

Behavior in connection with the "Floor curing" function

When activating the "Floor curing" function, the integral is set to a level representing 1.5 times the predefined value (factory setting). If the current temperature lies at least 2 K below the required setpoint, the heat pump is immediately switched on.

If compensation of surplus heat/heat deficits shall act "Only with floor curing fct", the respective setting must be selected. This means that the parameter is deactivated in normal heating mode.

#### Calculation of integral

If a flow temperature sensor (BX1) is connected and the heating curve is set to the flow temperature setpoint, the controller uses the flow temperature and the flow temperature setpoint for computing the integrals In the following situations, the integral is set to "0":

- No valid temperature request delivered.
- Setpoint change >2 K.
- Frost protection for the heat pump is active.
- The heat pump has gone to lockout or cannot deliver any heat for a longer period of time.
- The heat pump is in active cooling mode.
- A buffer storage tank is being charged.
- The function is deactivated.

With active DHW charging, the integral value is frozen.

#### Max setpoint HP DHW charge

The heat pump setpoint is limited to the parameterized value during warm water charging. The function can be switched off. If the flow temperature is higher than the parameterized value, the DHW charging with heat pump will be stopped and finished with electrical immersion heater or auxiliary heat generator.

#### With electrical utility lock

This setting relates to input EX1 (load-shedding or peak day clearing) and allows the electric heaters to be locked as follows:

#### Locked

The heat pump and all electric heaters are locked, both heat pump stages and the DHW tank electric auxiliary. Only the boiler backup, if installed, continues to operate

#### Released

The heat pump operates and all electric heaters are locked, both heat pump stages and the DHW tank electric auxiliary.

The boiler backup, if installed, continues to operate.

#### Supplementary source

A supplementary producer can be operated in addition to the main producer (heat pump).

Release of the supplementary producer depends on a number of parameters a detailed description of which is given on the following pages.

- Release is effected via release relay QX2.
- 2-position control is effected via control relay QX3.
- Ux can be used to transmit the supplementary source a DC 0...10 V signal for the required temperature/ output setpoint.

| Line Nr | Programming line  |
|---------|-------------------|
| 3692    | With DHW charging |
|         |                   |

Defines the release of the supplementary source for DHW charging:

#### Locked

The supplementary source will not be released.

#### Substitute

The supplementary source is released only if the main source cannot be put into operation (e.g. in the event of fault).

#### Complement

The supplementary producer is released if the output of the main producer is not sufficient.

#### Instantly

The supplementary source will always be released.

| Line Nr | Programming line                  |
|---------|-----------------------------------|
| 3700    | Release below outside temperature |
| 3701    | Release under outside temperature |

Operation of the supplementary source is released only when the composite outside temperature lies above or below the set temperature limit.

This enables the supplementary source to lock in a selected outside temperature range to ensure bivalent operation of supplementary source and heat pump.

To ensure continuous release of the supplementary source, setting "---" must be selected on the respective operating lines.

If both release values are enabled, the outside temperature must satisfy both criteria, thus ensuring release of the supplementary source.

#### Overtemperature protection

| Line Nr | Programming line |
|---------|------------------|
| 3705    | Overrun time     |

Overrun time of release for the external source: If the integral indicates another heat deficit before the overrun time has elapsed, the release remains activated.

If the set overrun time elapses before the common flow temperature drops below the common flow temperature setpoint, the release is deactivated also.

#### Flow control

| Line Nr | Programming line   |
|---------|--------------------|
| 3720    | Switching integral |
| 3723    | Locking time       |

#### Switching integral

The temperature-time integral is a continuous summation of the temperature differential over time. In this case, the decisive criterion is the difference by which the temperature lies above or below the common flow temperature setpoint.

The temperature-time integral gives consideration not only to the period of time, but also to the extent of over-/undershoot. This means that when the crossing is significant, the supplementary source is released earlier, or locked earlier, than with minor crossings.

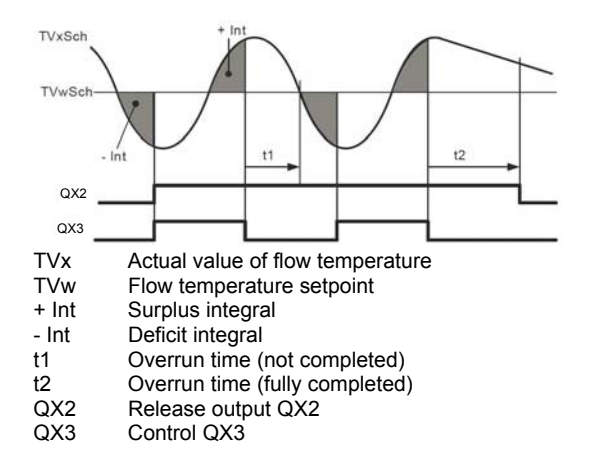

#### Locking time

The locking time enables the heat pump to reach a stable operating state before the supplementary source is allowed to switch on. The supplementary source is released only when the locking time has elapsed. The locking time starts as soon as a valid flow temperature setpoint is available. Calculation of the release integral starts only when the locking time has elapsed.

No consideration is given to the locking time, if the heat pump malfunctions or is locked, or if the supplementary source must end DHW charging.

Setting "---" can be used to deactivate the function.

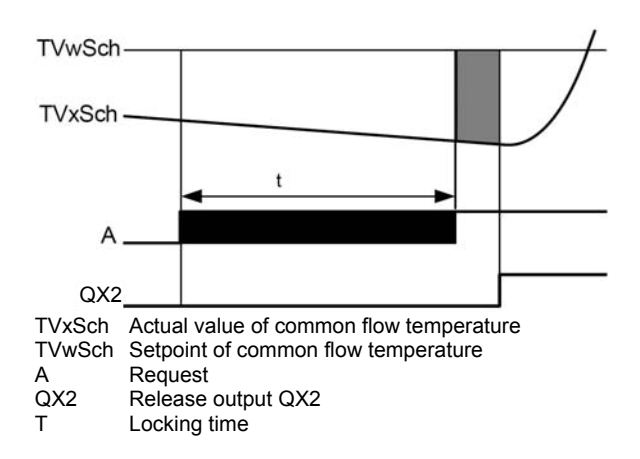

#### ▼ DHW Tank Functions (with DHW kit or with integrated DHW models)

DHW charging at the nominal setpoint temperature (1610) always takes place in two stages. In the first stage, only the heating pump heats the DHW tank. The power supplied during this time is at its peak. Then, when the heat pump is no longer able to supply enough heat to reach the setpoint value, it switches on the DHW tank auxiliary if authorised. The auxiliary will be cut off when charging is complete.

While the DHW tank charging process via the electric auxiliary is finishing, the heat pump resumes heating.

#### **Charging Control**

| Line Nr | Programming line         |
|---------|--------------------------|
| 5024    | Switching differential   |
| 5030    | Charging time limitation |

#### Switching differential :

If the DHW temperature is lower than the current setpoint minus the differential set here, the DHW charging process is launched.

It ends when the temperature reaches the current setpoint.

#### Information

Forced charging is triggered on the first DHW release of the day.

Charging is also launched when the DHW temperature is within the differential, and as long as it is not less than 1K above the setpoint.

#### Charging time limitation

During charging, the room heating may be stopped or insufficient. Therefore it is often advisable to limit the charging process timewise to enable heating.

If "---" has been selected the charging time limitation will be deactivated. The DHW will be heated to the nominal setpoint, even if the room heating has not received enough power in the meantime.

If a value between 10 and 600 is selected, charging will be suspended after the time period set in minutes, and will remain suspended over that time before resuming. The generator power remains available in the meantime to heat the room. This cycle is repeated until the DHW nominal setpoint has been reached.

#### Information

When the room heating is stopped (summer mode, economy function, etc.), DHW charging remains active, regardless of the setting.

#### Recooling

| Line Nr | Programming line    |  |  |  |  |  |
|---------|---------------------|--|--|--|--|--|
| 5055    | Recooling temp      |  |  |  |  |  |
| 5057    | Recooling collector |  |  |  |  |  |

#### Recooling temp

An activated "Recooling" function remains active until the set recooling temperature in the DHW storage tank is reached.

#### Recooling collector

When the collector is cold, surplus energy can be emitted to the environment via the collector's surfaces.

#### Heater

| Line Nr | Programming line                  |  |  |  |
|---------|-----------------------------------|--|--|--|
| 5061    | Electric immersion heater release |  |  |  |

#### Electric immersion heater release

#### 24h/day

The heater is continuously active regardless of time programs.

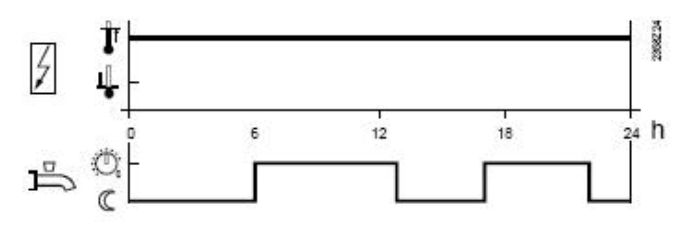

#### DHW release

The heater is controlled according to "DHW release".

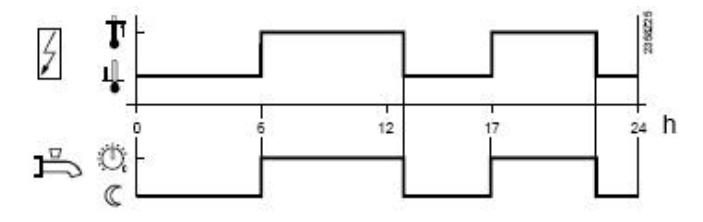

#### • Time program 4/DHW

Time program 4/DHW of the local controller is taken into account for the heater.

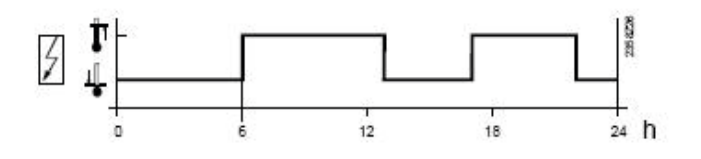

#### Information

Switch-on will actually be in effect only if the heater is able to operate according to the "heater operating mode" setting.

## Configuration Functions

When an installation is started up, the hydraulic diagram presetting for that installation must be entered.

#### Presettings

| Line Nr | Programming line |
|---------|------------------|
| 5700    | Pre-setting      |

Only Pre-setting 1 to 4 are used among 9 availables.

#### Heating circuits/Cooling Circuit

| Line Nr | Programming line                                           |
|---------|------------------------------------------------------------|
| 5710    | Heating circuit 1                                          |
| 5711    | Cooling circuit 1<br>(Off / 4-pipe system / 2-pipe system) |
| 5715    | Heating circuit 2                                          |

#### Heating circuit 1

Using this setting, heating circuit 1 can be switched on and off.

#### Cooling circuit 1

#### • Off

The cooling circuit is deactivated.

#### • 4-pipe system

Not compatible with the Waterstage heat pump. This setting relates to passive cooling.

#### 2-pipe system

Activates the heat pump cooling mode. However, the cooling kit must have been previously connected.

#### Warning

If the cooling kit has not been connected and the cooling mode is activated the heat pump will behave abnormally and might cause some unwanted discomfort.

#### Information

Switching on the cooling mode causes the menu "Cooling circuit 1" to appear.

#### Heating circuit 2

Using this setting, heating circuit 2 can be switched on and off.

#### DHW

| Line Nr | Programming line |
|---------|------------------|
| 5731    | DHW ctrl elem Q3 |

#### No charging request

No DHW charging via Q3.

#### Charging pump

DHW charging is effected with a pump connected to terminal Q3.

#### Diverting valve

DHW charging is effected with a diverting valve connected to terminal Q3.

#### Electric backup

| Line Nr | Programming line        |
|---------|-------------------------|
| 5806    | Type el imm heater flow |

Within the type of electric backup, 4 settings are possible :

#### • 3-stage

Not used.

#### • 2-stage excuding

Not used.

#### • 2-stage complementary

The backup 1 starts alone, then the backup 2 starts alone, then the two backups start simultaneously. Exemple for a 3kw backup and a 6kw backup, 1st stage : 3kw, 2nd stage : 6kw, 3rd stage : 3+6=9kw.

#### Modulating Ux

The backup 1 is regulated as required.

#### Basic unit EX/E

| Line Nr | Programming line              |
|---------|-------------------------------|
| 5981    | Cont type input EX1, EX2, EX3 |
| 5983    |                               |
| 5985    |                               |

The type of contact can be selected:

#### • NC

The input's function is active when voltage is not present.

#### • NO

The input's function is active when voltage is present.

The descriptions relating to the functions of the EX contact apply when an NO contact is selected.

#### Sensor Corrections

| Line Nr | Programming line         |  |  |  |  |  |
|---------|--------------------------|--|--|--|--|--|
| 6098    | Not used                 |  |  |  |  |  |
| 6100    | Readjustm outside sensor |  |  |  |  |  |

The outdoor temperature measuring value can be corrected within a range of +/- 3 K.

#### Installation Frost Protection

| Line Nr | Programming line       |
|---------|------------------------|
| 6120    | Frost protection plant |

According to the outdoor temperature, the heating circuit pump and the condenser pump are switched on although there is no demand for heat.

| Outdoor temperature  | Pur                       | Pump                                                                                   |      |   |   |   |     |   | Diagram    |  |  |
|----------------------|---------------------------|----------------------------------------------------------------------------------------|------|---|---|---|-----|---|------------|--|--|
| 4℃<br>-51.5℃<br>1.5℃ | Cor<br>Set<br>6 ho<br>Cor | Continuously ON<br>Set to ON for 10 min, approx. every<br>6 hours.<br>Continuously off |      |   |   |   |     |   | dically ON |  |  |
|                      |                           |                                                                                        | takt |   |   |   | OFF |   | M 1200     |  |  |
| -6 -5 -4             | 4 -3                      | -2                                                                                     | -1   | 0 | 1 | 2 | 3   | 4 | ™<br>TA ℃  |  |  |

#### Miscellaneous

| Line Nr | Programming line            |
|---------|-----------------------------|
| 6205    | Reset to default parameters |
| 6220    | Software version            |

#### Reset to default parameters

All parameters can be reset to factory settings, except when it comes to the following pages: Time and date, User interface and all time programs, as well as the operating hours and the various counters.

#### Software version

The software version represents the controller software status at the time the unit is being produced. It is printed on the back of the unit.

The first two digits represent the software version, and the third is the revision number (e.g. 01.0)

## Error Functions

When a fault occurs, the symbol appears and it is possible to display an error message in the Info section by pressing the Info key.

The display shows what caused the fault.

#### Reset (unlock) Heat Pump

| Line Nr | Programming line |
|---------|------------------|
| 6711    | Reset HP         |

This line is used to clear the heat pump error messages. The predetermined switch-on delay in case of a failure is therefore ignored, which avoids waiting periods during servicing / troubleshooting.

This option should not be used in normal operating conditions.

#### Fault History

| Line Nr         | Programming line                      |
|-----------------|---------------------------------------|
| 6800 to<br>6818 | Time stamp and history of faults 1-10 |

The controller saves the last 10 faults which have occurred to a non volatile memory. Any new entry will delete the oldest entry from the memory.

A fault code and a time are saved for each fault.

#### Error Code List

#### Designation of error

The error designations in the table below are displayed in plain text on the user interface.

#### Location

The sensor or contact associated to the error message.

#### Reset

Reset is either automatic or manual, depending on the type of error (see table below with error messages).

#### Manual reset

Errors which are displayed in the Info section and accompanied by the "Reset?" question can be manually reset.

Press the "OK" key once, "Yes" flashes on the display. Press the "OK" key again to confirm the "Yes" and the error will be reset.

#### Automatic reset

Automatic clearing occurs after a previously set time (OEM setting) has elapsed. After this timeout (6 hours by default) has elapsed, the controller will attempt to reset the error.

If "Number" appears in the table, it is possible to define how many times the fault can be reset before the heat pump is declared out of order.

#### Heat pump operation

Shows whether or not the heat pump can continue to operate when the error occurs.

#### • Yes

The heat pump continues to operate despite the error message.

#### • No

The error interrupts operation of the heat pump.

#### No with glycol water

This error stops glycol water heat pumps, but does not prevent operation of water or air heat pumps.

#### No with water

This error stops water heat pumps, but does not prevent operation of glycol water heat pumps

#### No with air

This error stops air heat pumps, but does not prevent operation of water heat pumps or glycol water heat pumps.

#### Per diagram

The heat pump will be stopped according to the current installation diagram.

#### Alarm messages

Errors are ranked by priority. From priority 5 onward (i.e. priority levels 5-9) the alarm messages used in remote control (OCI) are sent. In addition, the alarm relay is switched on.

#### Table of error messages which can be displayed

| No. Designation of error Location           |             | Reset  |           | HP oper.    |
|---------------------------------------------|-------------|--------|-----------|-------------|
|                                             |             | Manual | Automatic |             |
| 0: No fault                                 |             |        |           |             |
| 10: Outdoor sensor                          | BX4 (X84)   | No     | No        | Yes         |
| 30: Flow sensor 1                           | BX1 (X80)   | No     | No        | Yes         |
| 31: Cooling flow sensor 1                   | BX1 (X80)   | No     | No        | Yes         |
| 32: Flow sensor 2                           | BX31 (X153) | No     | No        | Yes         |
| 33: Heat pump flow temp sensor error        | BX1 (X80)   | No     | No        | Yes         |
| 44: Heat pump return temp sensor error      | BX2 (X80)   | No     | No        | per diagram |
| 50: DHW temp sensor 1                       | BX3 (X84)   | No     | No        | Yes         |
| 60: Room sensor 1                           |             | No     | No        | Yes         |
| 65' Room sensor 2                           |             | No     | No        | Yes         |
| 76: Special sensor 1                        | Bx          | No     | No        | Yes         |
| 83: BSB wire short-circuit                  |             | No     | No        | Yes         |
| 84: BSB address collision                   |             | No     | No        | Yes         |
| 85: Badio communication error               |             | No     | No        | Yes         |
| 98: Extension module 1                      |             | No     | No        | Yes         |
| 99: Extension module 2                      |             | No     | No        | Yes         |
| 100: 2 master clocks on hus                 |             | No     | No        | Ves         |
| 102: Clock without running supply           |             | No     | No        | Ves         |
| 105: Maintenance message                    |             | No     | No        | Ves         |
| 121: HC1 flow tomp too low                  |             | No     | No        | Voc         |
|                                             |             | No     | No        | Voc         |
| 122: NC2 now temp too low                   |             | No     | No        | Veo         |
|                                             |             |        | No        | Vee         |
|                                             | E20         |        | Number *  | No          |
| 134. Heat pump aann summary                 | EZU         | No     | Number    | No          |
| 138: No neal pump control sensor            |             |        | Yes       | NO          |
| 174. Alarma contract 4 patiented            | 114/0104    |        | No        | Yes         |
| 171: Alarm contact 1 activated              |             |        | No        | Yes         |
| 172: Alarm contact 2 activated              | H21/H22/H32 | NO     | No        | Yes         |
| 174:Alarm contact 4 active H3               |             | NO     | NO        | Yes         |
| 178: HC1 safety thermostat                  |             | NO     | No        | Yes         |
| 179: HC2 safety thermostat                  |             | NO     | NO        | Yes         |
| 201: Frost alarm                            | BX1 (X80)   | Yes    | NO        | NO<br>No -  |
| 243: Swimming pool sensor                   | BX34 (X154) |        | NO        | Yes         |
| 325: BX/ext unit: same sensors              |             | NO     | NO        | Yes         |
| 327: Ext modules: same functions            |             | NO     | NO        | Yes         |
| 329: Ext modules/mixing grp: same functions |             | NO     | NO        | Yes         |
| 330: BX1 no function                        |             | No     | No        | Yes         |
| 331: BX2 no function                        |             | No     | No        | Yes         |
| 332: BX3 no function                        |             | No     | No        | Yes         |
| 333: BX4 no function                        |             | No     | No        | Yes         |
| 334: BX5 no function                        |             | No     | No        | Yes         |
| 335: BX21 no function                       |             | No     | No        | Yes         |
| 336: BX22 no function                       |             | No     | No        | Yes         |
| 357: cooling circuit flow temp not reached  |             | No     | No        | Yes         |
| 359: no cooling valve Y21                   |             | No     | No        | Yes         |
| 360: no process reversing valve Y22         |             | No     | No        | Yes         |
| 364: Heat pump cooling system error         |             | No     | No        | Yes         |
| 369: External fault                         |             |        |           | No          |
| 370: Outdoor unit fault                     |             |        |           | No          |

Number\* If such statuses or events occur for the first time, they will not directly generate a fault message, but only a status message. Only if the anomaly occurs repeatedly over a predefined time period and at a given frequency (number) will an error message be generated.

## ▼ Maintenance / Special Operating Mode Functions

#### Maintenance

Maintenance functions can be used as a preventive step for periodically monitoring the installation. All maintenance functions can be individually activated / deactivated.

The controller automatically generates maintenance messages if the settings defined are either exceeded or fail to be reached.

| Line Nr | Programming line                |
|---------|---------------------------------|
| 7070    | HP interval                     |
| 7071    | HP time since maint             |
| 7073    | Cur starts compressor 1/hrs run |

#### HP interval

Defines the maintenance frequency (in months) for the heat pump.

#### HP time since maint

Displays the time (months) elapsed since the last maintenance. If the value exceeds the "heat pump interval" setting (Line 7070), the symbol will be displayed and a maintenance message will appear in the Info section:

17: Heat pump maintenance Interval (Priority 6)

This setting can be reset with the associated rights of access.

#### Cur starts compressor 1/hrs run

The average number of compressor startups per hour of operation, obtained over a period of 6 weeks.

If the value exceeds the "Comp1 max startups/hr op" adjusted setting, the symbol will be displayed and a maintenance message will appear in the Info section:

8: Too many compressor 1 startups (Priority 9)

This setting can be reset with the associated rights of access.

#### Emergency mode

If the heat pump is not operating properly, a emergency service can be maintained. The emergency mode enables the installation to be run with the available heaters (flow, storage tank, DHW tank). In this case the compressor will remain off.

| Line Nr | Programming line                  |
|---------|-----------------------------------|
| 7141    | Emergency operation               |
| 7142    | Emergency operating function type |

#### Emergency operation (7141)

Emergency operation can be activated and deactivated manually.

#### • Off

Emergency operation is deactivated.

#### • On

Emergency operation is activated.

#### Emergency operating function type (7142)

#### Manual

Emergency operation can be activated/deactivated only through the Emergency operation setting on line 7141.

#### Automatic

As soon as a fault occurs on the heat pump, emergency operation is automatically switched on. It stops when the fault is removed and, if necessary, cleared (reset). Emergency mode may however be activated / deactivated manually via the "Emergency operation" setting on line 7141.

#### Simulation

| Line Nr | Programming line        |
|---------|-------------------------|
| 7150    | Simulation outside temp |

Simulation outside temp (7150):

To make the starting-up and troubleshooting processes easier, it is possible to simulate an outdoor temperature in the range of -50...+50 °C. During simulation, the current, composite and attenuated outdoor temperatures are ignored and substituted with the adjusted simulation temperature.

Computation of the three outdoor temperatures based on the actual outdoor temperature continues to be performed during the simulation, and these temperatures are available again when the simulation is over.

This function can be deactivated by selecting -.- on this line or automatically, after a 5 hour waiting period.

## Input / Output Testing Functions

Input/output testing is used to ensure that the connected components are in working order.

#### Relay Output Testing

Selection of a setting from relay testing closes the corresponding relay and therefore switches on the connected component. This makes it possible to check that the relays are in working order and that the wiring has been performed correctly.

| Line Nr | Programming line                                                                                                    |
|---------|----------------------------------------------------------------------------------------------------|
| 7700    | Relay test                                                                                                    |
|         | This consists of instructing the regulator's relays one by one and checking their outputs. This enables you to check that the relays are working and that the cabling is correct. Check that each appliance in the installation is operating correctly.                                                                                                    |
|         | <ul> <li>0: No test, 1: Everything is on STOP, 2: Relay output QX1 : heat pump CC1 (if 1 circuit ) or heat pump CC2 (if 2 circuits),</li> <li>3: Relay output QX2 : Electrical back-up (1st stage) or Boiler connection distribution valve,</li> <li>4: Relay output QX3 : Electrical back-up (2nd stage) or Boiler connection contact,</li> <li>5: Relay output QX4 : DHW distribution valve, 6: Relay output QX5 : DHW Electrical back-up, 7: Relay output QX6,</li> <li>8: Relay output QX31 : Heat circ mix valve open Y1 (or control pilot-wire), 9: Relay output QX32 : Heat circ mix valve close Y2,</li> <li>10: Relay output QX33 : heat pump CC1 if 2 circuits (mixed circuit, the less hot), 11: Relay output QX34,</li> <li>12: Relay output QX35 : Swimming pool distribution valve, 13: Relay output QX21 module 1, 14: Relay output QX22 module 1,</li> <li>15: Relay output QX23 module 1, 16: Relay output QX21 module 2, 17: Relay output QX22 module 2,</li> <li>18: Relay output QX23 module 2, 19: Not used, 20: Not used, 21: Not used.</li> </ul> |
|         | The display shows the "Key" symbol. Pressing the Info button displays "Error 368".<br>Warning: The component being tested is receiving electrical power throughout the test.                                                                                                    |

#### Warning

During testing of an output, the heat pump is stopped, all outputs are "off" and only the controlled output is on.

Analog Input/Output Testing

| Line Nr | Programming line  |
|---------|-------------------|
| 7710    | Output test UX1   |
| 7712    | PWM signal UX1    |
| 7722    | Cooling mode DO2  |
| 7723    | Heat pump D3      |
| 7724    | Output test UX3   |
| 7725    | Voltage value UX3 |

#### Output test UXx

Enables testing the outdoor unit control.

#### Cooling mode DOx

Shows the output status.

#### Sensor Input Testing

| Line Nr | Programming line |
|---------|------------------|
| 7820    | Sensor temp BX1  |
| 7821    | Sensor temp BX2  |
| 7822    | Sensor temp BX3  |
| 7823    | Sensor temp BX4  |

Displays the temperature of each sensor.

#### Input test EX1-3

| Line Nr | Programming line |
|---------|------------------|
| 7911    | Input EX1        |
| 7912    | Input EX2        |
| 7913    | Input EX3        |

By selecting a setting from input test EX1-3, the relevant input will be displayed, enabling it to be checked.

Display of 0 V means that there is no voltage and the respective input is currently inactive. Display of 230 V means that voltage is present at the respective input so that it is activated.

#### Input / output test I/O module

| Line Nr | Programming line  |
|---------|-------------------|
| 7973    | Sensor temp BX31  |
| 7976    | Sensor temp BX34  |
| 7996    | Contact state H33 |

The sensor test operate the same as for BX1-4 on the basic unit.

## Status Functions

The current operating status of the installation can be viewed by means of status displays.

#### Messages

| Line Nr | Programming line           |
|---------|----------------------------|
| 8000    | State heating circuit 1    |
| 8001    | State heating circuit 2    |
| 8003    | State DHW                  |
| 8004    | State cooling circuit 1    |
| 8006    | State heat pump            |
| 8007    | Not used                   |
| 8010    | Not used                   |
| 8011    | State swimming pool        |
| 8022    | State supplementary source |

## State heating circuit

| End user (Info level)    | Startup, heating engineer                      |
|--------------------------|------------------------------------------------|
| Thermostat response      | Thermostat response                            |
| Manual action active     | Manual action active                           |
| Controlled drying active | Controlled drying active                       |
|                          | Overeating protection active                   |
| 11 e 1                   | Heating mode restriction                       |
| Heating mode             | Restriction, Boiler protection                 |
|                          | Restriction, Boiler protection                 |
|                          | Restriction, DHW priority                      |
|                          | Restriction, storage tank                      |
|                          | Forced draft, storage tank                     |
|                          | Forced draft, DHW                              |
| Forced draft             | Forced draft generator                         |
|                          | Forced draft                                   |
|                          | Switch-off delay active                        |
|                          | Optimis. at switch-on +<br>accelerated heating |
| Comfort heating mode     | Optimisation at switch-on                      |
|                          | Accelerated heating                            |
|                          | Accelerated heating                            |
| Poducod booting modo     | Optimisation at switch-off                     |
| Reduced heating mode     | Reduced heating mode                           |
|                          | Room frost protection                          |
| Frost protection active  | Flow frost protection active                   |
|                          | Install. frost protection active               |
| Summer mode              | Summer mode                                    |
|                          | Eco day active                                 |
|                          | Reduced decrease                               |
| Off                      | Frost protection decrease                      |
|                          | Room temperature limitation                    |
|                          | Off                                            |

## State DHW (8003)

| End user (Info level)    | Startup, heating engineer                    |
|--------------------------|----------------------------------------------|
| Thermostat response      | Thermostat response                          |
| Manual action active     | Manual action active                         |
| Draw-off mode            | Draw-off mode                                |
| Adiabatia agaling activa | Adiabatic cooling by collector               |
| Adiabatic cooling active | adiabatic cooling via gen/HC                 |
|                          | Discharge protection active                  |
| Charging lock active     | Charging duration limit. active              |
|                          | Charging locked                              |
|                          | Forcing, DHW tank max temp                   |
| Forced charging active   | Forcing, max charging temp                   |
| I bloed charging active  | Forcing, anti-legion. setpoint               |
|                          | Forcing, comfort setpoint                    |
|                          | Charging by heater, anti-legion.<br>setpoint |
|                          | Charging by heater, Comfort setpoint         |
| Charging by heater       | Charging by heater, Reduced setpoint         |
|                          | Charging by heater, frost                    |
|                          | protection setpoint                          |
|                          | Heater released                              |
| Accelerated charging     | Flow active                                  |
| active                   | Anti-legion. accelerated charging            |
|                          | Charging, anti-legion. setpoint              |
| Charging active          | Charging, Comfort setpoint                   |
|                          | Charging, Reduced setpoint                   |
| Frost protection active  | Frost protection active                      |
| Switch-off delay active  | Switch-off delay active                      |
| Charging on standby      | Charging on standby                          |
|                          | Charged, max tank temp                       |
|                          | Charged, max charging temp                   |
| Charged                  | Charged, anti-legionella temp                |
|                          | Charged, comfort temp                        |
|                          | Charged, reduced temp                        |
| Off                      | Off                                          |
| Ready                    | Ready                                        |

## State cooling circuit (8004)

| End user (Info level)        | Startup, heating engineer                |
|------------------------------|------------------------------------------|
| Dewpoint sensor<br>activated | Dewpoint sensor activated                |
| Manual action active         | Manual action active                     |
| Fault                        | Fault                                    |
| Frost protection active      | Flow frost protection active             |
|                              | Locked, heating mode                     |
| Cooling mode looked          | Lock time after heating                  |
| Cooling mode locked          | Locked, generator                        |
|                              | Locked, storage tank                     |
|                              | Flow temp setpoint increase by hygrostat |
| Cooling mode                 | Dewpoint flow min limit                  |
| restricted                   | Outdoor temp flow min limit              |
| Comfort cooling mode         | Comfort cooling mode                     |
| Comon cooling mode           | Switch-off delay active                  |
| Cooling protection mode      | Cooling protection mode                  |
| Frost protection active      | Frost protection active                  |
| OT cooling limit activated   | OT cooling limit activated               |
|                              | Off                                      |
| Off                          | Room temperature limitation              |
|                              | Flow limit reached                       |
| Cooling mode off             | Cooling mode off                         |
|                              |                                          |

## State heat pump (8006)

| Emergency modeEmergency modeFaultFaultFaultLocked, outdoor temperatureLockedLocked, externalLocked, economy modeConsumer flow rate controllerMin outdoor temp use limitMax outdoor temp use limitLim. time activeMax switchoff temp limMax OT limit coolingMin switchoff temp limitComp min switchoff time activeExcess heat compensationFrost protection activeHeat pump frost protection |
|----------------------------------------------------------------------------------------------------|
| FaultFaultLockedLocked, outdoor temperatureLockedLocked, externalLocked, economy modeConsumer flow rate controllerMin outdoor temp use limitMax outdoor temp use limitLim. time activeMax switchoff temp limMax OT limit coolingMin switchoff temp limitComp min switchoff time activeExcess heat compensationFrost protection activeHeat pump frost protection                            |
| Locked, outdoor temperatureLocked, externalLocked, economy modeConsumer flow rate controllerMin outdoor temp use limitMax outdoor temp use limitMax outdoor temp limitMax Switchoff temp limitMax OT limit coolingMin switchoff temp limitComp min switchoff time activeExcess heat compensationFrost protection activeHeat pump frost protection                                          |
| LockedLocked, externalLocked, economy modeLocked, economy modeConsumer flow rate controllerMin outdoor temp use limitMax outdoor temp use limitLim. time activeMax switchoff temp limMax OT limit coolingMin switchoff temp limitComp min switchoff time activeExcess heat compensationFrost protection activeHeat pump frost protection                                                   |
| Locked, economy modeConsumer flow rate controllerMin outdoor temp use limitMax outdoor temp use limitLim. time activeMax switchoff temp limMax OT limit coolingMin switchoff temp limitComp min switchoff time activeExcess heat compensationFrost protection activeHeat pump frost protection                                                                                             |
| Consumer flow rate controllerMin outdoor temp use limitMax outdoor temp use limitLim. time activeMax switchoff temp limMax OT limit coolingMin switchoff temp limitComp min switchoff time activeExcess heat compensationFrost protection activeHeat pump frost protection                                                                                                    |
| Min outdoor temp use limitMax outdoor temp use limitLim. time activeMax switchoff temp limMax OT limit coolingMin switchoff temp limitComp min switchoff time activeExcess heat compensationFrost protection activeHeat pump frost protection                                                                                                    |
| Lim. time active       Max outdoor temp use limit         Lim. time active       Max switchoff temp lim         Max OT limit cooling       Min switchoff temp limit         Comp min switchoff time active       Excess heat compensation         Frost protection active       Heat pump frost protection                                                                                 |
| Lim. time active Max switchoff temp lim<br>Max OT limit cooling<br>Min switchoff temp limit<br>Comp min switchoff time active<br>Excess heat compensation<br>Frost protection active Heat pump frost protection                                                                                                    |
| Max OT limit cooling         Min switchoff temp limit         Comp min switchoff time active         Excess heat compensation         Frost protection active         Heat pump frost protection                                                                                                    |
| Min switchoff temp limit         Comp min switchoff time active         Excess heat compensation         Frost protection active         Heat pump frost protection                                                                                                    |
| Comp min switchoff time active           Excess heat compensation           Frost protection active         Heat pump frost protection                                                                                                    |
| Excess heat compensation           Frost protection active         Heat pump frost protection                                                                                                    |
| Frost protection active Heat pump frost protection                                                                                                    |
| <u> </u>                                                                                                    |
| Defrosting activated Defrosting activated                                                                                                    |
| Cooling mode active                                                                                                    |
| Cooling mode active Comp 1 ON                                                                                                    |
| Comp min ON time active                                                                                                    |
| Heat deficiency compensation                                                                                                    |
| Max cond diff limit                                                                                                    |
| Heating Min cond diff limit                                                                                                    |
| Comp.1 and heater ON                                                                                                    |
| Comp 1 ON                                                                                                    |
| Heater ON                                                                                                    |
| Frost protection active Install. frost protection active                                                                                                    |
| Off Flow active                                                                                                    |
| Switch-off delay active No demand                                                                                                    |

## State swimming pool (8011)

| End user (Info level)                             | Startup, heating engineer     |
|---------------------------------------------------|-------------------------------|
| Manual action active                              | Manual action active          |
| Fault                                             | Fault                         |
| Heating mode restriction Heating mode restriction |                               |
| Forced draft Forced draft                         |                               |
| Heating Generator heating m                       |                               |
| Heated, max pool temp Heated, max pool temp       |                               |
| Heated                                            | Heated, generator setpoint    |
|                                                   | Solar heating mode OFF        |
| Heating off                                       | Generator heating mode<br>OFF |
| Cooling                                           | Cooling                       |

## State supplementary source (8022)

| End user (Info level)            | Startup, heating engineer        |
|----------------------------------|----------------------------------|
|                                  | Locked, solid fuel boiler        |
| Locked                           | Locked, outside temperature      |
|                                  | Locked, economy mode             |
| In operation for HC, DHW         | In operation for HC, DHW         |
| Released for HC, DHW             | Released for HC, DHW             |
| In operation for DHW             | In operation for DHW             |
| Released for DHW                 | Released for DHW                 |
| In operation for heating circuit | In operation for heating circuit |
| Released for HC                  | Released for HC                  |
| Overrun active                   | Overrun active                   |
| Off                              | Off                              |

Waterstage / Maintenance Manual / 2105 - EN

Various setpoints and actual values, relay switch status data can be displayed for purposes of diagnosis.

#### Heat Pump

| Line Nr | Programming line     |
|---------|----------------------|
| 8402    | El imm heater flow 1 |
| 8403    | El imm heater flow 2 |
| 8406    | Condenser pump       |

These command lines are used to check the operating mode of the components controlled by the heat pump relays. The display "0" means that the associated components are currently disconnected. The display "1" means that the associated components are currently switched on.

#### Information

This information applies to relays defined as normally open contacts. For normally closed contacts, the action is reversed.

#### Setpoints and Measured Values

| Line Nr | Programming line         |
|---------|--------------------------|
| 8410    | Return temp HP           |
| 8412    | Flow temp HP             |
| 8413    | Compressor modulation    |
| 8414    | Modulation electric flow |
| 8425    | Temp diff condenser      |
|         |                          |

These lines allow the various setpoints and measured values for the heat pump to be viewed.

#### Hour / Startup Counter

| Line Nr | Programming line           |
|---------|----------------------------|
| 8450    | Hours run compressor 1     |
| 8454    | Locking time HP            |
| 8455    | Counter number of locks HP |
| 8456    | Hours run el flow          |
| 8457    | Start counter el flow      |

#### Hours run compressor 1 :

This operating line shows the total number of hours run of compressor 1 since it was first commissioned.

#### Locking time HP

Displays the cumulative locking time since start-up by the electrical services (via external locking signal).

#### Counter number of locks HP

Displays the cumulative locks since start-up by the electrical services (via external locking signal).

#### Hours run el flow, Start counter el flow

These lines are used to view the hours of operation and the number of startups of electric heater.

## Consumer Diagnosis Functions

Various setpoints and actual values, relay switch status and timing status data can be displayed for purposes of diagnosis.

#### Outdoor Temperatures

| Line Nr | Programming line        |
|---------|-------------------------|
| 8700    | Outside temperature     |
| 8701    | Outside temp min        |
| 8702    | Outside temp max        |
| 8703    | Outside temp attenuated |
| 8704    | Outside temp composite  |

The current, minimum, maximum, attenuated and composite outdoor temperatures are displayed.

#### Heating Circuits

| Line Nr          | Programming line                |
|------------------|---------------------------------|
| 8730 and<br>8760 | Heating circuit pump, circuit 1 |
| 8731 and<br>8761 | Mixer valve HC1 open            |
| 8732 and<br>8762 | Mixer valve HC1 closed          |
| 8740 and<br>8770 | Room temp                       |
| 8743 and<br>8773 | Flow temp                       |

The display "Off" means that the associated components are currently disconnected.

The display "On" means that the associated components are currently switched on.

#### Cooling Circuit

| Line Nr | Programming line                    |
|---------|-------------------------------------|
| 8756    | Flow temperature cooling 1          |
| 8757    | Flow temperature setpoint cooling 1 |

The actual values of the cooling mode are displayed.

The cooling mode room setpoint is displayed on programming line 8741.

Domestic Hot Water (with DHW kit or with integrated DHW models)

| Line Nr | Programming line                     |
|---------|--------------------------------------|
| 8820    | DHW pump                             |
| 8821    | Electric immersion heater DHW        |
| 8830    | DHW (domestic hot water) temperature |
| 8840    | Hours run DHW pump                   |
| 8841    | Start counter DHW pump               |

The measured values, the DHW circulation pump and charging temperature, operating hour and startup counters are displayed, as well as temperatures of the primary controllers and DHW heater.

#### Swimming Pool

| Line Nr | Programming line   |
|---------|--------------------|
| 8900    | Swimming pool temp |

The current and setpoint temperature of the swimming pool are displayed.

#### Line

| Line Nr | Programming line |
|---------|------------------|
| 8950    | Common flow temp |

#### Multifunction Relay Status

| Line Nr | Programming line |
|---------|------------------|
| 9031    | Relay output QX1 |
| 9032    | Relay output QX2 |
| 9033    | Relay output QX3 |
| 9034    | Relay output QX4 |
| 9035    | Relay output QX5 |

The switching status of multifunction relays 1-5 can be viewed individually on these lines.

The display "Off" means that the components assigned to this output are currently disconnected.

The display "On" means that the associated components are currently switched on.

#### Status of Relays for Extension Modules 1 and 2

| Line Nr | Programming line           |
|---------|----------------------------|
| 9050    | Relay output QX21 module 1 |
| 9051    | Relay output QX22 module 1 |
| 9052    | Relay output QX23 module 1 |
| 9053    | Relay output QX21 module 2 |
| 9054    | Relay output QX22 module 2 |
| 9055    | Relay output QX23 module 2 |

The switching status of the relays connected to extension modules 1 and 2 can be viewed on these programming lines.

The display "Off" means that the components assigned to this output are currently disconnected.

The display "On" means that the associated components are currently switched on.

#### I/O module

| Line Nr | Programming line  |
|---------|-------------------|
| 9071    | Relay output QX31 |
| 9072    | Relay output QX32 |
| 9073    | Relay output QX33 |
| 9074    | Relay output QX34 |
| 9075    | Relay output QX35 |

The switching states of each relay on the I/O module can be queried via these operating lines.

The display of "Off" means that the plant component assigned to the output is currently off.

The display of "On" means that the relevant plant component is currently on.

Never touch electrical components such as the terminal blocks except the button on the display board. It may cause a serious accident such as electric shock. Discharge any static electricity from your body before touching the push buttons.

Never touch any terminal or pattern of any parts on the control board.

Setting this function enables quicker defrost determination.

Level 1 : Normal (default setting)

∕!∖

Level 2 : Quicker (colder climate setting)

Note: The setting "Quicker" (colder climate setting) is suitable for regions regularly subject to freezing fogs for more than 24 hours continuously.

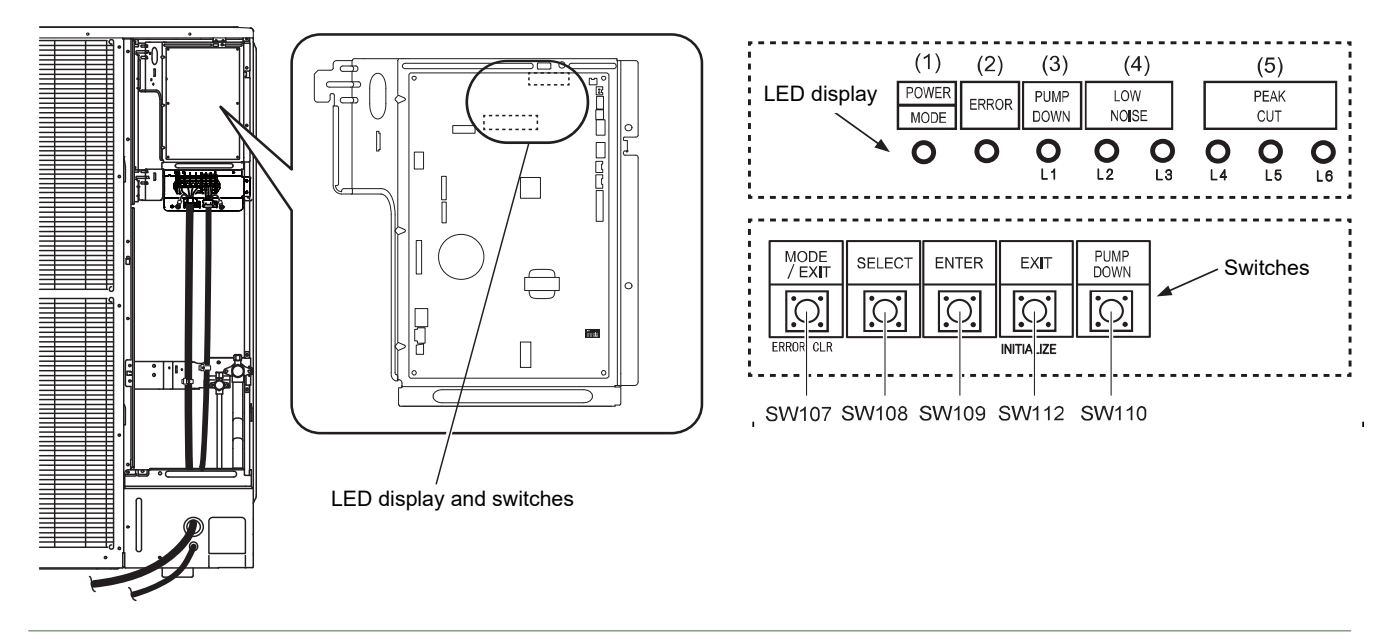

fig. 8 - Location of switches and LED on outdoor unit

## Setting for Defrost determination control

1. Switch to "Local setting mode" by pressing [MODE] button (SW107) for 3 seconds or more.

| POWER              | ERROR | PUMP<br>DOWN | LOWI | NOISE |      | PEAK CUT |      |
|--------------------|-------|--------------|------|-------|------|----------|------|
| MODE               |       | (L1)         | (L2) | (L3)  | (L4) | (L5)     | (L6) |
| Blink<br>(9 times) | 0     | 0            | 0    | 0     | 0    | 0        | 0    |

Sign "O": Lights off ; "●": Lights on ; () : Number of blinking.

3. Press [SELECT] button (SW108), and adjust LED lamp as shown below (current setting is displayed, L5 or L6 is lights on).

|                               | PUMP<br>DOWN | LOW NOISE |      | PEAK CUT |      |      |
|-------------------------------|--------------|-----------|------|----------|------|------|
|                               | (L1)         | (L2)      | (L3) | (L4)     | (L5) | (L6) |
| Defrost determination control | Blink        | 0         | 0    | 0        | 0    | 0    |

Sign "O": Lights off ; "●": Lights on.

4. Press [ENTER] button (SW109) (L5 or L6 is blinking).

|                               | PUMP<br>DOWN | LOW NOISE |      |      | PEAK CUT |       |
|-------------------------------|--------------|-----------|------|------|----------|-------|
|                               | (L1)         | (L2)      | (L3) | (L4) | (L5)     | (L6)  |
| Defrost determination control | 0            | 0         | 0    | 0    | Blink    | Blink |

Sign "O": Lights off ; "●": Lights on.

5. Press [SELECT] button (SW108), and adjust LED lamp as shown in below figure.

|                               |         |                  | PEAK CUT |       |       |
|-------------------------------|---------|------------------|----------|-------|-------|
|                               |         |                  | (L4)     | (L5)  | (L6)  |
| Defrost determination control | Level 1 | Level 1 (Nornal) |          | 0     | Blink |
|                               | OR      |                  |          | 0     | R     |
|                               | Level 2 | (Quicker)        | 0        | Blink | 0     |

Sign "O": Lights off ; "●": Lights on.

#### 6. Press [ENTER] button (SW109) and fix it.

|                               |         |           |      | PEAK CUT |      |
|-------------------------------|---------|-----------|------|----------|------|
|                               |         |           | (L4) | (L5)     | (L6) |
| Defrost determination control | Level 1 | (Nornal)  | 0    | 0        | 0    |
|                               | OR      |           |      | 0        | R    |
|                               | Level 2 | (Quicker) | 0    | 0        | 0    |

Sign "O": Lights off ; "●": Lights on.

7. Return to "Operating status display (Normal operation)" by pressing [EXIT] button (SW112).

When pressed number is lost during operation, restart from the beginning of operation procedure after returning to "Operation status display (normal operation)" by pressing the [EXIT] button (SW112) once.

# Servicing

Before any maintenance operation, ensure that the general power supply is switched off.

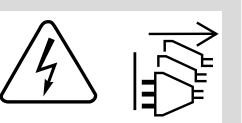

## Hydraulic checks

If frequent refills are required it is absolutely essential that you check for any leaks. If refilling and a pressure reset are necessary, check what type of fluid was used initially.

Recommended filling pressure: 1 to 2 bar (Precise filling pressure is determined by the manometric height of the installation).

Each year,

- Check the expansion vessel pressure (precharge 1 bar) and the correct functioning of the safety valve.
- Verify the safety unit on the cold water supply inlet. Make it work as prescribed by the manufacturer.
- Check the shut-off.
- Verify the correct functioning of the distribution valve.

## Maintenance of the DHW tank (Duo models)

Maintenance of the tank must be undertaken once a year (The frequency may vary according to water hardness).

## Emptying the hot water tank

- Remove the facade from the hydraulic unit.
- Close the cold water entry into the tank.
- Open a hot water tap and open the water tank emptying valve (ref. 1).
  - ▼ Descaling
- Empty the water tank.
- Remove the cowl from the electrical backup (ref. 2).
- Disconnect the electrical backup.
- Disconnect the ACI.
- Remove the electrical backup (ref. 3).
- Descale the exchanger to maintain performance.
- Remove any scale deposits that may have accumulated in the tank. It is best to leave any scale sticking to the sides of the tank: this forms a protective layer.
- Gently remove any scale deposits on the thermowell. Do not use any metal objects or chemical or abrasive products.
- Replace the electrical backup's gasket (ref. **4**) each time it is dismantled.
- Reinstall the electrical backup and tighten alternate nuts in rotation.
- Reconnect the electrical backup.
- Reconnect the ACI.
- Replace the cowl on the electrical backup.

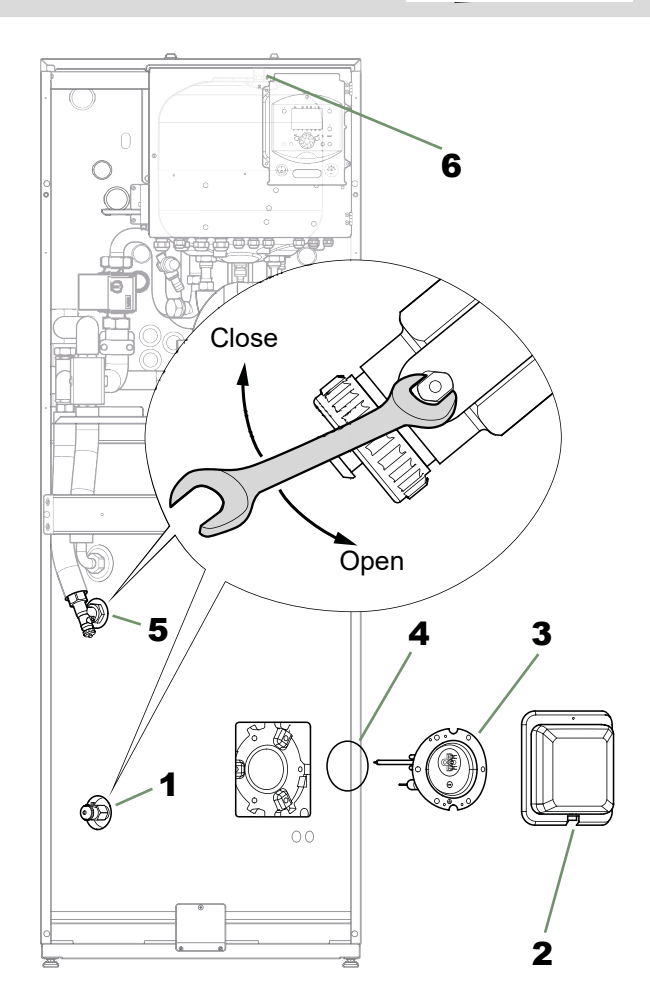

fig. 5 - Draining the hydraulic unit and/or hot water tank

## Checking the outdoor unit

- Remove any dust from the exchanger, if necessary, while making sure not to damage the blades.
- Straighten the blades using a comb.
- Check that there is nothing blocking the air flow.
- Check the fan.
- Verify that condensate drain is not obstructed.
- Checking the refrigeration circuit :
- If the amount of refrigerant in the system exceeds 2kg (models > 10kW), the refrigeration circuit must be checked annually by an approved engineer (they must have a certificate of competence for the handling of refrigerants).
- Check there are no leaks (connections, valves...).

## Checking the electrical circuit

- Check connections and possible tightening.
- Check the cables condition and electronic boards.
- ACI light: In normal operation, the light flashes.

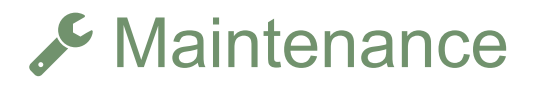

## Emptying the hydraulic unit

- Remove the facade from the hydraulic unit.
- Place the distribution valve in the middle position.
- Open the emptying valve (ref. 5).
- Open the hydraulic unit's manual bleed-tap (ref. 6).
- Open the installation bleed tap.

## Distribution valve

Ensure the distribution valve is fitted in the correct direction:

Channel **AB**: Outlet to the hydraulic unit.

Channel A open: Return from DHW tank.

Channel B open: Return from the heating circuit.

## ► ACI check

- Check polarity.
- Check voltage: With the appliance powered on, the voltage value must be positive and lie between +10 and +13 V DC.

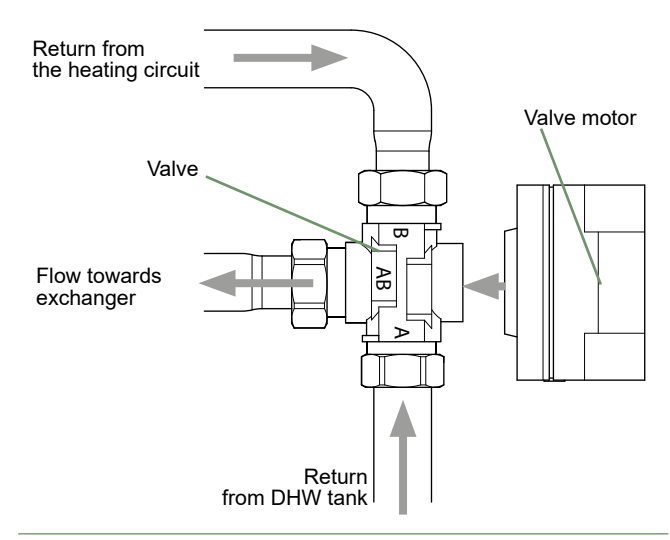

fig. 6 - Mounting the distribution valve

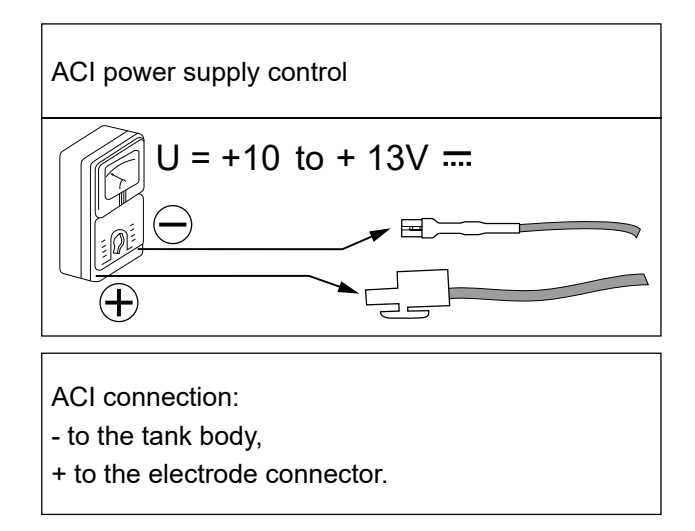

fig. 9 - ACI check

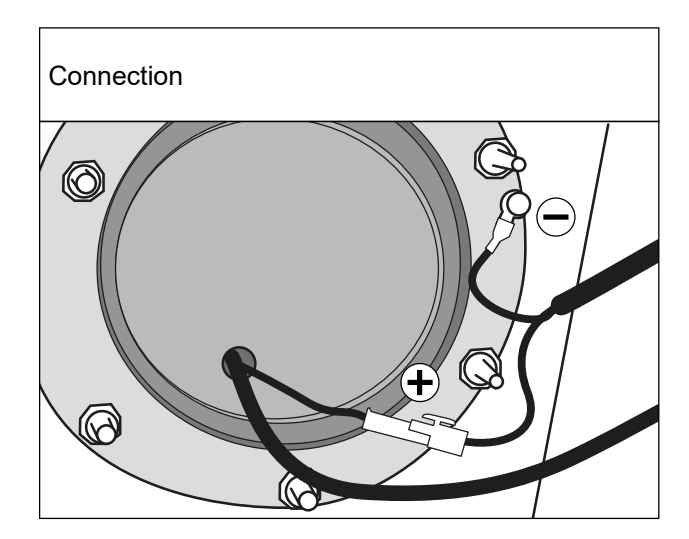

# Disassembly Process of Outdoor Unit

∕!`

Before servicing the unit, turn the power supply switch OFF, then, do not touch electric parts for 10 minutes due to the risk of electric shock.

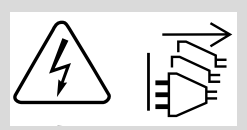

- Single phase type
- Appearance

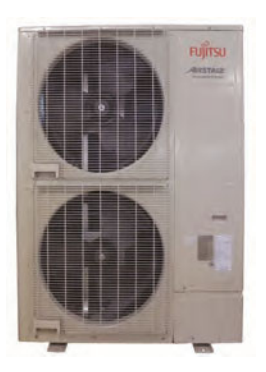

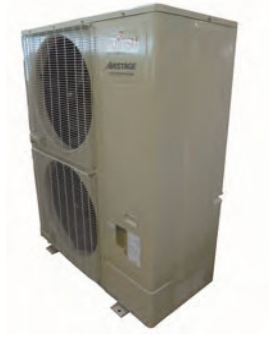

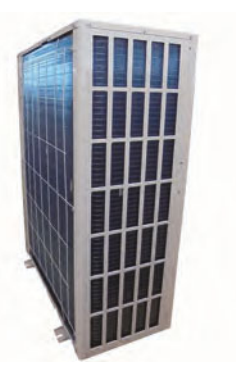

Service panel removal 

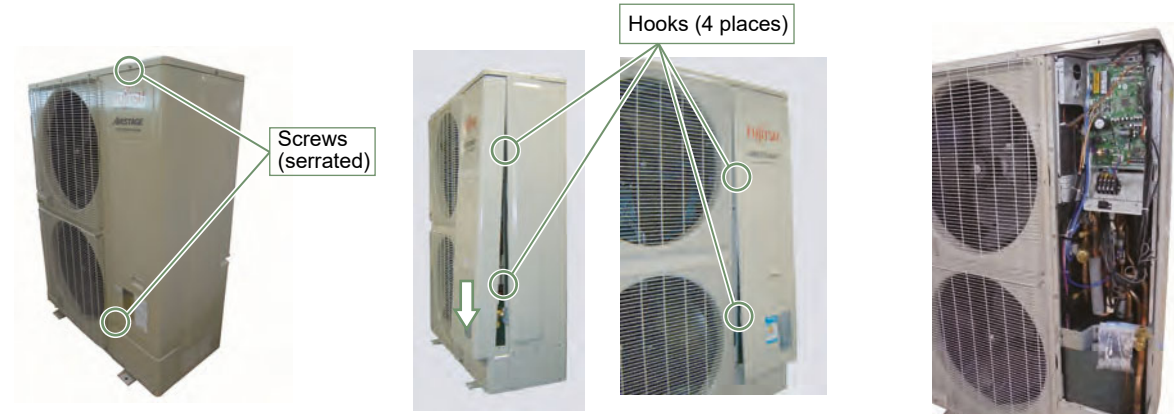

Remove the mounting screws.

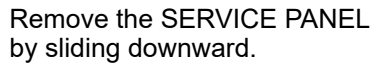

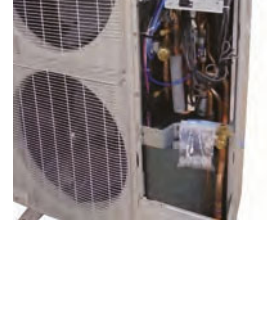

Caution -

Makre sure that the wires are not pinched when you close the SERVICE PANEL.

## ▼ Main PCB removal

- Caution -

Be careful about position of FAN motor connector when you exchange Main PCB or FAN motor by the repair.

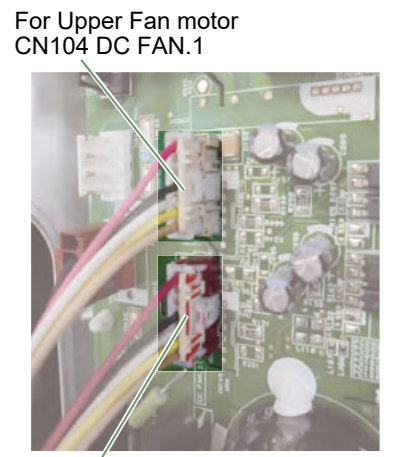

For Lower Fan motor CN122 DC FAN. 2 \*Painted CN.

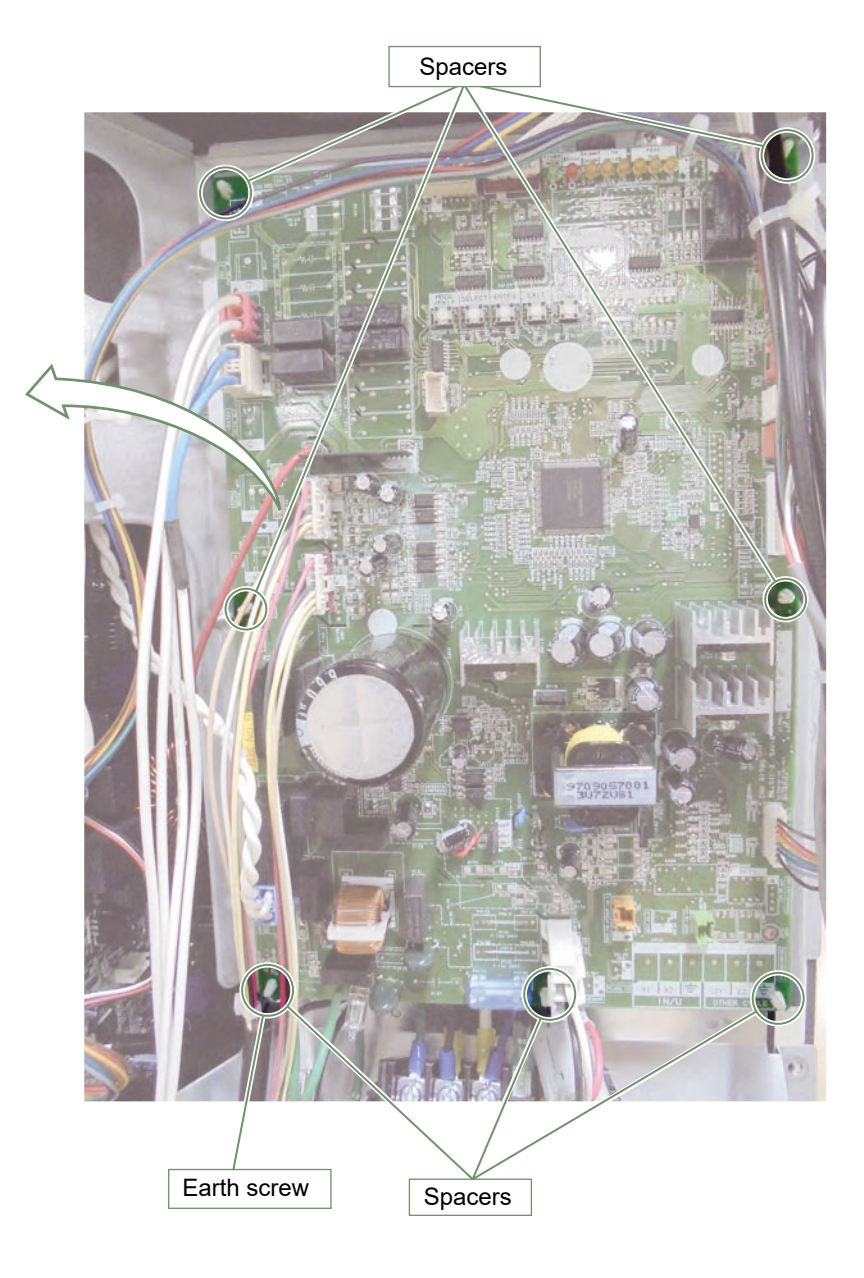

Remove the communication cable connected to the terminal.

Remove the earth screw x 2 places.

Disconnect the connectors and release the spacers.

## ▼ Inverter PCB and Filter PCB removal

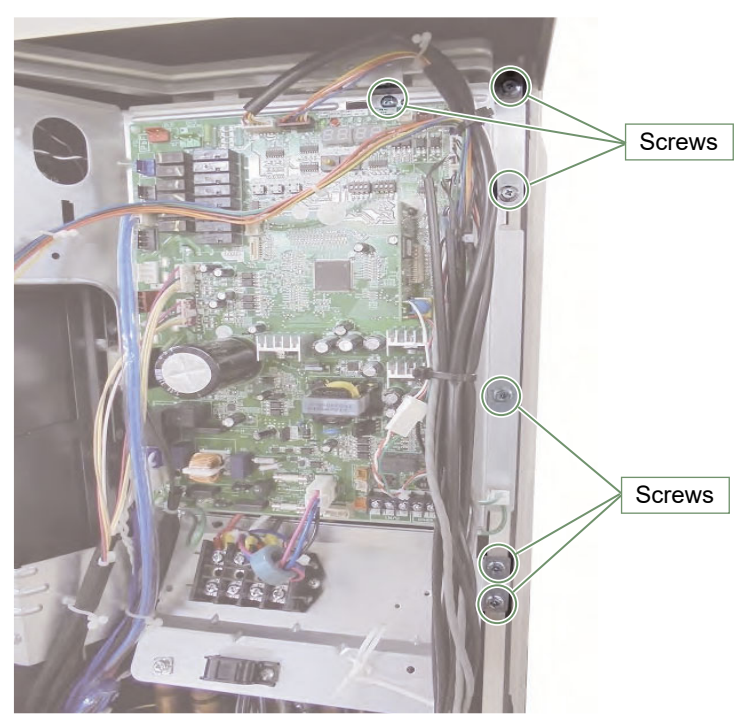

Remove the 6 mounting screws.

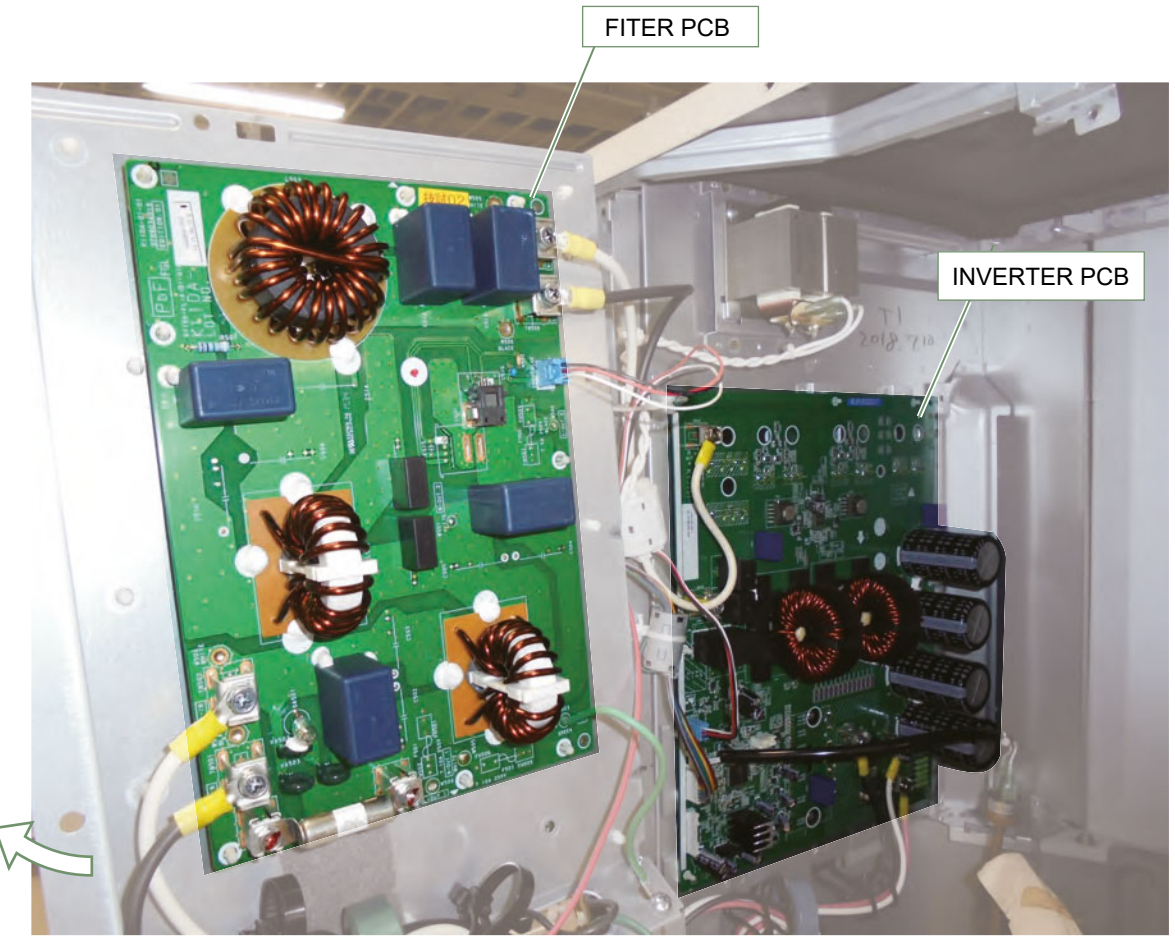

Open the CONTROL BOX (MAIN).

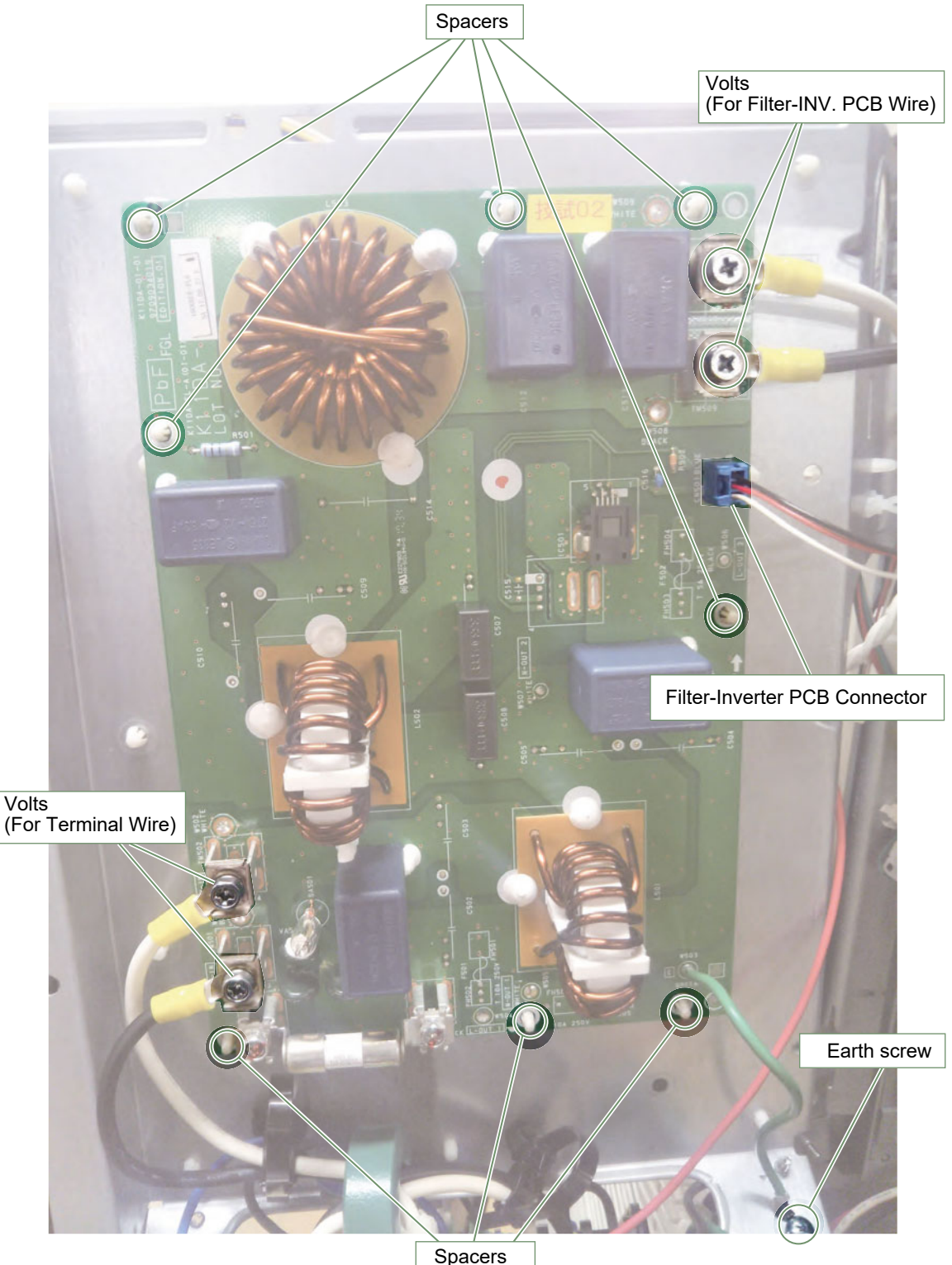

#### Remove the connectors and Earth screws

Earth screw Note the tightening torque at the installation. • Tightening torque is 2.5 + 0.2 N.m. (except for the earth screw)

#### Remove the volts

(4 places)

- Tightening torque is as follows.
- Final tightening : 2.3 to 2.7 N.m

Remove the spacers

(8 places)

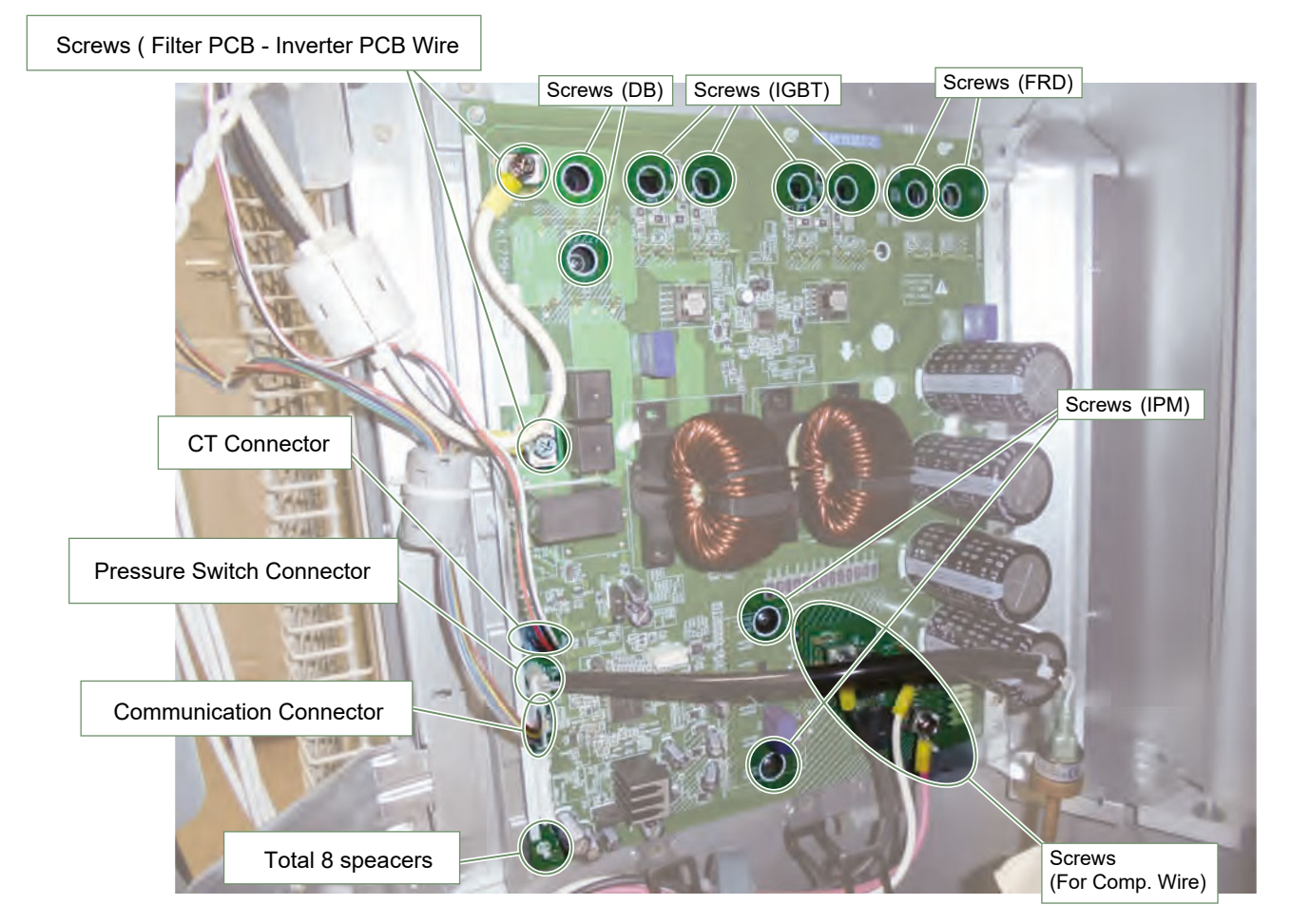

#### Remove the 10 mounting screws (IPM 2, IGBT 4, DB 2, FRD 2)

For screws of IPM.

Note the tightening torque at the installation.

- Temporary tightening : 0.2 to 0.4 N.m
- Final tightening : 0.98 to 1.47 N.m

For screws of IGBT, DB, FRD.

Note the tightening torque at the installation.

- Temporary tightening : 0.1 to 0.3 N.m
- Final tightening : 0.58 to 0.98 N.m

#### For screws of Comp.

Note the tightening torque at the installation.

- Tightening torque is as follows.
- Final tightening : 1.4 to 1.6 N.m

For screws of Filter PCB - Inverter PCB Wire. Note the tightening torque at the installation.

- Tightening torque is as follows.
- Final tightening : 2.3 to 2.7 N.m

Remove the 4 connectors (Power supply, CT, Communication and Pressure switch) Remove the spacers (8 places)

## Spread the heat transfer compound on IPM when you exchange INVERTER PCB by the repair.

Note at the installation.

1. Remove the old heat transfer compound as possible from IPM and Diode Bridges when you exchange INVERTER PCB by the repair.

2. Spread the heat transfer compound evenly on IPM and Diode Bridges.

3. Prevent foreign matter from attaching to the surface of IPM and Diode Bridges.

| Specifications for the heat transfer compound |                            |
|-----------------------------------------------|----------------------------|
| Manufacturer                                  | Shin-Etsu Chemical Co.,Ltd |
| Grade                                         | G746                       |

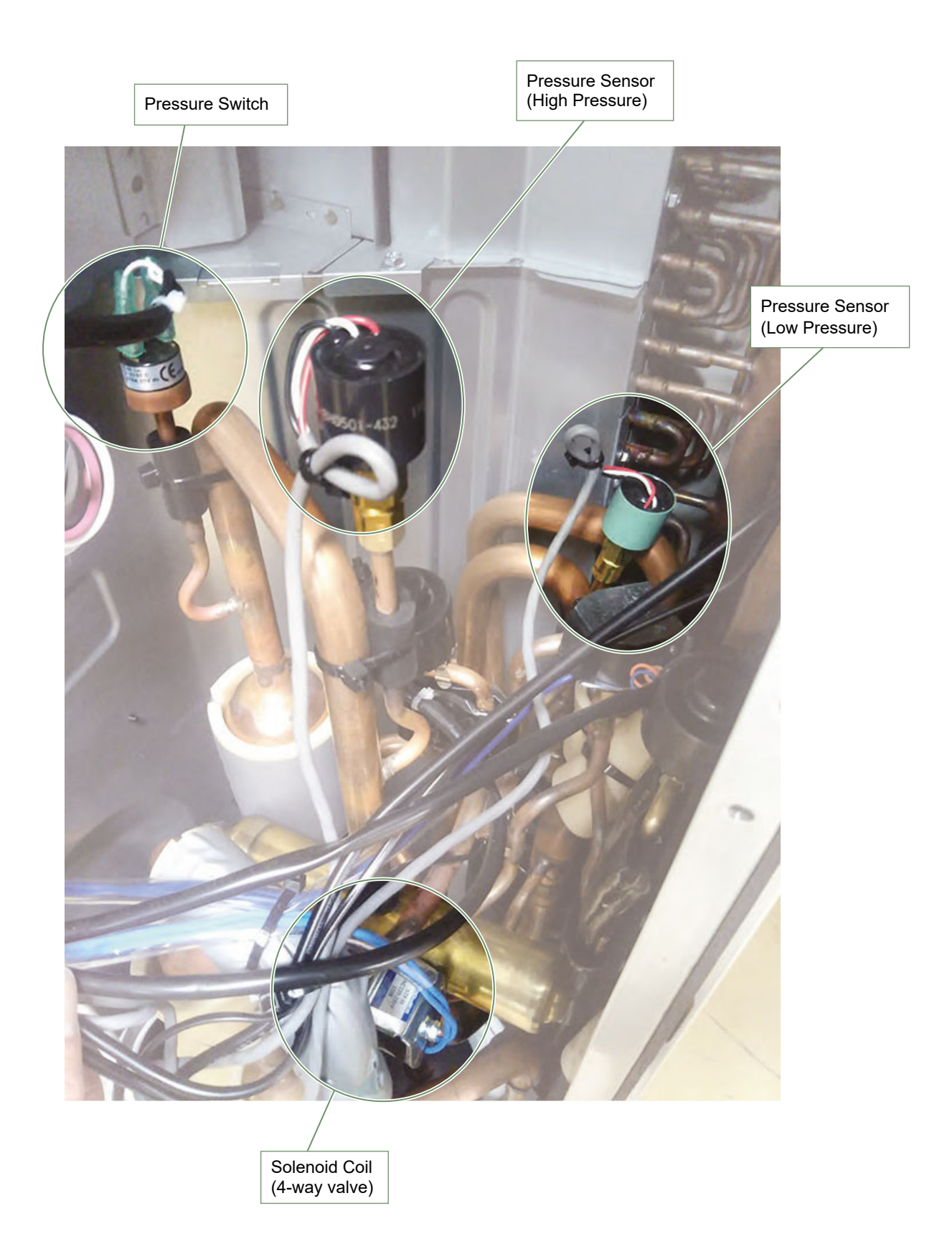

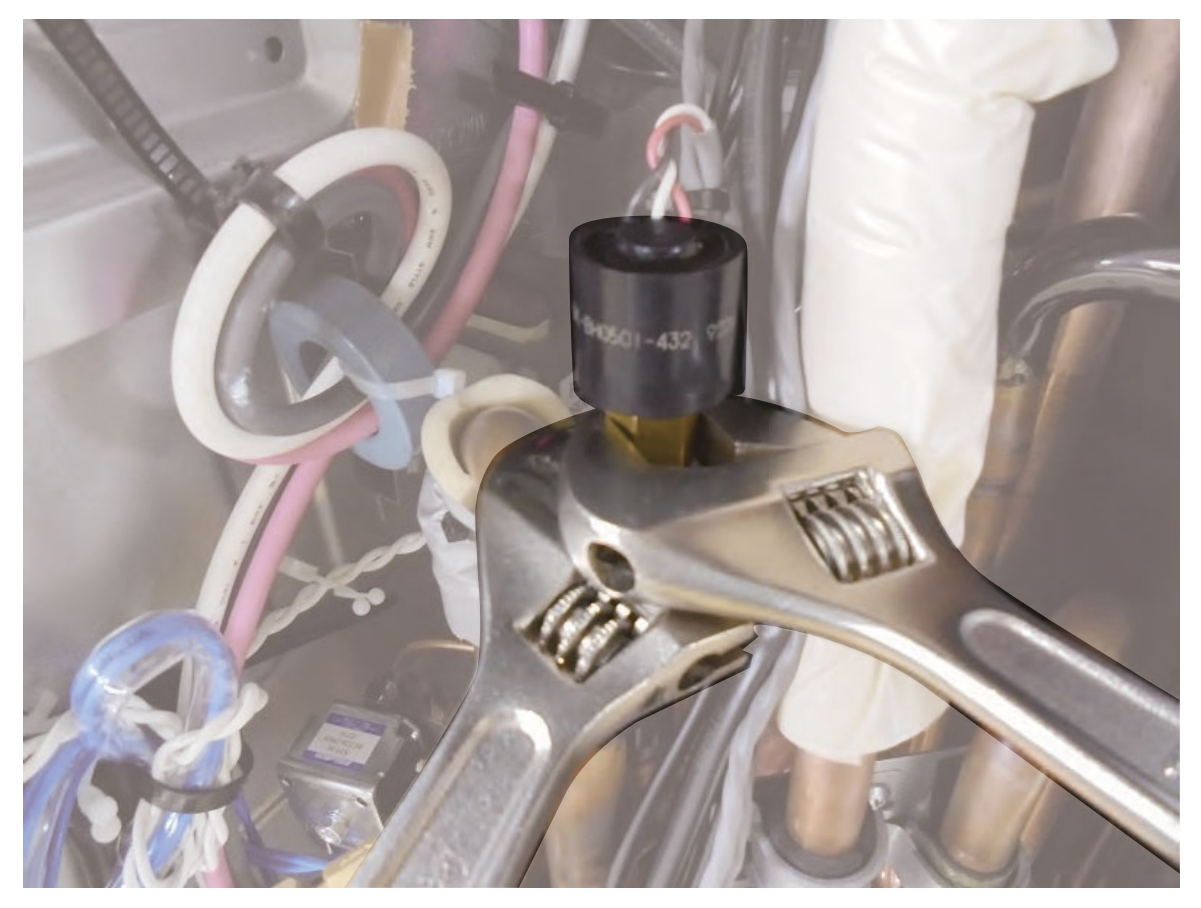

## Remove the PRESSURE SENSOR with wrench.

Note the tightening torque at the installation.

• Tightening torque is 15 1.5N m.

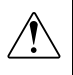

Wear gloves to prevent the frostbite, because a small amount of refrigerant leaks during work.

## Solenoid coil (4-way valve) removal

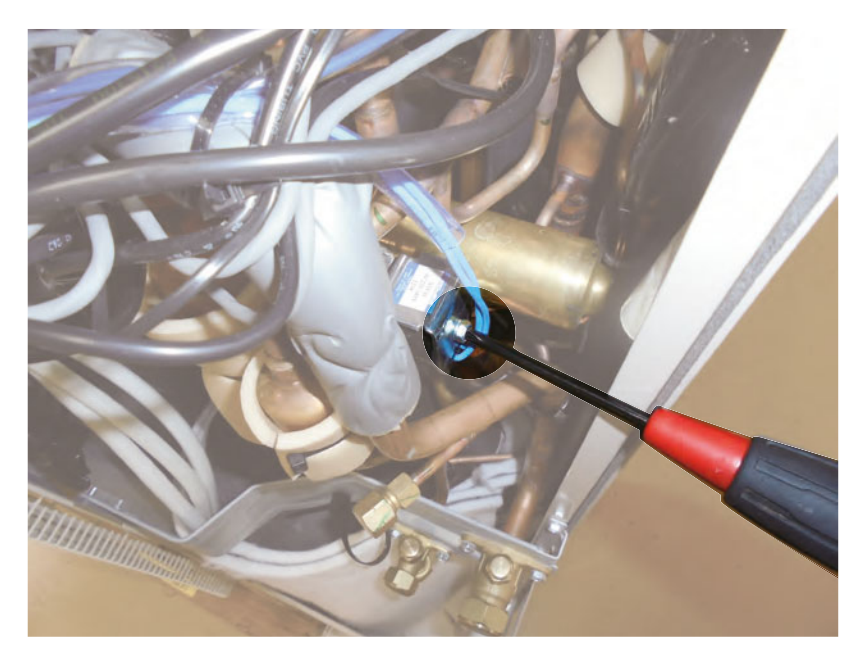

Remove the mounting screw with wrench or short screwdriver.

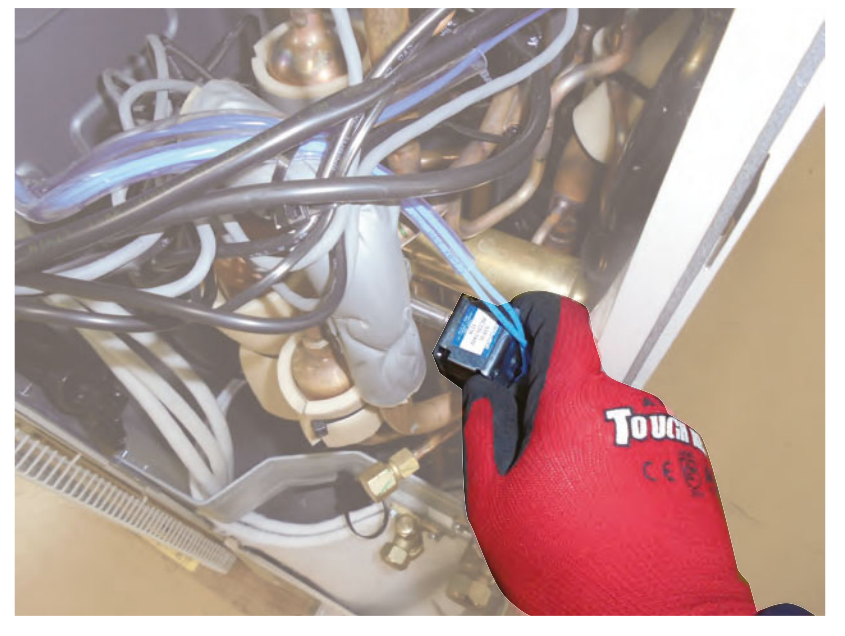

Remove the SOLENOID COIL

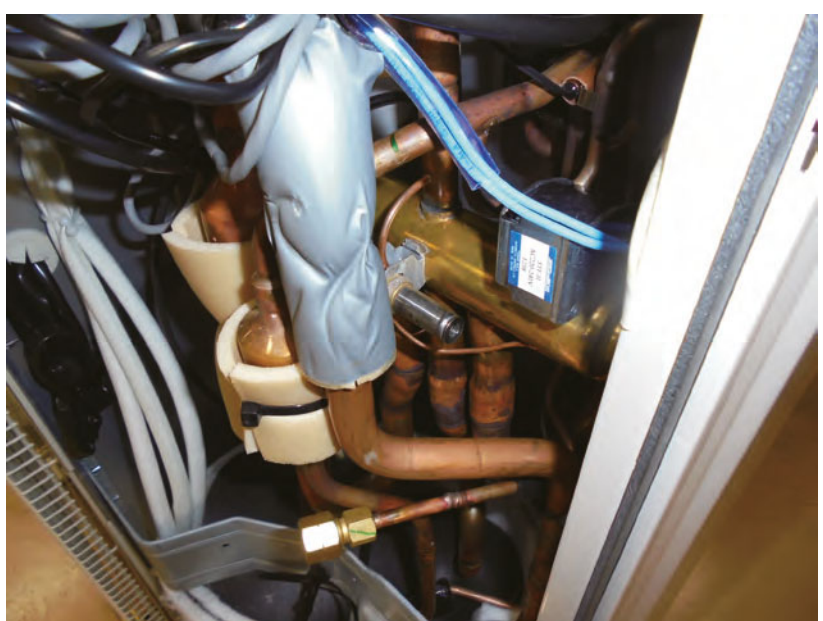

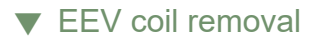

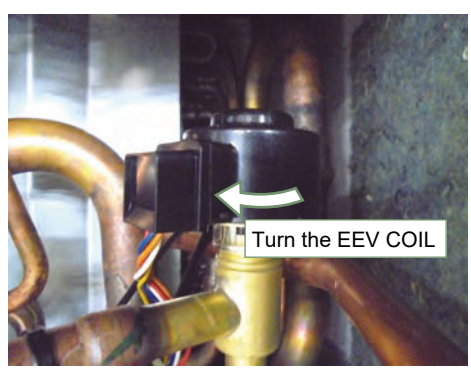

Remove the EEV coil by hand. Be careful so as not to bend the pipe.

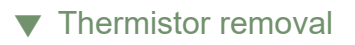

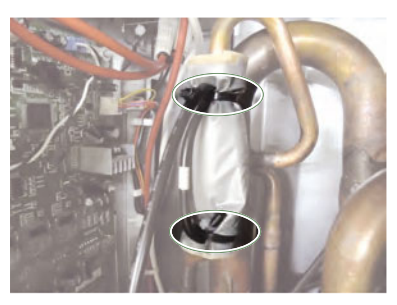

Cut the binders.(2 places)

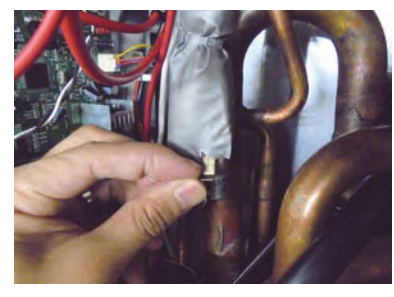

Remove the THERMISTOR SPRING.

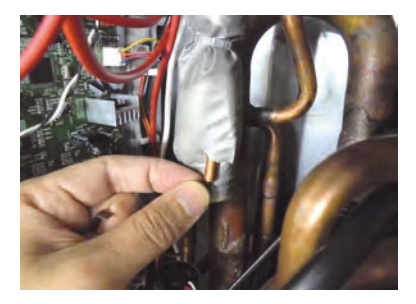

Remove the THERMISTOR. Careful not to disconnect the thermistor wire with a strong pull.

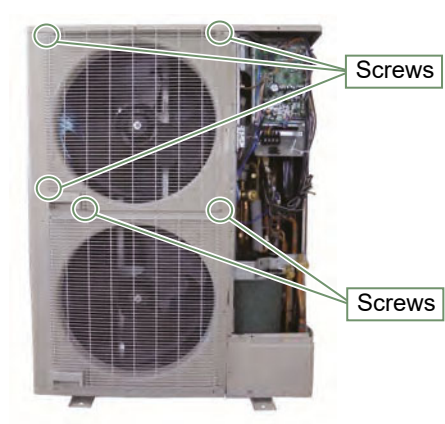

Remove the 5 mounting screws. Remove the FAN GUARD by sliding upward.

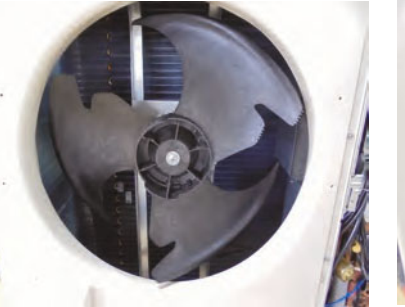

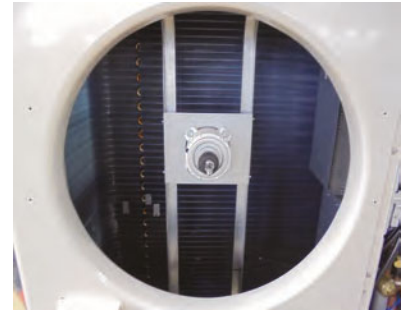

Remove the nut. And remove the PROPELLER FAN Note at the installation. Insert propeller Fan and Moter shaft reference D cutting position. And the tightening torque at the installation. Tightening torque is from 10 to 12 N.m.

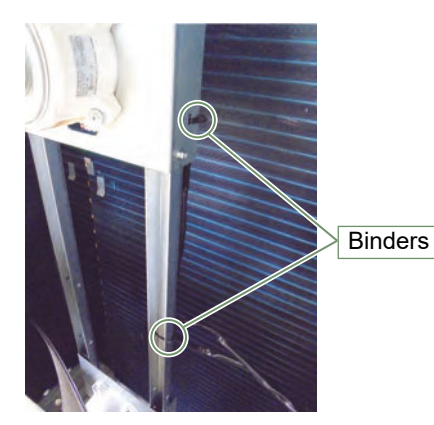

Cut the binders.(2 places)

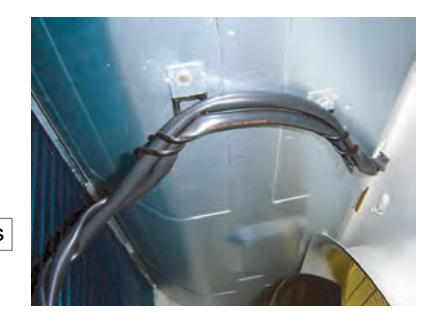

Loose the wire clamp, and remove the lead wires.

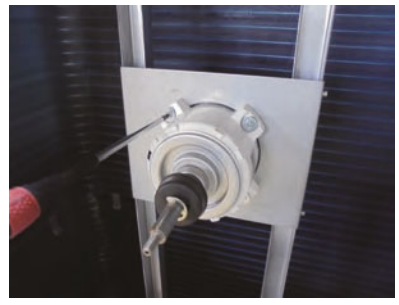

Remove the 4 mounting screws.

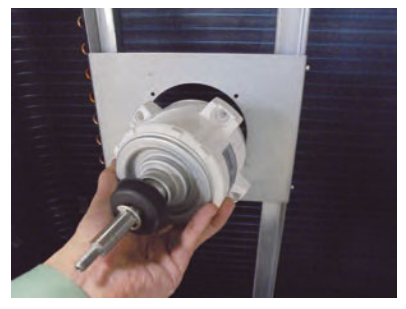

Remove the FAN MOTOR. Note at the installation. Motor wire is underside of Fan motor.

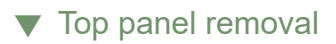

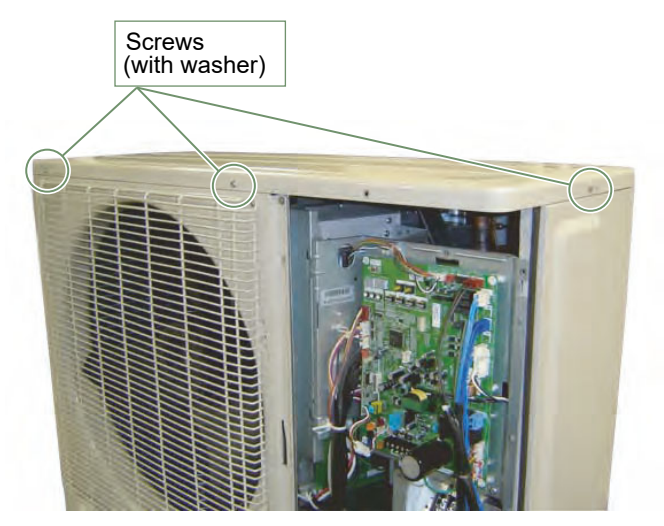

Remove the mounting screws.

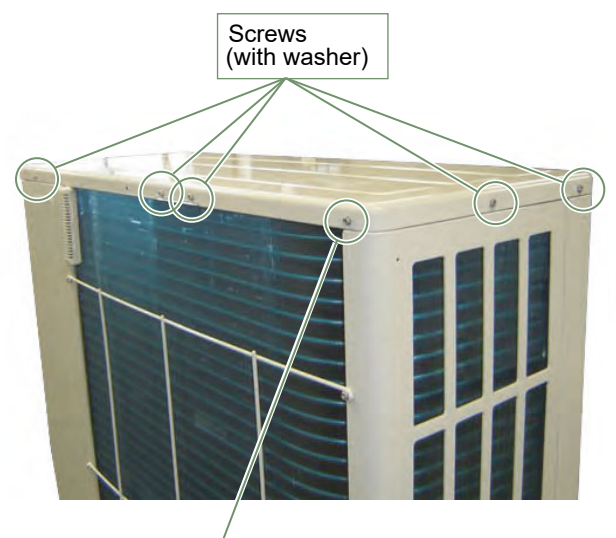

Screw (serrated)

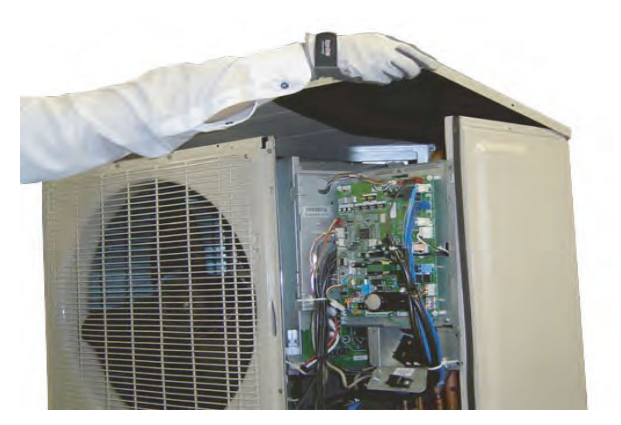

Remove the TOP PANEL.
# ▼ Reactor removal

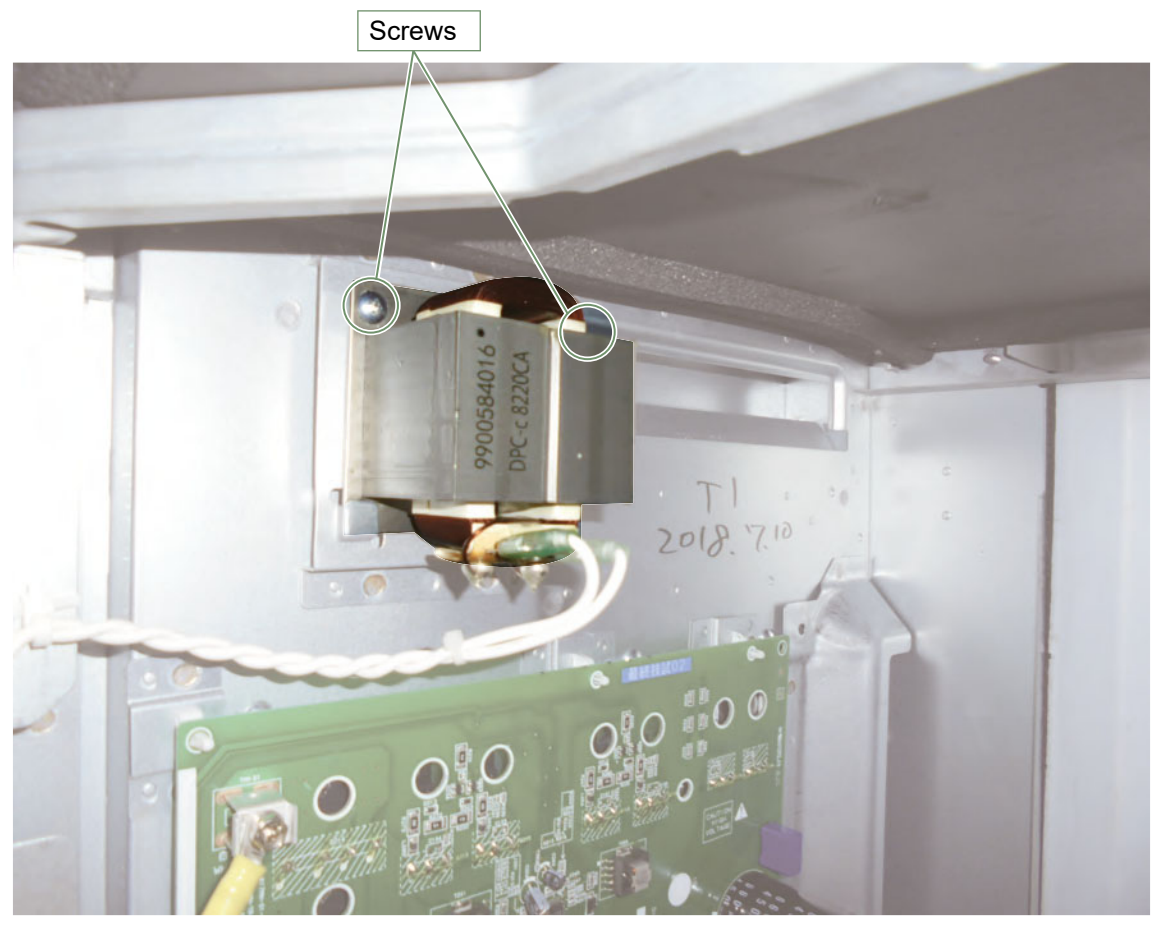

Remove the wire and mounting screw. Remove the REACTOR.

# ▼ Pipe cover front removal

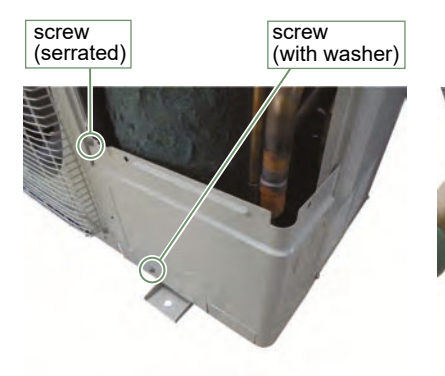

Remove the mounting screws.

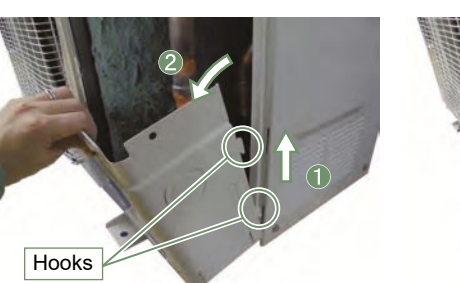

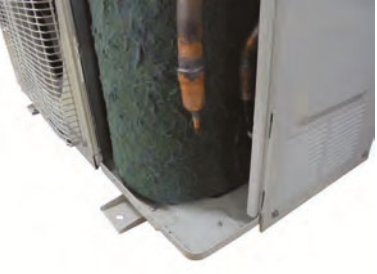

Remove the PIPE COVER FRONT.

## ▼ Right panel removal

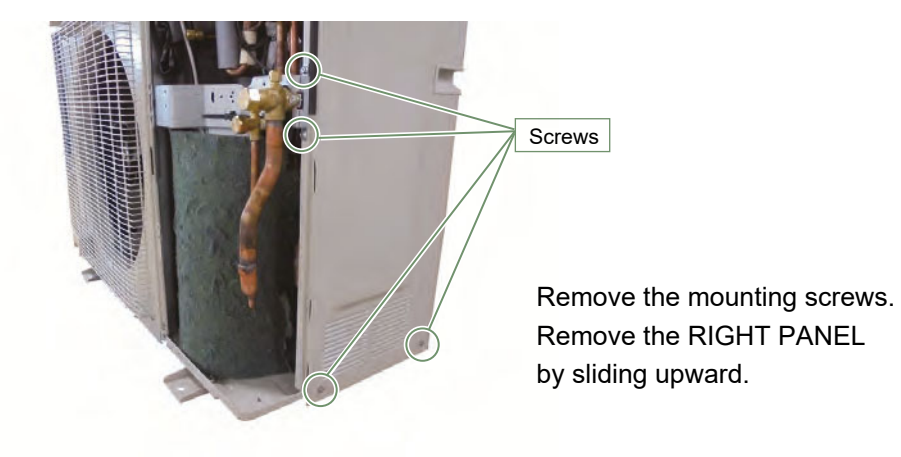

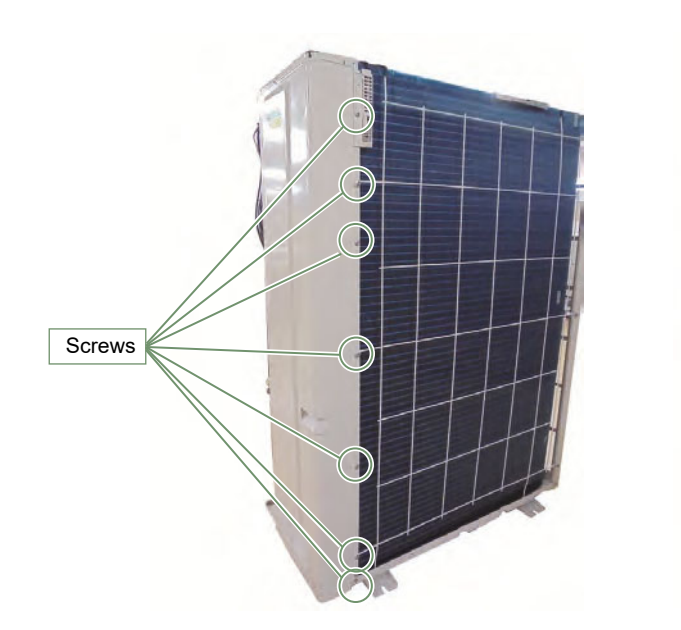

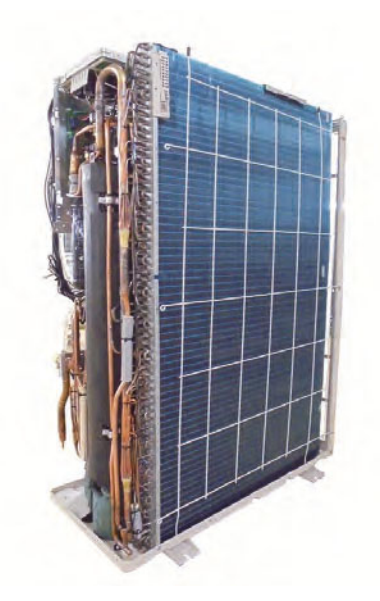

## ▼ Compressor removal

#### Precautions for exchange of Compressor.

Do not allow moisture or debris to get inside refrigerant pipes during work.

Procedure for compressor removal.

- (1) Turn off power.
- (2) Remove the SERVICE PANEL and PIPE COVER FRONT.
- (3) Fully open the 3WAY VALVE(Gas) and 3WAY VALVE(Liquid).
- (4) Open the EEVs of Outdoor units and Indoor units by vaccuming mode.
- (5) Collect the refrigerant from the 3WAY VALVE.

Start the following work after completely collecting the refrigerant. Do not reuse the refrigerant that has been collected.

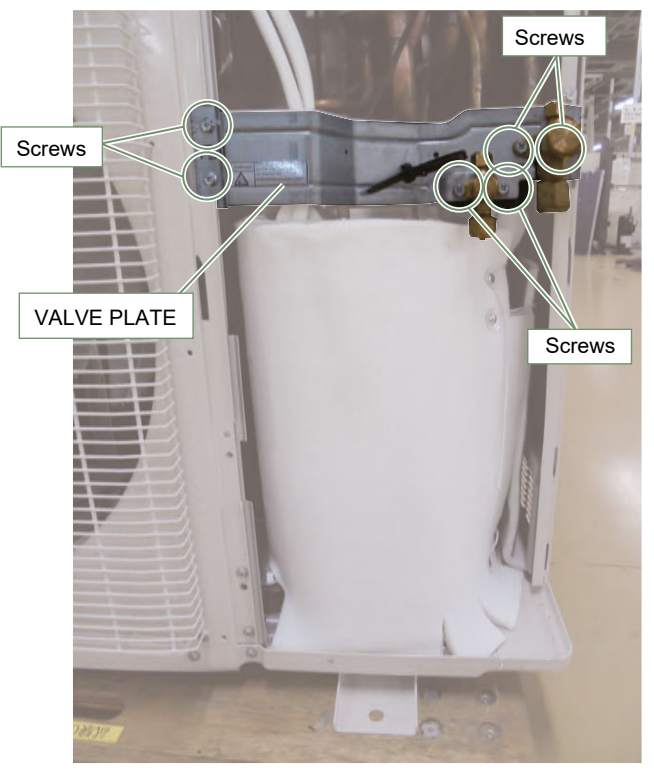

Remove the 6 mounting screws.

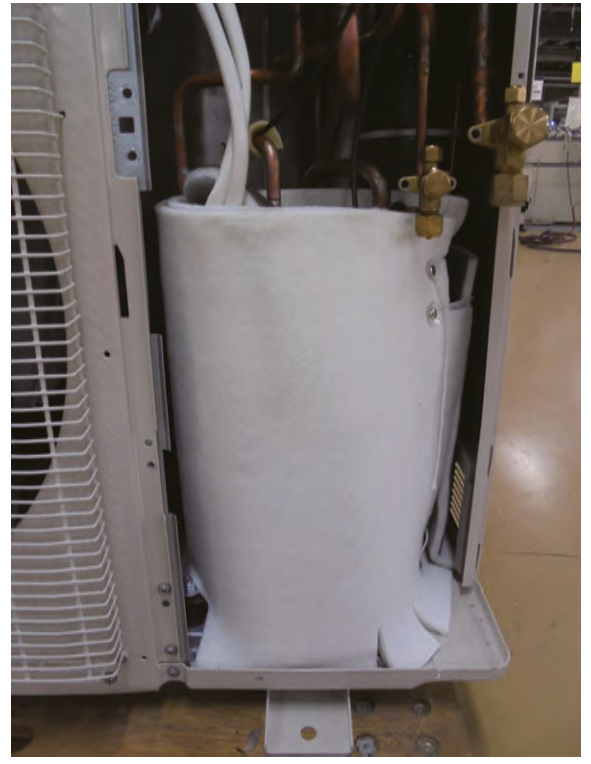

Remove the VALVE PLATE.

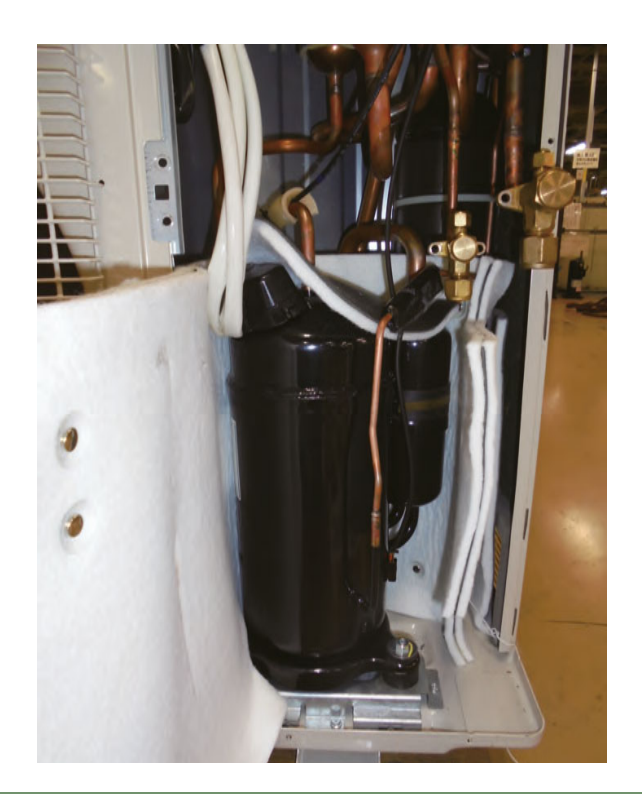

Remove the TERMINAL COVER.

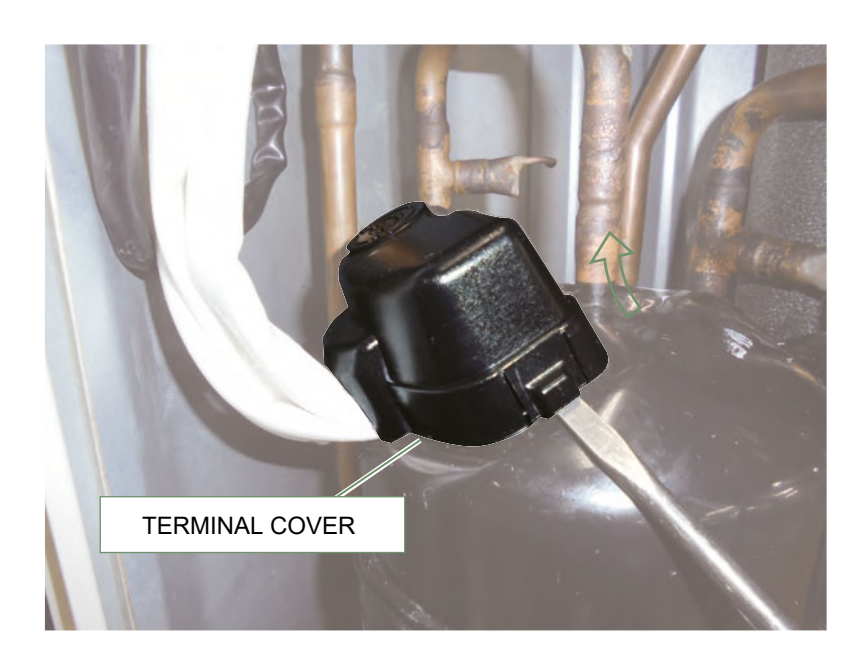

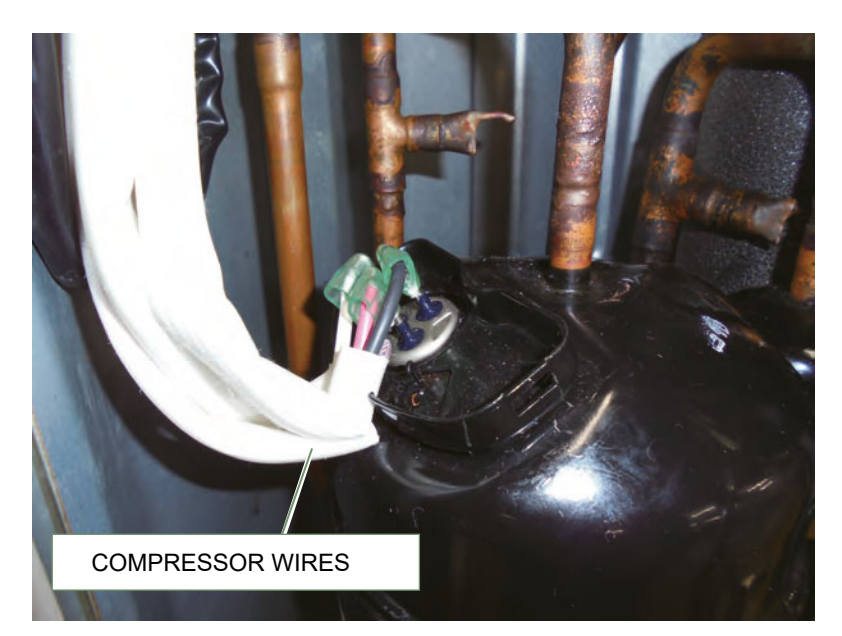

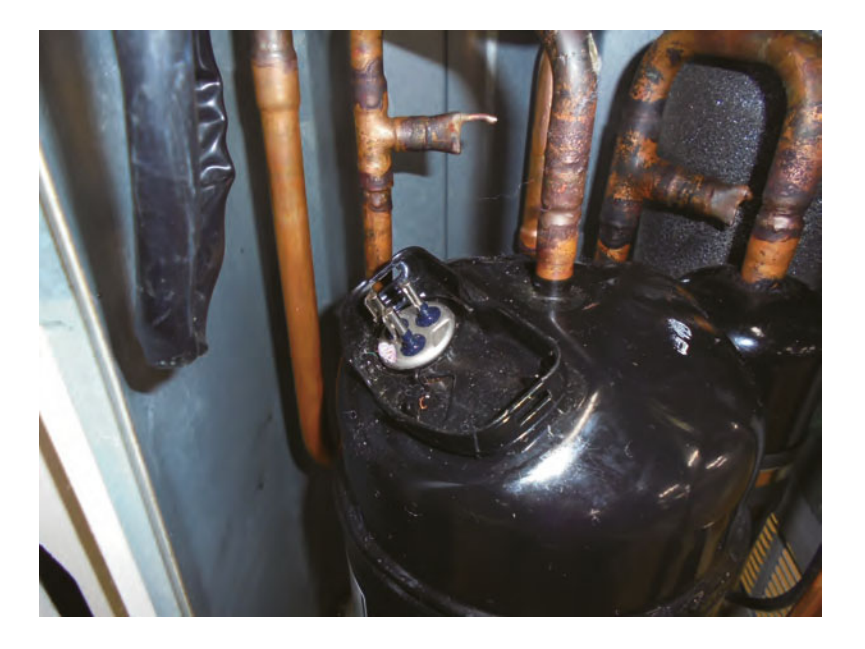

Remove the COMPRESSOR WIRES.

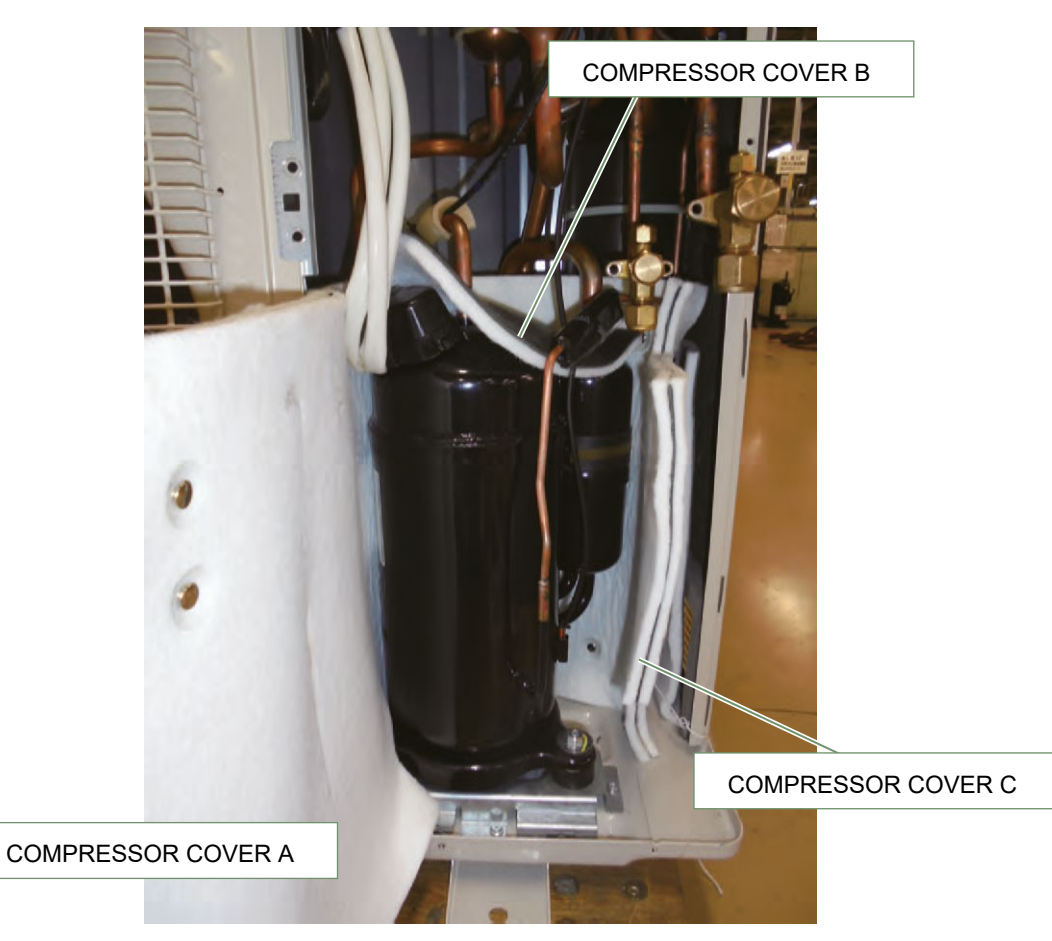

Remove the COMPRESSOR COVERS.

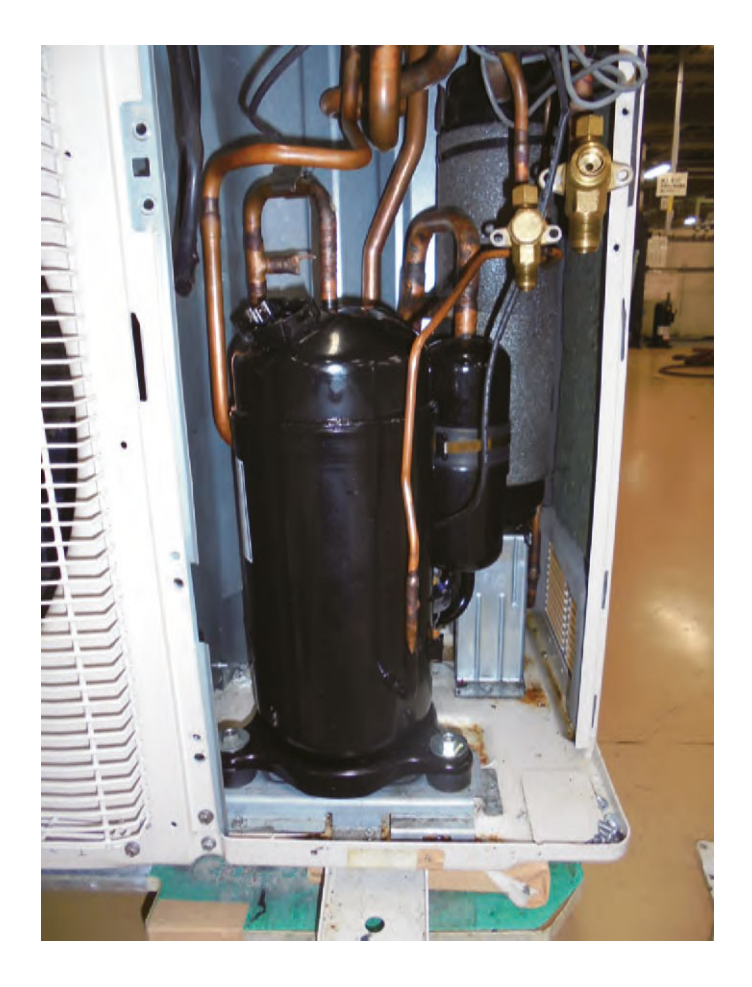

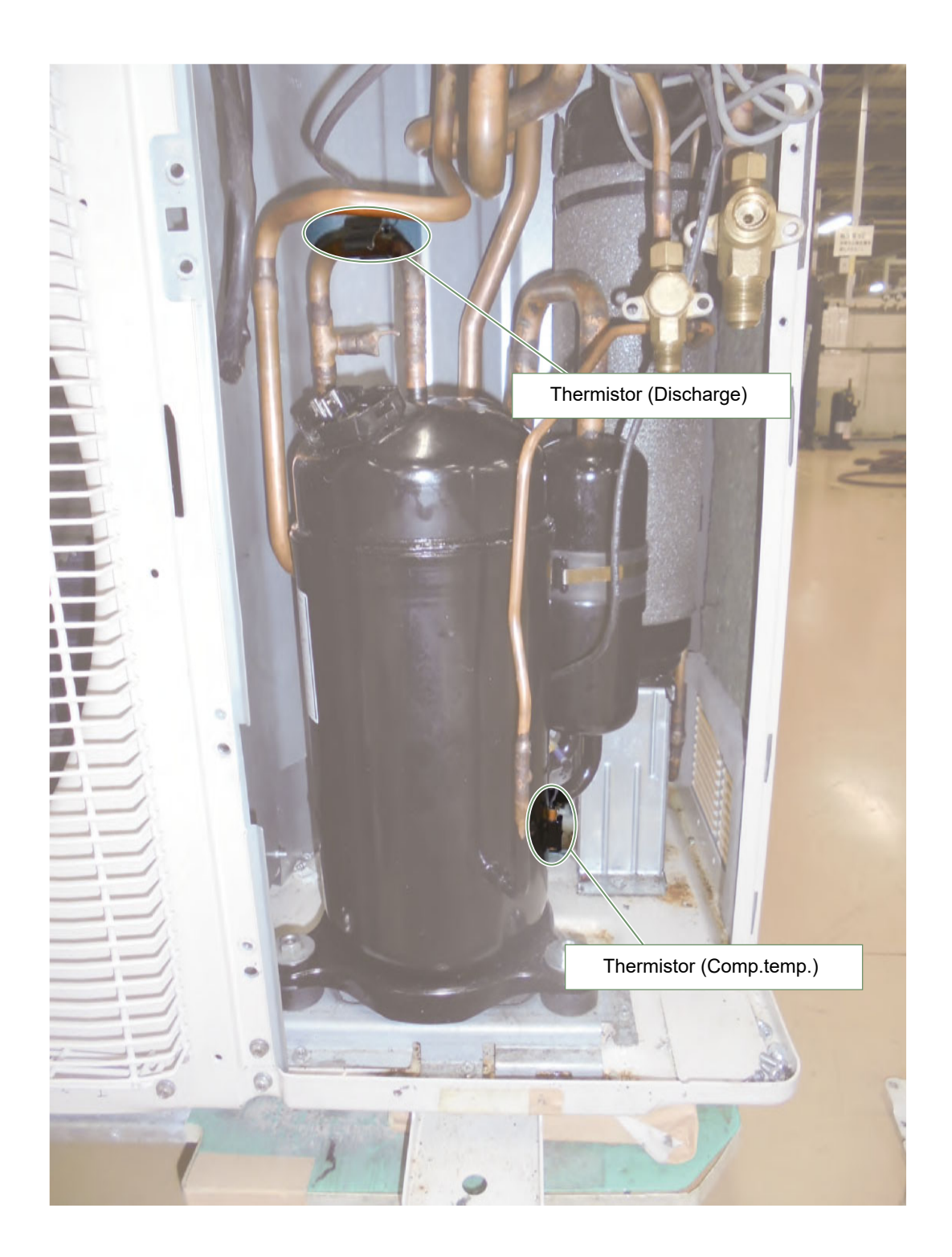

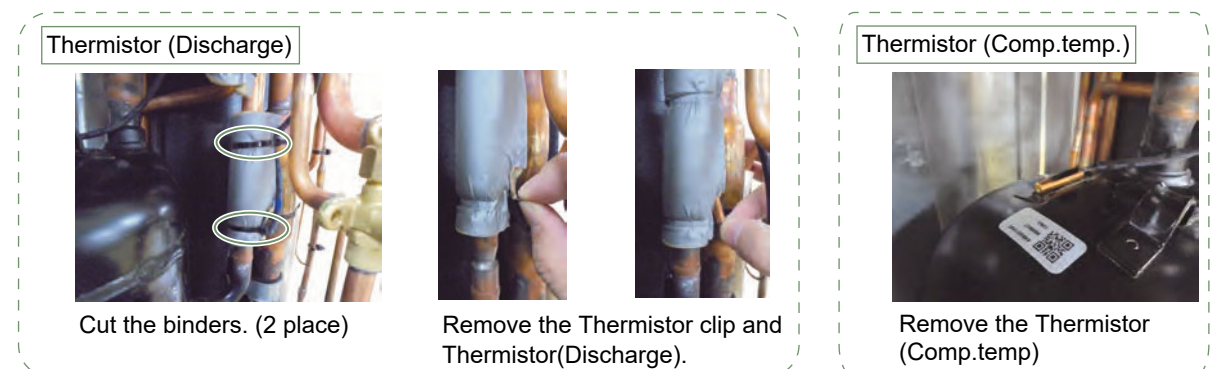

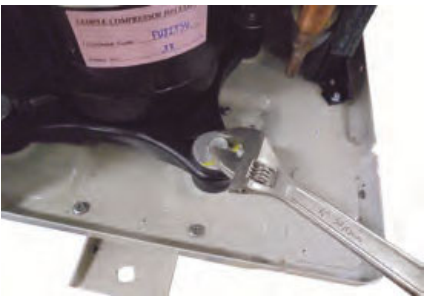

Remove the COMP BOLTs. (4 places)

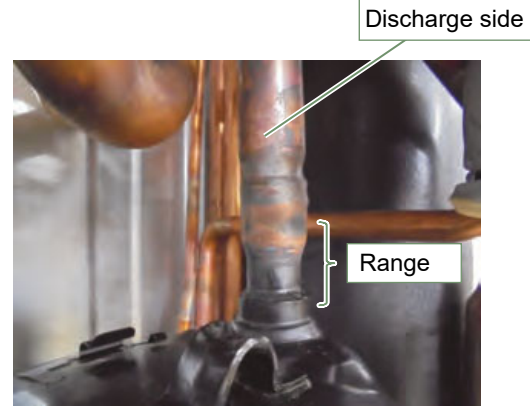

Cut the Discharge pipe in this range.

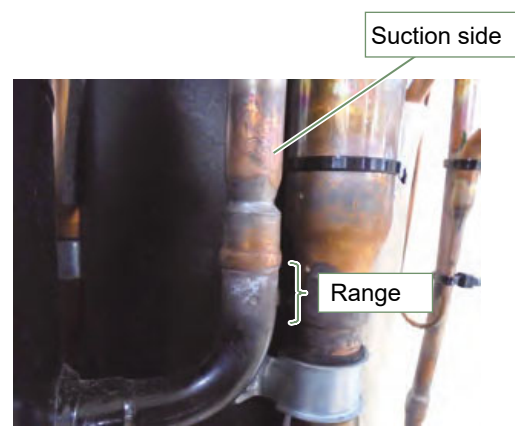

Cut the Suction pipe in this range. Remove the Compressor.

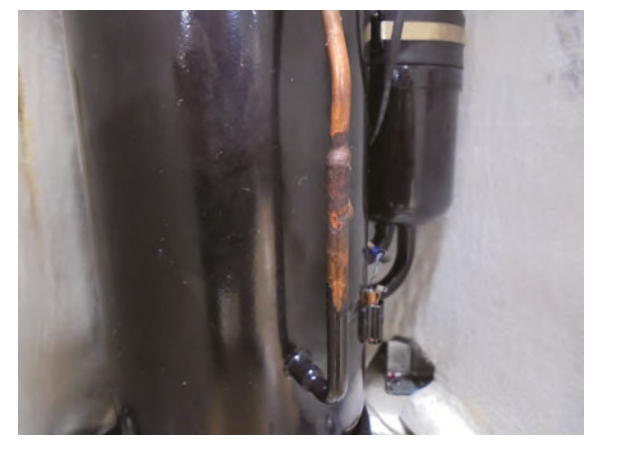

Cut the injection pipe.

-Caution -----

- $\cdot\, {\rm Keep}$  their shape better.
- There is a possibility of catching fire to oil when removing by the welding without cutting it.

#### Procedure for compressor installation.

Reverse procedure to removing the compressor.

#### Precautions for installation of Compressor.

- (1) When brazing, do not apply the flame to the terminal.
- (2) When brazing, be sure to replace the air in the pipe with nitrogen gas to prevent forming oxidization scale.

## ▼ Precautions for exchange of refrigerant-cycle-parts

(1) During exchange the following parts shall be protected by wet rag and not make the allowable temperature or more.

(2) Remove the heat insulation when there is the heat insulation near the welding place.

Move and cool it when its detaching is difficult.

(3) Cool the parts when there are parts where heat might be transmitted besides the replacement part.

(4) Interrupt the flame with the fire-retardant board when the flame seems to hit the following parts directly.

(5) Do not allow moisture or debris to get inside refrigerant pipes during work.

(6) When brazing, be sure to replace the air in the pipe with nitrogen gas to prevent forming oxidization scale.

(7) Open the 3WAY VALVE because there is a possibility of squirting the refrigerant from the heated pipes at brazing.

| Part name            | Allowable<br>temperature | Precautions in work                                                                                    |
|----------------------|--------------------------|----------------------------------------------------------------------------------------------------|
| SOLENOID VALVE       | 120°C                    | Remove the coil before brazing.<br>And install the coil after brazing.                                 |
| EXPANSION VALVE      | 120°C                    | Remove the coil before brazing.<br>And install the coil after brazing.                                 |
| 4-WAY VALVE          | 120°C                    | Remove the coil before brazing.<br>And install the coil after brazing.                                 |
| 3-WAY VALVE (GAS)    | 100°C                    |                                                                                                    |
| 3-WAY VALVE (LIQUID) | 100°C                    |                                                                                                    |
| UNION JOINT          | 100°C                    | Remove the pressure sensor before brazing.<br>And install the pressure sensor after brazing.           |
| PRESSURE SENSOR      | 100°C                    | Tighten the flare part gripping it. (Tightening torque :15 1.5N m) Do the static electricity measures. |
| PRESSURE SWITCH      | 100°C                    | Remove the wiring before brazing.<br>And connect the wire after brazing.                               |

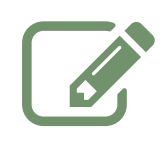

| •••••• |
|--------|
|        |
|        |
|        |
|        |
|        |
|        |
|        |
|        |
|        |
|        |
|        |
|        |
|        |
|        |
|        |
|        |
|        |
|        |
|        |
|        |
|        |
|        |
|        |
|        |

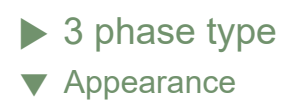

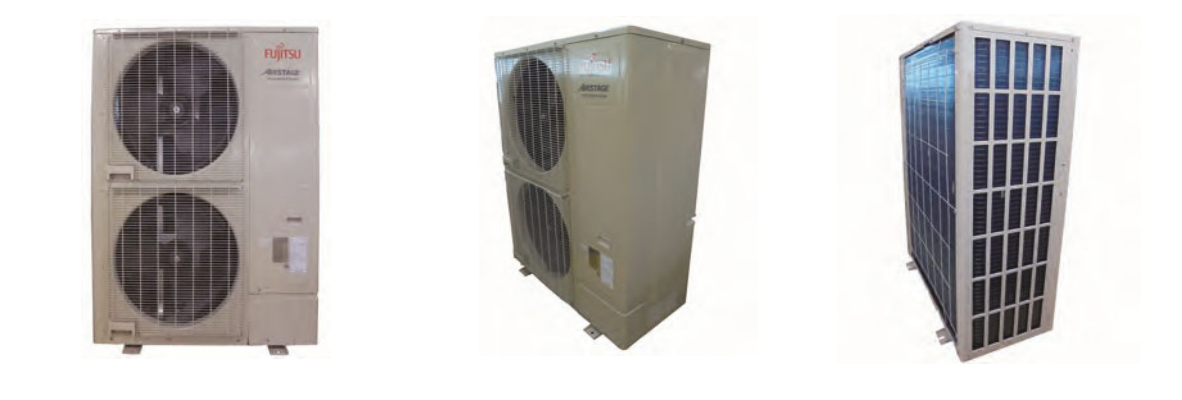

▼ Service panel removal

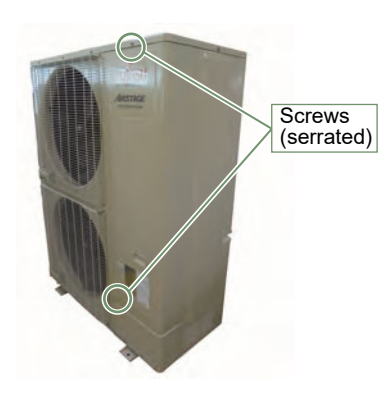

Remove the mounting screws.

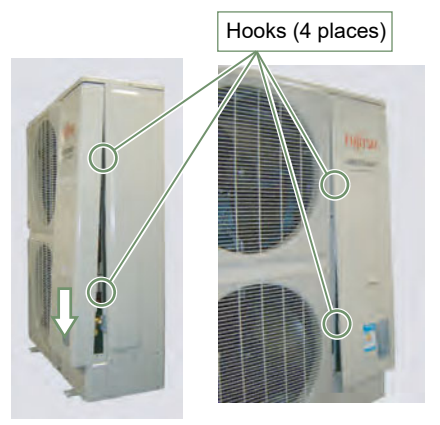

Remove the SERVICE PANEL by sliding downward.

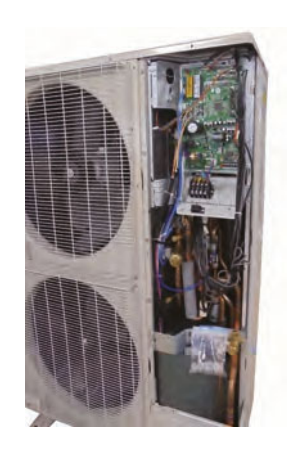

#### -Caution -

Makre sure that the wires are not pinched when you close the SERVICE PANEL.

# ▼ Main PCB removal

-Caution -

Be careful about position of FAN motor connector when you exchange Main PCB or FAN motor by the repair.

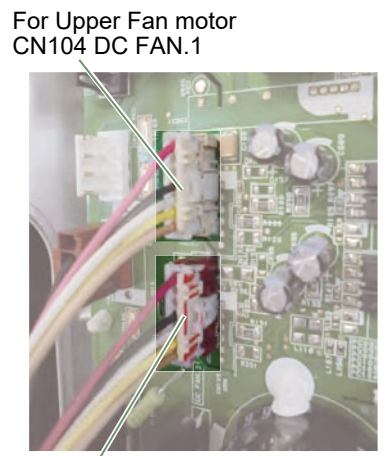

For Lower Fan motor CN122 DC FAN. 2 \*Painted CN.

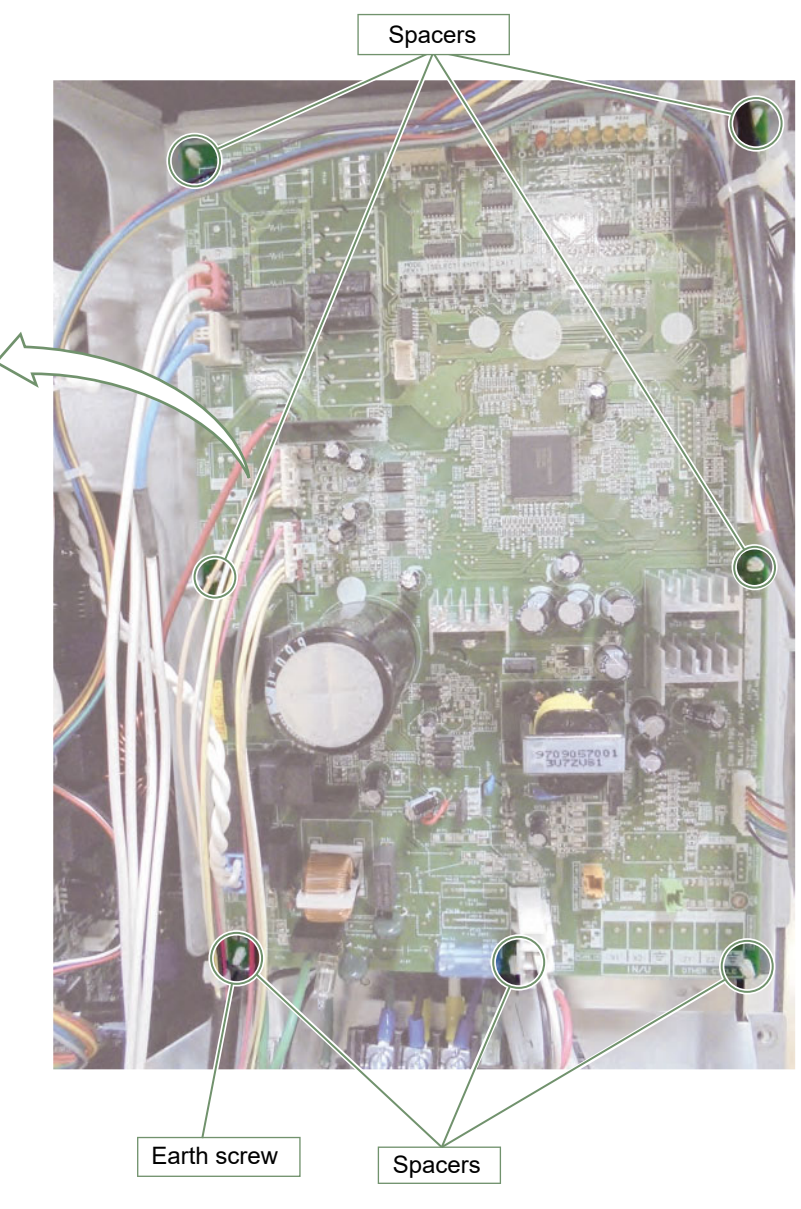

Remove the communication cable connected to the terminal.

Remove the earth screw x 2 places.

Disconnect the connectors and release the spacers.

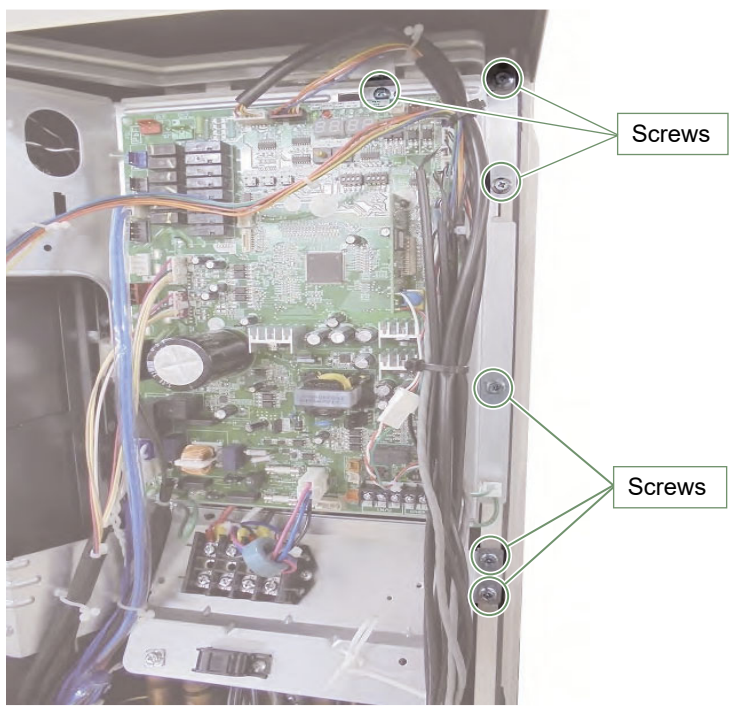

Remove the 6 mounting screws.

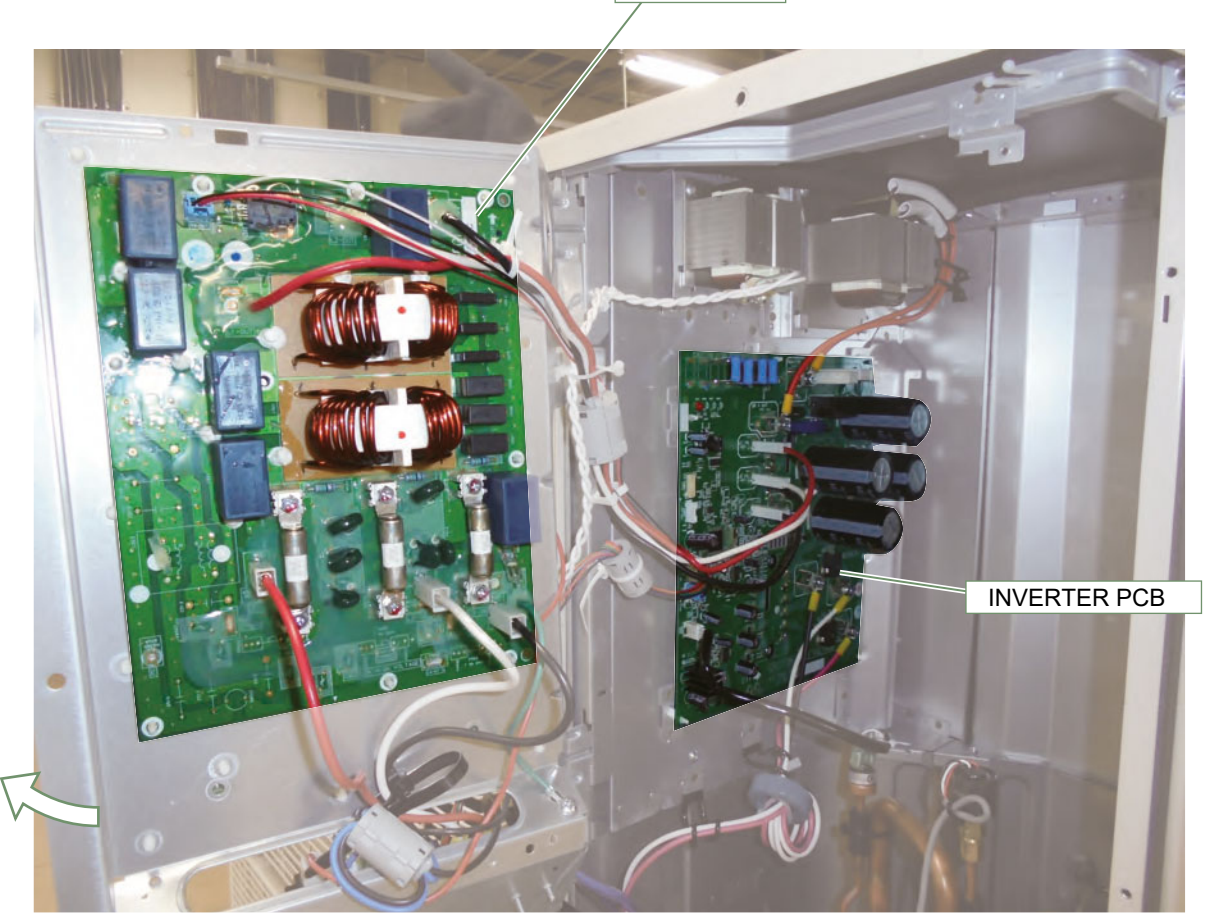

FITER PCB

Open the CONTROL BOX (MAIN).

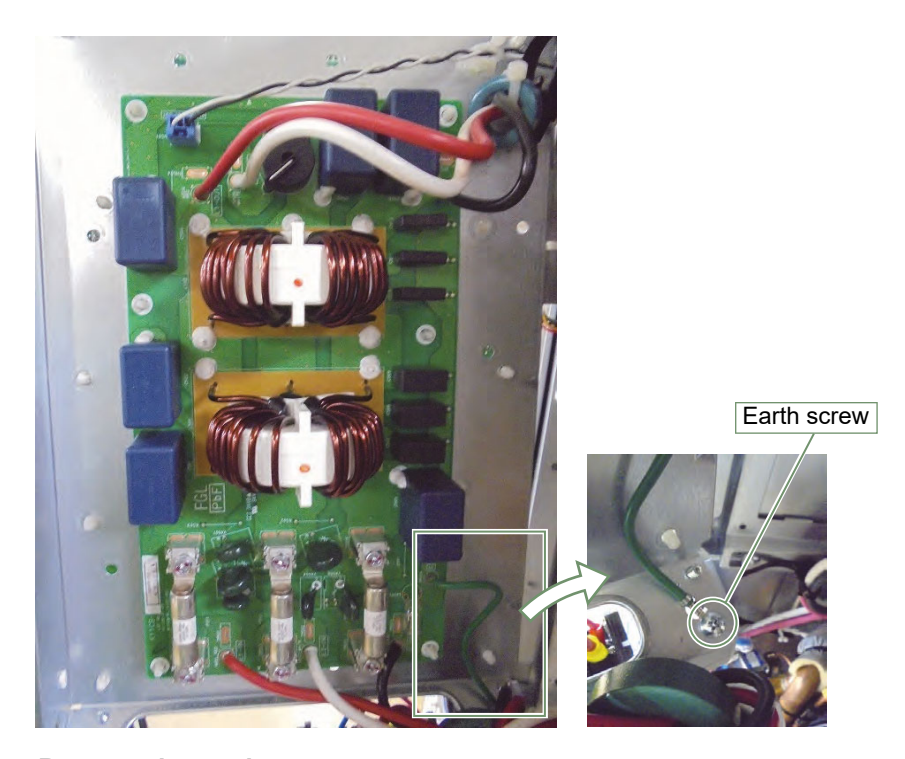

**Remove the earth screws.** Note the tightening torque at the installation. Tightening torque is 2.5 + 0.2 N.m. (except for the earth screw)

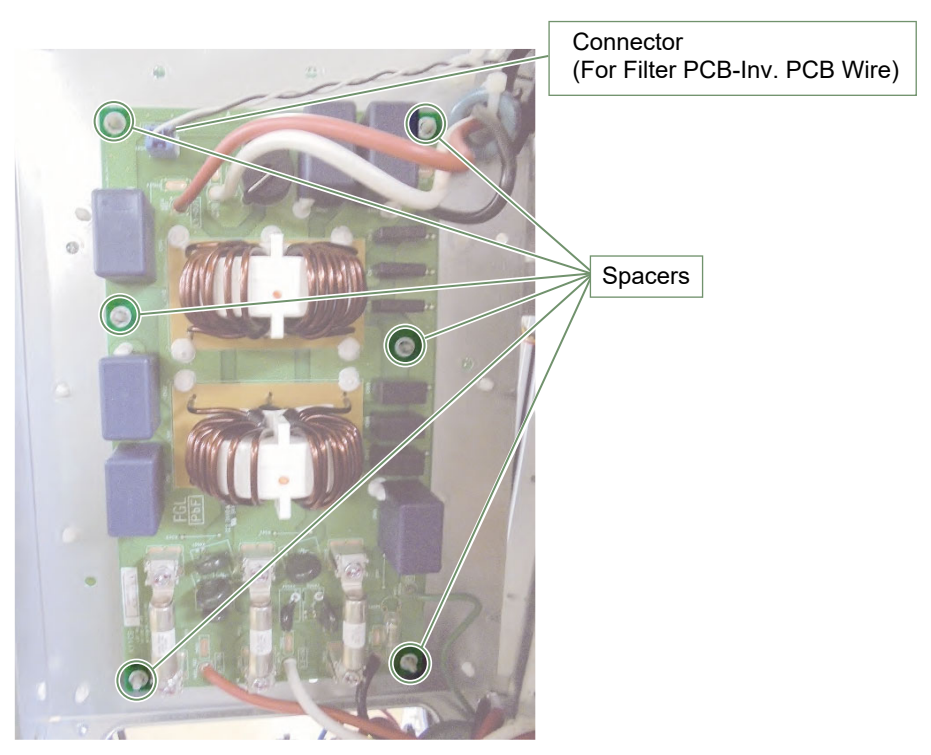

Remove the connector (Filter PCB - Inverter PCB wire). Remove the spacers (6 places).

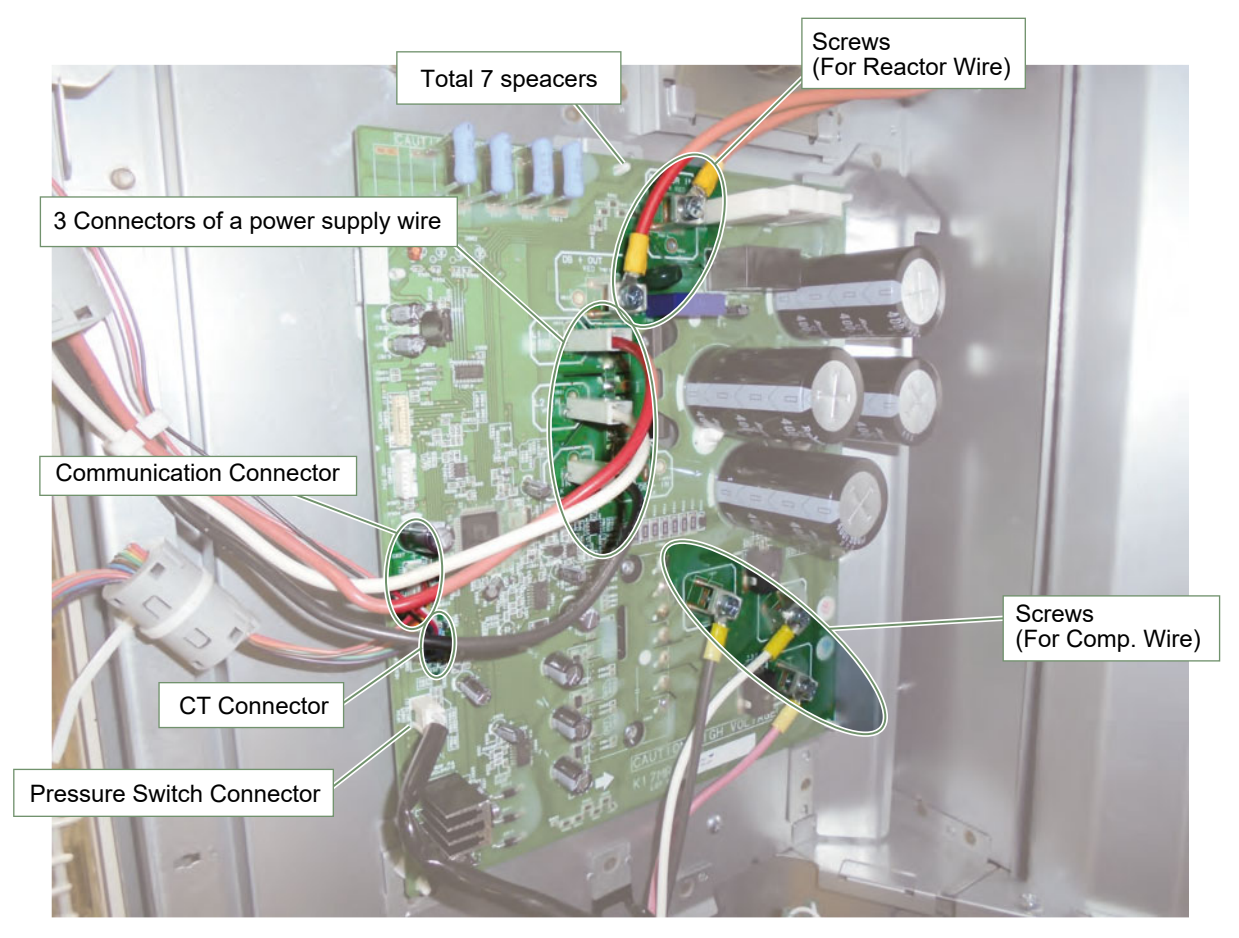

#### Remove the 4 mounting screws

For screws of IPM and DB.

Note the tightening torque at the installation.

- Temporary tightening : 0.2 to 0.4 N.m
- Final tightening : 0.98 to 1.47 N.m

For screws of Comp. Wire and Reactor Wire.. Note the tightening torque at the installation.

Tightening torque is as follows.

• Final tightening : 1.4 to 1.6 N.m

#### Remove the 4 connectors (Power supply, CT, Communication and Pressure switch) Remove the spacers (7 places)

#### Spread the heat transfer compound on IPM when you exchange INVERTER PCB by the repair.

Note at the installation.

1. Remove the old heat transfer compound as possible from IPM and Diode Bridges when you exchange INVERTER PCB by the repair.

- 2. Spread the heat transfer compound evenly on IPM and Diode Bridges.
- 3. Prevent foreign matter from attaching to the surface of IPM and Diode Bridges.

| Specifications for the heat transfer compound |                            |  |  |
|-----------------------------------------------|----------------------------|--|--|
| Manufacturer                                  | Shin-Etsu Chemical Co.,Ltd |  |  |
| Grade                                         | G746                       |  |  |

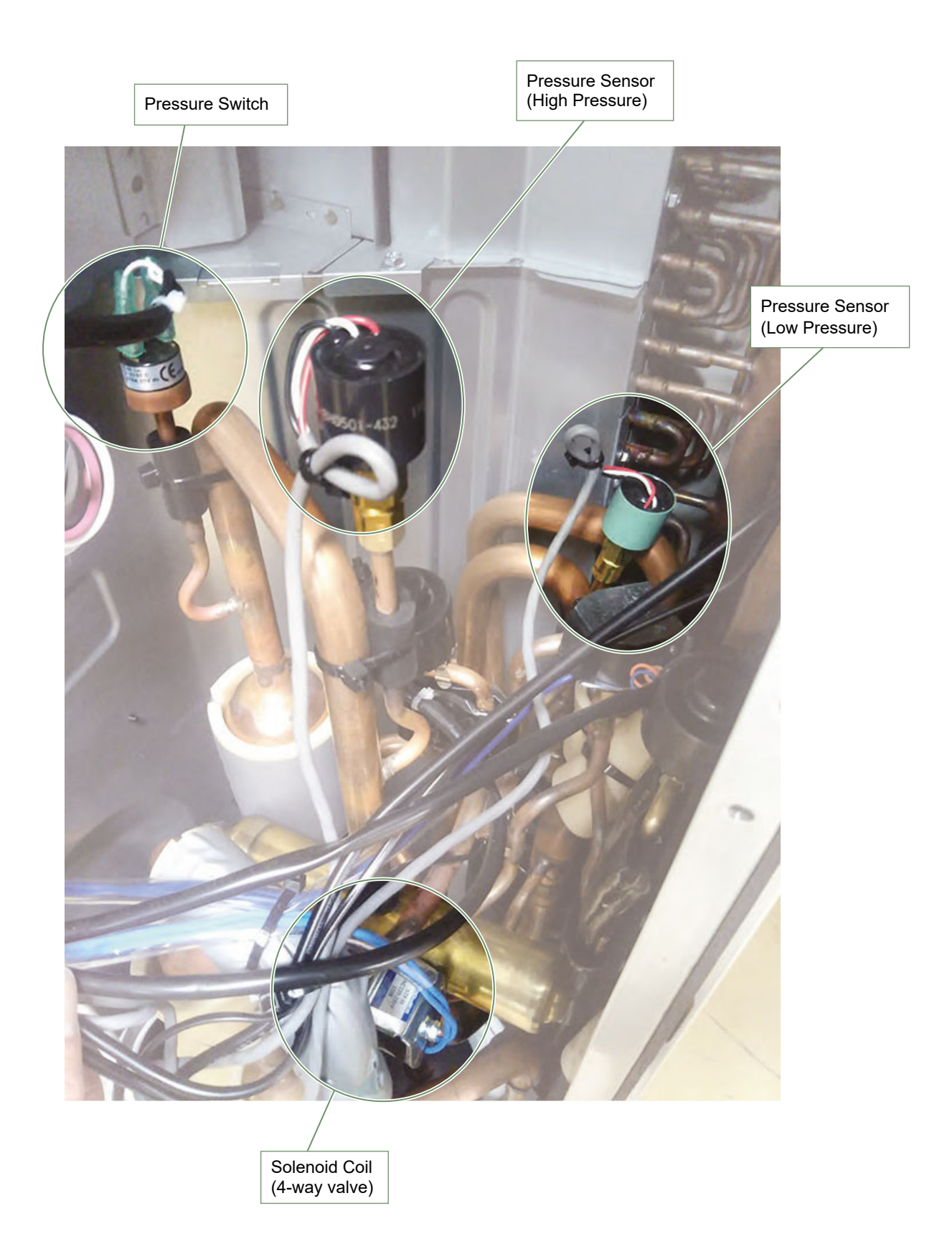

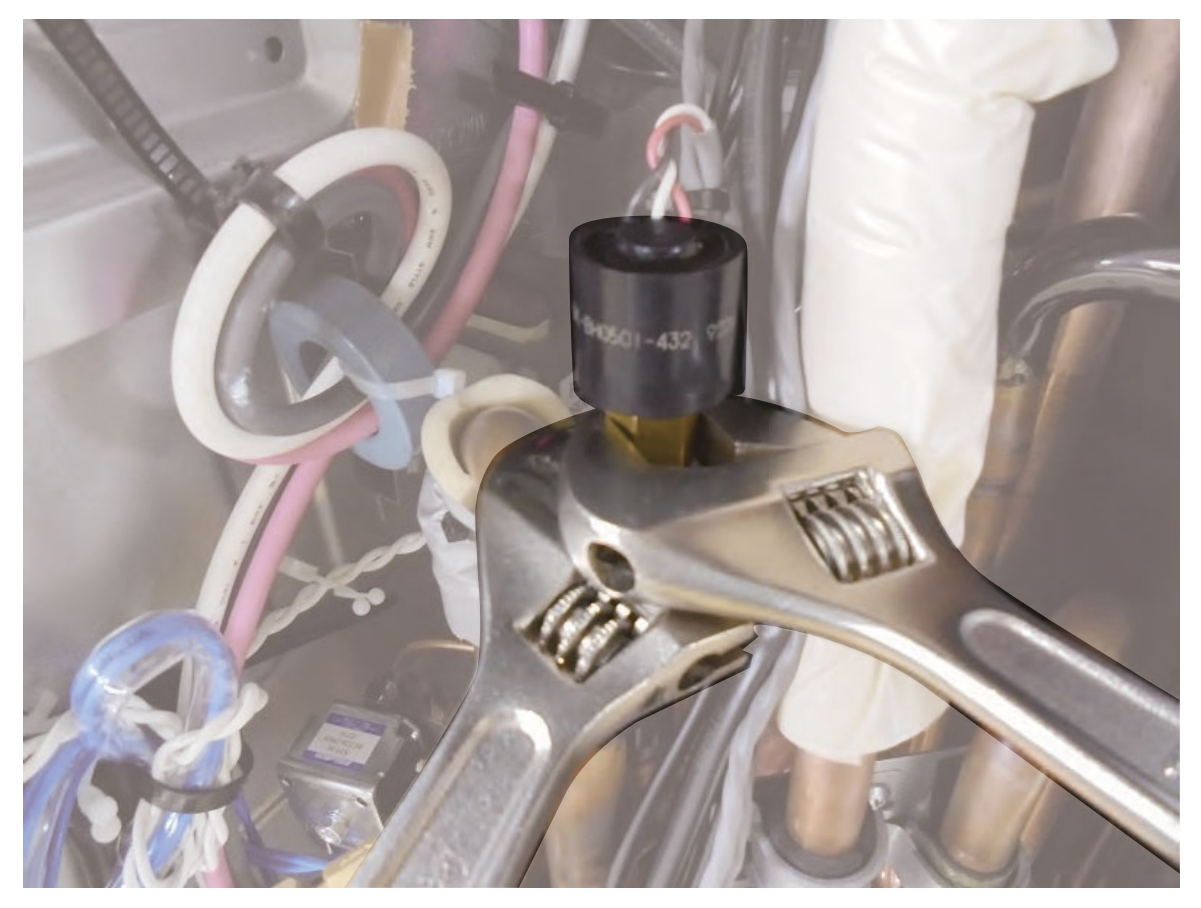

## Remove the PRESSURE SENSOR with wrench.

Note the tightening torque at the installation.

• Tightening torque is 15 1.5N m.

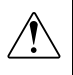

Wear gloves to prevent the frostbite, because a small amount of refrigerant leaks during work.

# Solenoid coil (4-way valve) removal

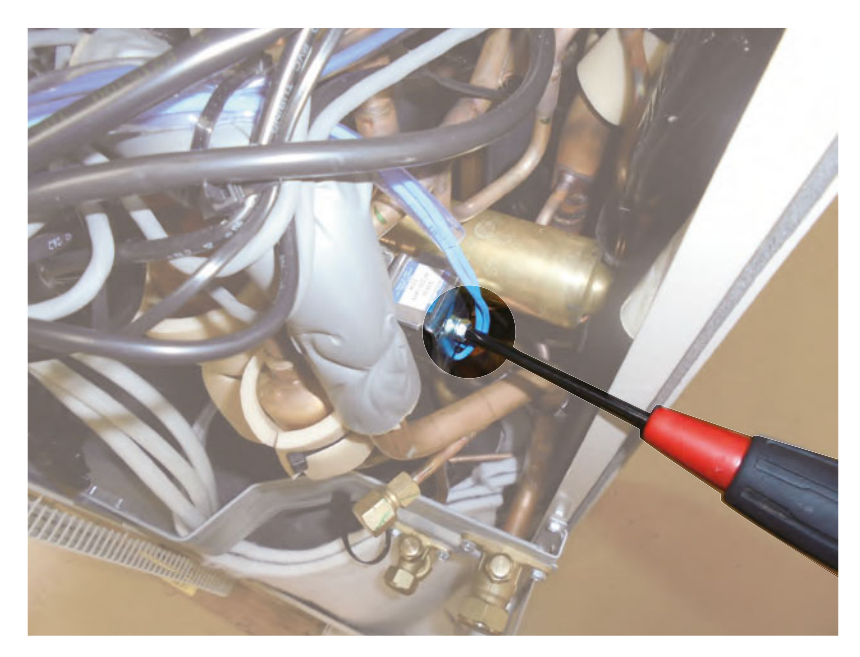

Remove the mounting screw with wrench or short screwdriver.

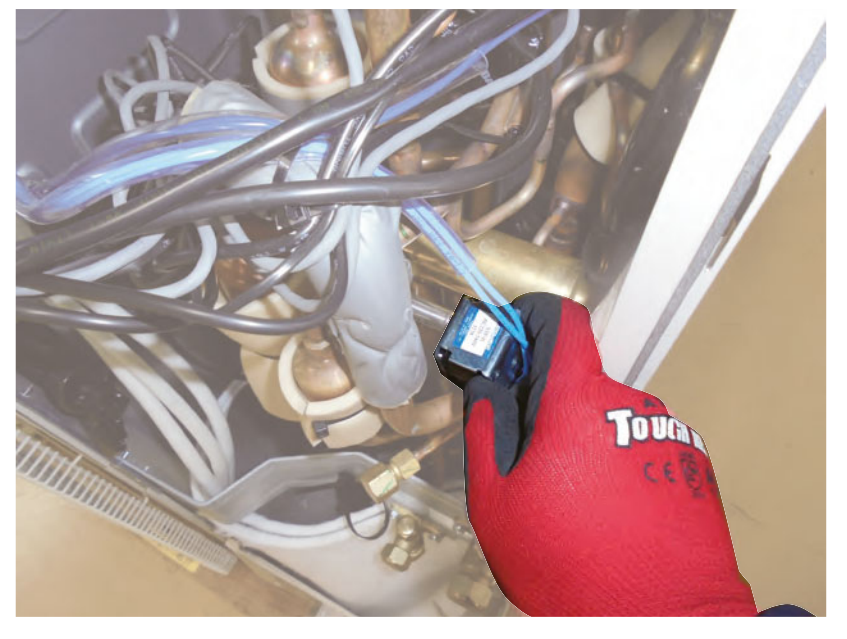

Remove the SOLENOID COIL

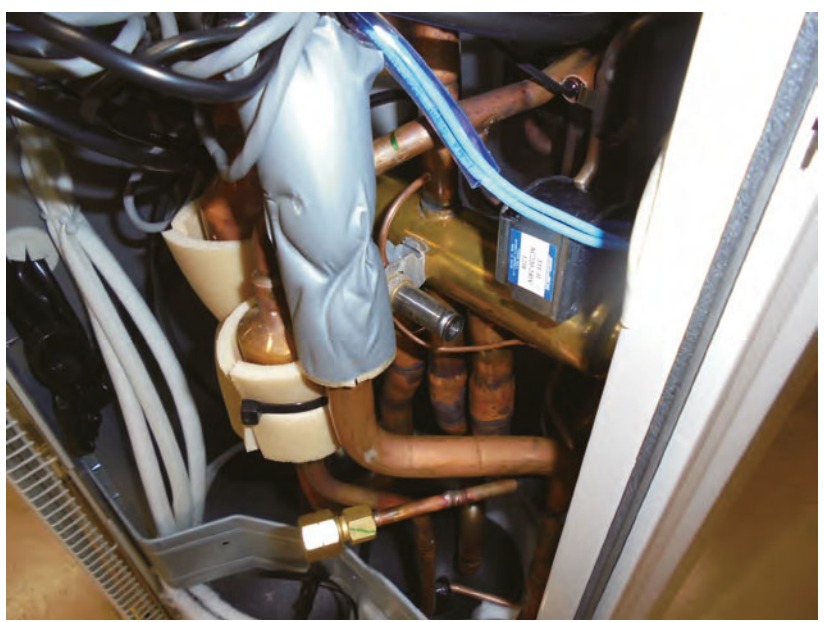

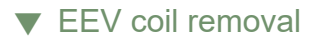

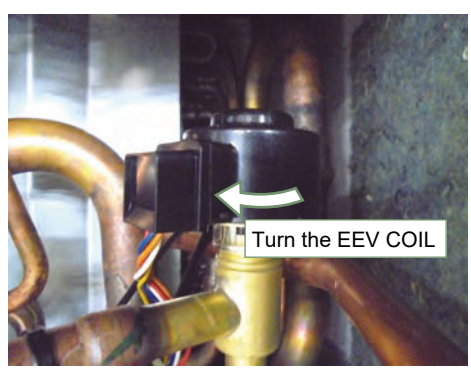

Remove the EEV coil by hand. Be careful so as not to bend the pipe.

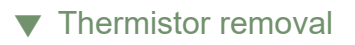

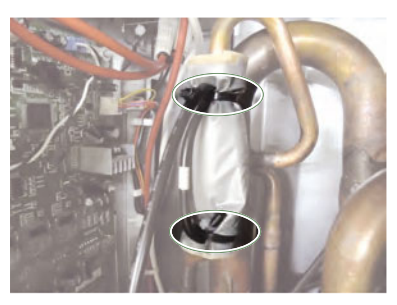

Cut the binders.(2 places)

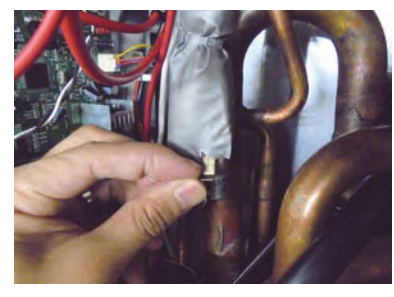

Remove the THERMISTOR SPRING.

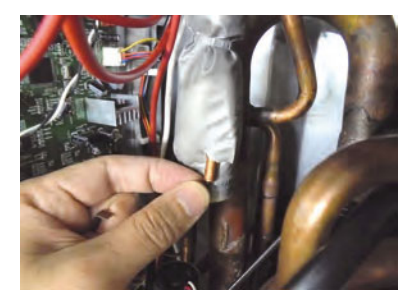

Remove the THERMISTOR. Careful not to disconnect the thermistor wire with a strong pull.

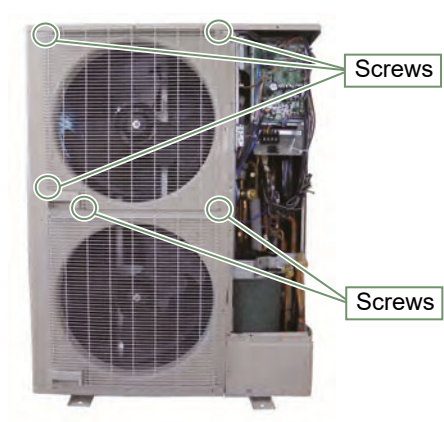

Remove the 5 mounting screws. Remove the FAN GUARD by sliding upward.

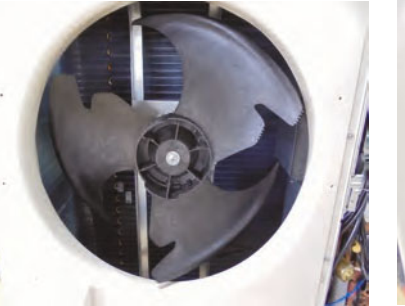

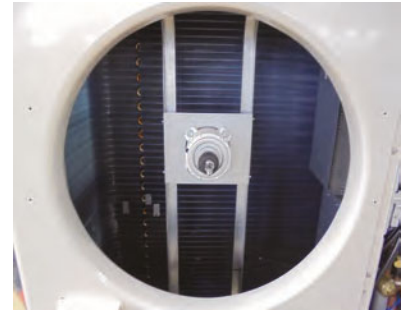

Remove the nut. And remove the PROPELLER FAN Note at the installation. Insert propeller Fan and Moter shaft reference D cutting position. And the tightening torque at the installation. Tightening torque is from 10 to 12 N.m.

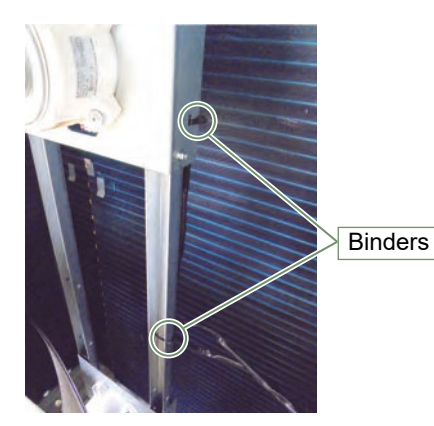

Cut the binders.(2 places)

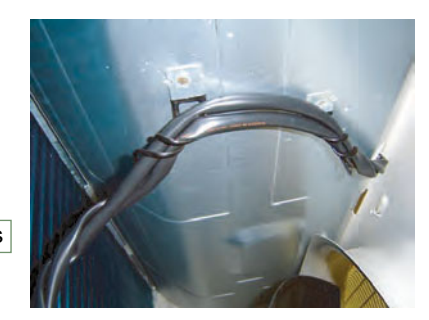

Loose the wire clamp, and remove the lead wires.

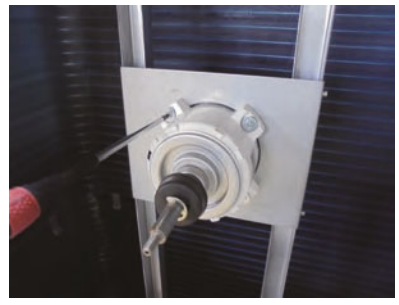

Remove the 4 mounting screws.

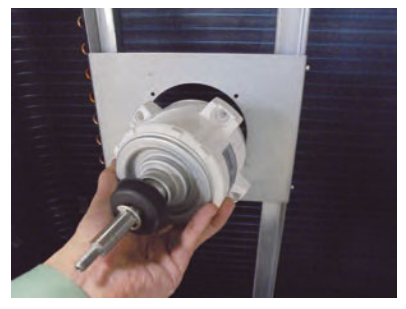

Remove the FAN MOTOR. Note at the installation. Motor wire is underside of Fan motor.

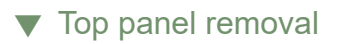

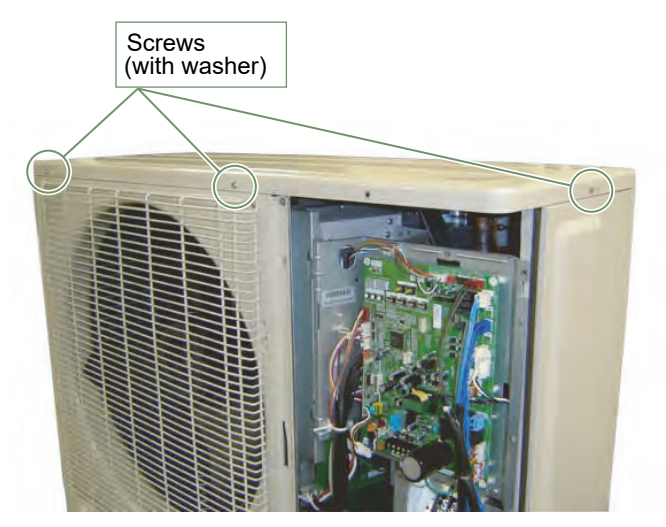

Remove the mounting screws.

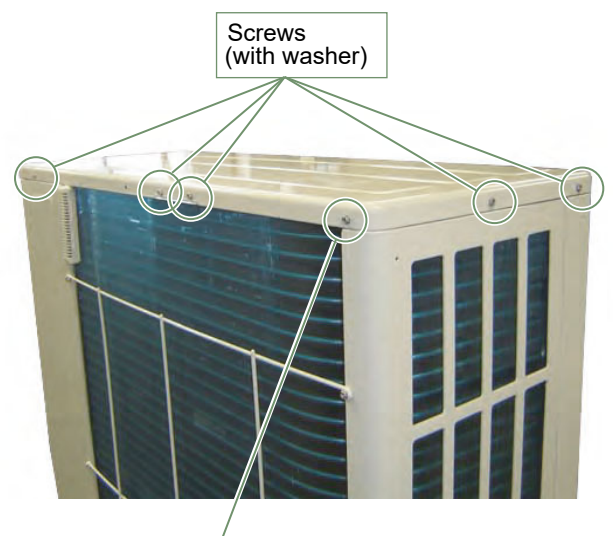

Screw (serrated)

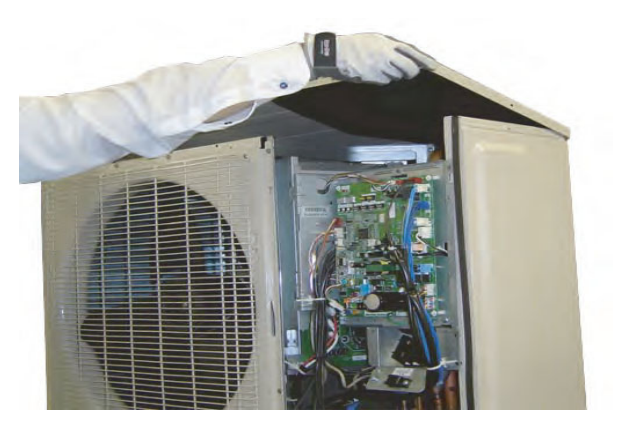

Remove the TOP PANEL.

## Reactor removal

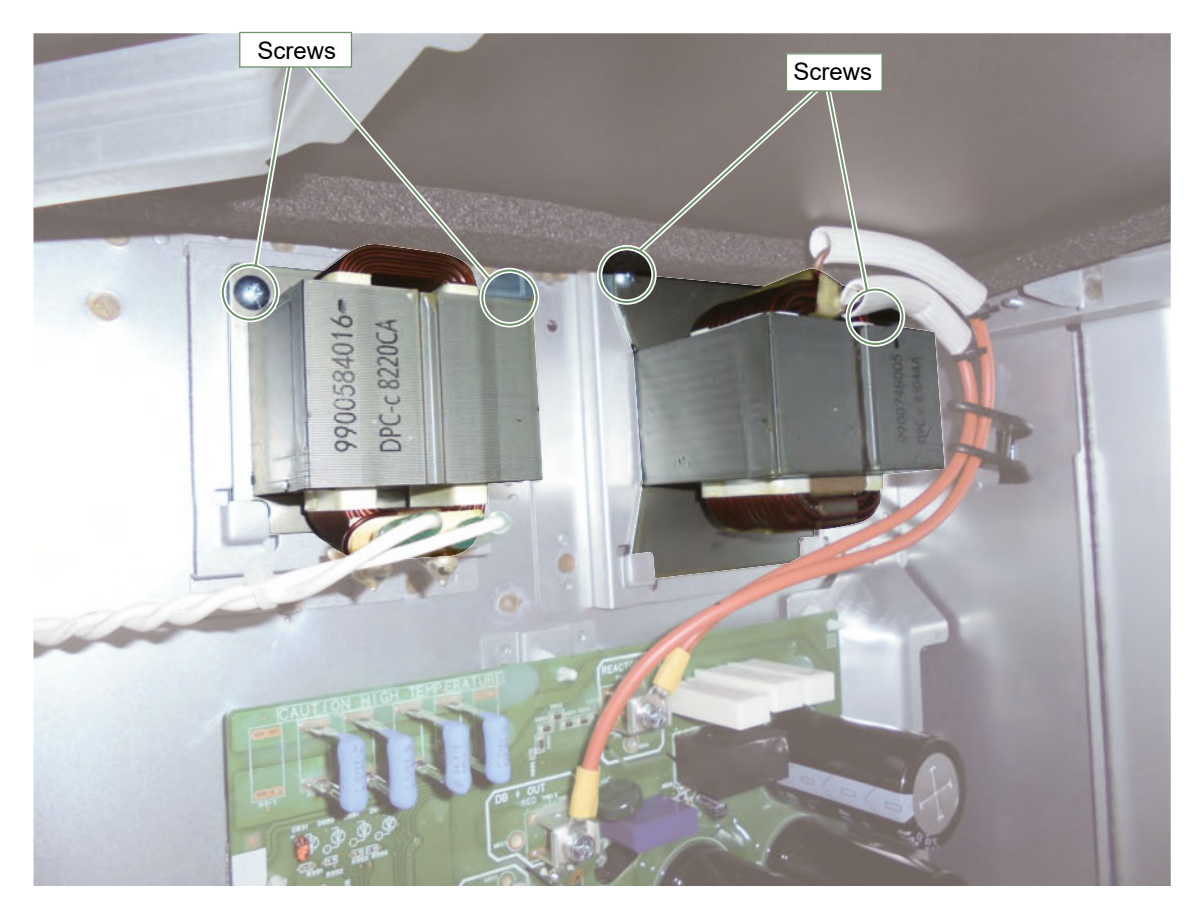

Remove the wire and mounting screw.

Remove the REACTOR.

# ▼ Pipe cover front removal

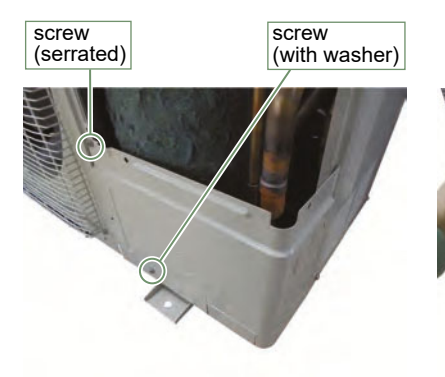

Remove the mounting screws.

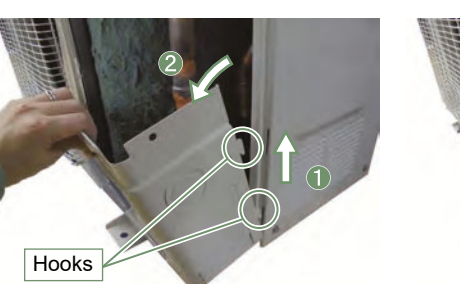

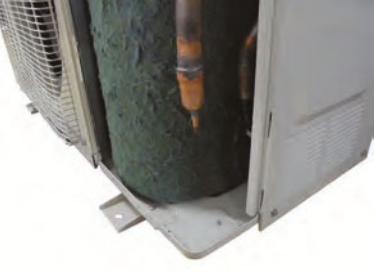

Remove the PIPE COVER FRONT.

## ▼ Right panel removal

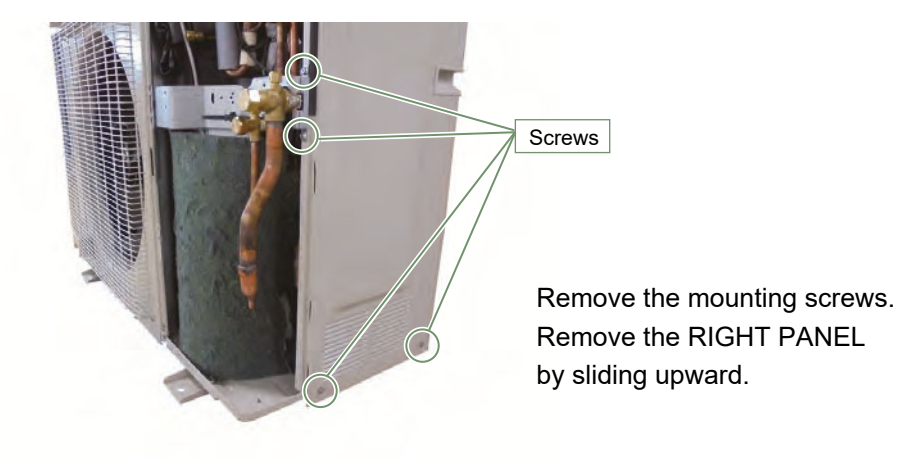

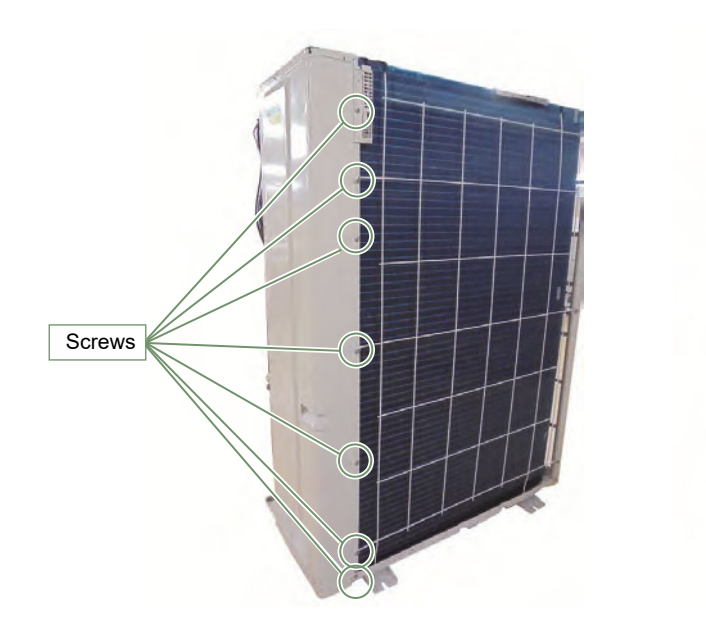

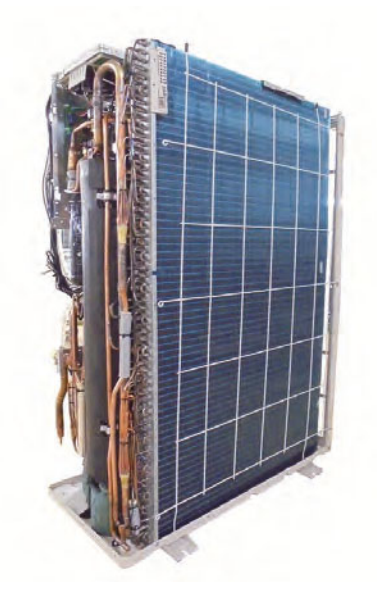

## ▼ Compressor removal

#### Precautions for exchange of Compressor.

Do not allow moisture or debris to get inside refrigerant pipes during work.

Procedure for compressor removal.

- (1) Turn off power.
- (2) Remove the SERVICE PANEL and PIPE COVER FRONT.
- (3) Fully open the 3WAY VALVE(Gas) and 3WAY VALVE(Liquid).
- (4) Open the EEVs of Outdoor units and Indoor units by vaccuming mode.
- (5) Collect the refrigerant from the 3WAY VALVE.

Start the following work after completely collecting the refrigerant. Do not reuse the refrigerant that has been collected.

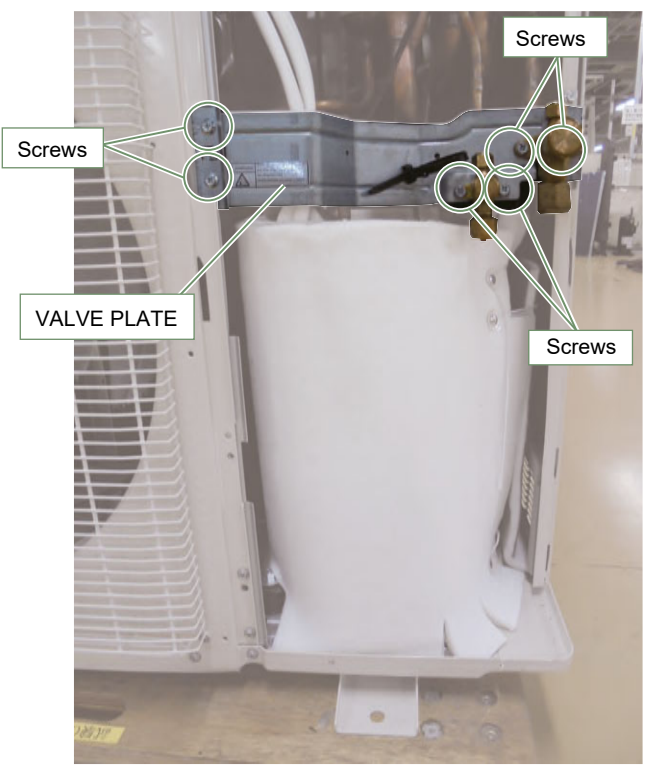

Remove the 6 mounting screws.

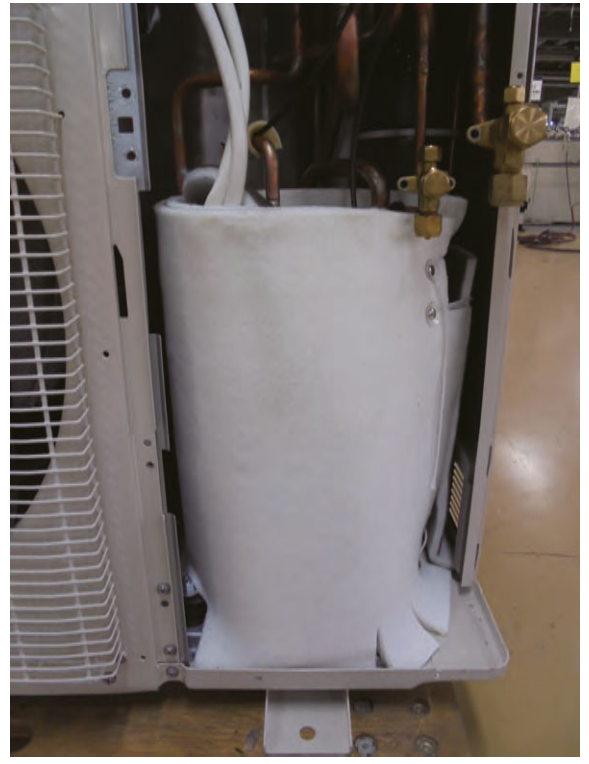

Remove the VALVE PLATE.

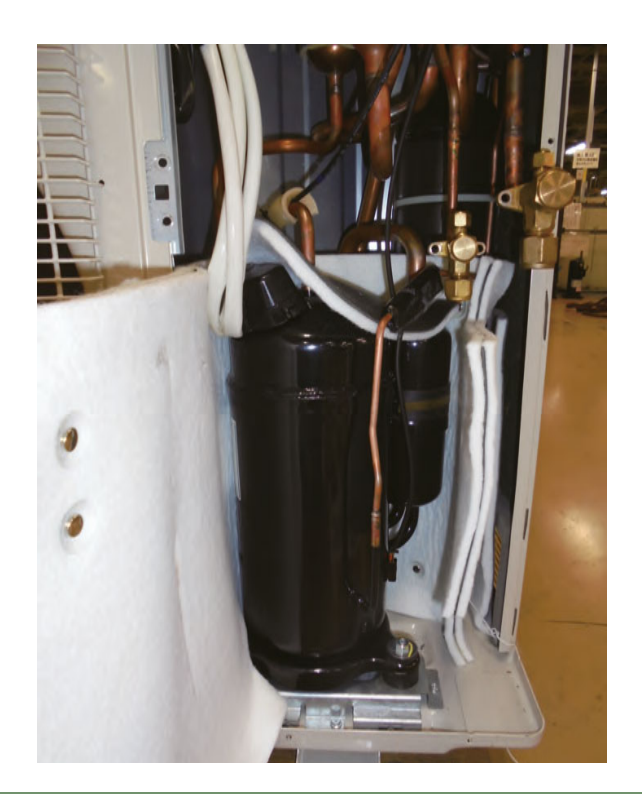

Remove the TERMINAL COVER.

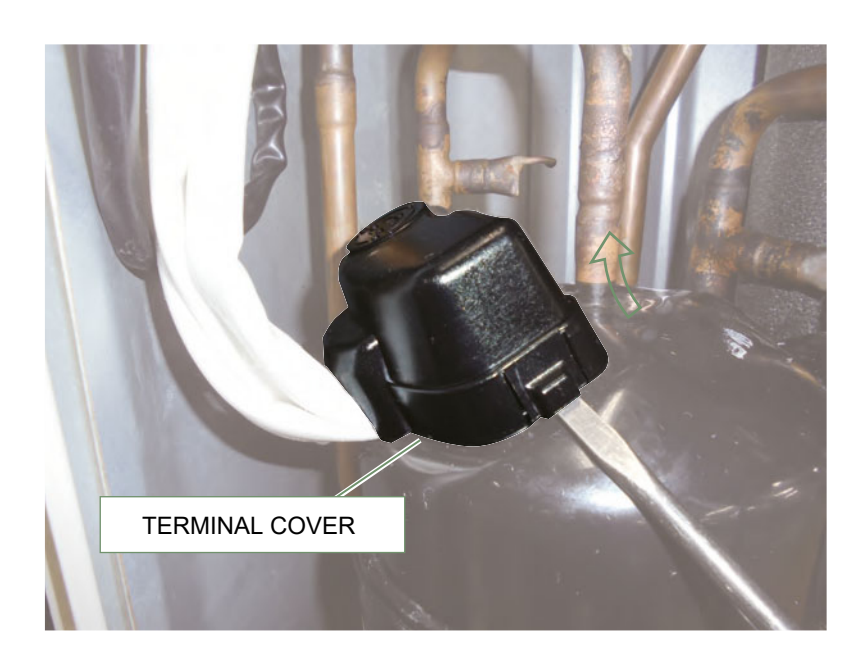

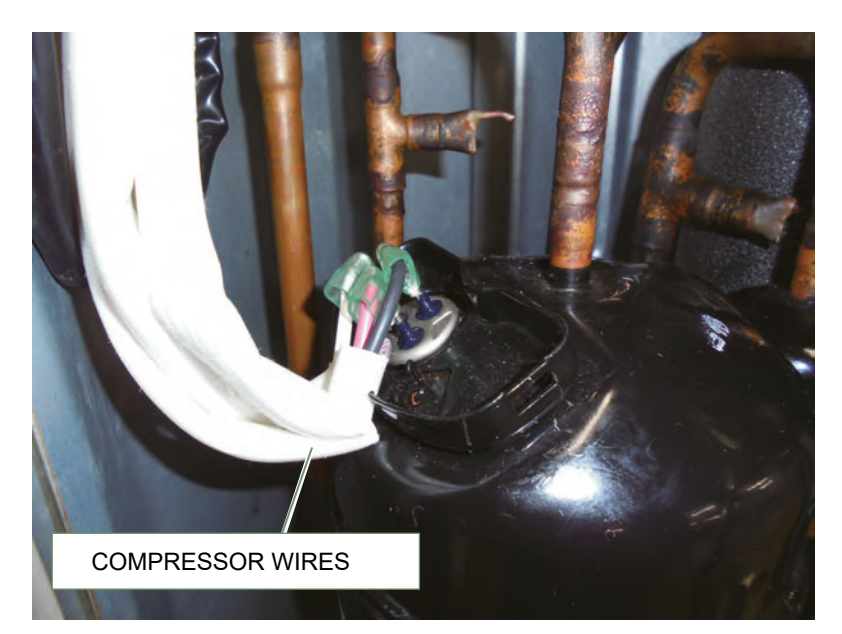

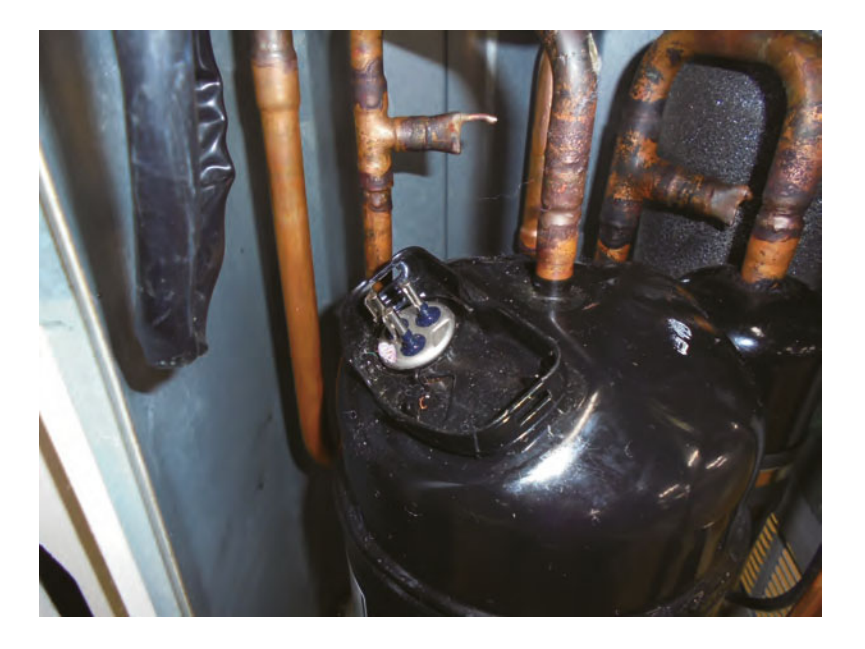

Remove the COMPRESSOR WIRES.

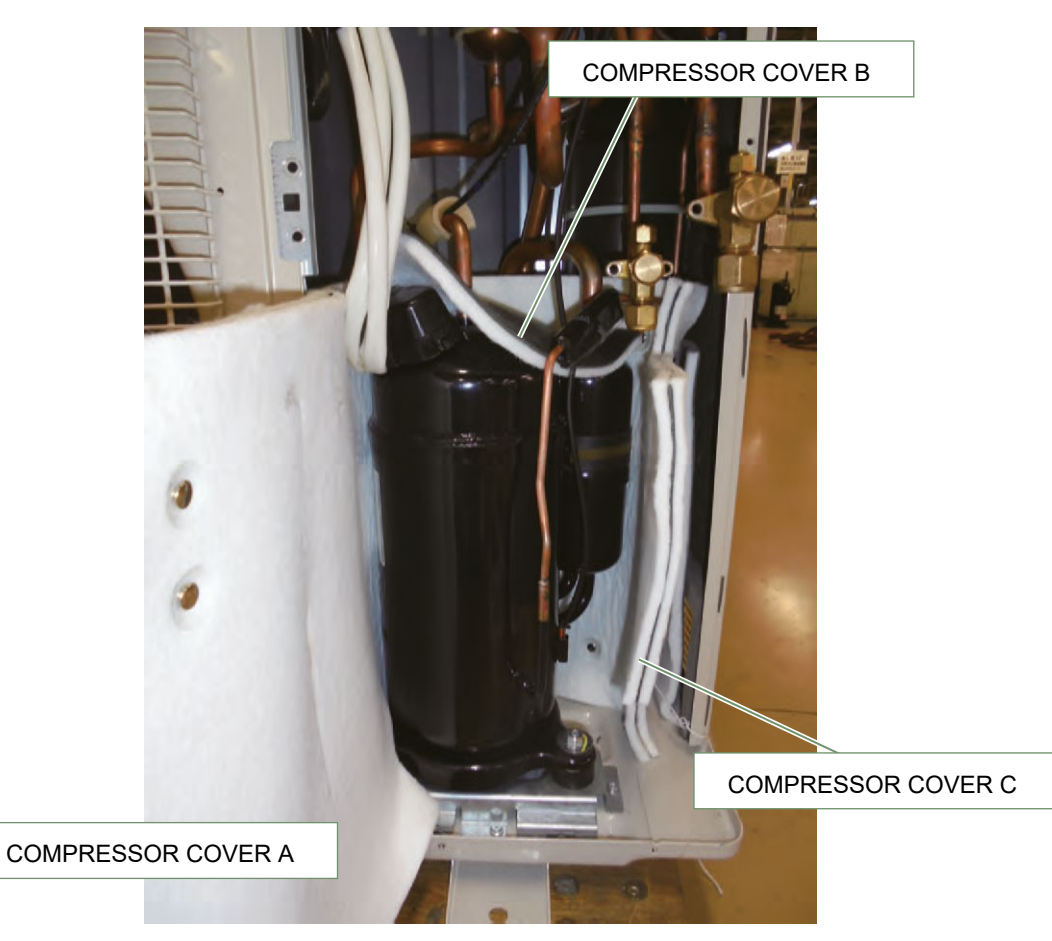

Remove the COMPRESSOR COVERS.

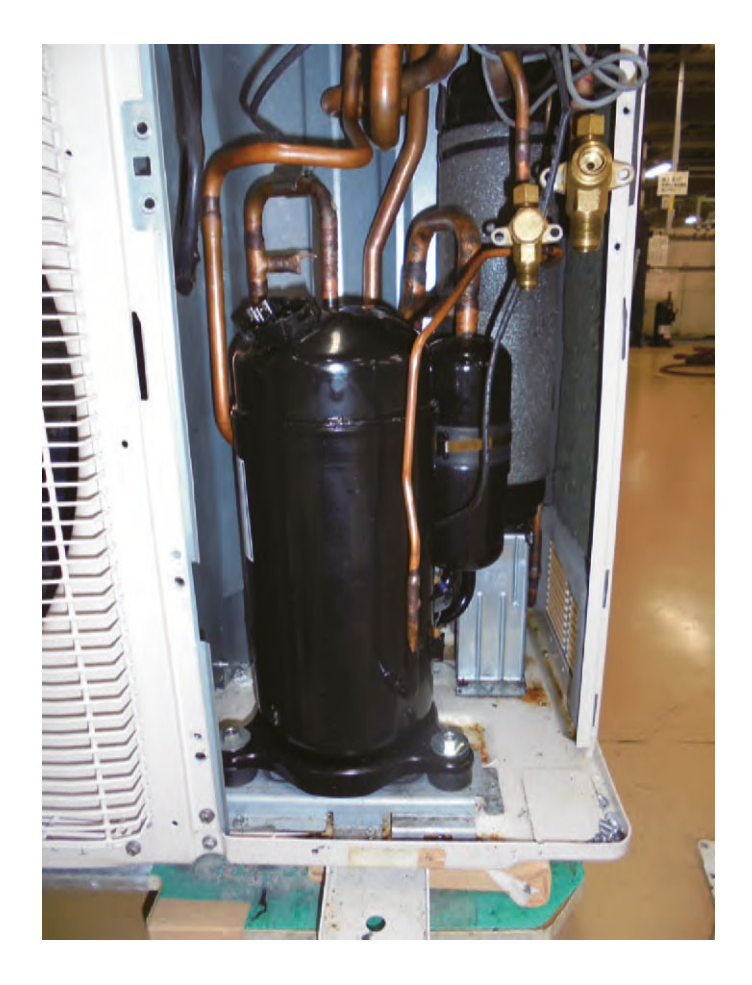

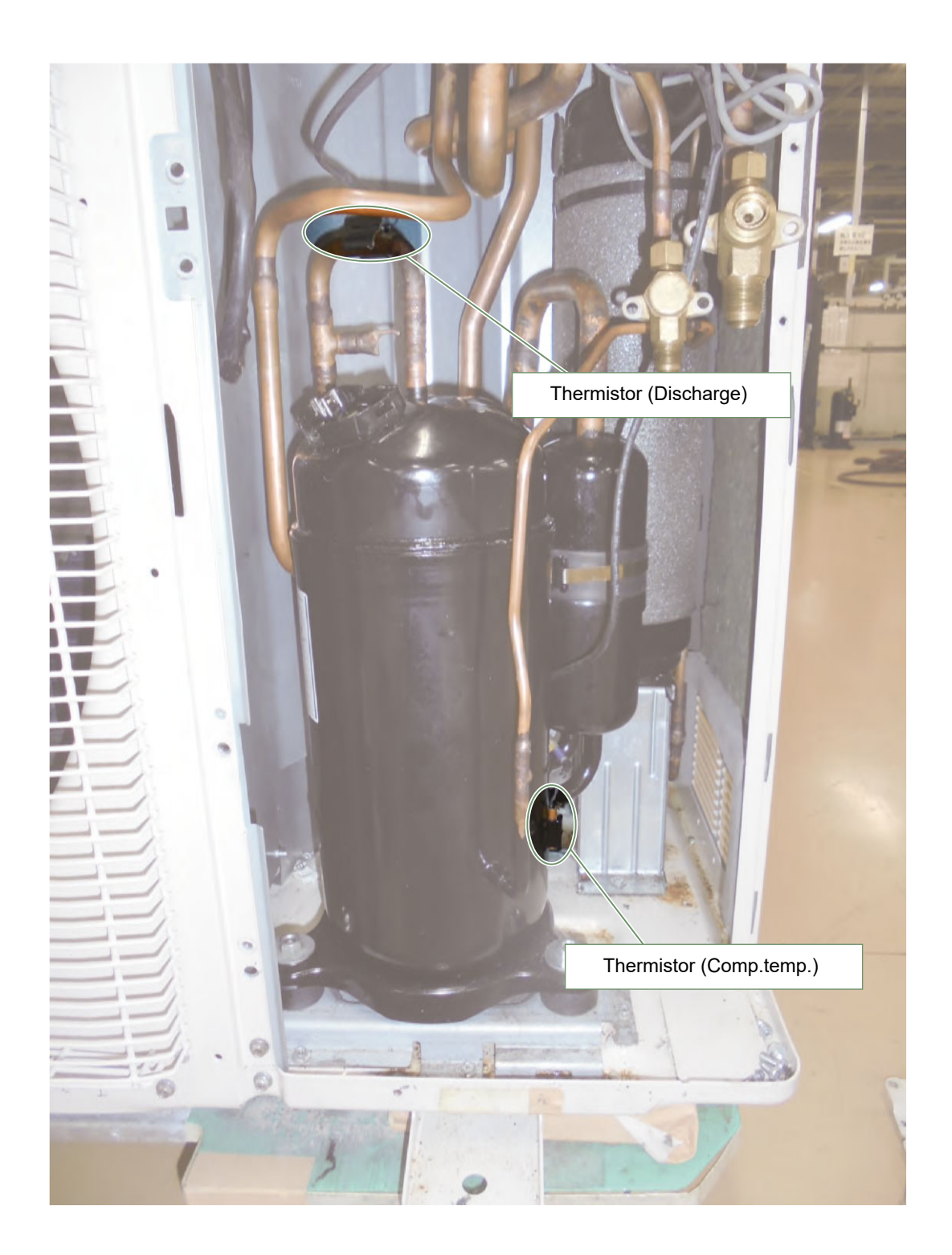

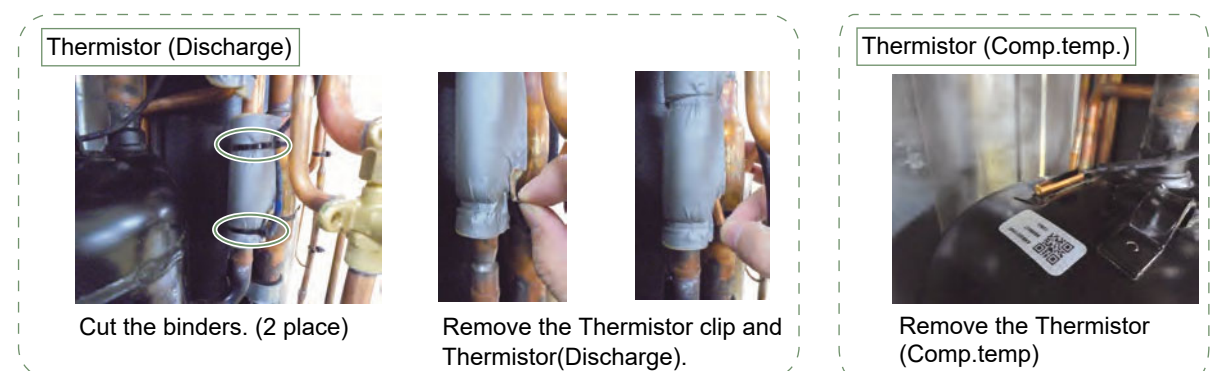

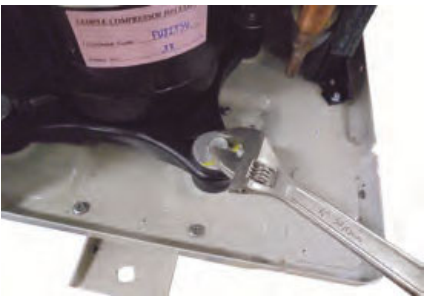

Remove the COMP BOLTs. (4 places)

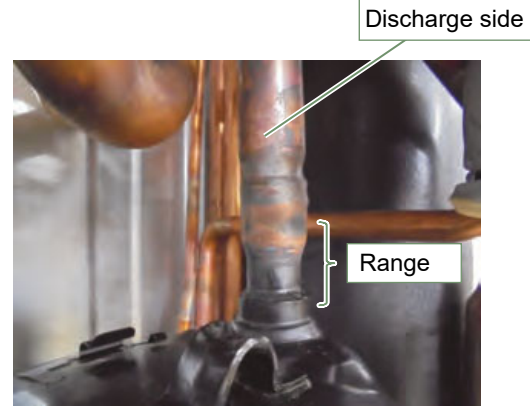

Cut the Discharge pipe in this range.

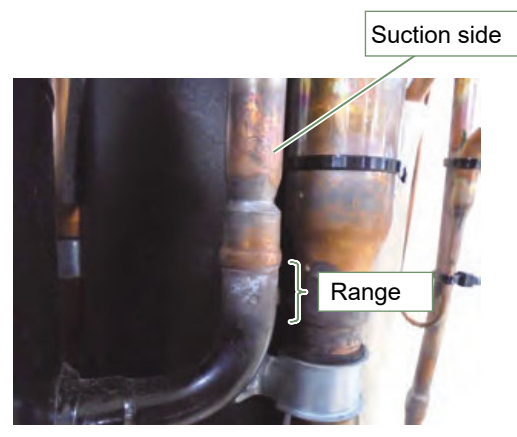

Cut the Suction pipe in this range. Remove the Compressor.

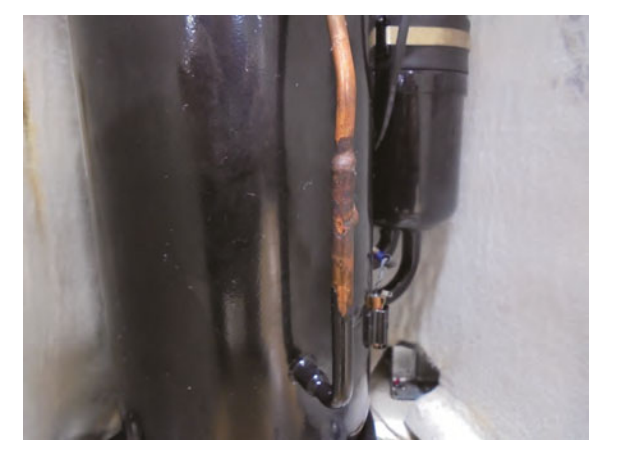

Cut the injection pipe.

-Caution ———

- $\cdot\,\mbox{Keep}$  their shape better.
- There is a possibility of catching fire to oil when removing by the welding without cutting it.

#### Procedure for compressor installation.

Reverse procedure to removing the compressor.

#### Precautions for installation of Compressor.

- (1) When brazing, do not apply the flame to the terminal.
- (2) When brazing, be sure to replace the air in the pipe with nitrogen gas to prevent forming oxidization scale.

## ▼ Precautions for exchange of refrigerant-cycle-parts

(1) During exchange the following parts shall be protected by wet rag and not make the allowable temperature or more.

(2) Remove the heat insulation when there is the heat insulation near the welding place.

Move and cool it when its detaching is difficult.

(3) Cool the parts when there are parts where heat might be transmitted besides the replacement part.

(4) Interrupt the flame with the fire-retardant board when the flame seems to hit the following parts directly.

(5) Do not allow moisture or debris to get inside refrigerant pipes during work.

(6) When brazing, be sure to replace the air in the pipe with nitrogen gas to prevent forming oxidization scale.

(7) Open the 3WAY VALVE because there is a possibility of squirting the refrigerant from the heated pipes at brazing.

| Part name            | Allowable<br>temperature | Precautions in work                                                                                    |
|----------------------|--------------------------|----------------------------------------------------------------------------------------------------|
| SOLENOID VALVE       | 120°C                    | Remove the coil before brazing.<br>And install the coil after brazing.                                 |
| EXPANSION VALVE      | 120°C                    | Remove the coil before brazing.<br>And install the coil after brazing.                                 |
| 4-WAY VALVE          | 120°C                    | Remove the coil before brazing.<br>And install the coil after brazing.                                 |
| 3-WAY VALVE (GAS)    | 100°C                    |                                                                                                    |
| 3-WAY VALVE (LIQUID) | 100°C                    |                                                                                                    |
| UNION JOINT          | 100°C                    | Remove the pressure sensor before brazing.<br>And install the pressure sensor after brazing.           |
| PRESSURE SENSOR      | 100°C                    | Tighten the flare part gripping it. (Tightening torque :15 1.5N m) Do the static electricity measures. |
| PRESSURE SWITCH      | 100°C                    | Remove the wiring before brazing.<br>And connect the wire after brazing.                               |

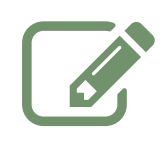

| •••••• |
|--------|
|        |
|        |
|        |
|        |
|        |
|        |
|        |
|        |
|        |
|        |
|        |
|        |
|        |
|        |
|        |
|        |
|        |
|        |
|        |
|        |
|        |
|        |
|        |
|        |

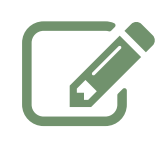

| •••••• |
|--------|
|        |
|        |
|        |
|        |
|        |
|        |
|        |
|        |
|        |
|        |
|        |
|        |
|        |
|        |
|        |
|        |
|        |
|        |
|        |
|        |
|        |
|        |
|        |
|        |

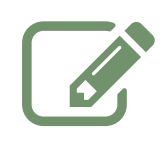

| •••••• |
|--------|
|        |
|        |
|        |
|        |
|        |
|        |
|        |
|        |
|        |
|        |
|        |
|        |
|        |
|        |
|        |
|        |
|        |
|        |
|        |
|        |
|        |
|        |
|        |
|        |

Date of installation :

# FUJITSU

Fujitsu General (Euro) GmbH Fritz-Vomfelde-Strasse 26-32 40547 Düsseldorf - Germany

Contact of your heating technician or your after-sales service.